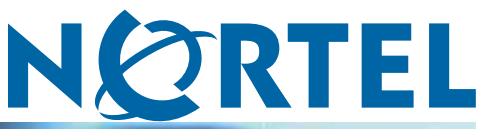

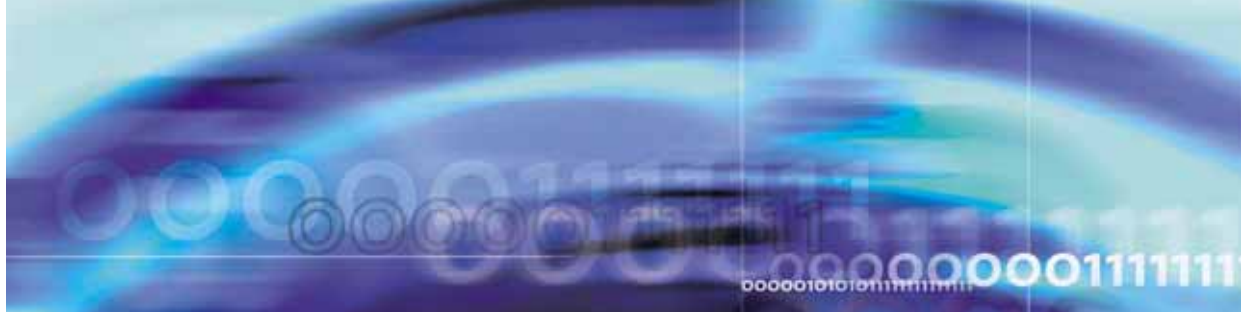

Nortel Ethernet Routing Switch 5500 Series

# Configuration — System

NN47200-500 (217462-C)

Document status: Standard Document version: 03.01 Document date: 27 August 2007

Copyright © 2005-2007, Nortel Networks All Rights Reserved.

The information in this document is subject to change without notice. The statements, configurations, technical data, and recommendations in this document are believed to be accurate and reliable, but are presented without express or implied warranty. Users must take full responsibility for their applications of any products specified in this document. The information in this document is proprietary to Nortel Networks

The software described in this document is furnished under a license agreement and may be used only in accordance with the terms of that license. The software license agreement is included in this document.

## Trademarks

\*Nortel, Nortel Networks, the Nortel logo, and the Globemark are trademarks of Nortel Networks. All other products or services may be trademarks, registered trademarks, service marks, or registered service marks of their respective owners.

The asterisk after a name denotes a trademarked item.

## **Restricted rights legend**

Use, duplication, or disclosure by the United States Government is subject to restrictions as set forth in subparagraph (c)(1)(ii) of the Rights in Technical Data and Computer Software clause at DFARS 252.227-7013.

Notwithstanding any other license agreement that may pertain to, or accompany the delivery of, this computer software, the rights of the United States Government regarding its use, reproduction, and disclosure are as set forth in the Commercial Computer Software-Restricted Rights clause at FAR 52.227-19.

## Statement of conditions

In the interest of improving internal design, operational function, and/or reliability, Nortel Networks reserves the right to make changes to the products described in this document without notice.

Nortel Networks does not assume any liability that may occur due to the use or application of the product(s) or circuit layout(s) described herein.

## **Revision History**

| Date Revised | Version | Reason for revision                        |
|--------------|---------|--------------------------------------------|
| July 2005    | 1.00    | New document for Software Release 4.2.     |
| June 2006    | 2.00    | Document updated for Software Release 5.0. |
| June 2006    | 2.01    | Minor revision for Software Release 5.0.   |
| June 2006    | 2.02    | Minor revision for Software Release 5.0.   |
| July 2006    | 2.03    | Minor revision for Software Release 5.0.   |
| August 2007  | 3.01    | Document updated for Software Release 5.1. |

#### 4 Revision History

## Contents

| Preface                                                         | 11 |
|-----------------------------------------------------------------|----|
| Nortel Ethernet Routing Switch 5500 Series 12                   |    |
| Related publications 12                                         |    |
| How to get help 13                                              |    |
| Getting help from the Nortel web site 14                        |    |
| Getting help over the phone from a Nortel Solutions Center 14   |    |
| Getting help from a specialist using an Express Routing Code 14 |    |
| Getting help through a Nortel distributor or reseller 14        |    |
| 5500 Series user interfaces                                     | 15 |
| Command line interface 15                                       |    |
| Accessing the CLI 15                                            |    |
| CLI command modes 17                                            |    |
| Java Device Manager 20                                          |    |
| Obtaining the Java Device Manager 20                            |    |
| Installing the Java Device Manager 21                           |    |
| Starting the Java Device Manager 33                             |    |
| Configuring Device Manager properties 34                        |    |
| Opening a Switch with the Java Device Manager 39                |    |
| Device Manager interface components 41                          |    |
| Shortcut menus 46                                               |    |
| Status bar 48                                                   |    |
| Using the buttons in Device Manager screens 48                  |    |
| Editing objects 48                                              |    |
| Telneting to a switch 54                                        |    |
| Opening an SSH connection to the switch 54                      |    |
| Trap log 55                                                     |    |
| Accessing the Web-based Management Interface 55                 |    |
| Device Manager Online Help 55                                   |    |
| Web-based Management Interface 56                               |    |
| Accessing the Web-based Management Interface 56                 |    |
| Web-based Management Interface layout 57                        |    |
| Basic configuration tasks                                       | 65 |
|                                                                 |    |

Feature licensing 66

Demo license 66 Working with feature license files using the CLI 67 Copying the license file using the Java Device Manager 68 Factory default configuration 69 Setting user access limitations 75 Setting user access limitations using the CLI 75 Setting user access limitations using the Web-based Management Interface 79 Updating switch software 85 Changing switch software in the CLI 86 Changing switch software in the Java Device Manager 88 Changing switch software in the Web-based Management Interface 91 LED activity during software download 94 Setting TFTP parameters 94 Setting a default TFTP server 94 Displaying the default TFTP server 94 Clearing the default TFTP server 95 Working with configuration files 95 Configuration files in the CLI 95 Configuration files in the JDM 97 Configuration files in the Web-based Management Interface 102 Automatically downloading a configuration file 107 Terminal setup 109 Setting the default management interface 109 Setting Telnet access 110 telnet-access command 110 no telnet-access command 111 default telnet-access command 112 Setting server for Web-based management 112 web-server command 112 no web-server command 113 Setting boot parameters 113 boot command 113 Defaulting to BootP-when-needed 114 Configuring with the command line interface 114 Configuring and enabling DHCP 115 ip dhcpc server command 115 no ip dhcpc server command 116 show ip dhcpc command 116 Customizing the CLI banner 117 show banner command 117 banner command 118 no banner command 118 Displaying complete GBIC information 121

Displaying hardware information 121 Shutdown command 121 CLI Help 122 123 About the Nortel Ethernet Routing Switch 5500 Series Hardware features 123 Nortel Ethernet Routing Switch 5510 123 Nortel Ethernet Routing Switch 5520 124 User interface button 124 Cooling fans 130 Redundant power supply and uninterruptible power supply 130 DC-DC Converter Module 131 Stacking capabilities 131 Auto Unit Replacement 132 AUR function 133 Configuring AUR using the CLI 139 Configuring AUR using Device Manager 140 Agent Auto Unit Replacement (AAUR) 141 Features of the Nortel Ethernet Routing Switch 5500 Series 142 Flash memory storage 143 Policy-enabled networking 144 Power over Ethernet 144 Virtual Local Area Networks 144 Spanning Tree Protocol groups 145 Rapid Spanning Tree Protocol 146 Multiple Spanning Tree Protocol 146 Trunk groups 147 Security 147 Port mirroring 148 Auto-MDI X 148 Auto-polarity 149 Autosensing and autonegotiation 149 ASCII configuration file 153 Displaying unit uptime 155 Port naming 155 Port error summary 155 IP address for each unit in a stack 156 BootP mode 156 Dynamic Host Configuration Protocol (DHCP) 156 Web quick start 157 Simple Network Time Protocol 157 Supported standards and RFCs 158 Standards 158 **RFCs** 159

**Power over Ethernet** PoE overview 162 Port power priority 163 External power source 164 Stacking 164 Power pairs 164 Power availability 165 Internal power source only option 165 External power source only option 166 Power sharing option 167 Power Supply Unit (PSU) option 168 Diagnosing and correcting PoE problems 169 Messages 169 Connecting the PSU 169 Power management 171 Configuring PoE using the CLI 172 Set port power enable or disable 172 Set port power priority 173 Set power limit for channels 173 Set traps control 174 Show main power status 174 Set power usage threshold 174 Setting PoE detection method 175 Show port power status 175 Show port power measurement 175 Viewing PoE ports using the JDM 175 Configuring PoE using the JDM 176 Configuring PoE using the Web-based Management Interface 176 Configuring power management on the switch 177 Configuring power management for the ports 178 Switch administration tasks 183 General switch administration using the CLI 183 Multiple switch configurations 184 New Unit Quick Configuration 185 IP blocking 186 Assigning and clearing IP addresses 187 Assigning and clearing IP addresses for specific units 190 Displaying interfaces 192 Setting port speed 192 Testing cables with the Time Domain Reflectometer 195 Enabling Autotopology 196 Enabling flow control 198

Enabling rate-limiting 200 Using Simple Network Time Protocol 202 Real time clock configuration 207 Custom Autonegotiation Advertisements 209 Connecting to Another Switch 210 Domain Name Server (DNS) Configuration 212 General Switch Administration using the Web-based Management Interface 214 Viewing stack information 214 Viewing summary switch information 216 Changing stack numbering 218 Identifying unit numbers 220 Configuring BootP, DHCP, IP, and gateway settings 220 Modifying system settings 230 Managing remote access by IP address 231 Configuring the Real-Time Clock 234 General Switch Administration using the JDM 235 Viewing Unit information 235 Viewing SFP GBIC ports 236 Editing the chassis configuration 236 Editing and viewing switch ports 250 Editing and viewing switch PoE configurations 262 Editing Bridging Information 265 Configuring SNTP 270 Configuring local time zone 272 Configuring daylight savings time 273 Viewing topology information using Device Manager 274 Topology tab 275 Topology Table tab 275 279 Link Layer Discovery Protocol (802.1ab) Link Layer Discover Protocol (IEEE 802.1ab) Overview 279 LLDP operational modes 280 Connectivity and management information 280 Configuring LLDP using the CLI 284 lldp command 285 lldp port command 285 lldp tx-tlv command 286 lldp tx-tlv dot1 command 286 287 lldp tx-tlv dot3 command lldp tx-tlv med command 287 Ildp location-identification coordinate-base command 288 Ildp location-identification civic-address command 289 Ildp location-identification ecs-elin command 290

default lldp command 290

default lldp port command 291 default lldp tx-tlv command 292 default lldp tx-tlv dot1 command 292 default lldp tx-tlv dot3 command 293 default lldp tx-tlv med command 293 no lldp port command 294 no lldp tx-tlv command 294 no lldp tx-tlv dot1 command 294 no lldp tx-tlv dot3 command 295 no lldp tx-tlv med command 295 show lldp command 295 show lldp port command 297 Configuring LLDP using Device Manager 304 Viewing and configuring LLDP global and transmit properties 304 LLDP\_Port\_dot1 dialog box 331 LLDP\_Port\_dot\_3 dialog box 342 LLDP\_Port\_med dialog box 354

Index

379

## Preface

This guide provides information and instructions about the basic system configuration on the Nortel\* Ethernet Routing Switch 5500 Series. Please consult any documentation included with the switch and the product release notes (see "Related publications" (page 12) ) for any errata before beginning the configuration process.

The topics listed in "Related topics" (page 11) are related to the system configuration process but are not covered in depth in this book. Consult the book listed for specific information about that topic.

| Торіс                                      | Book                                                                                                    |
|--------------------------------------------|----------------------------------------------------------------------------------------------------|
| Switch security                            | Nortel Ethernet Routing Switch 5500 Series<br>Configuration — Security (NN47200-501)                                      |
| VLANs                                      | Nortel Ethernet Routing Switch 5500 Series<br>Configuration — VLANs, Spanning Tree, and<br>Link Aggregation (NN47200-502) |
| Spanning Trees and Spanning<br>Tree Groups | Nortel Ethernet Routing Switch 5500 Series<br>Configuration — VLANs, Spanning Tree, and<br>Link Aggregation (NN47200-502) |
| MultiLink Trunking                         | Nortel Ethernet Routing Switch 5500 Series<br>Configuration — VLANs, Spanning Tree, and<br>Link Aggregation (NN47200-502) |
| IP Routing                                 | Nortel Ethernet Routing Switch 5500 Series<br>Configuration — IP Routing Protocols<br>(NN47200-503)                       |
| Quality of Service                         | Nortel Ethernet Routing Switch 5500<br>Series Configuration — Quality of Service<br>(NN47200-504)                         |
| IP Filtering                               | Nortel Ethernet Routing Switch 5500 Series<br>Configuration — Security (NN47200-501)                                      |
| IPFIX                                      | Nortel Ethernet Routing Switch 5500 Series<br>Configuration — Monitoring (NN47200-505)                                    |

#### **Related topics**

## **Nortel Ethernet Routing Switch 5500 Series**

"5500 Series Switch platforms" (page 12) outlines the switches that are part of the 5500 Series of Nortel Ethernet Routing Switches

#### 5500 Series Switch platforms

| 5500 Series Switch<br>Model                       | Key Features                                                                                                    |
|---------------------------------------------------|----------------------------------------------------------------------------------------------------|
| Nortel Ethernet<br>Routing Switch<br>5510-24T     | A 24 port, 10/100/1GBase-T, Layer 4, diffserv-capable, stackable Ethernet switch. This switch contains two shared SFP ports.                                                               |
| Nortel Ethernet<br>Routing Switch<br>5510-48T     | A 48 port, 10/100/1GBase-T, Layer 4, diffserv-capable,<br>stackable Ethernet switch. This switch contains two<br>shared SFP ports.                                                         |
| Nortel Ethernet<br>Routing Switch<br>5520-24T-PWR | A 24 port, 10/100/1GBase-T, Layer 4, diffserv-capable, stackable Ethernet switch with full Power over Ethernet capability on all copper ports. This switch contains four shared SFP ports. |
| Nortel Ethernet<br>Routing Switch<br>5520-48T-PWR | A 48 port, 10/100/1GBase-T, Layer 4, diffserv-capable, stackable Ethernet switch with full Power over Ethernet capability on all copper ports. This switch contains four shared SFP ports. |
| Nortel Ethernet<br>Routing Switch<br>5530-24TFD   | A 24 port, 10/100/1GBase-T, Layer 4, diffserv-capable, stackable Ethernet switch. This switch contains twelve shared SFP ports and two XFP ports.                                          |

### **Related publications**

For more information about the management, configuration, and usage of the Nortel Ethernet Routing Switch 5500 Series, refer to the publications listed in "Nortel Ethernet Routing Switch 5500 Series documentation" (page 12).

Nortel Ethernet Routing Switch 5500 Series documentation

| Title                                                                      | Description                                                                                                    | Part Number |
|----------------------------------------------------------------------------|----------------------------------------------------------------------------------------------------|-------------|
| Nortel Ethernet<br>Routing Switch 5500<br>Series Installation              | Instructions for the installation of<br>a switch in the Nortel Ethernet<br>Routing Switch 5500 Series. It<br>also provides an overview of<br>hardware key to the installation,<br>configuration, and maintenance of<br>the switch. | NN47200-300 |
| Nortel Ethernet<br>Routing Switch 5500<br>Series Configuration<br>— System | Instructions for the general configuration of switches in the 5500 Series that are not covered by the other documentation.                                                                                                    | NN47200-500 |

| Title                                                                                                    | Description                                                                                                    | Part Number |
|----------------------------------------------------------------------------------------------------|----------------------------------------------------------------------------------------------------|-------------|
| Nortel Ethernet<br>Routing Switch 5500<br>Series Configuration<br>— Security                                         | Instructions for the configuration<br>and management of security for<br>switches in the 5500 Series.                                                             | NN47200-501 |
| Nortel Ethernet<br>Routing Switch 5500<br>Series Configuration<br>— VLANs, Spanning<br>Tree, and Link<br>Aggregation | Instructions for the configuration<br>of spanning and trunking protocols<br>on 5500 Series switches.                                                             | NN47200-502 |
| Nortel Ethernet<br>Routing Switch 5500<br>Series Configuration<br>— IP Routing<br>Protocols                          | Instructions for the configuration<br>of IP routing protocols on 5500<br>Series switches.                                                                        | NN47200-503 |
| Nortel Ethernet<br>Routing Switch 5500<br>Series Configuration<br>— Quality of Service                               | Instructions for the configuration<br>and implementation of QoS on<br>5500 Series switches.                                                                      | NN47200-504 |
| Nortel Ethernet<br>Routing Switch 5500<br>Series Configuration<br>— System Monitoring                                | Instructions for the configuration,<br>implementation, and use of<br>system monitoring and IPFIX on<br>5500 Series switches.                                     | NN47200-505 |
| Nortel Ethernet<br>Routing Switch 5500<br>Series Release Notes<br>— Software Release<br>5.0                          | Provides an overview of new features, fixes, and limitations of the 5500 Series switches. Also included are any supplementary documentation and document errata. | NN47200-400 |
| Installing the Nortel<br>Ethernet Redundant<br>Power Supply Unit 15                                                  | Instructions for the installation and use of the Nortel Ethernet RPSU 15.                                                                                        | 217070-A    |
| DC-DC Converter<br>Module for the<br>Baystack 5000 Series<br>Switch                                                  | Instructions for the installation<br>and use of the DC-DC power<br>converter.                                                                                    | 215081-A    |
| Nortel Ethernet<br>Routing Switch 5500<br>Series Installation —<br>SFP                                               | Instructions for the installation and<br>use of small form-factor pluggable<br>transceivers and gigabit interface<br>converters.                                 | 318034-C    |

## How to get help

This section explains how to get help for Nortel products and services.

#### Getting help from the Nortel web site

The best way to get technical support for Nortel products is from the Nortel Technical Support web site:

#### www.nortel.com/support

This site provides quick access to software, documentation, bulletins, and tools to address issues with Nortel products. From this site, you can:

- download software, documentation, and product bulletins
- search the Technical Support Web site and the Nortel Knowledge Base for answers to technical issues
- sign up for automatic notification of new software and documentation for Nortel equipment
- open and manage technical support cases

#### Getting help over the phone from a Nortel Solutions Center

If you do not find the information you require on the Nortel Technical Support web site, and you have a Nortel support contract, you can also get help over the phone from a Nortel Solutions Center.

In North America, call 1-800-4NORTEL (1-800-466-7835).

Outside North America, go to the following web site to obtain the phone number for your region:

www.nortel.com/callus

#### Getting help from a specialist using an Express Routing Code

To access some Nortel Technical Solutions Centers, you can use an Express Routing Code (ERC) to quickly route your call to a specialist in your Nortel product or service. To locate the ERC for your product or service, go to:

www.nortel.com/erc

#### Getting help through a Nortel distributor or reseller

If you purchased a service contract for your Nortel product from a distributor or authorized reseller, contact the technical support staff for that distributor or reseller.

## **5500 Series user interfaces**

The 5500 Series of the Nortel Ethernet Routing Switch provides three distinct user interfaces that the switch administrator can use to perform switch configuration. This chapter provides an introduction to each user interface, how it is used, and instructions for installation if applicable.

This chapter contains the following topics:

- "Command line interface" (page 15)
- "Java Device Manager" (page 20)
- "Web-based Management Interface" (page 56)

#### **Command line interface**

The command line interface is the text-based interface used in switch configuration and management.

The following sections highlight the CLI as the primary means of using the textual configuration interface in the 5500 Series switches:

- "Accessing the CLI" (page 15)
- "CLI command modes" (page 17)

#### Accessing the CLI

The command line interface is accessed through either a direct console connection to the switch or by using the Telnet protocol to connect to the switch remotely.

To connect to the CLI, follow this procedure:

#### Step Action

1 Connect to the switch through either an appropriate Telnet application or by connecting a console cable to the console port on the switch and using a terminal emulation program to initiate communication.

- a. If connecting to the switch remotely through the Telnet protocol, ensure that access through this protocol is enabled and that the IP address of the switch is valid.
- b. If connecting to the switch through a direct console connection, ensure that a proper console cable is available and that the terminal emulation program is configured with the settings outlined in "Terminal Emulation settings" (page 16):

#### **Terminal Emulation settings**

| Property          | Value                |
|-------------------|----------------------|
| Baud Rate         | 9600 bps             |
| Data Bits         | 8                    |
| Stop Bits         | 1                    |
| Parity            | None                 |
| Flow Control      | None                 |
| Terminal Protocol | VT100 and VT100/ANSI |

- 2 If applicable, enter the password to gain access to the switch or stack. This password can be obtained from the switch administrator. For more information about maintaining switch access passwords, refer to *Nortel Ethernet Routing Switch 5500 Series Security Configuration* (NN47200-501).
- 3 After communications are established with the switch, a banner screen is displayed as illustrated in "CLI Banner Screen" (page 16). At this screen, press **CTRL+Y** to enter the Command Line Interface.

#### **CLI Banner Screen**

| nter Ctrl-Y | to begin.        |               |             |       |  |
|-------------|------------------|---------------|-------------|-------|--|
| ******      | ******           | *****         | *****       | ***** |  |
| *** Ethern  | et Routing Swite | ch 5530-24TFD |             | ***   |  |
| *** Nortel  |                  |               |             | ***   |  |
| *** Copyrig | ght (c) 1996-20  | 06, All Right | ts Reserved | ***   |  |
| *** B022 2  | .0 SSH           |               |             | ***   |  |
| AAA HW:B-Z  | .06 FW 4.2.0     | 12 20:02.0.0  | -           | ***   |  |

4 From the Command Line Interface main menu illustrated in "CLI Main Menu" (page 17), press c or select the menu item **Command** Line Interface and press Enter to access the CLI.

#### **CLI Main Menu**

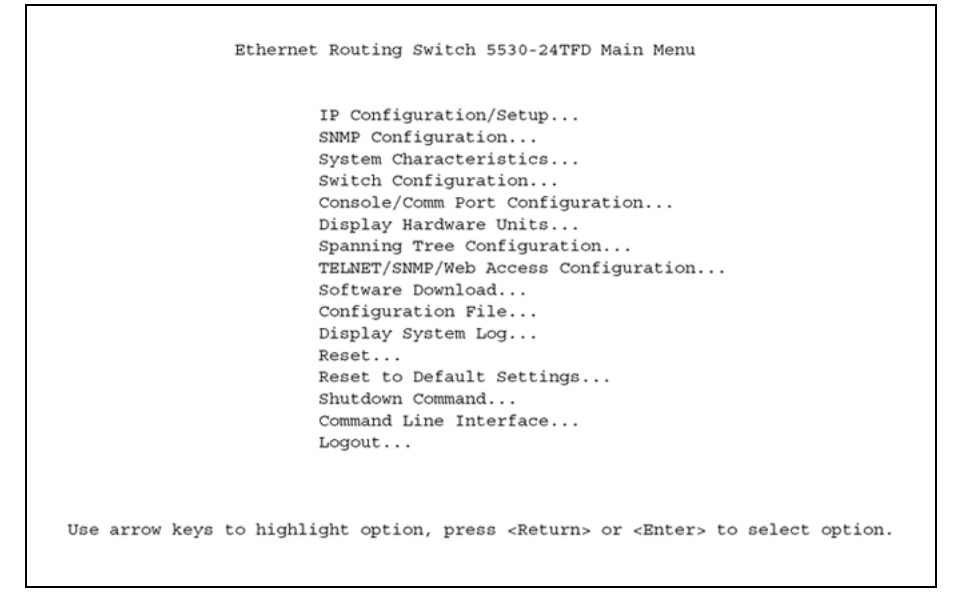

Depending on whether the switch is in a stand-alone or stacked configuration, the menu illustrated in "CLI Main Menu" (page 17) may change. For this procedure, the menu displayed is for a switch in stand-alone configuration. Whether the switch is in one configuration or another does not affect how you access the CLI.

#### 5 The CLI prompt is now displayed.

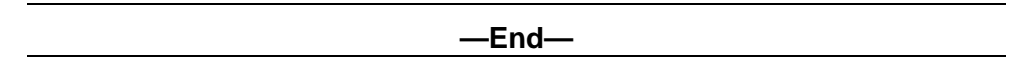

#### **CLI command modes**

The CLI has four different command modes based on the level of permissions a particular user has when logging in to the switch. This level of permission is determined by the password used at login. The five command modes are:

#### User EXEC Mode

The User EXEC mode (also referred to as *exec* mode) is the default CLI command mode. User EXEC is the initial mode of access when the switch is first turned on and provides a limited subset of CLI commands. This mode is the most restrictive CLI mode and has few commands available.

Privileged EXEC Mode

The Privileged EXEC mode (also referred to as *privExec* mode) enables the user to perform basic switch-level management tasks, such as downloading software images, setting passwords, and booting the switch. privExec is an unrestricted mode that allows you to view all settings on the switch, and if you are logged in with write access, it also allows you to access all configuration modes and commands that affect operation of the switch (such as downloading images, rebooting, etc.).

#### Global Configuration Mode

The Global Configuration mode (also referred to as *config* mode) enables the user to set and display general configurations for the switch such as IP address, SNMP parameters, Telnet access, and VLANs.

#### Interface Configuration Mode

The Interface Configuration mode (also referred to as *config-if* mode) enables the user to configure parameters for each port or VLAN, such as speed, duplex mode, and rate-limiting.

#### Router Configuration Mode

The Router Configuration mode (also referred to as *config-router* mode) enables the user to configure routing parameters for RIP, OSPF, and VRRP.

It is possible to move between command modes on a limited basis. You must use the Global Configuration mode to move to another mode. The following rules apply when moving between command modes:

- It is possible to move from User EXEC mode to Privileged EXEC mode by using the enable command at the command prompt.
- If a user is currently in Privileged EXEC mode, it is possible to move into Global Configuration mode using the configure command. The user enters the Interface Configuration by entering the interface fastethernet <port number> command to configure a port, or interface vlan <vlan number> command to configure a VLAN.
- From the Global Configuration mode, the user can enter the Router Configuration Mode by entering one of the following commands
  - router rip
  - \_ router ospf
  - \_\_ router vrrp

"Command Mode prompts and Usage Commands" (page 19) lists the four command modes, the prompt particular to each, and the CLI commands used to enter and exit the different modes. Each switch displays a prompt specific to the switch type. In "Command Mode prompts and Usage Commands" (page 19), the prompts displayed are for a Nortel Ethernet Routing Switch 5530-24TFD.

**Command Mode prompts and Usage Commands** 

| Command Mode                               | CLI Prompt                 | Entrance and Exit Commands                                                                                                    |
|--------------------------------------------|----------------------------|----------------------------------------------------------------------------------------------------|
| User EXEC (exec)                           | 5530-24TFD>                | This is the default command mode<br>and does not require an entrance<br>command. To exit the CLI, type the<br>exit or logout command.                                                                                                    |
| Privileged EXEC<br>(privExec)              | 5530-24TFD#                | To enter this command mode from<br>User EXEC mode, type the enable<br>command. To exit the CLI, type the<br>exit or logout command.                                                                                                    |
| Global<br>Configuration<br>(config)        | 5530-24TFD(config)#        | To enter this command mode, from<br>Privileged EXEC mode type the<br>configure command. To exit the<br>CLI completely, type the logout<br>command. To return to Privileged<br>EXEC mode, use the end or exit<br>commands.                                                                                                    |
| Interface<br>Configuration<br>(config-if)  | 5530-24TFD(config-if)#     | Entry into this command mode<br>is dependent on the type of<br>interface being configured. Use<br>the interface fastethernet<br><port number=""> command to<br/>enter this mode to configure a port,<br/>and the interface vlan <vlan<br>number&gt; command to enter this<br/>mode to configure a VLAN. To exit<br/>the CLI completely, use the logout<br/>command. To return to Global<br/>Configuration mode, use the exit<br/>command. To return to Privileged<br/>EXEC mode, use the end command.</vlan<br></port> |
| Router<br>Configuration<br>(config-router) | 5530-24TFD(config-router)# | Entry into this command mode is<br>dependent on the protocol being<br>configured. Use the router rip<br>command to enter this mode to<br>configure RIP, the router ospf<br>command to enter this mode to<br>configure OSPF, and the router<br>vrrp command to enter this mode<br>to configure VRRP. To exit the CLI<br>completely, use the logout command.<br>To return to Global Configuration                                                                                                    |

| Command Mode | CLI Prompt | Entrance and Exit Commands                                                          |
|--------------|------------|-------------------------------------------------------------------------------------|
|              |            | mode, use the exit command. To return to Privileged EXEC mode, use the end command. |

### Java Device Manager

The Java Device Manager (JDM) is a graphical user interface application used in switch configuration and management operations. The JDM provides a real-time graphical representation of the front panel of the switch being administered. From this view, all switch configuration tasks can be performed.

Unlike the CLI and Web-based Management Interface, the JDM is a client application that resides on a computer, with network access to the devices to be monitored and configured by an administrator. This being the case, any user wishing to access a Nortel Ethernet Routing Switch 5500 Series through the JDM must install the application on an appropriate computer.

This section contains the following topics:

- "Obtaining the Java Device Manager" (page 20)
- "Installing the Java Device Manager" (page 21)
- "Starting the Java Device Manager" (page 33)
- "Configuring Device Manager properties" (page 34)
- "Opening a Switch with the Java Device Manager" (page 39)
- "Device Manager interface components" (page 41)

#### **Obtaining the Java Device Manager**

If the JDM is not already installed on the computer to be used for switch management, it may be obtained through a download from the Nortel web site.

To obtain the JDM, follow this procedure:

#### Step Action

- 1 Open a new web browser window and type <u>http://www.nor-tel.com/support</u> in the Address area.
- 2 If the **Browse product support** tab is not already selected, click on it.
- 3 From the list provided in the product family box, select **Nortel Ethernet Routing Switch**.

- 4 From the product list, select the family of Nortel Ethernet Routing Switch that the JDM will be used to connect to.
- 5 From the content list, select **Software**.
- 6 Click Go.
- 7 The resulting list displays all software associated with the switch family that was selected in descending chronological order. Select the latest version of the JDM software in the list (the version that appears first in the list) by clicking on the associated link.
- 8 The screen displayed lists the version of software specific to each operating system environment. Select the operating system environment running on the computer selected for switch administration by clicking on the associated link.
- **9** A screen appears, prompting the user to either open the file or save it to a location on the local file system. Save the file to the local file system.
- **10** File download now commences. After the download is complete, refer to "Installing the Java Device Manager" (page 21) for procedures on installing the software.

–End–

#### Installing the Java Device Manager

After obtaining the latest version of the JDM, it must be installed on the computer designated for switch administration. Installation procedures vary depending on the operating system environment of the administrative computer. Refer to the appropriate section for installation procedures:

- "Installing the JDM in a Microsoft Windows Environment" (page 21)
- "Installing the JDM in a UNIX Environment" (page 27)

Before beginning the installation procedure in any operating system environment, ensure that all previous versions of the software have been uninstalled and that the new version of the application is installed to a new directory.

#### Installing the JDM in a Microsoft Windows Environment

The minimum system requirements for installing the JDM in a Microsoft Windows environment are:

Operating System Version

Windows NT, Windows 95, Windows 98, Windows 2000, Windows XP, Windows 2003, or Windows Vista

#### • CPU Requirements

- Pentium II 350 MHz or above

#### • Memory Requirements

- 256 MB DRAM or better

#### • Hard Drive Requirements

— 300 MB of available space

To install the Java Device Manager in a Windows environment, follow this procedure:

#### Step Action

- 1 Close all programs.
- 2 Locate the downloaded executable file on the local computer.
- 3 Double-click the executable jdm\_xxx.exe file to begin the installation process. In the downloaded file, the xxx is substituted with the version number of the software.
- 4 The installation program now loads. When the program is ready to proceed with the installation, a screen similar to the one illustrated in "Introductory Windows installation screen" (page 23) is displayed. Follow all instructions on this screen before proceeding with the installation. Click **Next** when ready.

| 🖫 Java Device Manager     |                                                                                                    |
|---------------------------|----------------------------------------------------------------------------------------------------|
|                           | Introduction                                                                                       |
|                           | InstallAnywhere will quide you through the installation of Java Device                             |
| License Agreement         | Manager.                                                                                           |
| Choose Install Sets       |                                                                                                    |
| Choose Install Folder     | It is strongly recommended that you quit all programs before<br>continuing with this installation. |
| Choose Shortcut Folder    |                                                                                                    |
| Pre-Installation Summary  | Click the 'Next' button to proceed to the next screen. If you want to                              |
| Installing                | change something on a previous screen, click the 'Previous' button.                                |
| Install Complete          |                                                                                                    |
|                           | You may cancel this installation at any time by clicking the 'Cancel'                              |
| InstallAnywhere by Zero G |                                                                                                    |
| Cancel                    | Previous                                                                                           |

Introductory Windows installation screen

5 The next screen requests acceptance of the license agreement that governs the JDM software. Acceptance of this license agreement is mandatory for installation of the JDM. Read the license agreement fully and indicate acceptance by selecting the option button labeled I accept the terms of the License Agreement. To proceed, click Next. "Windows License Agreement screen" (page 23) illustrates an example of this screen.

Windows License Agreement screen

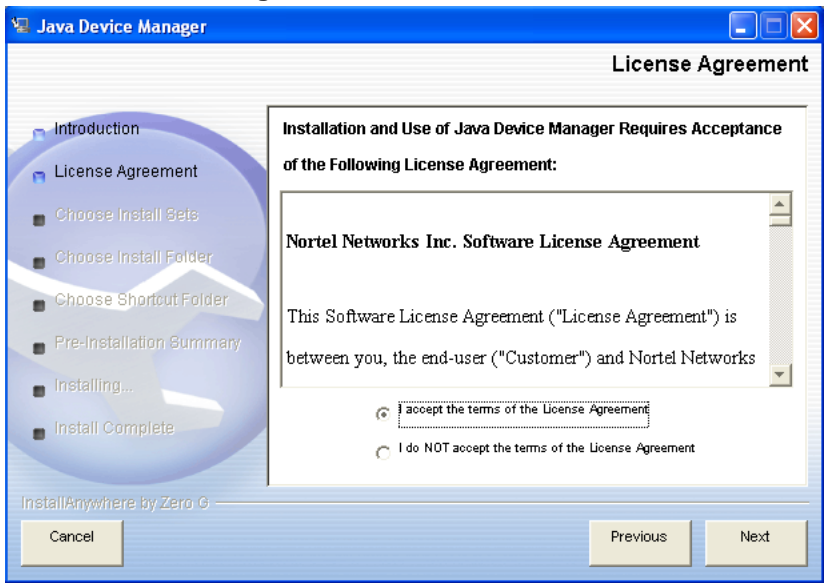

- 6 After accepting the license agreement, the next screen (shown in "Windows Choose Install Sets screen" (page 24)) prompts for an installation set. Although four options are present, Nortel recommends selecting the **Typical** option, as this ensures all application components are installed. If a more specialized installation is required, select one of the other options. The four options are as follows:
  - **Typical** -- All software components and online Help is installed.
  - **Minimal** -- Installs only the software. Online Help is not installed.
  - Help -- Installs the online Help files only.
  - Custom -- enables the selection of software components and online Help to be installed.

Click **Next** to proceed.

Windows Choose Install Sets screen

| 😼 Java Device Manager                               |                                                                   |
|-----------------------------------------------------|-------------------------------------------------------------------|
|                                                     | Choose Install Sets                                               |
| ntroduction                                         | Typical                                                           |
| 📄 License Agreement                                 | The JDM application and all on-line help files will be installed. |
| n Choose Install Sets                               | Minimal                                                           |
| Choose Install Folder                               | Only the JDM application will be installed. This option is        |
| Choose Shortcut Folder     Pro Installation Summary |                                                                   |
| <ul> <li>Installing</li> </ul>                      |                                                                   |
| Install Complete                                    | Choose this option to customize the features to be installed.     |
| InstallAnywhere by Zero G                           |                                                                   |
| Cancel                                              | Previous                                                          |

7 On the next screen (shown in "Windows Choose Install Folder screen" (page 25)), type a location on the local file system to install the JDM, or select a location by clicking Choose. Click Restore Default Folder to restore the default installation location at any time. Click Next to proceed.

| 🖫 Java Device Manager     |                               |                        |               |
|---------------------------|-------------------------------|------------------------|---------------|
|                           |                               | Choose li              | nstall Folder |
|                           | r                             |                        |               |
| ntroduction               | Where Would You Like to Insta | all?                   |               |
| 🕤 License Agreement       | C:\Program Files\JDM          |                        |               |
| 👝 Choose Install Sets     |                               | Restore Default Folder | Choose        |
| Choose Install Folder     | _                             |                        |               |
| Choose Shortcut Folder    |                               |                        |               |
| Pre-Installation Summary  |                               |                        |               |
| Installing                |                               |                        |               |
| Install Complete          |                               |                        |               |
|                           |                               |                        |               |
| InstallAnywhere by Zero G |                               |                        |               |
| Cancel                    |                               | Previous               | Next          |

#### Windows Choose Install Folder screen

8 On the screen pictured in "Windows Choose Shortcut Folder screen" (page 25), select a location for the placement of icons in the Start menu. After making this selection, click **Next** to proceed.

Windows Choose Shortcut Folder screen

| 🖫 Java Device Manager     |                                                        |
|---------------------------|--------------------------------------------------------|
|                           | Choose Shortcut Folder                                 |
|                           |                                                        |
| Introduction              | where would you like to create product icons?          |
| 🛁 License Agreement       | 💿 In a new Program Group: Java Device Manager          |
| 🔄 Choose Install Sets     |                                                        |
| 👝 Choose Install Folder   | 🔿 In an existing Program Group: Accessories            |
| 👝 Unoose Shortcut Folder  |                                                        |
| Pre-Installation Summary  | O In the Start Menu                                    |
| nstalling                 |                                                        |
| 💼 Install Complete        | On the Desktop                                         |
| ~ ()                      | O In the Quick Launch Bar                              |
|                           | Other: MenulPrograms/NortellJava Device Manager Choose |
|                           | - Don't create icons                                   |
| InstallAnywhere by Zero G |                                                        |
| Cancel                    | Previous Next                                          |

**9** Confirm the previous selections on the Pre-Installation Summary screen ("Windows Pre-Installation Summary screen" (page 26)). If all selections are accurate, click **Install** to begin installing the JDM to the local computer. If changes are necessary, click **Previous** to return to the screens in question.

| 🖳 Java Devic  | e Manager        |                                                                                  |
|---------------|------------------|----------------------------------------------------------------------------------|
|               |                  | Pre-Installation Summary                                                         |
| ntroducti     | on               | Please Review the Following Before Continuing:                                   |
| 🗧 License A   | Agreement        | Product Name:                                                                    |
| 🝵 Choose I    | nstall Sets      | Install Folder:                                                                  |
| 😭 Choose I    | nstall Folder    | C:\Program Files\JDM                                                             |
| Choose S      | Shortcut Folder  | Shortcut Folder:<br>C:\Documents and Settings\ekpeters\Start                     |
| 🍵 Pre-Insta   | llation Summary  | Menu\Programs\Nortel Applications                                                |
| Installing    |                  | Disk Space Information (for Installation Target):<br>Required: 188,139,036 bytes |
| 💼 Install Co  |                  | Available: 5,162,299,392 bytes                                                   |
|               |                  |                                                                                  |
| InstallAnywhe | re by Zero G ——— |                                                                                  |
| Cancel        |                  | Previous                                                                         |

Windows Pre-Installation Summary screen

**10** During the installation process, the screen illustrated in "Windows Installation Progress screen" (page 26) is displayed to show the progress of the installation.

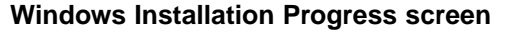

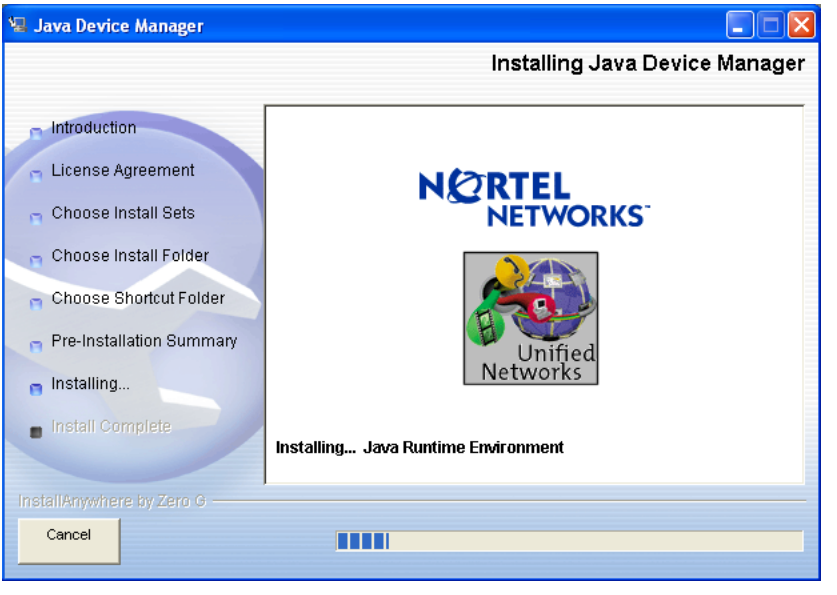

11 When the installation process is finished, the screen displayed in "Windows Install Complete screen" (page 27) is shown. Click **Done** to complete the installation process.

|                          | install comple                                             |
|--------------------------|------------------------------------------------------------|
| Introduction             | Congratulations! Java Device Manager has been successfully |
| License Agreement        | installed to:                                              |
| 🕤 Choose Install Sets    |                                                            |
| 🕤 Choose Install Folder  | C:\Program Files\JDM                                       |
| Choose Shortcut Folder   | Press ""Done"" to quit the installer.                      |
| Pre-Installation Summary |                                                            |
| nstalling                |                                                            |
| nstall Complete          |                                                            |
|                          |                                                            |
| istallAnywhere by Zero G |                                                            |

Windows Install Complete screen

—End—

#### Installing the JDM in a UNIX Environment

The minimum system requirements for installing the JDM in a UNIX environment are:

- Operating System Version
  - Sun Solaris 2.8.x (or higher) or Linux Kernel 2.2 (or higher)
- Memory Requirements
  - 128 MB DRAM or better
- Hard Drive Requirements
  - 4 MB available in a temporary directory for installation
  - 300 MB available in the installation directory

If the UNIX workstation on which the JDM is being installed uses the Sun Solaris operating system, refer to the section "Installing Solaris Patches" (page 32) before beginning the installation process. When this procedure is complete, or if Sun Solaris does not run on the UNIX workstation, install the JDM by performing the following procedure:

#### Step Action

1 Close all programs.

- 2 Locate the downloaded executable file on the local computer.
- 3 Run the executable file to begin the installation process. Depending on the UNIX operating system in use, the file name takes one of three forms. "UNIX JDM installation files" (page 28) outlines the form each file name takes.

#### **UNIX JDM installation files**

| Operating System                                        | File Name                                                |  |
|---------------------------------------------------------|----------------------------------------------------------|--|
| Sun Solaris                                             | jdm_XXXX_solaris_sparc.sh                                |  |
| Linux                                                   | jdm_XXXX_linux.sh                                        |  |
| In the downloaded file, XXXX number of the JDM being do | ( in the table is substituted with the version wnloaded. |  |

4 The installation program now loads. When the program is ready to proceed with the installation, a screen similar to the one illustrated in "Introductory UNIX installation screen" (page 28) is displayed. Follow all instructions on this screen before proceeding with the installation. Click Next when ready.

#### Introductory UNIX installation screen

| a Sava Device Manager    |                                                                        |
|--------------------------|------------------------------------------------------------------------|
|                          | Introduction                                                           |
| ntroduction              | InstallAnywhere will guide you through the installation of Java Device |
| License Agreement        | Manager.                                                               |
| Choose Install Sets      | It is shown in recommended that you will all programs hofers           |
| Choose Install Folder    | continuing with this installation.                                     |
| Choose Shortcut Folder   |                                                                        |
| Pre-Installation Summary | Click the 'Next' button to proceed to the next screen. If you want to  |
| Installing               | change something on a previous screen, click the 'Previous' button.    |
| Install Complete         |                                                                        |
|                          | You may cancel this installation at any time by clicking the 'Cancel'  |
|                          |                                                                        |
| Cancel                   | Previous                                                               |

5 The next screen requests acceptance of the license agreement that governs the JDM software. Acceptance of this software license is mandatory for installation of the JDM. Read the license agreement fully and indicate acceptance by selecting the option button labeled I accept the terms of the License Agreement. To proceed, click Next. "UNIX License Agreement screen" (page 29) illustrates an example of this screen.

| 堰 Java Device Manager            |                                                                 |
|----------------------------------|-----------------------------------------------------------------|
|                                  | License Agreement                                               |
| <ul> <li>Introduction</li> </ul> | Installation and Use of Java Device Manager Requires Acceptance |
| 📮 License Agreement              | of the Following License Agreement:                             |
| Choose Install Sets              |                                                                 |
| Choose Install Folder            | Nortel Networks Inc. Software License Agreement                 |
| Choose Shortcut Folder           | This Software License Agreement ("License Agreement") is        |
| Pre-Installation Summary         | between you, the end-user ("Customer") and Nortel Networks      |
| Installing                       |                                                                 |
| Install Complete                 | C I do NOT accept the terms of the License Agreement            |
| InstallAnywhere by Zero G        |                                                                 |
| Cancel                           | Previous Next                                                   |

#### **UNIX License Agreement screen**

- 6 After accepting the license agreement, the next screen (shown in "UNIX Choose Install Sets screen" (page 30)) prompts for an installation set. Although four options are present, Nortel recommends selecting the **Typical** option, as this ensures all application components are installed. If a more specialized installation is required, select one of the other options. The four options are as follows:
  - Typical -- All software components and online Help is installed.
  - Minimal -- Installs only the software. Online Help is not installed.
  - Help -- Installs the online Help files only.
  - **Custom** -- enables the selection of software components and online Help to be installed.

Click Next to proceed.

| 🖳 Java Device Manager     |                                                                                                    |      |
|---------------------------|----------------------------------------------------------------------------------------------------|------|
|                           | Choose Install                                                                                                  | Sets |
|                           |                                                                                                    |      |
| Introduction              | Typical                                                                                                    |      |
| 🗧 License Agreement       | The JDM application and all on-line help files will be installed                                                | I.   |
|                           | The second second second second second second second second second second second second second second second se |      |
| n Choose Install Sets     | Minimal                                                                                                    |      |
| Choose Install Folder     | Only the JDM application will be installed. This option is                                                      |      |
| - Choose Shortcut Folder  |                                                                                                    |      |
| Shoose choicean oner      | Help                                                                                                    |      |
| Pre-Installation Summary  | Only all on-line help files will be installed.                                                                  |      |
| Installing                | Custom                                                                                                    |      |
| In stall Committee        |                                                                                                    |      |
| Install Complete          | Choose this option to customize the features to be installed.                                                   |      |
|                           |                                                                                                    |      |
| InstallAnywhere by Zero G |                                                                                                    |      |
| Cancel                    | Previous                                                                                                    | xt   |
|                           |                                                                                                    |      |

7 On the next screen (shown in "UNIX Choose Install Folder screen" (page 30)), type a location on the local file system to install the JDM, or select a location by clicking **Choose**. Click **Restore Folder Default** to restore the default installation location at any time. Click **Next** to proceed.

| 📱 Java Device Manager     |                                    |       |
|---------------------------|------------------------------------|-------|
|                           | Choose Install F                   | older |
|                           |                                    |       |
| Introduction              | Where Would You Like to Install?   |       |
| n License Agreement       | /bnw/home/ylee/Java_Device_Manager |       |
| 🝵 Choose Install Sets     | Restore Default Folder Choose      |       |
| 🖪 Choose Install Folder   |                                    |       |
| Choose Shortcut Folder    |                                    |       |
| Pre-Installation Summary  |                                    |       |
| Installing                |                                    |       |
| Install Complete          |                                    |       |
|                           |                                    |       |
| InstallAnywhere by Zero G |                                    |       |
| Cancel                    | Previous                           | xt    |

**UNIX Choose Install Folder screen** 

8 Confirm the previous selections on the Pre-Installation Summary Screen (shown in "UNIX Pre-Installation Summary screen" (page 31)). If all selections are accurate, click **Install** to begin installing the

JDM to the local computer. If changes are necessary, click **Previous** to return to the screens in question.

| UNIX Pre-Installation | Summary screen |
|-----------------------|----------------|
|-----------------------|----------------|

| 🖫 Java Device Manager                                              |                                                                                                    |
|--------------------------------------------------------------------|----------------------------------------------------------------------------------------------------|
|                                                                    | Pre-Installation Summary                                                                                           |
| Introduction                                                       | Please Review the Following Before Continuing:                                                                     |
| <ul> <li>License Agreement</li> <li>Choose Install Sets</li> </ul> | Product Name:<br>Java Device Manager                                                                               |
| Choose Install Folder                                              | Install Folder:<br>/bnw/home/ylee/Java_Device_Manager                                                              |
| Pre-Installation Summary                                           | Link Folder:<br>/bnw/home/ylee                                                                                     |
| Installing Install Complete                                        | Disk Space Information (for Installation Target):<br>Required: 188,139,036 bytes<br>Available: 5,162,299,392 bytes |
| InstallAnywhere by Zero G                                          |                                                                                                    |
| Cancel                                                             | Previous                                                                                                    |

**9** During the installation process, the screen illustrated in "UNIX Installation Progress screen" (page 31) is displayed to show the progress of the installation.

**UNIX Installation Progress screen** 

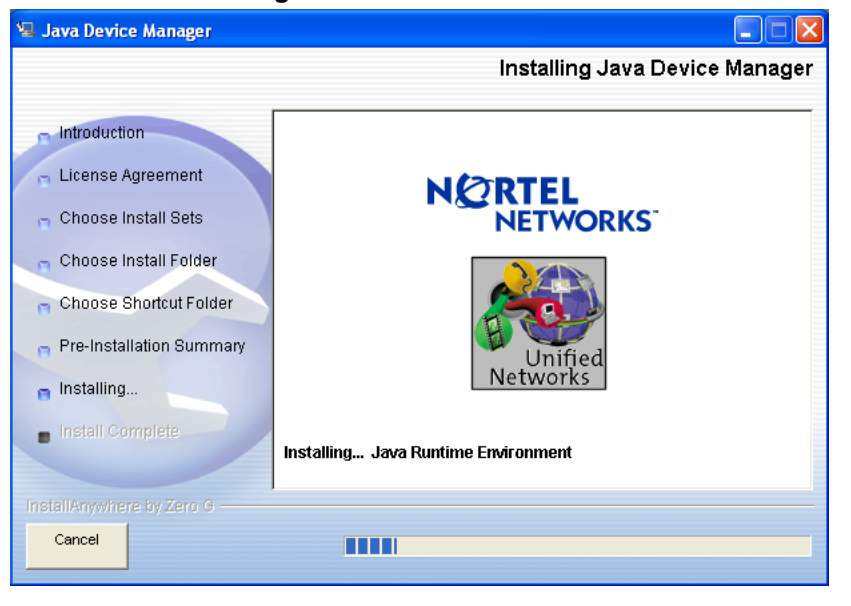

10 When the installation process is finished, the screen displayed in "UNIX Install Complete screen" (page 32) is shown. Click **Done** to complete the installation process.

| a ogya bevice maliager    |                                                            |
|---------------------------|------------------------------------------------------------|
|                           | Install Complet                                            |
| - Introduction            | Congratulations! Java Device Manager has been successfully |
| 🕤 License Agreement       | installed to:                                              |
| 🝵 Choose Install Sets     | (hourselfed love Device Manager                            |
| 🝵 Choose Install Folder   | /bn/w/home/yiee/sava_Device_Manager                        |
| Choose Shortcut Folder    | Press ""Done"" to quit the installer.                      |
| Pre-Installation Summary  |                                                            |
| 🝵 Installing              |                                                            |
| 🝵 Install Complete        |                                                            |
|                           |                                                            |
| InstallAnywhere by Zero G |                                                            |
| Cancel                    | Previous Done                                              |
|                           |                                                            |

#### **UNIX Install Complete screen**

—End—

**Installing Solaris Patches** For SPARC versions 5.8, 5.9, and 5.10, it is necessary to install operating system patches for Sun Solaris before beginning the installation of the JDM. Consult the system administrator or a network technician if it is not known whether these patches are installed on the workstation being used. These patches only need to be applied to the workstation once.

To proceed with patch installation, follow this procedure:

| Step | Action                                                                                                    |
|------|----------------------------------------------------------------------------------------------------|
| 1    | Use the <b>uname</b> -a command on the Solaris workstation to determine the version of Solaris that is installed.                                                                                                    |
| 2    | Open a new web browser window and type http://sunsolve.sun.com<br>in the Address area. SunSolve is the Sun Microsystems technical<br>support web site. Use the tools on this web page to find the patches<br>associated with the version of Solaris running on the workstation.<br>Read and follow all directions carefully. |

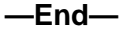

#### Starting the Java Device Manager

After the JDM is successfully installed, it is ready to connect to, and administer, switches in the network. The procedure for executing the JDM is dependent on the operating system environment in which it was installed. "JDM execution options" (page 33) outlines how to start the JDM in the two main operating system environments supported.

| JDM | execution | options |  |
|-----|-----------|---------|--|
|-----|-----------|---------|--|

| Operating System  | JDM Execution Options                                                                                                    |  |
|-------------------|----------------------------------------------------------------------------------------------------|--|
| Microsoft Windows | <ul> <li>If the installation defaults were selected, from the<br/>Windows taskbar select Start &gt; Programs &gt; Nortel</li> <li>&gt; Java Device Manager &gt; DM.</li> </ul>                                                                            |  |
|                   | <ul> <li>Otherwise, select the menu options that reflect the<br/>icon placement specified during installation.</li> </ul>                                                                                                    |  |
| UNIX              | <ul> <li>From the installation directory type the command<br/>./στ.</li> </ul>                                                                                                    |  |
|                   | • Create the environment variable JDM_HOME<br>and include it in the search path. This enables<br>the execution of the JDM from any directory on<br>the computer. Consult the operating system<br>documentation for the steps to complete this<br>process. |  |

After the JDM is successfully started, the JDM main window ("JDM main window" (page 33)) is displayed.

#### JDM main window

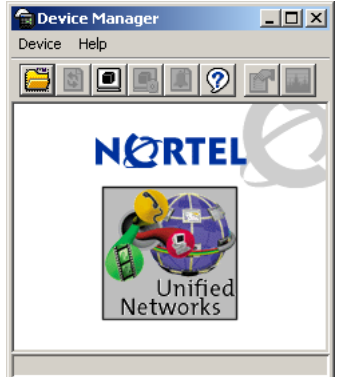

There are two ways to access the default properties settings from the JDM main window.

- Before you access a device, select **Device > Properties > Current**.
- After you access a device, select **Device > Properties > Devices**.

#### **Configuring Device Manager properties**

Device Manager uses the Simple Network Management Protocol (SNMP) to configure and manage Ethernet Routing Switch 5500 Series devices. You can use the Device Manager Properties dialog box to configure important communication parameters such as the polling interval, timeout, and retry count. You can set these parameters at any time before or after you open a device.

To change the properties settings for a specific device, either before any devices have been accessed or after a device has been accessed, use the appropriate procedure and, when the Properties Device List appears, select an IP address, then click Edit.

Setting the Device Manager properties before accessing a device To set the Device Manager properties before you access a device, perform the following procedure.

#### Step Action

From the Device Manager menu bar, choose Device > Properties
 > Current.

| Device Manager: Default Properties                                                                                                    |                                                                                                    |  |  |  |
|----------------------------------------------------------------------------------------------------|----------------------------------------------------------------------------------------------------|--|--|--|
| SNMP<br>Retry Count: 1 15<br>Timeout: 5 330 secs<br>Trace<br>V Listen for Traps<br>Max Traps in Log: 500 110000<br>Trap Port: 162<br>V Listen for Syslogs<br>Confirm row deletion<br>Default Read Community: public<br>Default Write Community: private | Polling<br>Status Interval: 20 secs<br>Hotswap Detect every: 1 intervals<br>F Enable<br>Web Management<br>Http Port: 80<br>Application Control<br>Application launch with ring tone<br>Save SNMPv3 Devices to Open Last |  |  |  |
| Application Launch from JDM Telnet:  C default User-Defined Parameter(s)*:                                                                                                    |                                                                                                    |  |  |  |
| SSH:  Gdefault C User-Defined                                                                                                    | Parameter(s)*:                                                                                                    |  |  |  |
| * Parameters are passed while calling the applications. Use " <ip>" as place holder to represent the device address. Ok Close Help</ip>                                                                                                    |                                                                                                    |  |  |  |

The **Properties** dialog box appears.

2 Configure the properties.

| Area    | Item                       | Description                                                                                                    |
|---------|----------------------------|----------------------------------------------------------------------------------------------------|
| Polling | Status Interval            | Interval at which statistics and status information is gathered.<br>For a full stack, set this interval to between 120 and 300 seconds.                                                                                                    |
|         | Hotswap Detect<br>every    | The frequency at which Device Manager polls for hot swap<br>module information. This value is in relation to the Status Interval<br>value. For example, if the Status Interval is set to 120, and the<br>value for Hotswap Detect every is 2, Device Manager polls the<br>hot swap modules every 240 seconds. If less frequent hot swap<br>polling is desired, set this value to poll every 2 or 3 intervals. |
|         | Enable                     | Enables (true) or disables (false) periodic polling of the device<br>for updated status. If polling is disabled, the chassis status is<br>updated only when you click <b>Device</b> > <b>Refresh Status</b> .                                                                                                    |
| SNMP    | Retry Count                | Number of times Device Manager sends the same polling request if a response is not returned to Device Manager. You may want to set this field to three or four.                                                                                                    |
|         | Timeout                    | Length of each retry of each polling waiting period. When you access the device through a slow link, you may want to increase the timeout interval and then change the Retransmission Strategy to superlinear.                                                                                                    |
|         | Trace                      | If checked, you have the ability to perform trace routes.                                                                                                    |
|         | Listen for traps           | When selected (enabled), Device manager listens for traps from the device.                                                                                                    |
|         | Max Traps in Log           | The specified number of traps that may exist in the trap log. The default is 500.                                                                                                    |
|         | Trap Port                  | Specifies the UDP port that Device Manager uses to listen for SNMP traps.                                                                                                    |
|         | Listen for Syslogs         | Enables the Device Manager to listen to the syslog.                                                                                                    |
|         | Confirm row deletion       | When selected (enabled), Device Manager displays a dialog box for confirmation before deleting a row or entry from any table.                                                                                                    |
|         | Default Read<br>Community  | Default Read Community string. You can edit this field by highlighting the current value and typing over it.                                                                                                    |
|         | Default Write<br>Community | Default Write Community string. You can edit this field by highlighting the current value and typing over it.                                                                                                    |

#### **36** 5500 Series user interfaces

| Area                              | Item                                    | Description                                                                                                    |
|-----------------------------------|-----------------------------------------|----------------------------------------------------------------------------------------------------|
| Application<br>Control            | Application<br>launch with ring<br>tone | Enabled by default, you can modify this field only when<br>configuring the Device Manager default properties. You cannot<br>modify this field when configuring the per device properties.                                                                                                    |
|                                   | Save SNMPv3<br>Devices to Open<br>Last  | Disabled by default, if you enable this field you are prompted<br>with a security warning message because any user can access<br>the device without entering the SNMPv3 security criteria if<br>this feature is enabled. If you disable this field, all previously<br>saved SNMPv3 device data is erased and you are prompted<br>with a warning message. You can modify this field only when<br>configuring the Device Manager default properties. You cannot<br>modify this field when configuring the per device properties. |
| Web<br>Management                 | Http Port                               | Default port is 80. This field specifies the HTTP port for the application. To access the Device Home Page using the Web, ensure that the HTTP Port attribute matches the switch configuration. If you change the port number, the system prompts you with a warning message.                                                                                                    |
| Application<br>Launch from<br>JDM | Telnet                                  | Default Telnet is the one that comes with the operating system.<br>To define a specific Telnet, select <b>User-Defined</b> and specify the<br>Telnet path and parameters.                                                                                                    |
|                                   | SSH                                     | Default SSH is the one bundled with in the JDM. To define a specific SSH, select <b>User-Defined</b> and specify the SSH client path and parameters.                                                                                                    |

3 Click OK.

—End—

#### Enabling Save SNMPv3 Devices to Open Last

When you enable **Save SNMPv3 Devices to Open Last**, the JDM displays a warning message.

When you enable **Save SNMPv3 Devices to Open Last**, a user can use **Device > Open Last by SNMPv3** and select the device to open without reentering the v3 required information.

The main purpose for SNMPv3 is security, so if you enable **Save SNMPv3 Devices to Open Last**, then any other user can access the device without the need to reenter all v3 required information.

When you disable **Save SNMPv3 Devices to Open Last**, all previously saved SNMPv3 device data is erased, and the JDM displays a warning message.
# Setting Device Manager properties for a device

To set the Device Manager properties after you access a device, perform the following procedure.

## Step Action

From the Device Manager menu bar, choose Device > Properties
 > Devices.

The Properties Device List appears.

| Properties Dev | rice List |       | X |
|----------------|-----------|-------|---|
| Default        |           |       |   |
| 192.167.120.24 |           |       |   |
|                |           |       |   |
|                |           |       |   |
|                |           |       |   |
|                |           |       |   |
|                |           |       |   |
|                |           |       |   |
|                |           |       |   |
|                |           |       |   |
|                |           |       |   |
|                |           |       |   |
|                |           |       |   |
|                |           |       |   |
| I              |           |       |   |
| Edit           | Delete    | Close |   |

- 2 Select the IP address of a device from the Properties Device List.
- 3 Click Edit.

The **Device Manager: xxx.xxx.xxx Properties** dialog box appears.

| Polling<br>Status Interval: 207 secs<br>Hotswap Detect every: 1 intervals<br>V Enable          |
|------------------------------------------------------------------------------------------------|
| -Web Management<br>Http Port: 80                                                               |
| Application Control     Application launch with ring tone     Save SNMPv3 Devices to Open Last |
|                                                                                                |
| Parameter(s)*:                                                                                 |
|                                                                                                |

| 4 | Configure | the | pro | perties. |
|---|-----------|-----|-----|----------|
|   |           |     |     |          |

| Area    | Item                       | Description                                                                                                    |
|---------|----------------------------|----------------------------------------------------------------------------------------------------|
| Polling | Status Interval            | Interval at which statistics and status information is gathered. For a full stack, set this interval to between 120 and 300 seconds.                                                                                                    |
|         | Hotswap Detect<br>every    | The frequency at which Device Manager polls for hot swap<br>module information. This value is in relation to the Status Interval<br>value. For example, if the Status Interval is set to 120, and the<br>value for Hotswap Detect every is 2, Device Manager polls the<br>hot swap modules every 240 seconds. If less frequent hot swap<br>polling is desired, set this value to poll every 2 or 3 intervals. |
|         | Enable                     | Enables (true) or disables (false) periodic polling of the device for updated status. If polling is disabled, the chassis status is updated only when you click <b>Device</b> > <b>Refresh Status</b> .                                                                                                    |
| SNMP    | Retry Count                | Number of times Device Manager sends the same polling request if a response is not returned to Device Manager. You may want to set this field to three or four.                                                                                                    |
|         | Timeout                    | Length of each retry of each polling waiting period. When you access the device through a slow link, you may want to increase the timeout interval and then change the Retransmission Strategy to superlinear.                                                                                                    |
|         | Trace                      | If checked, you have the ability to perform trace routes.                                                                                                    |
|         | Listen for traps           | When selected (enabled), Device manager listens for traps from the device.                                                                                                    |
|         | Max Traps in Log           | The specified number of traps that may exist in the trap log. The default is 500.                                                                                                    |
|         | Trap Port                  | Specifies the UDP port that Device Manager uses to listen for SNMP traps.                                                                                                    |
|         | Listen for Syslogs         | Enables the Device Manager to listen to the syslog.                                                                                                    |
|         | Confirm row deletion       | When selected (enabled), Device Manager displays a dialog box for confirmation before deleting a row or entry from any table.                                                                                                    |
|         | Default Read<br>Community  | Default Read Community string. You can edit this field by highlighting the current value and typing over it.                                                                                                    |
|         | Default Write<br>Community | Default Write Community string. You can edit this field by highlighting the current value and typing over it.                                                                                                    |

| Area                              | Item                                   | Description                                                                                                    |
|-----------------------------------|----------------------------------------|----------------------------------------------------------------------------------------------------|
| Application<br>Control            | Application launch with ring tone      | Enabled by default, you can modify this field only when<br>configuring the Device Manager default properties. You cannot<br>modify this field when configuring the per device properties.                                                                                                    |
|                                   | Save SNMPv3<br>Devices to Open<br>Last | Disabled by default, if you enable this field you are prompted<br>with a security warning message because any user can access<br>the device without entering the SNMPv3 security criteria if<br>this feature is enabled. If you disable this field, all previously<br>saved SNMPv3 device data is erased and you are prompted<br>with a warning message. You can modify this field only when<br>configuring the Device Manager default properties. You cannot<br>modify this field when configuring the per device properties. |
| Web<br>Management                 | Http Port                              | Default port is 80. This field specifies the HTTP port for the application. To access the Device Home Page using the Web, ensure that the HTTP Port attribute matches the switch configuration. If you change the port number, the system prompts you with a warning message.                                                                                                    |
| Application<br>Launch from<br>JDM | Telnet                                 | Default Telnet is the one that comes with the operating system.<br>To define a specific Telnet, select <b>User-Defined</b> and specify the<br>Telnet path and parameters.                                                                                                    |
|                                   | SSH                                    | Default SSH is the one bundled with in the JDM. To define a specific SSH, select <b>User-Defined</b> and specify the SSH client path and parameters.                                                                                                    |

5 Click OK.

—End—

## Opening a Switch with the Java Device Manager

To open, or connect, to a switch, the following information is required:

- IP address or DNS name of the desired switch.
- SNMP community strings that determine access granted to the user.

These pieces of information can be obtained from the switch administrator.

After this information is obtained, follow this procedure to connect to a switch:

## Step Action

1 Start the **Java Device Manager** as outlined in the section "Starting the Java Device Manager" (page 33).

| MPv1/SNMPv2c             |                                             |
|--------------------------|---------------------------------------------|
| Read Community:          | *****                                       |
| Write Community:         |                                             |
|                          | Use default community strings in properties |
| MPv3                     |                                             |
|                          | 🔽 v3 Enabled                                |
| User Name:               |                                             |
| Context Name:            | (Required for certain devices)              |
| Authentication Protocol: | NONE                                        |
| uthentication Password:  |                                             |
| Privacy Protocol:        | NONE -                                      |
| Privacy Password:        |                                             |

2 Select **Open > Device** from the JDM menu, or press **CTRL+O**. The screen depicted in the following figure is displayed.

**3** Enter the information necessary to make a connection to the switch. The following table describes each of the fields on the **Open Device** screen.

| Field                                       | Description                                                                                                    |
|---------------------------------------------|----------------------------------------------------------------------------------------------------|
| Device Name                                 | Either an IP address or DNS name for the device, entered by the user.                                                                               |
| Read Community                              | SNMP read community string for the device. The default value for this field is public (displayed as ******). The entry is case-sensitive.           |
| Write Community                             | SNMP write community string for the device.<br>Default is private (displayed as ******). The entry<br>is case-sensitive.                            |
| Use default community strings in properties | When selected, the Device Manager uses<br>the default community string. Set the default<br>community strings in <b>Device</b> > <b>Properties</b> . |
| v3 Enabled                                  | When selected, the Open Device dialog box displays SNMPv3 options.                                                                                  |
| User Name                                   | The name of the user.                                                                                                    |
| Context Name                                | Specify the context name.                                                                                                    |
| Authentication Protocol                     | Identify the authentication protocol used.                                                                                                    |
| Authentication Password                     | Specify the current authentication password.                                                                                                    |
| Privacy Protocol                            | Identify the privacy protocol.                                                                                                    |
| Privacy Password                            | Specify the current privacy password.                                                                                                    |

Not all information is required for connection to a switch.

If the v3 Enabled check box is not selected, only a Device Name, Read Community, and Write Community value are needed. If you enable Use default community strings in properties, the Device Manager uses the default values specified in the device properties for Read Community, and Write Community.

If v3 Enabled is selected, then Device Name, User Name, Authentication Protocol, Authentication Password, Privacy Protocol, and Privacy Password are required. Some devices require a value in Context Name.

Consult the switch administrator to determine if SNMP version 3 is used for switch connectivity and administration in the network.

| 4 | Click Open. |
|---|-------------|
|---|-------------|

—End—

If the proper information was entered, a connection with the switch is established and a graphical representation of the switch front panel is displayed. "5530-24TFD Front Panel View" (page 41) displays the result of a successful connection to a Nortel Ethernet Routing Switch 5530-24TFD.

#### 5530-24TFD Front Panel View

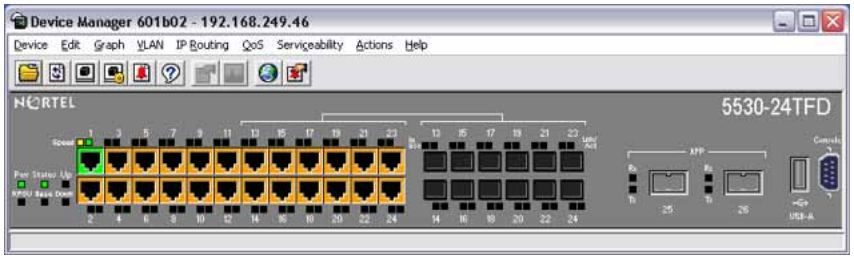

**Note:** After a switch has been connected to successfully once, the connection information is stored. Subsequent connections to the switch can be made by selecting **Device > Open Last by SNMPv1/v2** or **Device > Open Last by SNMPv3** from the JDM menu and selecting the IP address of the switch.

## **Device Manager interface components**

The Java Device Manager consists of several user interface components that make up the application. This section highlights those components and their use in the application.

This section contains the following topics:

• "Menu bar" (page 42)

- "Toolbar" (page 43)
- "Device view" (page 44)
- LEDs and ports
- "Shortcut menus" (page 46)
- "Status bar" (page 48)
- "Using the buttons in Device Manager screens" (page 48)
- "Editing objects" (page 48)
- "Telneting to a switch" (page 54)
- "Opening an SSH connection to the switch" (page 54)
- "Trap log" (page 55)
- "Accessing the Web-based Management Interface" (page 55)
- "Device Manager Online Help" (page 55)

## Menu bar

Use the menu bar to set up and operate Device Manager.

The following table "Menu bar commands" (page 42) describes the Menu bar commands.

## Menu bar commands

| Command        | Description                                                                                                    |
|----------------|----------------------------------------------------------------------------------------------------|
| Device         | Opens a device, refreshes the device view, rediscovers a device, and sets the polling and SNMP properties. This menu also enables you to open and view the Trap Log, SysLog, and Log. It also enables the establishment of a Telnet or SSH connection to the device that is currently open. |
| Edit           | Opens edit dialog boxes for the objects selected in the device view. It opens dialog boxes for managing files and running diagnostic tests. This command also enables SNTP, SNMP v3 and related configurations to be set.                                                                   |
| Graph          | Opens statistics dialog boxes for the selected object.                                                                                                    |
| VLAN           | Opens dialog boxes for managing VLANs, Spanning Tree<br>Groups (STG), and MultiLink Trunking (MLT), and Link<br>Aggregation Control Protocol (LACP).                                                                                                    |
| IP Routing     | Opens configuration dialog boxes to set up IP routing functions for the switch, including ARP, OSPF, RIP, VRRP, DHCP, UDP Forwarding, and Policies.                                                                                                    |
| QoS            | Opens configuration and monitoring dialog boxes for Quality of Service or Differentiated Services.                                                                                                    |
| Serviceability | Opens configuration dialog boxes for IPFIX and RMON .                                                                                                    |

| Command | Description                                                                                               |
|---------|----------------------------------------------------------------------------------------------------|
| Actions | enables you to open the Home page for the Web-based management session.                                   |
| Help    | Opens online Help topics for Device Manager and provides a legend for the port colors in the device view. |

## See also

• "Toolbar" (page 43)

# Toolbar

The toolbar contains buttons that provide quick access to commonly used commands and some additional actions.

"Toolbar buttons" (page 43) The following table describes the toolbar buttons.

#### **Toolbar buttons**

| Button | Name                     | Description                                                         | Menu bar equivalent                          |
|--------|--------------------------|---------------------------------------------------------------------|----------------------------------------------|
|        | OpenDevice               | Opens the Open<br>Device dialog box.                                | Device > Open                                |
| 63     | Refresh<br>Device Status | Refreshes the device view information.                              | Device > Refresh<br>Status                   |
|        | Trap Log                 | Opens the trap log.                                                 | Device > Trap Log                            |
| 9      | Help                     | Opens online Help in a<br>Web browser.                              | Help > Device                                |
|        | Edit Selected            | Displays configuration<br>data for the selected<br>chassis object.  | Edit > Unit<br>Edit > Chassis<br>Edit > Port |
|        | Graph<br>Selected        | Opens statistics and graphing dialog boxes for the selected object. | Graph > Chassis<br>Graph > Port              |
|        | Globe                    | Opens a Web-based management session.                               | Actions > Open Home<br>Page                  |
|        | Telnet                   | Opens a Telnet session.                                             | Device > Telnet                              |
|        | SSH                      | Opens a SSH session.                                                | Device > SSH<br>Connection                   |
|        | Alarm<br>Manager         | Opens the Rmon<br>Alarm Manager.                                    | Seviceability > Rmon<br>> Alarm Manager      |

## **Device view**

The device view gives a visual determination of the operating status of the various units and ports in the hardware configuration. The device view also can be used to perform management tasks on specific objects.

"Objects in the device view" (page 44) shows an example of a typical device view.

#### Objects in the device view

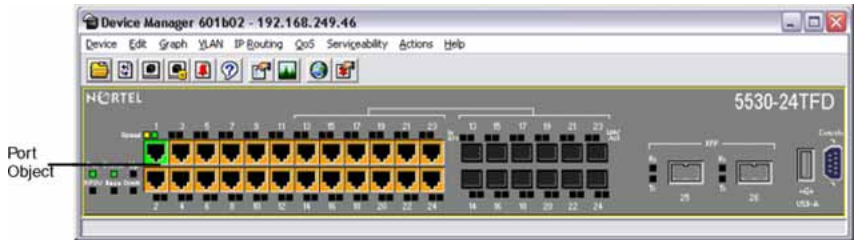

**Selecting objects** The types of objects contained in the device view are:

- A stand-alone switch (called a unit in the menus and dialog boxes)
- A switch stack (called a chassis in the menus and dialog boxes)
- A port

#### See also

"Device view" (page 44)

Selecting a single object To select a single object:

Click the edge of the object.

The object is outlined in yellow, indicating that it is selected. Subsequent activities in Device Manager refer to the selected object.

#### See also

#### "Device view" (page 44)

**Selecting multiple objects** To select multiple objects of the same type (such as ports or switches of the same type):

- Do one of the following:
  - For a block of contiguous ports, drag to select the group of ports.
  - For multiple ports, or switches in the stack, **Ctrl+click** on the objects.

To select all the ports in a stand-alone switch or in a switch stack:

• Select Edit > Select > Ports from the menu.

To select all the units (switches, but not ports):

• Select Edit > Select > Units from the menu.

To select an entire stack:

• Select Edit > Select > Chassis from the menu.

## See also

"Device view" (page 44)

## LEDs and ports

The color of LEDs in the device view is the same as the colors of the LEDs on the physical switch. However, the device view does not show blinking activity of the LEDs.

The ports on the device view are color coded to show port status.

The following table "Port color codes" (page 45) shows the status assigned to each color.

| Color      | Description                                                                           |
|------------|---------------------------------------------------------------------------------------|
| Green      | Port is operating.                                                                    |
| Red        | Port has been manually disabled.                                                      |
| Orange     | Port has no link.                                                                     |
| Light Blue | Port is in standby mode.                                                              |
|            | <i>Note:</i> This is not supported on the Nortel Ethernet Routing Switch 5500 Series. |
| Dark Blue  | Port is being tested.                                                                 |
|            | <i>Note:</i> This is not supported on the Nortel Ethernet Routing Switch 5500 Series. |

## Port color codes

#### **46** 5500 Series user interfaces

| Color  | Description                                                                           |
|--------|---------------------------------------------------------------------------------------|
| Gray   | Port is unmanageable.                                                                 |
| Purple | Port is in loopback testing mode.                                                     |
|        | <i>Note:</i> This is not supported on the Nortel Ethernet Routing Switch 5500 Series. |

In addition, the **Help** menu provides a legend that identifies the port colors and their meanings. This is illustrated in "Color port legend" (page 46).

## **Color port legend**

| Device Manager 601b02 - 192.168.249.46                       |                             |                                                                         |            |
|--------------------------------------------------------------|-----------------------------|-------------------------------------------------------------------------|------------|
| Device Edit Graph YLAN IP Bouting QoS Serviceability Actions | Help                        |                                                                         |            |
| ÈS <b>! S! ? 6 ■ 3 €</b>                                     | Device Manager Basics       |                                                                         |            |
| NORTEL                                                       | Device                      |                                                                         | 5530-24TFD |
|                                                              | Legend About Device Manager | Up<br>Down<br>No Link<br>Standby<br>Testing<br>Unmanageable<br>Loopback |            |

## Shortcut menus

Each object in the device view has a shortcut menu that appears when the object is right-clicked. The switch shortcut menu provides access to basic hardware information about the switch and to the graphing dialog boxes for the switch. An example of this is illustrated in "Switch unit shortcut menu" (page 46).

#### Switch unit shortcut menu

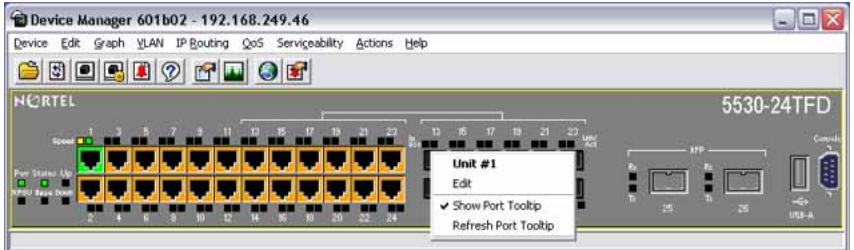

The following table "Switch unit shortcut menu commands" (page 46) describes the commands on the switch unit shortcut menu.

#### Switch unit shortcut menu commands

| Command | Description               |
|---------|---------------------------|
| Unit #  | Displays the unit number. |

| Command                 | Description                                                                                                    |
|-------------------------|----------------------------------------------------------------------------------------------------|
| Edit                    | Opens a read-only dialog box that provides basic hardware information about the switch.                                                                                                    |
| Show Port<br>Tooltip    | Displays a pop-up window or a "tooltip" that contains the name<br>of the port and the port speed when the mouse is moved over a<br>port in the JDM front panel view. By default, Show Port Tooltip is<br>enabled. Clear the Show Port Tooltip to disable it.          |
| Refresh Port<br>Tooltip | Refreshes the port "tooltip" information after a new port name is assigned to it, or the port speed is reconfigured. You can update the information that is displayed in the tooltip from Edit > Port. Click on Refresh Port Tooltip to view the updated information. |
| Refresh PoE<br>Status   | Refreshes the status of PoE ports on the switch (available only on 5500-PWR switches).                                                                                                    |

The port shortcut menu provides a faster path for editing and graphing a single port; however, the same options can be accessed using the menu bar or the toolbar. The port shortcut menu is illustrated in "Port shortcut menu" (page 47).

## Port shortcut menu

| Bevice Manager 601b02 - 192.168.249.46                                                                                                    |               |
|----------------------------------------------------------------------------------------------------|---------------|
| Device Edit Graph VLAN IP Bouting QoS Serviceability Actions Help                                                                                                    |               |
| S • • • • • • • • • • • • • • • • • • •                                                                                                    |               |
| NORTEL                                                                                                    | 5530-24TFD    |
| Description         Description         Description <thdescription< th=""> <thdescription< th=""></thdescription<></thdescription<> | 100 constants |

The following table "Port shortcut menu commands" (page 47) describes the commands on the port shortcut menu.

| Command | Descriptions                                                                                                   |
|---------|----------------------------------------------------------------------------------------------------|
| Edit    | Opens a dialog box that enables you to set operating parameters for the port.                                  |
| Graph   | Opens a dialog box that displays statistics for the port and enables you to display the statistics as a graph. |
| Enable  | Administratively brings a port up.                                                                             |
| Disable | Administratively shuts down a port. The color of the port changes to red in the device view.                   |

## Port shortcut menu commands

## Status bar

The status bar displays error and informational messages from the software application. These messages are not related to the device being managed.

## Using the buttons in Device Manager screens

The following table "Device Manager buttons" (page 48) describes buttons in Device Manager screens. Not all buttons appear in all screens.

| Device | Manager | buttons |
|--------|---------|---------|
|--------|---------|---------|

| Button | Name                          | Description                                                                                                    |
|--------|-------------------------------|----------------------------------------------------------------------------------------------------|
| Insert | Insert                        | Opens a dialog box to create a new entry for a table; and then from the dialog box, inserts the new entry in the table.                                                                                                    |
| 9      | Сору                          | Copies selected cells from a table.                                                                                                    |
|        | Paste                         | Pastes copied values to a currently selected table cell.                                                                                                    |
| Ĵ      | Reset Changes                 | Causes changed (but not applied) fields to revert to their previous values.                                                                                                    |
| 3      | Print Table or Print<br>Graph | Prints a table or graph.                                                                                                    |
| Stop   | Stop                          | Stops the current action (compiling, saving, and<br>so forth). If you are updating or compiling a<br>large data table, the Refresh button changes to<br>a Stop button while this action is taking place.<br>Clicking the Stop button interrupts the polling<br>process. |
|        | Export Data                   | Exports information to a file you specify. You can then import this file into a text editor or spreadsheet for further analysis.                                                                                                    |

## Editing objects

Objects and values in the Device Manager device view can be edited in the following ways:

- Select an object and, on the toolbar, click the Edit Selected button.
- From a switch or port shortcut menu, choose **Edit**. The edit screen appears for that object.

When a screen value is changed, the changed value is shown in **bold**. However, changes are not applied to the running configuration until **Apply** is clicked.

*Note:* Many dialog boxes contain a **Refresh** button. After changes are applied to fields, click **Refresh** to display the new information in the screen.

## Working with statistics and graphs

Device Manager tracks a wide range of statistics for each switch, the stack (chassis), and each port. Statistics can be viewed and graphed for a single object or multiple objects.

This section describes the types of statistics and graphs available, the graph dialog boxes, and the procedure for creating a graph.

**Types of statistics** The data tables in the statistics dialog boxes list the counters, or categories of statistics being gathered, for the specified object. For example, the categories for ports include Interface, Ethernet Errors, Bridge, and Rmon. Each category can be associated with six types of statistics.

"Types of statistics" (page 49) The following table describes the types of statistics shown in the statistics dialog boxes.

| Statistic     | Description                                                                                                    |
|---------------|----------------------------------------------------------------------------------------------------|
| AbsoluteValue | The total count since the last time counters were reset. A system reboot resets all counters.                                                         |
| Cumulative    | The total count since the statistics window was first opened. The elapsed time for the cumulative counter is shown at the bottom of the graph window. |
| Average/sec   | The cumulative count for each polling interval.                                                                                                    |
| Minimum/sec   | The minimum average for the counter for each polling interval.                                                                                        |
| Maximum/sec   | The maximum average for the counter for each polling interval.                                                                                        |
| LastVal/sec   | The average for the counter during the previous polling interval.                                                                                     |

#### Types of statistics

*Types of graphs* With Device Manager, line, area, bar, and pie graphs can be created. "Line graph" (page 50), "Area graph" (page 50), "Bar graph" (page 51), and "Pie graph" (page 51) illustrate the different graph styles, respectively.

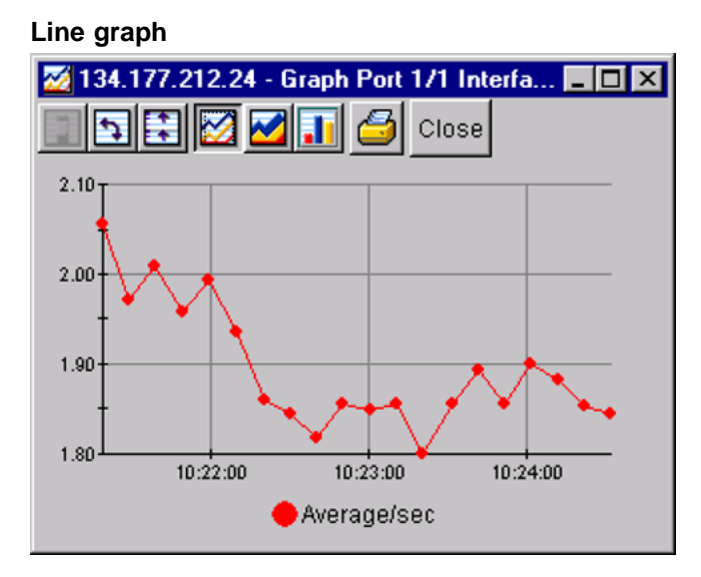

## Area graph

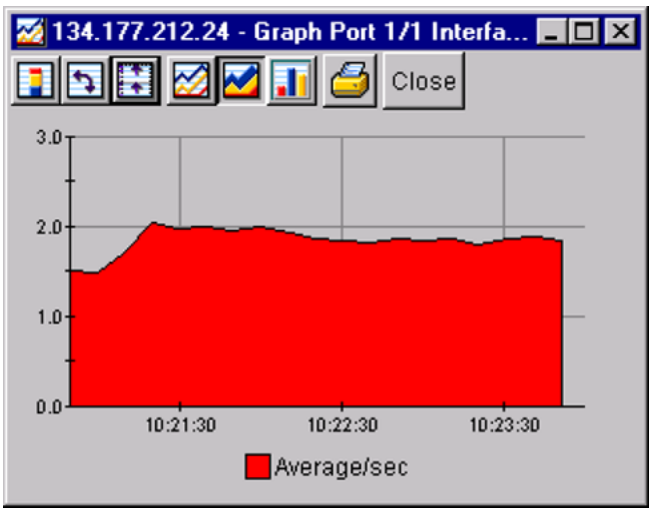

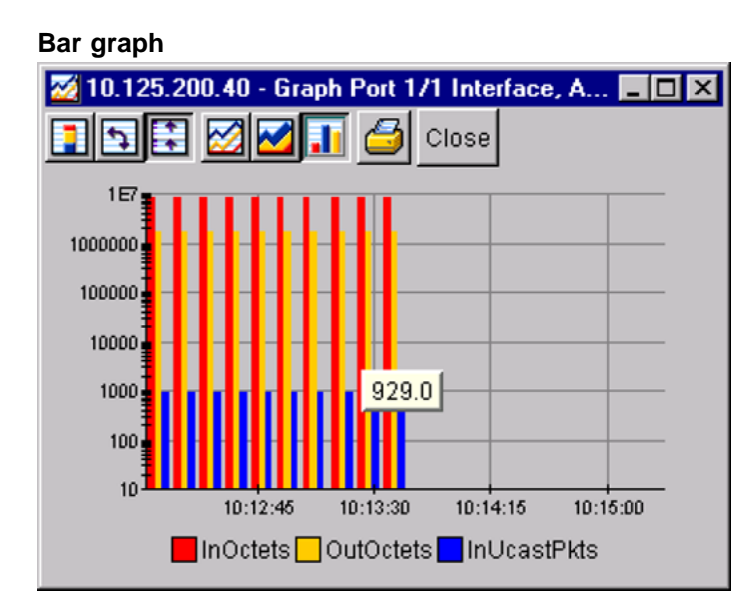

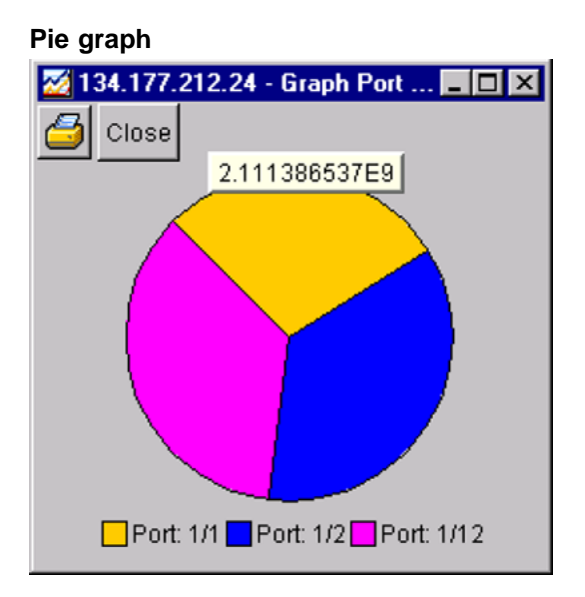

*Statistics for single and multiple objects* The statistics screens display statistics for a selected object.

The dialog box for a single object shows all six types of statistics for each counter (see "Interface statistics for a single port" (page 52)).

|                  | AbsoluteValue | Cumulative | Average/sec | Minimum/sec | Maximum/sec | LastVal/sec |
|------------------|---------------|------------|-------------|-------------|-------------|-------------|
| InOctets         | 58,670,767    | 13,001     | 260.02      | 84.9        | 417.3       | 235.9       |
| OutOctets        | 25,634,465    | 11,217     | 224.34      | 40.9        | 496.3       | 47.3        |
| InUcastPkts      | 70,404        | 16         | 0.32        | 0.1         | 0.6         | 0.2         |
| OutUcastPkts     | 97,500        | 25         | 0.5         | 0.2         | 0.9         | 0.3         |
| InMulticastPkts  | 312,869       | 35         | 0.7         | 0.7         | 0.7         | 0.7         |
| OutMulticastPkts | 58,438        | 7          | 0.14        | 0.1         | 0.2         | 0.1         |
| InBroadcastPkts  | 140,404       | 23         | 0.46        | 0.1         | 1           | 1           |
| OutBroadcastPkts | 375           | 0          | 0           | 0           | 0           | 0           |
| InDiscards       | 35,381        | 0          | 0           | 0           | 0           | C           |
| OutDiscards      | 0             | 0          | 0           | 0           | 0           | C           |
| InErrors         | 0             | 0          | 0           | 0           | 0           | 0           |
| OutErrors        | 0             | 0          | 0           | 0           | 0           | 0           |
| InUnknownProtos  | 0             | 0          | 0           | 0           | 0           | C           |

#### Interface statistics for a single port

The statistics screen for multiple objects shows a single type of statistics ("Types of statistics" (page 49)) for the selected objects. For example, "Interface statistics for multiple ports" (page 52) shows LastValue statistics for the selected ports.

#### Interface statistics for multiple ports

| al social e                             | and manual ex-                                                     | not picel Lacon                                                                            | land 1                                                                                                    |                                                                                                    |                                                                                                    |                                                                                                    |                                                                                                    |                                                                                                    |                                                                                                    | 2                                                                                                    |
|-----------------------------------------|--------------------------------------------------------------------|--------------------------------------------------------------------------------------------|----------------------------------------------------------------------------------------------------|----------------------------------------------------------------------------------------------------|----------------------------------------------------------------------------------------------------|----------------------------------------------------------------------------------------------------|----------------------------------------------------------------------------------------------------|----------------------------------------------------------------------------------------------------|----------------------------------------------------------------------------------------------------|----------------------------------------------------------------------------------------------------|
| InUcastPits                             | OutlikestPits                                                      | InMulticestPlds                                                                            | OutMulticastPlds                                                                                                    | InBroadcastPkts                                                                                                    | OutBroadcastPits                                                                                                    | InDiscards                                                                                                    | OutDiscards                                                                                                    | InErrors                                                                                                    | OutErrors                                                                                                    | InUnknownProtos                                                                                                    |
| 39,305                                  | \$6,197                                                            | 233,014                                                                                    | 44,141                                                                                                    | 107,742                                                                                                    | 261                                                                                                    | 28,209                                                                                                    | 0                                                                                                    | 0                                                                                                    | 0                                                                                                    | 0                                                                                                    |
| 0                                       | 0                                                                  | 0                                                                                          | 0                                                                                                    | 0                                                                                                    | 0                                                                                                    | 0                                                                                                    | 0                                                                                                    | 0                                                                                                    | 0                                                                                                    | 0                                                                                                    |
| 0                                       | 0                                                                  | 0                                                                                          | 0                                                                                                    | 0                                                                                                    | 0                                                                                                    | 0                                                                                                    | 0                                                                                                    | 0                                                                                                    | 0                                                                                                    | 0                                                                                                    |
| s OutOctets<br>10,115,236<br>0 0<br>0 0 | s OutOctets InUcastPits<br>10,115,236 39,305<br>0 0 0 0<br>0 0 0 0 | s OutOctets InUcastPits OutUcastPits<br>10,115,236 39,305 56,197<br>0 0 0 0 0<br>0 0 0 0 0 | s OutOctets InitiastPits OutUcastPits InMulticastPits<br>10,115,236 39,305 56,197 233,014<br>0 0 0 0 0 0 0<br>0 0 0 0 0 0                                                                                                    | s OutOctets InfucatPits OutOcatPits InfluenzePits OutMulticatPits<br>. 10,115,236 39,305 56,197 233,014 44,141<br>0 0 0 0 0 0 0 0 0                                                                                                    | S         OutOctes         InfluentRis         OutNextRis         InfluentRis         OutNextRis         InfluentRis         Influent                                                                                                    | s OutCotes IrUkasPHs OutLoatPits IrMineasPHs OutPublicasPHs OutPublicasPHs OutPublicasPHs OutPublicasPHs IrMineasPHs OutPublicasPHs IrMineasPHs IrMineasPhs IrMineasPhs IrMine | CUACCENS         JALKARTHS:         OutKartHS:         IndexastHS:         OutFalkartHS:         DefendestHHS:         DefendestHHS: <thdefendesthhs:< th=""> <thdefendesthhs:< th=""></thdefendesthhs:<></thdefendesthhs:<>                                                                                                    | S         DutCless         Jakkashtsis         Dukkashtsis         Dukkashtsis <thdukashtsis< th=""> <thdukashtsis< th=""> <thdukashtsis<< td=""><td>s [OutOrest   FaitsaffHs [OutWastHits ] InfMacasHits [OutMacasHits ] InfmacasHits ] InfmacasHits [OutBloads25Hits ] Inflored [OutBloads25Hits ] Information [OutBloads25Hits ] Inflored [OutBloads25Hits ] Inflored [OutBloads25Hi</td><td>s <u>CubCosts</u> <u>FMLar8FHs</u> <u>CubLicar8Hs</u> <u>LouBAcas4Hs</u> <u>CubBioscaFHs</u> <u>InfrastCubBioscaFHs</u> <u>LouBacas45</u> <u>CubBioscaFHs</u> <u>LouBacas45</u> <u>CubBioscaFHs</u> <u>LouBacas45 <u>CubBioscaFHs</u> <u>LouBacas45 <u>LouBioscaFHs</u> <u>LouBacas45 <u>LouBioscaFHs</u> <u>LouBacas45 LouBacas45 <u>LouBacas45 LouBacas45 LouBacas45 LouBacas45 LouBacas45 LouBac</u></u></u></u></u></u></u></u></u></u></u></u></u></u></u></u></u></u></u></u></u></u></u></u></u></u></u></u></u></u></u></u></u></u></u></td></thdukashtsis<<></thdukashtsis<></thdukashtsis<> | s [OutOrest   FaitsaffHs [OutWastHits ] InfMacasHits [OutMacasHits ] InfmacasHits ] InfmacasHits [OutBloads25Hits ] Inflored [OutBloads25Hits ] Information [OutBloads25Hits ] Inflored [OutBloads25Hits ] Inflored [OutBloads25Hi | s <u>CubCosts</u> <u>FMLar8FHs</u> <u>CubLicar8Hs</u> <u>LouBAcas4Hs</u> <u>CubBioscaFHs</u> <u>InfrastCubBioscaFHs</u> <u>LouBacas45</u> <u>CubBioscaFHs</u> <u>LouBacas45</u> <u>CubBioscaFHs</u> <u>LouBacas45 <u>CubBioscaFHs</u> <u>LouBacas45 <u>LouBioscaFHs</u> <u>LouBacas45 <u>LouBioscaFHs</u> <u>LouBacas45 LouBacas45 <u>LouBacas45 LouBacas45 LouBacas45 LouBacas45 LouBacas45 LouBac</u></u></u></u></u></u></u></u></u></u></u></u></u></u></u></u></u></u></u></u></u></u></u></u></u></u></u></u></u></u></u></u></u></u></u> |
|                                         | ge   kmon   E<br>InUcastPits<br>39,305<br>0<br>0                   | ge   kmon   EAPOL Stats   EA<br>InUtastPits   OutUcastPits<br>39,305   56,197<br>0   0   0 | ge         tempor         EAP-0L Stats         EAP-0L Object         Display         Display <thdisplay< th=""></thdisplay<> | ge mont Land, statis Land, based Land, Missi Land, San Land, San L | pp         International Careford         Device Daily Line/United         International Careford         International Careford         Internateanded Careford | bitkastNis         CuticastNis         DividualNis         DividualNis <thdividualnis< th=""> <thditridualnis< th=""></thditridualnis<></thdividualnis<>                                                                                                    | Information         Cardioaster         Law Could and Could and and Could and Could and and and and Could and Could | Information         Cardioaster         Law Could and Could and and Could and Could and and and and Could and Could                                                                                                    | Interaction         Configuration         Interaction         Interaction         Configuration         Interaction         Interaction         Configuration         Interaction         Interaction                                                                                                    | Interactive         Outlicestists         Interactives         Outlicestists         Outlicestists         Outlicestis                                                                                                    |

To change the type of statistics displayed, select a different type from the show list at the bottom of the screen.

The statistics are updated based on the poll interval shown at the bottom of the dialog box. A different polling interval can be selected.

Buttons for bar, pie, and line graphs are located at the bottom of a statistics dialog box.

Statistics can be exported to a tab-separated file format and the file imported into other applications. To export the information, use the **Export Data** button below the table.

Viewing statistics as graphs To create a graph for an object:

## Step Action

- 1 Select the object or objects to be graphed.
- **2** Do one of the following:
  - On the toolbar, click Graph Selected.
  - From the shortcut menu for the object, choose Graph.
  - From the menu, choose **Graph > Chassis** or **Graph > Port**.

A statistics dialog box appears with tabs for different categories of statistics for the selected object ("Statistics dialog box for a port" (page 53)).

#### Statistics dialog box for a port

|                  | AbsoluteValue | Cumulative | Average/sec | Minimum/sec | Maximum/sec | LastVal/sec |
|------------------|---------------|------------|-------------|-------------|-------------|-------------|
| InOctets         | 58,670,767    | 13,001     | 260.02      | 84.9        | 417.3       | 235.9       |
| OutOctets        | 25,634,465    | 11,217     | 224.34      | 40.9        | 496.3       | 47.3        |
| InUcastPkts      | 70,404        | 16         | 0.32        | 0.1         | 0.6         | 0.2         |
| OutUcastPkts     | 97,500        | 25         | 0.5         | 0.2         | 0.9         | 0.3         |
| InMulticastPkts  | 312,869       | 35         | 0.7         | 0.7         | 0.7         | 0.7         |
| OutMulticastPkts | 58,438        | 7          | 0.14        | 0.1         | 0.2         | 0.1         |
| InBroadcastPkts  | 140,404       | 23         | 0.46        | 0.1         | 1           | 1           |
| OutBroadcastPkts | 375           | 0          | 0           | 0           | 0           | 0           |
| InDiscards       | 35,381        | 0          | 0           | 0           | 0           | C           |
| OutDiscards      | 0             | 0          | 0           | 0           | 0           | C           |
| InErrors         | 0             | 0          | 0           | 0           | 0           | 0           |
| OutErrors        | 0             | 0          | 0           | 0           | 0           | 0           |
| InUnknownProtos  | 0             | 0          | 0           | 0           | 0           | C           |

- **3** Select a tab for the group of statistics to view.
- 4 On the displayed data table, drag to select the cells to graph. (They must be in the same row or column.)
- 5 Click one of the graph buttons at the bottom of the dialog box.
- 6 To print a copy of the graph, click **Print**.
- **7** Buttons at the top of the graph screen for line, area, and bar graphs change the orientation of the graph, change the scale, or change the graph type.

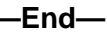

The following table "Graph dialog box buttons" (page 54) describes the buttons in the graph dialog boxes.

| Button | Name       | Description                                                                          |
|--------|------------|--------------------------------------------------------------------------------------|
|        | Stacked    | "Stacks" data quantities instead of displaying them side-by-side.                    |
| 5      | Horizontal | Rotates the graph 90 degrees.                                                        |
|        | Log Scale  | Changes the scale of the x-axis (of an unrotated graph) from numeric to logarithmic. |
|        | Line Chart | Converts an area graph or bar graph to a line graph.                                 |
|        | Area Chart | Converts a line graph or bar graph to an area graph.                                 |
|        | Bar Chart  | Converts a line graph or area graph to a bar graph.                                  |

Graph dialog box buttons

## Telneting to a switch

From Device Manager, a Telnet session can be initiated to the console interface for the switch or stack being accessed.

To Telnet to a switch, do one of the following:

- From the Device Manager main menu, choose **Device > Telnet**.
- On the toolbar, click the **Telnet** button.

## Opening an SSH connection to the switch

From the Java Device Manager, a Secure Shell (SSH) connection can be initiated to the console interface for the switch or stack currently being accessed.

To open an SSH connection to a switch, do one of the following:

- From the main menu, select **Device > SSH Connection**.
- On the toolbar, click the **SSH** button.

An SSH window to the switch appears.

*Note:* The SSH connection is established only when the device is SSH capable and enabled.

## Trap log

The Nortel Ethernet Routing Switch 5500 Series can be configured to send SNMP generic traps. When Device Manager is running, any traps received are recorded in the trap log. The maximum number of entries in the trap log can be set using the **Properties** screen. The default number of trap log entries is 500.

To view the trap log:

- On the toolbar, click the **Trap Log** button.
- From the Device Manager Main Menu, choose Device > Trap Log.

*Note:* When operating Device Manager from a UNIX platform, log in as root to receive traps.

Using the **Export** button at the bottom of the screen, trap logs can be exported to a file.

By default, the Device Manager receives traps on port 162. If this port is being used by another application, the trap log cannot be viewed until the other application is disabled and Device Manager is restarted.

You can configure another port, other than port 162, as the trap port from the Properties dialog box.

By default, traps are sent in SNMP V2c format. However, if an older Network Management System (NMS) is being used (one that supports only SNMP v1 traps), traps are sent in v1 format.

#### Accessing the Web-based Management Interface

The Web-based Management Interface for the Nortel Ethernet Routing Switch 5500 Series can be accessed from the Device Manager.

To view the Web-based Management Interface, select **Actions > Open Home Page** from the menu. The Web browser opens to the Web-based Management Interface for the switch.

#### **Device Manager Online Help**

Online Help in Device Manager is context-sensitive and displayed in the computer's default web browser. The web browser launches automatically when the **Help** button is clicked.

The default locations of the Help files are the directories listed in the following table.

## Help file locations

| Platform                        | Default path                                                       |
|---------------------------------|--------------------------------------------------------------------|
| Windows 95, Windows 98, Windows | <jdm directory="" installation=""> /help/ flagship/v510.zip.</jdm> |
| NT, Windows XP, UNIX, Windows   | After you unzip the file, help.html becomes the home page          |
| 2003, and Windows Vista         | for the online Help.                                               |

# Web-based Management Interface

The Web-based Management Interface is a browser-based application for switch configuration and management. Unlike the JDM, no installation is needed as the management interface is an integral part of the switch.

To support the Web-based Management Interface, a computer must have one of the following web browsers installed:

- Microsoft Internet Explorer 4.0 (or later)
- Netscape Navigator 4.51 (or later)

## Accessing the Web-based Management Interface

To access the Web-based Management Interface, first ensure that the computer being used and the switch CPU are on the same virtual local area network (VLAN). Use the Command Line Interface and verify the VLAN assignments to confirm that the VLANs are the same. If the switch and computer are not on the same VLAN, the Web-based Management Interface cannot be accessed.

After VLAN verification has taken place, the Web-based Management Interface can be accessed by performing the following procedure:

## Step Action

- 1 Open a new web browser window.
- 2 Type the IP address of the switch or stack in the Address field of the web browser in the form *http://<switch IP address>* and press **Enter**. For example, if the switch or stack IP address is 10.30.31.105, then *http://10.30.31.105* is entered in the Address field. The IP address of the switch or stack can be obtained from the switch administrator.
- If applicable, enter the user name and password to gain access to the switch or stack. The user name is static and depends on the type of access that is required or has been assigned. For read-only access the user name is RO and for read-write access it is RW. These user names are case-sensitive. The password can be obtained from the switch administrator.

4 If all information is correct, the main switch page appears. "5530-24TFD Main Page" (page 57) displays an example of the main switch page for a Nortel Ethernet Routing Switch 5530-24TFD.

| —End— |
|-------|
|-------|

## 5530-24TFD Main Page

| NØRTEL                                                   | Administra         | Administration > System Information                                                                       |    |  |
|----------------------------------------------------------|--------------------|----------------------------------------------------------------------------------------------------|----|--|
| Access (PM)                                              | Etherr             | Ethernet Routing Switch 5530 - 24TFD                                                                      |    |  |
| Summary<br>Configuration<br>Fault<br>Statistics          | sysDescription     | Ethernet Routing Switch 5530-24TFD<br>HW:B-2.06 FW:4.2.0.12<br>SW:v5.0.0.157 BN:00 (c) Nortel<br>Networks |    |  |
| <ul> <li>Applications</li> <li>Administration</li> </ul> | sysUpTime          | 1 Days 2 Hours 5 Minutes 2<br>Seconds                                                                     | ·  |  |
| System Information                                       | sysRtcTime         | Monday 2010/01/18 00:34:00                                                                                | 20 |  |
| <ul> <li>Quick Start</li> </ul>                          | sysContact         |                                                                                                    |    |  |
| Security                                                 | sysName            |                                                                                                    |    |  |
| A Reset                                                  | sysLocation        |                                                                                                    |    |  |
| <ul> <li>In Reset To Default</li> <li>Support</li> </ul> | 2                  |                                                                                                    |    |  |
|                                                          | Copyright© 2006 No | rtel , Inc. All zights reserved.                                                                          |    |  |

## Web-based Management Interface layout

The main page in the Web-based Management Interface and all subsequent pages have a common layout. Each page is divided into two sections; the menu and the management page. "Web-based Management Interface layout" (page 58) illustrates this layout.

| NØRTEL                                                      | Administra          | tion > System Information                                                                                 | ı                       |
|-------------------------------------------------------------|---------------------|----------------------------------------------------------------------------------------------------|-------------------------|
|                                                             | Etherr              | net Routing Switch                                                                                        | 5530 - 24TFD            |
| Access (RW)<br>Summary Sonfiguration<br>Sault<br>Statistics | sysDescription      | Ethernet Routing Switch 5530-24TFD<br>HW:B-2.06 FW:4.2.0.12<br>SW:v5.0.0.157 BN:00 (c) Nortel<br>Networks |                         |
| plications                                                  | sysUpTime           | 1 Days 2 Hours 5 Minutes 2<br>Seconds                                                                     | 100000 00000 375555 5 t |
| System Information                                          | sysRtcTime          | Monday 2010/01/18 00:34:00                                                                                |                         |
| uick Start                                                  | sysContact          |                                                                                                    |                         |
| opout                                                       | sysName             |                                                                                                    |                         |
| Reset                                                       | sysLocation         |                                                                                                    |                         |
| Support                                                     | Copyright © 2006 No | ntol, Inc. All rights reserved.                                                                           |                         |
|                                                             |                     |                                                                                                    |                         |

#### Web-based Management Interface layout

## Menu

The menu, as illustrated in "Web-based Management Interface layout" (page 58), contains the seven main units of work that can be done through the Web-based Management Interface, and their corresponding options. To navigate through the menu, click on one of the main headers and the corresponding options are displayed below it. Click one of the options to display the associated management page. Some options are only available when the switch is part of a stack configuration and are not displayed when the switch is in a stand-alone configuration.

"Web-based Management Interface menu options" (page 58) lists the Web-based Management Interface menu options.

## Web-based Management Interface menu options

| Main Heading                                                                                | Options                | Description                                               |
|---------------------------------------------------------------------------------------------|------------------------|-----------------------------------------------------------|
| Summary                                                                                     | Stack Information*     | This menu provides information                            |
|                                                                                             | Switch Information     | about the current state of the individual switch or stack |
|                                                                                             | Identify Unit Numbers* |                                                           |
|                                                                                             | Stack Numbering*       |                                                           |
| * These menu options are only available when the switch is part of a stacked configuration. |                        |                                                           |

| Main Heading                      | Options                        | Description                                      |
|-----------------------------------|--------------------------------|--------------------------------------------------|
| Configuration                     | IP                             | This menu enables the user to                    |
|                                   | System                         | configure aspects of the switch                  |
|                                   | Remote Access                  |                                                  |
|                                   | SNMPv1                         |                                                  |
|                                   | SNMPv3**                       |                                                  |
|                                   | SNMP Trap                      |                                                  |
|                                   | MAC Address Table              |                                                  |
|                                   | Find MAC Address               |                                                  |
|                                   | Port Management                |                                                  |
|                                   | High Speed Flow Control        |                                                  |
|                                   | Software Download              |                                                  |
|                                   | Ascii Config Download          |                                                  |
|                                   | Configuration File             |                                                  |
|                                   | Console/Comm Port              |                                                  |
|                                   | RTC Time Configuration         |                                                  |
|                                   | Load License                   |                                                  |
| Fault                             | RMON Threshold                 | This menu enables the user to                    |
|                                   | RMON Event Log                 | configure fault thresholds and view event logs   |
|                                   | System Log                     |                                                  |
| Statistics                        | Port                           | This menu enables the user to                    |
|                                   | Port Error Summary             | view statistics on a variety of switch functions |
|                                   | Interface                      |                                                  |
|                                   | Ethernet Errors                |                                                  |
|                                   | Transparent Bridging           |                                                  |
|                                   | RMON Ethernet                  |                                                  |
|                                   | RMON History                   |                                                  |
| * These menu optic configuration. | ons are only available when th | ne switch is part of a stacked                   |

## 60 5500 Series user interfaces

| Main Heading   | Options                | Description                                             |  |
|----------------|------------------------|---------------------------------------------------------|--|
| Application    | Port Mirroring         | This menu enables the user                              |  |
|                | Rate Limiting          | to configure and manage a                               |  |
|                | EAPOL Security         |                                                         |  |
|                | MAC Address Security** |                                                         |  |
|                | IGMP**                 |                                                         |  |
|                | VLAN**                 |                                                         |  |
|                | Spanning Tree**        |                                                         |  |
|                | Multilink Trunk**      |                                                         |  |
|                | Link Aggregation**     |                                                         |  |
|                | IPFIX**                |                                                         |  |
|                | QoS**                  |                                                         |  |
|                | ADAC**                 |                                                         |  |
| Administration | System Information     | This menu enables the user                              |  |
|                | Quick Start            | to configure and manage administrative items.           |  |
|                | Security**             |                                                         |  |
|                | Logout                 |                                                         |  |
|                | Reset                  |                                                         |  |
|                | Reset to Default       |                                                         |  |
| Support        | Help                   | This menu enables the user                              |  |
|                | Release Notes          | to access the various support facilities, such as Help. |  |
|                | Manuals                | manuals, and switch upgrade                             |  |
|                | Upgrade                | procedures.                                             |  |

\* These menu options are only available when the switch is part of a stacked configuration.

\*\* These menu options have additional menu options associated with them.

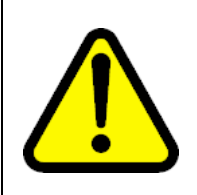

## CAUTION

Nortel recommends the use of the navigation tools provided in the interface instead of those provided by the web browser, such as page forward and back and page refresh. Web browser functions do not enhance the use of the interface and may cause interference with the logical navigation of the Web-based Management Interface.

The menu of the Web-based Management Interface contains several iconic cues to the type and operation of the menu options. "Menu icons" (page 61) describes the icons that appear in the menu.

| Menu | icons |
|------|-------|

| lcon     | Description                                                                                                    |
|----------|----------------------------------------------------------------------------------------------------|
| >        | This icon identifies a collapsed menu title. Click on the icon to expand the menu and view all associated options.                                                                                    |
| *        | This icon identifies an expanded menu title. All options<br>associated with the menu title are displayed underneath<br>it. Click on the icon to collapse the menu and hide all<br>associated options. |
| •        | This icon identifies a menu option. Click on the icon to see<br>the management page associated with this menu option.                                                                                 |
| •        | This icon identifies a menu option with a hyperlink to related pages. Click on the icon to see the management page associated with this menu option and any related page hyperlinks it contains.      |
| <i>n</i> | This icon identifies a menu option associated with an action.<br>Actions have no associated management page and take<br>place immediately.                                                            |
| NØRTEL   | This icon is a link to the Nortel corporate home page.<br>Clicking on this icon opens a new web browser window and<br>loads the Nortel corporate home page.                                           |

# **Management Page**

The Management Page, as illustrated in "Web-based Management Interface layout" (page 58), is the main work area in the Web-based Management Interface. As different items and options are selected from the menu the associated Management Page is loaded. "Quick Start Management page" (page 62) illustrates the Quick Start Management Page which is accessed by selecting Administration > Quick Start from the menu.

#### Quick Start Management page

| N@RTEL Administration > Qu                                                                                                    | lick Start                             |                  |
|----------------------------------------------------------------------------------------------------|----------------------------------------|------------------|
| IP                                                                                                    |                                        |                  |
| Access (RW)                                                                                                    | Configurable                           | ole In Use       |
| Configuration In-Band Switch IP Address                                                                                                    | 192.168.249.46                         | 6 192.168.249.46 |
| Fault In-Band Subnet Mask                                                                                                    | 255.255.255.0                          | 255.255.255.0    |
| Applications Default Gateway                                                                                                    | 192.168.249.1                          | 192.168.249.1    |
| System Information Quick Start Security Reset Reset To Default Support Trap Receiver Index P Address 1 0.0.0 2 0.0.0 3 0.0.0 4 0.0.0 VLAN Ouick Start VLAN Submit | ing public<br>ing private<br>Community | ty               |

Every Management Page is comprised of one or more of the following elements:

## • Display Field

Display fields are used to show pre-existing values or statistical information. Display fields have a gray background and are read-only. If the data in the field is highlighted blue and underlined, it is a hyperlink to a related Management Page.

Input Field

Input fields allow the user to enter or change information. Input fields have a white background and can be edited.

## Check Box

Check boxes are used to change data on the switch that exists in either an on or off state. When a check box displays a check mark, that data item is enabled (on) and when it does not, it is disabled (off). Click in the check box to either enter a check mark or remove it.

## Icons and Buttons

Icons and buttons on a Management Page represent an action that can be performed on the page. Clicking the icon or button initiates the associated action. "Management Page icons and buttons" (page 63)describes the main icons and buttons that can appear on a Management Page.

| Icon / Button | Name                  | Description                                                                                                    |
|---------------|-----------------------|----------------------------------------------------------------------------------------------------|
| Submit        | Submit                | Submits entered information to the switch.<br>If present, ensure that this button is clicked<br>every time new information is entered on the<br>Management Page. |
| e.            | Modify                | Opens a modification page for the data row in which it appears.                                                                                                  |
| 2             | View                  | Opens a read-only statistics page for the data row in which it appears.                                                                                          |
| X             | Delete                | Deletes the data row in which it appears.                                                                                                    |
| •••           | Help                  | Opens the Help for the current Management<br>Page in a new web browser window.                                                                                   |
| 8             | Item-Specific<br>Help | Opens the help for the current data item in a new web browser window.                                                                                            |

## Management Page icons and buttons

# **Basic configuration tasks**

This chapter outlines basic configuration tasks that can be performed on a Nortel Ethernet Routing Switch 5500 Series. After a switch is successfully installed, the following tasks can be performed to enable basic switch functionality.

This chapter contains the following topics:

- "Feature licensing" (page 66)
- "Factory default configuration" (page 69)
- "Setting user access limitations" (page 75)
- "Updating switch software" (page 85)
- "Setting TFTP parameters" (page 94)
- "Working with configuration files" (page 95)
- "Terminal setup" (page 109)
- "Setting the default management interface" (page 109)
- "Setting Telnet access" (page 110)
- "Setting server for Web-based management" (page 112)
- "Setting boot parameters" (page 113)
- "Defaulting to BootP-when-needed" (page 114)
- "Customizing the CLI banner" (page 117)
- "Displaying complete GBIC information" (page 121)
- "Displaying hardware information" (page 121)
- "Shutdown command" (page 121)
- "CLI Help" (page 122)

# **Feature licensing**

With Release 5.1 software, you must have an Advanced Routing License or a Demo license to enable certain features. These software licenses support the following five features:

- IP Flow Information eXport (IPFIX)
- Split MultiLink Trunking (SMLT)
- Open Shortest Path First (OSPF)
- Virtual Router Redundancy Protocol (VRRP)
- Equal Cost Multi Path (ECMP)

The software license file is based on authorized MAC address(es). A software license file can support up to 1,000 MAC addresses.

A software license file is generated from one or more MAC addresses. The MAC address of the base unit is required and Nortel recommends including the MAC address of the temporary base in file generation. This measure ensures that the licensed features continue to operate if the base unit fails.

A ERS 5500 Series switch supports up to ten valid license files. For example, you install License File 1 to cover your network of ERS 5500 Series switches, but the base unit fails and is replaced. You install a new license file (License File 2) to cover the replacement unit. The two separate license files are required to support the network.

You can contact Nortel to order the Advanced Routing License Features Activation Kit (part number 322515-A). The kit contains the Software License Certificate. Follow the instructions on this certificate to obtain your software license file.

## **Demo license**

Release 5.1 introduces a Demo License, which enables OSPF, ECMP, VRRP, SMLT, and IPFIX, or any combination thereof for a period of 30 days. At the end of the 30 day trial period, the features will be disabled, with the exception of SMLT. Due to the manner in which SMLT is implemented through cabling, and the fact that Spanning Tree Protocol needs to be disabled, a loop would be formed on the network if SMLT was disabled as a feature. Therefore, the following actions will take place to minimize the potential network impact.

Three traps are sent.

• The first trap is sent five days prior to expiration of the license.

Trap: bsnTrialLicenseExpiration: Trial license 1
will expire in 5 day(s).

• The second trap is sent one day prior to the expiration of the license.

Trap: bsnTrialLicenseExpiration: Trial license 1
will expire in 1 day(s).

• The last trap is sent upon termination of the license.

```
Trap: bsnTrialLicenseExpiration: Trial license 1 has expired.
```

At this point, all license features are disabled except SMLT. SMLT will remain enabled until there is a stack/unit reset. Once the stack/unit is reset, the feature will be disabled, and a loop will be formed if there has been no intervention to remove/disable the ports participating in the IST.

Therefore, it is recommended that upon receiving the first trap that the administrator begin to manually disable that feature and ensure that any cabling loop is removed.

## Working with feature license files using the CLI

With the following commands, you can copy the software license file to your switch and display or clear the existing license information:

- "copy tftp license command" (page 67)
- "show license command" (page 68)
- "clear license command" (page 68)

## copy tftp license command

With the copy tftp license command, you can copy the features software license file from a TFTP server to your switch. After you copy the license to the switch, you must perform a reboot to activate the license.

*Note:* The software license is copied to NVRAM. If you reset the switch to default, this removes the software license from the switch. In this case, you must recopy the license file to the switch and reboot to reactivate the licensed features.

The syntax for the copy tftp license command is:

copy tftp license <A.B.C.D> <WORD>

The copy tftp license command is in the privExec command mode.

"copy tftp license command parameters" (page 68) describes the parameters and variables for the copy tftp license command.

## 68 Basic configuration tasks

| Parameter           | Description                                       |  |
|---------------------|---------------------------------------------------|--|
| <a.b.c.d></a.b.c.d> | The TFTP server address.                          |  |
| <word></word>       | The software license filename on the TFTP server. |  |

## copy tftp license command parameters

## show license command

With the **show license** command, you can display the existing software licenses on your switch.

The syntax for the **show** license command is:

show license { <1-10> | all }

The **show license** command is in the privExec command mode.

## clear license command

With the clear license command, you can delete the existing software licenses on your switch.

The syntax for the clear license command is:

clear license { <1-10> | all }

The clear license command is in the privExec command mode.

## Copying the license file using the Java Device Manager

Use the Java Device Manager to copy the license file to the 5500 Series Nortel Ethernet Routing Switch.

#### Step Action

1 From the JDM menu select **Edit > File System**.

The FileSystem dialog box appears.

2 Click the License File tab.

The License File tab appears.

| .oadServerAddr:   | 192.168.249.10        |  |
|-------------------|-----------------------|--|
| .icenseFilename:  |                       |  |
| icenseFileAction: | C other C dnldLicense |  |
| censeFileStatus:  | other                 |  |
|                   |                       |  |

- 3 In the LoadServerAddr field, enter the TFTP server address.
- 4 In the **LicenseFileName** field, enter the software license filename for the TFTP server.
- 5 In the LicenseFileAction field, select dnldLicense.
- 6 Click Apply.
- 7 Click **Refresh**.

The LicenceFileStatus field displays the file copy progress. After the file copy completes, a warning message appears prompting you to reboot the switch and activate the license.

- 8 To reboot the switch, choose Edit > Chassis
- 9 Under the **System** tab, select the **reboot** option and click **Apply**.

-End—

# Factory default configuration

When a newly installed switch is initially accessed or a switch is reset to factory defaults, the switch is in a factory default configuration. This factory default configuration is the base configuration from which the switch configuration is built.

"Factory default configuration settings" (page 69) outlines the factory default configuration settings present in a switch in a factory default state.

#### Factory default configuration settings

| Setting            | Factory Default Configuration Value |
|--------------------|-------------------------------------|
| Unit Select switch | non-Base                            |
| Unit               | 1                                   |

| Setting                                  | Factory Default Configuration Value       |
|------------------------------------------|-------------------------------------------|
| BootP Request Mode                       | BootP When Needed                         |
| In-Band Stack IP Address                 | 0.0.0.0 (no IP address assigned)          |
| In-Band Switch IP Address                | 0.0.0.0 (no IP address assigned)          |
| In-Band Subnet Mask                      | 0.0.0.0 (no subnet mask assigned)         |
| Default Gateway                          | 0.0.0.0 (no IP address assigned)          |
| Read-Only Community<br>String            | public                                    |
| Read-Write Community<br>String           | private                                   |
| Trap IP Address                          | 0.0.0.0 (no IP address assigned)          |
| Community String                         | Zero-length string                        |
| Authentication Trap                      | Enabled                                   |
| Autotopology                             | Enabled                                   |
| sysContact                               | Zero-length string                        |
| sysName                                  | Zero-length string                        |
| sysLocation                              | Zero-length string                        |
| Aging Time                               | 300 seconds                               |
| Find an Address                          |                                           |
|                                          | 00-00-00-00-00 (no MAC address assigned)  |
| Select VLAN ID [1]                       |                                           |
| MAC Address Security                     | Disabled                                  |
| MAC Address Security<br>SNMP-Locked      | Disabled                                  |
| Partition Port on Intrusion<br>Detected: | Disabled                                  |
| Partition Time                           | 0 seconds (the value 0 indicates forever) |
| DA Filtering on Intrusion<br>Detected:   | Disabled                                  |
| Generate SNMP Trap on Intrusion          | Disabled                                  |
| Clear by Ports                           | NONE                                      |
| Learn by Ports                           | NONE                                      |
| Current Learning Mode                    | Not Learning                              |
| Trunk                                    | blank field                               |
| Security                                 | Disabled                                  |
| Port List                                | blank field                               |

| Setting                       | Factory Default Configuration Value         |
|-------------------------------|---------------------------------------------|
| Find an Address               | blank field                                 |
| MAC Address                   | 00-00 00-00 -00-00                          |
| Allowed Source                | - (blank field)                             |
| Display/Create MAC<br>Address | 00-00-00-00-00                              |
| Create VLAN                   | 1                                           |
| Delete VLAN                   | blank field                                 |
| VLAN Name                     | VLAN #                                      |
| Management VLAN               | Yes (VLAN #1)                               |
| VLAN Type                     | Port-based                                  |
| Protocol ID (PID)             | None                                        |
| User-Defined PID              | 0x0000                                      |
| VLAN State                    | Active (VLAN # 1)                           |
| Port Membership               | All ports assigned as members of VLAN 1     |
| Unit                          | 1                                           |
| Port                          | 1                                           |
| Filter Untagged Frames        | No                                          |
| Filter Unregistered Frames    | Yes                                         |
| Port Name                     | Unit 1, Port 1                              |
| PVID                          | 1                                           |
| Port Priority                 | 0                                           |
| Tagging                       | Untag All                                   |
| AutoPVID                      | Enabled                                     |
| Unit                          | 1                                           |
| Port                          | 1                                           |
| PVID                          | 1 (read only)                               |
| Port Name                     | Unit 1, Port 1 (read only)                  |
| Unit                          | 1                                           |
| Status                        | Enabled (for all ports)                     |
| Linktrap                      | On                                          |
| Autonegotiation               | Enabled (for all ports)                     |
| Speed/Duplex                  | (Refer to Autonegotiation)                  |
| Trunk                         | 1 to 32 (depending on configuration status) |
| Trunk Members (Unit/Port)     | Blank field                                 |

| Setting                              | Factory Default Configuration Value      |
|--------------------------------------|------------------------------------------|
| STP Learning                         | Normal                                   |
| Trunk Mode                           | Basic                                    |
| Trunk Status                         | Disabled                                 |
| Trunk Name                           | Trunk #1 to Trunk #32                    |
| Traffic Type                         | Rx and Tx                                |
| Port                                 | 1                                        |
| Monitoring Mode                      | Disabled                                 |
| Monitor/Unit Port                    | Zero-length string                       |
| Unit/Port X                          | Zero-length string                       |
| Unit/Port Y                          | Zero-length string                       |
| Address A                            | 00-00-00-00-00 (no MAC address assigned) |
| Address B                            | 00-00-00-00-00 (no MAC address assigned) |
| Rate Limit Packet Type               | Both                                     |
| Limit                                | None                                     |
| VLAN                                 | 1                                        |
| Snooping                             | Disabled                                 |
| Proxy                                | Disabled                                 |
| Robust Value                         | 2                                        |
| Query Time                           | 125 seconds                              |
| Set Router Ports                     | Version 1                                |
| Static Router Ports                  | - (for all ports)                        |
| Multicast Group<br>Membership screen |                                          |
| Unit                                 | 1                                        |
| Port                                 | 1                                        |
| Console Port Speed                   | 9600 Baud                                |
| Console Switch Password              | None                                     |
| Console Stack Password               | None                                     |
| Telnet/Web Stack<br>Password         | None                                     |
| Telnet/Web Switch<br>Password        | None                                     |
| Console Read-Only Switch Password    | user                                     |
| Setting                               | Factory Default Configuration Value                                                                                                    |  |  |  |
|---------------------------------------|----------------------------------------------------------------------------------------------------|--|--|--|
| Console Read-Write<br>Switch Password | Passwords are user/secure for non-SSH SW<br>images and userpasswd/securepasswd for SSH<br>SW images.                                                                  |  |  |  |
| Console Read-Only Stack<br>Password   | user                                                                                                    |  |  |  |
| Console Read-Write Stack<br>Password  | secure                                                                                                    |  |  |  |
| Radius password/server                | secret                                                                                                    |  |  |  |
| New Unit Number                       | Current stack order                                                                                                    |  |  |  |
| Renumber units with new setting?      | No                                                                                                    |  |  |  |
| Group                                 | 1                                                                                                    |  |  |  |
| Bridge Priority                       | 8000                                                                                                    |  |  |  |
| Bridge Hello Time                     | 2 seconds                                                                                                    |  |  |  |
| Bridge Maximum Age Time               | 20 seconds                                                                                                    |  |  |  |
| Bridge Forward Delay                  | 15 seconds                                                                                                    |  |  |  |
| Add VLAN Membership                   | 1                                                                                                    |  |  |  |
| Tagged BPDU on tagged                 | STP Group 1No                                                                                                    |  |  |  |
| port                                  | Other STP GroupsYes                                                                                                    |  |  |  |
| OTD Oneurs Oteta                      | STP Group 1Active                                                                                                    |  |  |  |
| STP Group State                       | Other STP GroupsInActive                                                                                                    |  |  |  |
| VID used for tagged BPDU              | 4001-4008 for STGs 1-8, respectively                                                                                                    |  |  |  |
| STP Group                             | 1                                                                                                    |  |  |  |
| Participation                         | Normal Learning                                                                                                    |  |  |  |
| Priority                              | 128                                                                                                    |  |  |  |
| Path Cost                             | 1                                                                                                    |  |  |  |
| STP Group                             | 1                                                                                                    |  |  |  |
| STP Group                             | 1                                                                                                    |  |  |  |
| TELNET<br>Access/SNMP/Web             | By default, SNMP access is disabled in the SSH<br>image and enabled in the non-SSH image. Telnet<br>and Web are enabled by default in both SSH and<br>non-SSH images. |  |  |  |
|                                       |                                                                                                    |  |  |  |
|                                       |                                                                                                    |  |  |  |
| Login Retries                         | ა                                                                                                    |  |  |  |

| Setting                                          | Factory Default Configuration Value                           |
|--------------------------------------------------|---------------------------------------------------------------|
| Inactivity Timeout                               | 15 minutes                                                    |
| Event Logging                                    | All                                                           |
| Allowed Source IP Address                        |                                                               |
| (50 user-configurable<br>fields)                 | First field: 0.0.0.0 (no IP address assigned)                 |
|                                                  | Remaining 49 fields: 255.255.255.255 (any address is allowed) |
| Allowed Source Mask(50 user-configurable fields) | First field: 0.0.0.0 (no IP address assigned)                 |
|                                                  | Remaining 49 fields: 255.255.255.255 (any address is allowed) |
| Image Filename                                   | Zero-length string                                            |
| Diagnostics image<br>filename                    | Zero-length string                                            |
| TFTP Server IP Address                           | 0.0.0.0 (no IP address assigned)                              |
| Start TFTP Load of New<br>Image                  | Νο                                                            |
| Configuration Image<br>Filename                  | Zero-length string                                            |
| Copy Configuration Image to Server               | No                                                            |
| Retrieve Configuration<br>Image from Server      | Νο                                                            |
| ASCII Configuration<br>Filename                  | Zero-length string                                            |
| Retrieve Configuration file from Server          | No                                                            |
| Auto Configuration on Reset                      | Disabled                                                      |
| EAPOL Security<br>Configuration                  |                                                               |
| High Speed Flow Control<br>Configuration         |                                                               |
| VLAN Configuration<br>Control                    | Strict                                                        |
| Agent Auto Unit<br>Replacement                   | Enabled                                                       |

# Setting user access limitations

By default, a 5500 Series switch has no access limitations configured. This section illustrates how to set user access limitations on the switch. User access limitations are an important facet of switch security that must not be ignored during the initial configuration process.

For more information about switch user interfaces, consult "5500 Series user interfaces" (page 15).

The following procedures for setting user access limitations are covered in this section:

- "Setting user access limitations using the CLI" (page 75)
- "Setting user access limitations using the Web-based Management Interface" (page 79)

## Setting user access limitations using the CLI

The CLI enables the administrator to limit user access through the creation and maintenance of passwords for Web, Telnet and Console access. This is a two-step process that requires first creating the password and then enabling it.

Ensure that **Global Configuration** mode is entered in the CLI before beginning these tasks.

#### Setting the read-only and read-write passwords

The first step to requiring password authentication when the user logs in to the switch is to edit the password settings. To set the read-only and read-write passwords, perform the following procedure.

#### Step Action

- Access the CLI through the Telnet protocol or a Console connection. For detailed information about this subject, see "Accessing the CLI" (page 15).
- 2 From the command prompt, use the cli password command to change the desired password.

```
cli password {read-only | read-write} <password>
```

"cli password parameters" (page 76) explains the parameters for the cli password command.

| cli password parame | eters |
|---------------------|-------|
|---------------------|-------|

| Parameter                | Description                                                                                                    |
|--------------------------|----------------------------------------------------------------------------------------------------|
| {read-only   read-write} | This parameter specifies if the password change is for read-only access or read-write access.                                                  |
| <password></password>    | If password security is disabled, the length<br>can be 1-15 chars. If password security<br>is enabled, the range for length is 10-15<br>chars. |

## 3 Press Enter.

# Enabling and disabling passwords

After the read-only and read-write passwords are set, they can be individually enabled or disabled for the various switch access methods. When enabled, password security prompts you for a password and the value is hidden. To enable or disable passwords, perform the following procedure:

| Step | Action                                                               |
|------|----------------------------------------------------------------------|
| 1    | Access the CLI through the Telnet protocol or a Console connection.  |
|      | For detailed information about this subject, refer to "Accessing the |
|      | CLI" (page 15).                                                      |

2 From the command prompt, use the [no] password command to enable or disable the desired password.

```
[no] password {telnet | serial} {none | local | radius
| tacacs}
```

"cli password parameters" (page 76) explains the parameters for the cli password command.

#### cli password parameters

| Parameter         | Description                                                                                                    |
|-------------------|----------------------------------------------------------------------------------------------------|
| {telnet   serial} | This parameter specifies if the password<br>is enabled or disabled for telnet or the<br>console. Telnet and web access are tied |

| Parameter                           | Description                                                                                                    |
|-------------------------------------|----------------------------------------------------------------------------------------------------|
|                                     | together so that enabling or disabling passwords for one enables or disables it for the other.                                                                                                    |
| {none   local   radius  <br>tacacs} | This parameter specifies if the password is<br>to be disabled (none), or if the password<br>to be used is the locally stored password<br>created in "Setting the read-only and<br>read-write passwords" (page 75), or if<br>RADIUS authentication or TACACS +AAA<br>services is used. |

## 3 Press Enter.

-End-

# **Configuring RADIUS authentication**

The *Remote Authentication Dial-In User Service* (RADIUS) protocol is a means to authenticate users through the use of a dedicated network resource. This network resource contains a listing of eligible user names and passwords and their associated access rights. When RADIUS is used to authenticate access to a switch, the user supplies a user name and, when prompted, a password. The password value is hidden when entered. This information is checked against the preexisting list. If the user credentials are valid they can access the switch.

If RADIUS Authentication was selected when enabling passwords through the CLI, the RADIUS server settings must be specified to complete the process. Ensure that **Global Configuration** mode is entered in the CLI before beginning this task.

To enable RADIUS authentication through the CLI, follow these steps:

| Step | Action                                                                                                    |
|------|----------------------------------------------------------------------------------------------------|
| 1    | Access the CLI through the Telnet protocol or a Console connection. For detailed information about this subject, refer to "Accessing the CLI" (page 15) . |
| 2    | From the command prompt, use the <b>radius-server</b> command to configure the server settings.                                                           |
|      | madius somen bost roddnoss. [secondows bost roddnoss]                                                                                                    |

radius-server host <address> [secondary-host <address>]
port <num> key <string> [password fallback]

"radius-server parameters" (page 78) explains the parameters for the radius-server command.

| Parameter                               | Description                                                                                                    |
|-----------------------------------------|----------------------------------------------------------------------------------------------------|
| host <address></address>                | This parameter is the IP address of the RADIUS server that is used for authentication.                                                                                                    |
| [secondary-host<br><address>]</address> | The secondary-host <address> parameter is optional. If a backup RADIUS server is to be specified, include this parameter with the IP address of the backup server.</address>                                                                                 |
| port <num></num>                        | This parameter is the UDP port number the RADIUS server uses to listen for requests.                                                                                                    |
| key                                     | This parameter prompts you to supply a secret<br>text string or password that is shared between<br>the switch and the RADIUS server. Enter<br>the secret string, which is a string up to 16<br>characters in length. The password is hidden<br>when entered. |
| [password fallback]                     | This parameter is optional and enables the password fallback feature on the RADIUS server. This option is disabled by default.                                                                                                    |

radius-server parameters

# 3 Press Enter.

-End-

**Related RADIUS Commands** During the process of configuring RADIUS authentication, there are three other CLI commands that can be useful to the process. These commands are:

| Step | Action |  |  |  |
|------|--------|--|--|--|
|      |        |  |  |  |

## 1 show radius-server

The command takes no parameters and displays the current RADIUS server configuration.

## 2 no radius-server

This command takes no parameters and clears any previously configured RADIUS server settings.

#### 3 radius-server password fallback

This command takes no parameters and enables the password fallback RADIUS option if it was not done when the RADIUS server was configured initially. —End—

# Setting user access limitations using the Web-based Management Interface

The Web-based Management Interface enables the administrator to limit user access through the creation and maintenance of passwords for Web, Telnet, and Console access. The following sections outline the procedures for performing these tasks:

- "Setting the Web password" (page 79)
- "Setting the Telnet password" (page 81)
- "Setting the Console password" (page 82)
- "Configuring RADIUS authentication" (page 84)

# Setting the Web password

To require password authentication when the user logs in to the switch through the Web-based Management Interface, it is necessary to edit the Web password. To do this, select **Administration > Security > Web** from the main menu and follow this procedure:

#### Step Action

- 1 Select the password type from the **Web Switch Password Type** list. Three options are available in the **Web Switch Password Type** list:
  - None

This selection indicates that no password is required for users accessing the switch through the Web-based Management Interface.

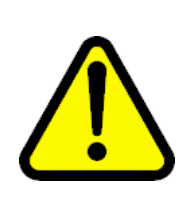

#### CAUTION

Using the **None** setting means that any user with knowledge of the IP address of the switch and the appropriate network access can make changes to the switch configuration.

# Local Password

This selection indicates that the user is required to enter a password that determines their individual access rights. These passwords are configured in steps 2 and 3 of this procedure. These passwords must be between 1 and 15 characters in length.

## RADIUS Authentication

This selection indicates that the user is authenticated by a RADIUS server present on the local area network. See the section"Configuring RADIUS authentication" (page 84) for information about configuring the parameters for RADIUS server authentication.

- 2 If the Local Password option was selected in step 1, specify a password to grant read-only access to the switch in the **Read-Only Switch Password** field.
- 3 If the Local Password option was selected in step 1, specify a password to grant read-write access to the switch in the **Read-Write Switch Password** field.

*Note:* A value of **None** or **RADIUS Authentication** in the **Web Switch Password Type** drop-down list always overrides the values in the **Read-Only Switch Password** and **Read-Write Switch Password** fields.

4 Click Submit.

*Note:* The **Web Stack Password** settings cannot be changed on this screen and only appear here for informational purposes. Refer to "Setting user access limitations using the CLI" (page 75) for procedures to change this password.

-End—

"Web Password Management page" (page 80) shows an example of the Web Password Management Page in the Web-based Management Interface.

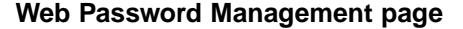

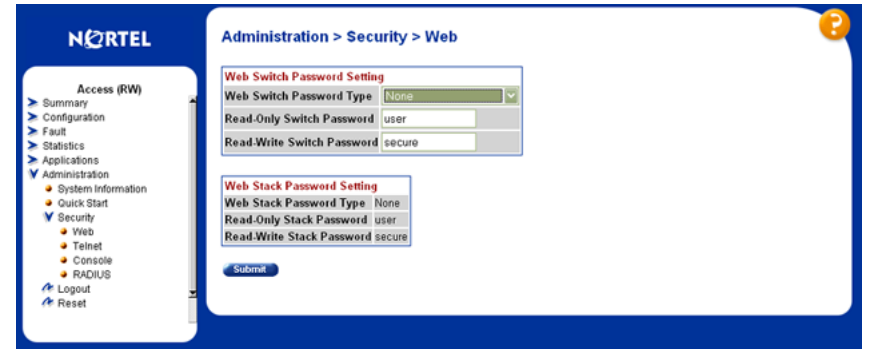

## Setting the Telnet password

To require password authentication when the user logs into the switch through the Telnet protocol, it is necessary to edit the Telnet password. To do this, select **Administration > Security > Telnet** from the main menu and follow this procedure:

#### Step Action

- 1 Select the password type from the **Telnet Switch Password Type** drop down. Three options are available in the **Telnet Switch Password Type** drop-down list:
  - None

This selection indicates that no password is required for users accessing the switch through the Telnet protocol.

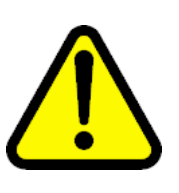

## CAUTION

Using this setting means that any user with knowledge of the IP address of the switch and the appropriate network access can make changes to the switch configuration.

## Local Password

This selection indicates that the user is required to enter a password that determines their individual access rights. These passwords are configured in Steps 2 and 3 of this procedure. These passwords must be between 1 and 15 characters in length.

#### RADIUS Authentication

This selection indicates that the user is authenticated by a RADIUS server present on the local area network. See the section"Configuring RADIUS authentication" (page 84) for information about configuring the parameters for RADIUS server authentication.

- 2 If the Local Password option was selected in Step 1, specify a password to grant read-only access to the switch in the **Read-Only Telnet Password** field.
- 3 If the Local Password option was selected in Step 1, specify a password to grant read-write access to the switch in the **Read-Write Telnet Password** field.

*Note:* A value of **None** or **RADIUS Authentication** in the **Telnet Switch Password Type** drop-down list always overrides the values in the **Read-Only Telnet Password** and **Read-Write Telnet Password** fields.

4 Click Submit.

*Note:* The **Telnet Stack Password** settings cannot be changed on this screen and only appear here for information purposes. Refer to "Setting user access limitations using the CLI" (page 75) for procedures to change this password.

| —End— |
|-------|
|-------|

"Telnet Password Management page" (page 82) shows an example of the Telnet Password Management Page in the Web-based Management Interface.

**Telnet Password Management page** 

| NØRTEL                                                                                                    | Administration > Security > Telnet                                                                                                    |  |
|----------------------------------------------------------------------------------------------------|----------------------------------------------------------------------------------------------------|--|
| A                                                                                                    | Telnet Switch Password Setting                                                                                                    |  |
| Summary                                                                                                    | Telnet Switch Password Type None                                                                                                    |  |
| <ul> <li>Configuration</li> </ul>                                                                                            | Read-Only Switch Password user                                                                                                    |  |
| <ul> <li>Fault</li> <li>Statistics</li> </ul>                                                                                | Read-Write Switch Password secure                                                                                                    |  |
| Applications  Administration  System Information  Quick Start  Security  Veb  Telnet  Console  RADIUS  Console  Rabut  Reset | Telnet Stack Password Setting<br>Telnet Stack Password Type None<br>Read-Only Stack Password user<br>Read-Write Stack Password secure |  |

### Setting the Console password

To require password authentication when the user logs in to the switch through the Console, it is necessary to edit the Console password. To do this, select **Administration > Security > Console** from the main menu and follow this procedure:

## Step Action

- 1 Select the password type from the **Console Switch Password Type** list. Three options are available in the **Console Switch Password Type** list:
  - None

This selection indicates that no password is required for users accessing the switch through the Console.

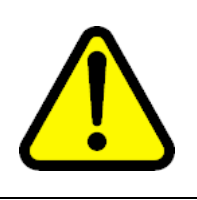

# CAUTION

Using the **None** setting means that any user with access to a switch Console connection can make changes to the switch configuration.

## Local Password

This selection indicates that the user is required to enter a password that determines their individual access rights. These passwords are configured in steps 2 and 3 of this procedure. These passwords must be between 1 and 15 characters in length.

## RADIUS Authentication

This selection indicates that the user is authenticated by a RADIUS server present on the local area network. See the section "Configuring RADIUS authentication" (page 84) for information about configuring the parameters for RADIUS server authentication.

- 2 If the Local Password option was selected in step 1, specify a password to grant read-only access to the switch in the **Read-Only Console Password** field.
- 3 If the Local Password option was selected in step 1, specify a password to grant read-write access to the switch in the **Read-Write Console Password** field.

*Note:* A value of **None** or **RADIUS Authentication** in the **Console Switch Password Type** drop-down list always overrides the values in the **Read-Only Console Password** and **Read-Write Console Password** fields.

4 Click Submit.

*Note:* The **Console Stack Password** settings cannot be changed on this screen and only appear here for informational purposes. Refer to "Setting user access limitations using the CLI" (page 75) for procedures to change this password.

-End—

"Console Password Management page" (page 84) shows an example of the Console Password Management Page in the Web-based Management Interface.

Console Password Management page

| NØRTEL                                                                                                    |
|----------------------------------------------------------------------------------------------------|
|                                                                                                    |
| Access (RW) Summary                                                                                                    |
| Configuration                                                                                                    |
| Fault<br>Statistics                                                                                                    |
| Administration<br>System Information<br>Quick Start<br>Security<br>Web<br>Telnet<br>Console<br>RADIUS<br>Console<br>RADIUS |

## **Configuring RADIUS authentication**

The *Remote Authentication Dial-In User Service* (RADIUS) protocol is a means to authenticate users through the use of a dedicated network resource. This network resource contains a listing of eligible user names and passwords and their associated access rights. When RADIUS is used to authenticate access to a switch, the user supplies a user name and password and this information is checked against the preexisting list. If the user credentials are valid they can access the switch.

If RADIUS Authentication was selected for any of the switch authentication options in the previous three sections, the RADIUS server settings must be specified to complete the process. To set the RADIUS Authentication parameters, select **Administration > Security > RADIUS** from the menu and follow this procedure:

#### Step Action

- 1 In the **Primary RADIUS Server** field, type the IP address of the primary RADIUS server that is used for user authentication.
- 2 In the **Secondary RADIUS Server** field, type the IP address of a secondary RADIUS server that is used as a backup for the primary server.
- 3 In the **UDP RADIUS Port** field, type the UDP port number the RADIUS servers uses to listen for RADIUS authentication requests.

- 4 In the **RADIUS Shared Secret** field, type the password that the RADIUS server requires to authenticate a valid RADIUS request. This password is 1 to 16 characters in length.
- 5 Click Submit.

—End—

"RADIUS Authentication Management page" (page 85) displays the RADIUS Authentication Management Page in the Web-based Management Interface.

#### **RADIUS Authentication Management page**

| RADIUS Authentication Se | tting     |                    |  |  |
|--------------------------|-----------|--------------------|--|--|
| Primary RADIUS Server    | 0.0.0.0   |                    |  |  |
| Secondary RADIUS Serve   | 0.0.0.0   |                    |  |  |
| UDP RADIUS Port          | 1812      |                    |  |  |
| RADIUS Timeout Period    | 2 seconds |                    |  |  |
| RADIUS Shared Secret     | •••••     |                    |  |  |
|                          | J         | Re-enter to verify |  |  |

# Updating switch software

Updating switch software is a necessary part of switch configuration and maintenance. Updating the version of software running on the switch can be accomplished through either the Web-based Management Interface or the CLI.

Before attempting to change the switch software, ensure that the following prerequisites are in place:

- The switch has been given a valid IP address.
- A Trivial File Transfer Protocol (TFTP) server is present on the network that is accessible by the switch and that has the desired software version loaded.
- If changing the switch software on a Nortel Ethernet Routing Switch 5530-24TFD using a USB Mass Storage Device, ensure that the Mass Storage Device has the desired software version loaded on it and is inserted into the front panel USB port.
- If the CLI is to be used, ensure that the CLI is in **Privileged EXEC** mode.
- If the Web-based Management Interface is to be used, ensure that read-write access is being used.

For details on updating switch software, refer to the following sections

- "Changing switch software in the CLI" (page 86)
- "Changing switch software in the Java Device Manager" (page 88)
- "Changing switch software in the Web-based Management Interface" (page 91)
- "LED activity during software download" (page 94)

## Changing switch software in the CLI

To change the software version running on the switch using the CLI, follow this procedure:

#### Step Action

- 1 Access the CLI through the Telnet protocol or a Console connection. For detailed information about this subject refer to "Accessing the CLI" (page 15).
- 2 From the command prompt, use the download command with the following parameters to change the software version:

download [address <ip>] {image <image name> |
image-if-newer <image name> | diag <image name> |
poe\_module\_image <image name>} [no-reset] [usb]

"download parameters" (page 86) explains the parameters for the download command.

#### download parameters

| Parameter                                                                                                    | Description                                                                                                    |  |
|----------------------------------------------------------------------------------------------------|----------------------------------------------------------------------------------------------------|--|
| address <ip></ip>                                                                                                    | This parameter is the IP address of the<br>TFTP server to be used. The address <ip><br/>parameter is optional and if omitted the switch<br/>defaults to the TFTP server specified by the<br/>tftp-server command unless software<br/>download is to take place using a USB Mass<br/>Storage Device.</ip> |  |
| image <image name=""/>                                                                                                    | This parameter is the name of the software image to be downloaded from the TFTP server.                                                                                                    |  |
| image-if-newer <image<br>name&gt;</image<br>                                                                              | This parameter is the name of the software<br>image to be downloaded from the TFTP server<br>if newer than the currently running image.                                                                                                    |  |
| The image, image-if-newer, diag, and poe_module_image parameters are mutually exclusive and only one can be executed at a |                                                                                                    |  |

time.

| Parameter                                                                                                    | Description                                                                                                    |  |
|----------------------------------------------------------------------------------------------------|----------------------------------------------------------------------------------------------------|--|
| diag <image name=""/>                                                                                                    | This parameter is the name of the diagnostic image to be downloaded from the TFTP server.                                                                                                  |  |
| poe_module_image<br><image name=""/>                                                                                            | This parameter is the name of the PoE module<br>image to be downloaded from the TFTP server.<br>This option is only available in 5500 Series<br>switches that support Power Over Ethernet. |  |
| no-reset                                                                                                    | This parameter forces the switch to not reset after the software download is complete.                                                                                                    |  |
| usb                                                                                                    | In the 5530-24TFD switch this parameter specifies that the software download is performed using a USB Mass Storage Device and the front panel USB port.                                    |  |
| The image, image-if-newer, diag, and poe_module_image parameters are mutually exclusive and only one can be executed at a time. |                                                                                                    |  |

```
3 Press Enter.
```

```
—End—
```

The software download process occurs automatically without user intervention. This process deletes the contents of the flash memory and replaces it with the desired software image. Do not interrupt the download process. Depending on network conditions, this process make take up to 10 minutes.

When the download process is complete, the switch automatically resets unless the no-reset parameter was used. The software image initiates a self-test and returns a message when the process is complete. An example of this message is illustrated in "Software download message output" (page 87).

#### Software download message output

```
Download Image [/]
Saving Image [-]
Finishing Upgrading Image
```

During the download process the switch is not operational.

The progress of the download process can be tracked by observing the front panel LEDs. For more information about this topic, refer to "LED activity during software download" (page 94).

## Changing switch software in the Java Device Manager

To change the software version running on the switch using the Java Device Manager, follow this procedure:

#### Step Action

- 1 Connect to the switch using the **Java Device Manager** (JDM). For specific information about this topic, refer to "Opening a Switch with the Java Device Manager" (page 39).
- 2 From the JDM menu select Edit > File System.

The File System screen appears. "Java Device Manager File System screen" (page 88) illustrates an example of this screen.

#### Java Device Manager File System screen

| BiparyConfigElepare:     | 192.168.249.10        |                         |                      |  |
|--------------------------|-----------------------|-------------------------|----------------------|--|
| BinaryConfigUnitNumber:  | 0 08                  |                         |                      |  |
| ImageFileName:           | flagship_500b131.img  |                         |                      |  |
| FwFileName(Diagnostics): |                       |                         |                      |  |
| UsbTargetUnit:           | 0 09 (1-8=usb in stat | :k, 9=usb in standalone | unit, 0=tftp server) |  |
| Action:                  | C other               | C dnldConfig            |                      |  |
|                          | C dnldConfigFromUsb   | C upldConfigToUsb       | C dnldImg            |  |
|                          | C dnldImgIfNewer      | C dnldImgNoReset        | C dnldImgFromUsb     |  |
|                          | C dnldFw              | C dnldFwNoReset         | C dnldFwFromUsb      |  |
|                          |                       |                         |                      |  |

- 3 Select the **Config/Image/Diag file** tab if it is not already selected.
- 4 In the fields provided, specify the information necessary to perform the download process. "File System screen fields" (page 88) outlines each of the fields present on this screen.

#### File System screen fields

| Field          | Description                                                                                 |
|----------------|---------------------------------------------------------------------------------------------|
| LoadServerAddr | The IP address of the TFTP server on which the new software images are stored for download. |

| Field                       | Description                                                                                                    |
|-----------------------------|----------------------------------------------------------------------------------------------------|
| BinaryConfigFileName        | The binary configuration file currently<br>associated with the switch. This field is used<br>when working with configuration files and is<br>not used when downloading a software image.<br>For further information about this topic, refer to<br>"Working with configuration files" (page 95).                                                                                   |
| BinaryConfigUnit<br>Number  | The unit number of the portion of the configuration file that has to be extracted and used for the stand-alone unit configuration. If this value is 0 it is ignored. This field is used when working with configuration files and is not used when downloading a software image. For further information about this topic, refer to "Working with configuration files" (page 95). |
| ImageFileName               | The name of the image file currently associated<br>with the switch. If needed, change this field<br>to the name of the software image to be<br>downloaded.                                                                                                    |
| FwFileName<br>(Diagnostics) | The name of the diagnostic file currently<br>associated with the switch. If needed, change<br>this field to the name of the diagnostic software<br>image to be downloaded.                                                                                                    |
| UsbTargetUnit               | This field indicates the unit number of the USB port to be used in file upload or download operation.                                                                                                    |
| Action                      | This group of option buttons represents the actions that are to be taken during this file system operation. The options applicable to a software download are:                                                                                                    |
|                             | <ul> <li>dnldImg - Select this option to download<br/>a new software image to the switch. This<br/>option replaces the software image on the<br/>switch regardless of whether it is newer or<br/>older than the current image.</li> </ul>                                                                                                    |
|                             | <ul> <li>dnldFw - Select this option to download<br/>a new diagnostic software image to the<br/>switch. This option replaces the image<br/>regardless of whether it is newer or older<br/>than the current image.</li> </ul>                                                                                                    |
|                             | <ul> <li>dnldImgIfNewer - Select this option to<br/>download a new software image to the<br/>switch only if it is newer than the one<br/>currently in use.</li> </ul>                                                                                                    |

| Field  | Description                                                                                                    |
|--------|----------------------------------------------------------------------------------------------------|
|        | <ul> <li>dnldImgFromUsb - Select this option to<br/>download a new software image to the<br/>switch using the front panel USB port.<br/>This option replaces the image regardless<br/>of whether it is newer or older than the<br/>current image. This option is only available<br/>on the Nortel Ethernet Routing Switch<br/>5530-24TFD.</li> </ul>          |
|        | <ul> <li>dnldFwFromUsb - Select this option to<br/>download a new diagnostic software<br/>image to the switch from the front panel<br/>USB port. This option replaces the image<br/>regardless of whether it is newer or older<br/>than the current image. This option is only<br/>available on the Nortel Ethernet Routing<br/>Switch 5530-24TFD.</li> </ul> |
|        | <ul> <li>dnldImgNoReset - Select this option to<br/>download a new software image to the<br/>switch. This option replaces the software<br/>image on the switch regardless of whether<br/>it is newer or older than the current image.<br/>After the download is complete, the switch<br/>is not reset.</li> </ul>                                             |
|        | <ul> <li>dnldFwNoReset - Select this option to<br/>download a new diagnostic software image<br/>to the switch. This option replaces the<br/>image regardless of whether it is newer<br/>or older than the current image. After the<br/>download is complete, the switch is not<br/>reset.</li> </ul>                                                          |
|        | <i>Note:</i> For information about additional options, refer to"Working with configuration files" (page 95).                                                                                                    |
| Status | Displays the status of the last action that<br>occurred since the switch was last booted. The<br>values that are displayed are:                                                                                                    |
|        | <ul> <li>other - No action has taken place since<br/>the last boot.</li> </ul>                                                                                                    |
|        | <ul> <li>inProgress - The selected operation is<br/>currently in progress.</li> </ul>                                                                                                    |

| Field | Description                                                              |
|-------|--------------------------------------------------------------------------|
|       | <ul> <li>success - The selected operation was<br/>successful.</li> </ul> |
|       | • fail - The selected operation failed.                                  |

5 Click Apply.

—End—

The software download process occurs automatically after clicking **Apply**. This process erases the contents of flash memory and replaces it with the new software image. Do not interrupt the download process. Depending on network conditions, this process can take up to 10 minutes. When the download process is complete, the switch automatically resets and the new software image initiates a self-test. During the download process, the switch is not operational.

## Changing switch software in the Web-based Management Interface

To change the software version running on the switch using the Web-based Management Interface, follow this procedure:

#### Step Action

- 1 Log in to the Web-based Management Interface. For specific information about this topic, refer to "Accessing the Web-based Management Interface" (page 56).
- 2 Navigate to the Software Download Management page by selecting Configuration > Software Download from the menu.

The Software Download Management page appears. "Software Download Management page" (page 92) illustrates an example of this page.

| Configuration > Soft                                                                          | ware Download                  |
|-----------------------------------------------------------------------------------------------|--------------------------------|
| Software Download Setting                                                                     | 1                              |
| Current Running Version                                                                       | v5.0.0.                        |
| Access (RW) Local Store Version                                                               | 5.0.0.                         |
| SNMPv3 Software Image Filename                                                                | flagship_500.img               |
| SNMP Trap<br>MAC Address Table Diagnostics Image Filenam                                      | e                              |
| Find MAC Address Select Target                                                                | TFTP Server -                  |
| Port Management<br>High Speed Flow Control TFTP Server IP Address                             | 192.168.249.10 poocoocoocoocoo |
| Software Download Start TFTP Load of New Ima                                                  | age No                         |
| Configuration File<br>ConsoleComm Port<br>ATC Time Configuration<br>M<br>Selics<br>blications |                                |

#### Software Download Management page

3 In the provided fields, specify the information needed to complete the software download procedure. "Software download page fields" (page 92) outlines each of the fields present on this page.

## Software download page fields

| Field                              | Description                                                                                                    |
|------------------------------------|----------------------------------------------------------------------------------------------------|
| Current Running<br>Version         | The version of software currently running on the switch.                                                                                                    |
| Local Store Version                | The version of software currently stored in flash memory.                                                                                                    |
| Software Image File<br>Name        | The name of the software image to be<br>downloaded on to the switch. This field is<br>optional if performing a diagnostics image<br>download only and can be between 1 and 30<br>characters in length. |
| Diagnostics Image File<br>Name     | The name of the diagnostics image to be<br>downloaded on to the switch. This field<br>is optional if performing a software image<br>download only and can be between 1 and 30<br>characters in length. |
| Select Target<br>(5530-24TFD Only) | The target from which the software images<br>are downloaded. Select either TFTP Server or<br>USB as the download target. This field is only<br>present for 5530-24TFD switches.                        |

| Field                           | Description                                                                                                    |  |
|---------------------------------|----------------------------------------------------------------------------------------------------|--|
| TFTP Server IP Address          | The IP address of the TFTP Server to be used<br>in the software download. If a 5530-24TFD<br>switch is being used, and USB was selected in<br>the Select Target list, this field is optional.            |  |
| Start TFTP Load of New<br>Image | The type of software download to perform.<br>Select the appropriate option from the list. The<br>options are:                                                                                            |  |
|                                 | <ul> <li>No - Do not perform a software download<br/>of any kind.</li> </ul>                                                                                                    |  |
|                                 | • <b>Software Image</b> - Perform a download<br>of the software image specified in<br>the <b>Software Image File Name</b> field<br>regardless of whether it is newer than the<br>current software image. |  |
|                                 | <ul> <li>Diagnostics - Perform a download of<br/>the diagnostics image specified in the<br/>Diagnostics Image File Name field.</li> </ul>                                                                |  |
|                                 | • Software Image If Newer - Perform a download of the software image specified in the Software Image File Name field only if it is newer than the current image.                                         |  |
|                                 | <ul> <li>Download without Reset - Perform a<br/>download of the specified software images<br/>and do not reset the switch at the end of<br/>the process.</li> </ul>                                      |  |

## 4 Click Submit.

—End—

The software download process occurs automatically after clicking **Submit**. This process erases the contents of flash memory and replaces it with the new software image. Do not interrupt the download process. Depending on network conditions this process can take up to 10 minutes. When the download process is complete, the switch automatically resets and the new software image initiates a self-test. During the download process, the switch is not operational.

## LED activity during software download

During the software download process, the port LEDs light one after another in a chasing pattern except for ports 11, 12, 23, and 24 on a Nortel Ethernet Routing Switch 5510-24T and ports 35, 36, 47, and 48 on a Nortel Ethernet Routing Switch 5510-48T.

This chasing pattern is initially fast as the software image is downloaded but gradually slows as the switch erases the flash memory. This pattern speeds up again as the switch programs the new image into the flash memory.

When the process is complete, the port LEDs are no longer lit and the switch resets.

# Setting TFTP parameters

Many of the processes in the switch can make use of a Trivial File Transfer Protocol (TFTP) server. The following sections detail how to set a default TFTP server for the switch and to clear these defaults through the command line interface:

- "Setting a default TFTP server" (page 94)
- "Displaying the default TFTP server" (page 94)
- "Clearing the default TFTP server" (page 95)

#### Setting a default TFTP server

The switch processes that make use of a TFTP server often give the switch administrator the option of specifying the IP address of a TFTP server to be used. Instead of entering this address every time it is needed, a default IP address can be stored on the switch.

A default TFTP server for the switch is specified with the tftp-server command. The syntax of this command is:

tftp-server <A.B.C.D>

To complete the command, replace the <A.B.C.D> with the IP address of the default TFTP server. This command must be executed in the Privileged EXEC command mode.

#### Displaying the default TFTP server

The default TFTP server configured for the switch can be displayed in the CLI at any time by using the **show** tftp-server command. This command has no parameters and is executed in the Privileged EXEC mode.

## Clearing the default TFTP server

The default TFTP server can be cleared from the switch and reset to 0.0.0.0 with the following two commands:

no tftp-server

This command has no parameters and is executed from the Global Configuration command mode.

• default tftp-server

This command has no parameters and is executed from the Global Configuration command mode.

# Working with configuration files

This section details working with configuration files through the various switch interfaces. Configuration files are ASCII text files that allow the administrator to quickly change the configuration of a switch.

This section contains information about the following topics:

- "Configuration files in the CLI" (page 95)
- "Configuration files in the JDM" (page 97)
- "Configuration files in the Web-based Management Interface" (page 102)
- "Automatically downloading a configuration file" (page 107)

# Configuration files in the CLI

The CLI provides many options for working with configuration files. Through the CLI, configuration files can be displayed, stored, and retrieved.

For details, refer to the following:

- "Displaying the current configuration" (page 95)
- "Storing the current configuration" (page 96)
- "Restoring a system configuration" (page 96)
- "Saving the current configuration" (page 97)

## Displaying the current configuration

The **show running-config** command displays the current configuration of switch or a stack.

The syntax for the **show** running-config command is:

• show running-config

This command only can be executed in the Privileged EXEC mode and takes no parameters.

## Storing the current configuration

The copy running-config command copies the contents of the current configuration file to another location for storage. For all switches in the 5500 Series, the configuration file can be saved to a TFTP server. The Nortel Ethernet Routing Switch 5530-24TFD also provides the ability to save the configuration file to a USB Mass Storage Device through the front panel USB drive.

The syntax for the copy running-config command is:

copy running-config {tftp | (usb)[u2]} address
 <A.B.C.D> filename <name>

"copy running-config parameters" (page 96) outlines the parameters for using this command.

| Parameter                      | Description                                                                                                    |
|--------------------------------|----------------------------------------------------------------------------------------------------|
| {tftp   usb}                   | This parameter specifies the general location in which<br>the configuration file is saved. On 5510 and 5520<br>Nortel Ethernet Routing Switches, TFTP is always<br>used. On a 5530-24TFD the option is available to use<br>the provided USB port. |
| address<br><a.b.c.d></a.b.c.d> | If a TFTP server is to be used, this parameter signifies the IP address of the server to be used.                                                                                                    |
| filename <name></name>         | The name of the file that is created when the configuration is saved to the TFTP server or USB Mass Storage Device.                                                                                                    |

## copy running-config parameters

The copy running-config command only can be executed in the Privileged EXEC mode.

#### Restoring a system configuration

The CLI provides three commands for restoring a system configuration to a switch:

copy tftp config

Use this command to restore a configuration file stored on a TFTP server. The syntax is:

— copy tftp config address <A.B.C.D> filename <name>

"copy tftp config parameters" (page 97) outlines the parameters for this command.

## copy tftp config parameters

| Parameter                      | Description                                   |
|--------------------------------|-----------------------------------------------|
| address<br><a.b.c.d></a.b.c.d> | The IP address of the TFTP server to be used. |
| filename <name></name>         | The name of the file to be retrieved.         |

#### • copy usb config

On the Nortel Ethernet Routing Switch 5530-24TFD, use this command to restore a configuration file stored on a USB Mass Storage Device. The syntax is:

#### — copy usb config filename <name>

The only parameter for this command is the name of the file to be retrieved from the USB device.

#### • copy tftp config unit

This command enables the configuration of a switch in a stack to be copied to a stand-alone switch for the purpose of replacing units in a stack. The syntax is:

— copy tftp config unit address <A.B.C.D> filename <name> unit <unit number>

"copy tftp config unit parameters" (page 97) outlines the parameters for this command.

#### copy tftp config unit parameters

| Parameter                      | Description                                   |
|--------------------------------|-----------------------------------------------|
| address<br><a.b.c.d></a.b.c.d> | The IP address of the TFTP server to be used. |
| filename <name></name>         | The name of the file to be used.              |
| unit <unit number=""></unit>   | The number of the stack unit to be used.      |

## Saving the current configuration

The configuration currently in use on a switch is regularly saved to the flash memory automatically. However, this process can be manually initiated using the copy config nvram command. This command takes no parameters and must be issued from the Privileged EXEC mode.

## Configuration files in the JDM

The Java Device Manager (JDM) provides tools for the storage and retrieval of configuration files.

For details, refer to the following topics:

- "Storing the current ASCII configuration" (page 98)
- "Retrieving an ASCII configuration file" (page 99)
- "Storing a binary configuration file" (page 100)
- "Retrieving a binary configuration file" (page 101)

## Storing the current ASCII configuration

To store the current ASCII switch configuration file to a TFTP server or USB storage device, perform the following tasks:

| Step | Action                                                                                              |
|------|----------------------------------------------------------------------------------------------------|
| 1    | Open the JDM FileSystem screen by selecting <b>Edit &gt; File System</b> from the JDM menu.         |
| 2    | Select the <b>Ascii Config File</b> tab. This tab is displayed in "AsciiConfigFile tab" (page 100). |
| 2    | In the Lond Conver Adds field type the ID address of the desired                                    |

- 3 In the **LoadServer Addr** field, type the IP address of the desired TFTP server. If the configuration file is saved to a USB storage device, skip this step.
- 4 In the **AsciiConfigFilename** field, type the name under which the configuration file is stored.
- 5 If the configuration file is saved to a USB storage device, enter the stack unit number in which the USB device is inserted in the UsbTargetUnit field.
- 6 Select the **uploadNow** option button in the **AsciiConfigManualUpload** field to transfer the file to a TFTP server or select the **uploadToUsb** option button in the **AsciiConfigManualUpload** field to transfer the file to a USB mass storage device.
- 7 Click Apply.
- 8 Check the AsciiConfigManualUpIdStatus field for the file transfer status. If the status of the file upload is shown as inProgress, wait for up to two minutes and then click **Refresh** to see any new status that has been applied to the upload. The file upload is complete when the status displays either **Passed** or **Failed**.

-End—

# **Retrieving an ASCII configuration file**

To retrieve an ASCII configuration file from a TFTP server or USB storage device and apply it to the switch, perform the following tasks:

## Step Action

- 1 Open the JDM FileSystem screen by selecting **Edit > File System** from the JDM menu.
- 2 Select the Ascii Config File tab. This tab is displayed in "AsciiConfigFile tab" (page 100).
- 3 In the **LoadServer Addr** field, type the IP address of the desired TFTP server. If the configuration file is retrieved from a USB storage device, skip this step.
- 4 In the **AsciiConfigFilename** field, type the name under which the configuration file is stored.
- 5 If the configuration file is retrieved from a USB storage device, enter the stack unit number in which the USB device is inserted in the **UsbTargetUnit** field.
- 6 Select the downloadNow option button in the AsciiConfigManual-Download field to transfer the file from a TFTP server, or select the downloadFromUsb option button in the AsciiConfigManualDownload field to transfer the file from a USB mass storage device.
- 7 Click Apply.
- 8 Check the AsciiConfigManualDldStatus field for the file transfer status. If the status of the file download is shown as inProgress, wait for up to two minutes and then click **Refresh** to see any new status that has been applied to the download. The file download is complete when the status displays either **Passed** or **Failed**.

–End—

| Ascii | Con | figFi | le | tab |
|-------|-----|-------|----|-----|
|       |     |       |    |     |

| ring/mage/bidg nie Lisen.  | Configuration                                                    |  |
|----------------------------|------------------------------------------------------------------|--|
| LoadServerAddr:            | 192.168.249.10                                                   |  |
| AsciiConfigFilename:       |                                                                  |  |
| UsbTargetUnit:             | 0 09 (1-8=usb in stack, 9=usb in standalone unit, 0=tftp server) |  |
| AsciiConfigAutoDownload:   | G disabled C useBootp C useConfig                                |  |
|                            |                                                                  |  |
| AsciiContigAutoDidStatus:  | passed                                                           |  |
| sciiConfigManualDownload:  | C downloadNow C downloadFromUsb                                  |  |
| sciiConfigManualDldStatus; | passed                                                           |  |
| AsciiConfigManualUpload:   | C uploadNow C uploadToUsb                                        |  |
| ciiConfigManualUpldStatus: | passed                                                           |  |

# Storing a binary configuration file

To store the current binary configuration file to a TFTP server or USB storage device, follow this procedure:

| Step | Action                                                                                                    |
|------|----------------------------------------------------------------------------------------------------|
| 1    | Open the <b>FileSystem</b> screen by selecting <b>Edit &gt; File System</b> from the JDM menu.                                                                                                    |
| 2    | Select the <b>Config/Image/Diag file</b> tab. This tab is illustrated in "Java Device Manager File System screen" (page 88).                                                                                                    |
| 3    | If a default TFTP server is not already specified (or another TFTP server is to be used), enter the IP address of the TFTP server to use in the <b>LoadServerAddr</b> field. If the file is stored on a USB storage device, skip this step. |
| 4    | Enter the name to assign to the configuration file in the <b>BinaryConfigFilename</b> field.                                                                                                    |
| 5    | If the configuration file to be stored is part of a stack, enter the stack unit number in the <b>BinaryConfigUnitNumber</b> field. If it is a stand-alone unit, specify 0.                                                                  |
| 6    | If the configuration file is saved to a USB storage device, enter the stack unit number in which the USB device is inserted in the <b>UsbTargetUnit</b> field.                                                                              |
| 7    | In the <b>Action</b> field, select the <b>upIdConfig</b> option to upload to a TFTP server or <b>upIdConfigtoUsb</b> to upload it to a USB storage device.                                                                                  |

8 Click Apply.

–End—

#### Retrieving a binary configuration file

To retrieve a binary configuration file from a TFTP server, follow this procedure:

# Step Action

- 1 Open the **FileSystem** screen by selecting **Edit > File System** from the JDM menu.
- 2 Select the **Config/Image/Diag file** tab. This tab is illustrated in "Java Device Manager File System screen" (page 88).
- 3 If a default TFTP server is not already specified (or another TFTP server is to be used), enter the IP address of the TFTP server to use in the **LoadServerAddr** field. If the file is retrieved from a USB storage device, skip this step.
- 4 Enter the name of the configuration file to retrieve in the **BinaryConfigFilename** field.
- 5 If the configuration file to be retrieved to a member of a stack, enter the stack unit number in the BinaryConfigUnitNumber field. If it is a stand-alone unit, specify 0.
- 6 If the configuration file is retrieved from a USB storage device, enter the stack unit number in which the USB device is inserted in the **UsbTargetUnit** field.
- 7 In the Action field, select the dnldConfig option to download the file from a TFTP server or dnldConfigFromUsb to download it from a USB storage device.
- 8 Click Apply.

—End—

# Saving the current configuration

The configuration currently in use on a switch is regularly saved to the flash memory automatically. However, you can manually initiate this process using the **Save Configuration** tab.

To save the current configuration:

#### Step Action

1 From the JDM menu, select Edit > File System.

The **FileSystem** dialog box appears with the **Config/Image/Diag file** tab displayed.

2 Choose the **Save Configuration** tab.

The Save Configuration tab appears.

| 😭 192.167.120.24 - FileSystem                                            | X |  |
|--------------------------------------------------------------------------|---|--|
| Config/Image/Diag file Ascii Config File License File Save Configuration |   |  |
| I AutosaveToNvramEnabled                                                 |   |  |
| Action: C other C copyConfigToNvram                                      |   |  |
| Status: other                                                            |   |  |
| Apply Refresh Close Help                                                 |   |  |

- 3 In the Action field, choose copyConfigToNvram.
- 4 Click Apply.

## 5 Click **Refresh** The Status field displays the file copy progress.

—End—

## Autosaving the current configuration

If you enable **AutosavetoNvramEnabled**, the configuration currently in use on a switch is regularly saved to the flash memory. You can enable or disable **AutosavetoNvramEnabled** from the **Edit > File System > Save Configuration** tab.

#### Configuration files in the Web-based Management Interface

The Web-based Management Interface provides tools for the storage and retrieval of configuration files.

For details, refer to the following topics:

- "Storing and retrieving a configuration file through TFTP or USB" (page 103)
- "Retrieving a configuration file through HTTP or USB" (page 105)

**Storing and retrieving a configuration file through TFTP or USB** The **Configuration File Download/Upload** page in the Web-based Management Interface is used to store or retrieve a configuration file. This page is illustrated in "Configuration File Download/Upload page" (page 103).

#### **Configuration File Download/Upload page**

| NØRTEL                                                                                                    | Configuration > Configuration File Download/Upload |                               |
|----------------------------------------------------------------------------------------------------|----------------------------------------------------|-------------------------------|
|                                                                                                    | Configuration File Setting                         |                               |
| Access (RW) Summary                                                                                                    | Configuration Image Filename                       |                               |
| Configuration                                                                                                    | Select Target                                      | TFTP Server                   |
| <ul> <li>Bystem</li> </ul>                                                                                                    | TFTP Server IP Address                             | 192.168.249.10 0000.0000.0000 |
| Remote Access                                                                                                    | Copy Configuration Image to Target                 | No 🔽                          |
| > SNMPv3                                                                                                    | Retrieve Configuration Image from Targ             | jet No 💟                      |
| <ul> <li>SNMP Trap</li> <li>MAC Address Table</li> </ul>                                                                                                | Target Unit for Retrieve                           |                               |
| MAC Address Table<br>Find MAC Address<br>Port Management<br>High Speed Flow Control<br>Software Download<br>Ascii Config Download<br>Configuration File | Submit                                             |                               |

To upload (store) a configuration file from this page, complete the following procedure:

| Step | Action |  |  |  |
|------|--------|--|--|--|
|------|--------|--|--|--|

- 1 Open the page by selecting **Configuration > Configuration File** from the Web-based Management Interface.
- 2 Complete the fields on this page that are relevant to the file upload process. "File upload fields" (page 103) outlines the relevant fields.

#### File upload fields

| Field                                       | Description                                                                                                    |
|---------------------------------------------|----------------------------------------------------------------------------------------------------|
| Configuration Image<br>Filename             | The name of the file to be created during the upload process.                                                                                                    |
| Select Target                               | The location to which the file is uploaded.<br>On the Nortel Ethernet Routing Switch<br>5530-24TFD, this can be either TFTP<br>(TFTP Server) or USB (USB Mass Storage<br>Device). On all other switches in the 5500<br>Series only the TFTP option is available. |
| TFTP Server IP Address                      | The IP address of the TFTP server to be used if applicable.                                                                                                    |
| Copy Configuration Image<br>To Target       | To perform a file upload, ensure that <b>YES</b> is selected from this list.                                                                                                    |
| Retrieve Configuration<br>Image From Target | To perform a file upload, ensure that <b>NO</b> is selected from this list.                                                                                                    |

# 3 Click Submit.

—End—

To download (retrieve) a configuration file from this page, complete the following procedure:

| Step | Action                                                                                                    |
|------|----------------------------------------------------------------------------------------------------|
| 1    | Open the page by selecting <b>Configuration &gt; Configuration File</b> from the Web-based Management Interface. |

2 Complete the fields on this page that are relevant to the file download process. "File download fields" (page 104) outlines the relevant fields.

#### File download fields

| Field                                       | Description                                                                                                    |
|---------------------------------------------|----------------------------------------------------------------------------------------------------|
| Configuration Image<br>Filename             | The name of the file to be retrieved during the download process.                                                                                                    |
| Select Target                               | The location from which the file is<br>downloaded from. On the Nortel Ethernet<br>Routing Switch 5530-24TFD, this can<br>be either TFTP (TFTP Server) or USB<br>(USB Mass Storage Device). On all other<br>switches in the 5500 Series, only the TFTP<br>option is available.                                                                                                    |
| TFTP Server IP Address                      | The IP address of the TFTP server to be used if applicable.                                                                                                    |
| Copy Configuration Image<br>To Target       | To perform a file download, ensure that <b>NO</b> is selected from this list.                                                                                                    |
| Retrieve Configuration<br>Image From Target | To perform a file upload, ensure that <b>YES</b> is selected from this list.                                                                                                    |
| Target Unit For Retrieve                    | This field is only available in stand-alone<br>switches. Instead of downloading a fixed<br>configuration file, it is possible to download<br>the configuration from another switch in<br>stack when replacing a particular stack<br>unit. Select a number from this list if<br>this is the desired type of file download.<br>The configuration of the selected unit is<br>downloaded to the current switch. |

# 3 Click Submit.

—End—

## Retrieving a configuration file through HTTP or USB

The **Configuration File Download/Upload** page requires the usage of a TFTP server when working with 5500 Series switches that have no USB port present. The **Ascii Configuration File Download** page, however, enables the administrator to download an ASCII text configuration file to the switch directly without the need of a TFTP server.

"Ascii Configuration File Download page" (page 105) illustrates the **Ascii Configuration File** download page.

#### Ascii Configuration File Download page

| NØRTEL                                                                        | Configuration > Ascii Configuration File Download |  |  |
|-------------------------------------------------------------------------------|---------------------------------------------------|--|--|
|                                                                               | Ascii Configuration File Download Setting         |  |  |
| Access (RW)                                                                   | Ascii Configuration File Browse                   |  |  |
| V Configuration                                                               | Last Manual Configuration Status Passed           |  |  |
| <ul> <li>IP</li> <li>System</li> <li>Remote Access</li> <li>SNMPv1</li> </ul> | Submit                                            |  |  |
| SNMPv3                                                                        | Ascii Configuration File USB Download Setting     |  |  |
| <ul> <li>SNMP Trap</li> <li>MAC 4ddroso Toblo</li> </ul>                      | Select Target USB 💟                               |  |  |
| <ul> <li>Find MAC Address</li> </ul>                                          | Ascii Configuration File                          |  |  |
| <ul> <li>Port Management</li> <li>High Speed Flow Control</li> </ul>          | Retrieve Configuration File from Target No 🔄      |  |  |
| Software Download                                                             | Last Manual Configuration Status Passed           |  |  |
| Ascii Config Download     Configuration File                                  | Submit                                            |  |  |

On the Nortel Ethernet Routing Switch 5530-24TFD an ASCII configuration file can be downloaded from either a computer or through the switch USB port. On other switches in the 5500 Series this process only can be done through a computer.

To download an ASCII configuration file from a computer, perform these tasks:

## Step Action

- 1 Open the page by selecting **Configuration > Ascii Config Download** from the Web-based Management Interface.
- 2 In the table entitled Ascii Configuration File Download Setting, type the name of the file, including the full local path, in the Ascii Configuration File field. Alternately, click Browse and select the file from the dialog window.
- 3 Click Submit.

-End-

The **Last Manual Configuration Status** field displays the outcome of the operation.

As noted, on the 5530-24TFD switch the option also exists to download an ASCII configuration file through the provided USB port. To download the configuration file through the USB port, follow this procedure:

| Step | Action                                                            |  |
|------|-------------------------------------------------------------------|--|
| 1    | Open the page by selecting <b>Configuration &gt; Ascii Config</b> |  |

- **Download** from the Web-based Management Interface.
- 2 In the table entitled Ascii Configuration USB File Download Setting (present only on 5530-24TFD switches), supply the necessary information in the fields provided to complete the file download. "Ascii USB file download fields" (page 106) outlines the fields present.

## Ascii USB file download fields

| Field                                      | Description                                                                                                    |
|--------------------------------------------|----------------------------------------------------------------------------------------------------|
| Select Target                              | The target from which the file is downloaded. The only selectable option in this case is <b>USB</b> .          |
| Ascii Configuration File                   | The name of the configuration file to be downloaded to the switch.                                             |
| Retrieve Configuration File<br>from Target | To proceed with the file transfer, change<br>the value in the drop-down list from <b>NO</b> to<br><b>YES</b> . |

#### 3 Click Submit.

—End—

The **Last Manual Configuration Status** field displays the outcome of the operation.

## Automatically downloading a configuration file

The switch also can be configured to automatically download a configuration when it boots. This section covers how to configure a switch to perform this task:

- "Using the CLI" (page 107)
- "Using the JDM" (page 108)

## Using the CLI

This feature is enabled through the CLI by using the configure network command. This command enables a script to be loaded and executed immediately as well as configure parameters to automatically download a configuration file when the switch or stack is booted.

The syntax for the configure network command is:

```
configure network load-on-boot {disable | use-bootp |
use-config} address <A.B.C.D> filename <name>
```

"configure network parameters" (page 107) outlines the parameters for this command.

| Parameter                                          |                            | Description                                                                                                    |  |
|----------------------------------------------------|----------------------------|----------------------------------------------------------------------------------------------------|--|
| load-on-boot {disable  <br>use-bootp   use-config} | Spe<br>a c                 | ecifies the settings for automatically loading onfiguration file when the system boots:                                                              |  |
|                                                    | •                          | <b>disable</b> - disables the automatic loading of config file                                                                                       |  |
|                                                    | •                          | <b>use-bootp</b> - specifies loading the ASCII configuration file at boot and using BootP to obtain values for the TFTP address and filename         |  |
|                                                    | •                          | <b>use-config</b> - specifies loading the ASCII configuration file at boot and using the locally configured values for the TFTP address and filename |  |
|                                                    | <b>Note</b><br>imm<br>conf | e: If you omit this parameter, the system ediately downloads and runs the ASCII ig file.                                                             |  |

#### configure network parameters

| Parameter                      | Description                                               |  |
|--------------------------------|-----------------------------------------------------------|--|
| address<br><a.b.c.d></a.b.c.d> | The IP address of the desired TFTP server.                |  |
| filename <name></name>         | The name of the configuration file to use in this process |  |

This command must be run in the Privileged EXEC mode.

The current switch settings relevant to this process can be viewed using the **show config-network** command. This command takes no parameters and must be executed in Privileged EXEC mode.

# Using the JDM

This feature is enabled through the Java Device Manager (JDM) by using the **File System** screen. To enable the automatic downloading of a configuration file, follow this procedure:

## Step Action

- 1 Open the **File System** screen by selecting **Edit > File System** from the JDM menu.
- 2 Select the **AsciiConfigFile** tab. This tab is illustrated in "AsciiConfigFile tab" (page 100).
- 3 Type the IP address of the desired TFTP server in the LoadServerAddr field.
- 4 Type the name of the configuration file to be used in the **AsciiConfigFilename** field.
- 5 From the **AsciiConfigAutoDownload** field, select the option button that represents how the configuration file is to be downloaded. The options are:
  - **disabled** Automatic downloading is disabled.
  - useBootp Use BootP to obtain the settings needed to connect to the TFTP server that contains the configuration file. Using this option overrides the value in the LoadServerAddr field.
  - **useConfig** Use the TFTP settings on the screen to connect to the TFTP server.
- 6 Click Apply.

—End—
# **Terminal setup**

Switch terminal settings can be customized to suit the preferences of a switch administrator. This operation must be performed in the Command Line Interface.

The terminal command configures terminal settings. These settings are transmit and receive speeds, terminal length, and terminal width.

The syntax of the terminal command is:

terminal speed {2400|4800|9600|19200|38400} length <0-132> width <1-132>

The terminal command is executed in the User EXEC command mode. "terminal parameters" (page 109) describes the parameters and variables for the terminal command.

| Parameter                                 | Description                                                                                                    |
|-------------------------------------------|----------------------------------------------------------------------------------------------------|
| speed<br>{2400 4800 9600 19200 <br>38400} | Sets the transmit and receive baud rates for the terminal. The speed can be set at one of the five options shown; the default is 9600.       |
| length                                    | Sets the length of the terminal display in lines; the default is 23.                                                                         |
|                                           | <b>Note:</b> If the terminal length is set to a value of 0, the pagination is disabled and the display continues to scroll without stopping. |
| width                                     | Sets the width of the terminal display in characters; the default is 79.                                                                     |

terminal parameters

The **show** terminal command can be used at any time to display the current terminal settings. This command takes no parameters and is executed in the EXEC command mode.

# Setting the default management interface

The default management interface can be set using the command line interface to suit the preferences of the switch administrator. This selection is stored in NVRAM and propagated to all units in a stack configuration. When the system is started, the banner displays and prompts the user to enter **Ctrl+Y**. After these characters are entered, the system displays either a menu or the command line interface prompt, depending on previously configured defaults. When using the console port, you must log out for the new mode to display. When using Telnet, all subsequent Telnet sessions display the selection.

To change the default management interface, use the cmd-interface command. The syntax of this command is:

```
cmd-interface {cli | menu}
```

The cmd-interface command must be executed in the Privileged EXEC command mode.

# Setting Telnet access

The CLI can be accessed through a Telnet session. To access the CLI remotely, the management port must have an assigned IP address and remote access must be enabled.

*Note:* Multiple users can access the CLI system simultaneously, through the serial port, Telnet, and modems. The maximum number of simultaneous users is four, plus, one each at the serial port for a total of 12 users on the stack. All users can configure simultaneously.

For details on viewing and changing the Telnet-allowed IP addresses and settings, refer to the following:

- "telnet-access command" (page 110)
- "no telnet-access command" (page 111)
- "default telnet-access command" (page 112)

## telnet-access command

The telnet-access command configures the Telnet connection that is used to manage the switch. The telnet-access command is executed through the console serial connection.

The syntax for the telnet-access command is:

```
telnet-access [enable | disable] [login-timeout <1-10>]
[retry <1-100>] [inactive-timeout <0-60>] [logging {none
| access | failures | all}] [source-ip <1-50>
<A.B.C.D> [mask <A.B.C.D>]
```

The telnet-access command is executed in the Global Configuration command mode.

"telnet-access parameters" (page 110) describes the parameters for the telnet-access command.

#### telnet-access parameters

| Parameters       | Description                            |
|------------------|----------------------------------------|
| enable   disable | Enables or disables Telnet connection. |

| Parameters                                                              | Description                                                                                                    |
|-------------------------------------------------------------------------|----------------------------------------------------------------------------------------------------|
| login-timeout <1-10>                                                    | Specify in minutes the time for the Telnet connection to be established after connecting to the switch. Enter an integer between 1 and 10.                                                                                               |
| retry <1-100>                                                           | Specify the number of times the user can enter an incorrect password before closing the connection. Enter an integer between 1 and 100.                                                                                                  |
| inactive-timeout <0-60>                                                 | Specify in minutes the duration for an inactive session to be terminated.                                                                                                    |
| logging {none   access   failures   all}                                | Specify the events whose details you want to store in the event log:                                                                                                    |
|                                                                         | noneDo not save access events in the log                                                                                                    |
|                                                                         | accessSave only successful access events in the log                                                                                                    |
|                                                                         | failureSave failed access events in the log                                                                                                    |
|                                                                         | allSave all access events in the log                                                                                                    |
| [source-ip <1-50><br><a.b.c.d> [mask<br/><a.b.c.d>]</a.b.c.d></a.b.c.d> | Specify the source IP address from which connections are<br>allowed. Enter the IP address in dotted-decimal notation.<br>Mask specifies the subnet mask from which connections<br>are allowed; enter IP mask in dotted-decimal notation. |

# no telnet-access command

The no telnet-access command disables the Telnet connection. The no telnet-access command is accessed through the console serial connection.

The syntax for the no telnet-access command is:

no telnet-access [source-ip [<1-50>]]

The no telnet-access command is executed in the Global Configuration command mode.

"no telnet-access parameters" (page 112) describes the parameters and variables for the no telnet-access command.

#### no telnet-access parameters

| Parameters and variables | Description                                                                                                    |
|--------------------------|----------------------------------------------------------------------------------------------------|
| source-ip [<1-50>]       | Disables the Telnet access.                                                                                                    |
|                          | When you do not use the optional parameter, the source-ip list is cleared, meaning the first index is set to 0.0.0.0/0.0.0.0. and the second to fiftieth indexes are set to 255.255.255.255/255.255.255.255.255. |
|                          | When you specify a source-ip address, the specified pair is set to 255.255.255.255/255.255.255.255.                                                                                                    |
|                          | <i>Note:</i> These are the same source IP addresses as in the IP Manager list. For more information about the IP Manager list, refer to Chapter 3.                                                               |

## default telnet-access command

The default telnet-access command sets the Telnet settings to the default values.

The syntax for the default telnet-access command is:

default telnet-access

The default telnet-access command is executed in the Global Configuration command mode.

# Setting server for Web-based management

You can use the CLI to enable or disable a web server for use with the Web-based Management Interface. For details, refer to the following:

- "web-server command" (page 112)
- "no web-server command" (page 113)

### web-server command

The **web-server** command enables or disables the web server used for Web-based management.

The syntax for the web-server command is:

web-server {enable | disable}

The web-server command is executed in the Global Configuration command mode.

"web-server parameters" (page 113) describes the parameters and variables for the web-server command.

#### web-server parameters

| Parameters and<br>variables | Description                         |
|-----------------------------|-------------------------------------|
| enable   disable            | Enables or disables the web server. |

#### no web-server command

The **no web-server** command disables the web server used for Web-based management.

The syntax for the no web-server command is:

no web-server

The **no web-server** command is executed in the Global Configuration command mode.

# Setting boot parameters

The command outlined in this section is used for booting the switch or stack as well as setting boot parameters.

#### boot command

The boot command performs a soft-boot of the switch or stack.

The syntax for the boot command is:

boot [default] [partial default] [unit <unitno>]

The boot command is executed in the Privileged EXEC command mode.

"boot parameters" (page 113) describes the parameters for the boot command.

#### boot parameters

| Parameters and variables | Description                                                               |
|--------------------------|---------------------------------------------------------------------------|
| default                  | Reboot the stack or switch and use the factory default configurations     |
| partial-default          | Reboot the stack or switch and use partial factory default configurations |
| unit <unitno></unitno>   | Unit number                                                               |

*Note:* When you reset to factory defaults, the switch or stack retains the stack operational mode, last reset count, and reason for last reset; these three parameters are not defaulted to factory defaults.

# **Defaulting to BootP-when-needed**

The BootP default value is BootP-when-needed. This enables the switch to be booted and the system to automatically seek a BootP server for the IP address.

If an IP address is assigned to the device and the BootP process times out, the BootP mode remains in the default mode of BootP-when-needed.

However, if the device does not have an assigned IP address and the BootP process times out, the BootP mode automatically changes to BootP disabled. But this change to BootP disabled is not stored, and the BootP reverts to the default value of BootP-when-needed after rebooting the device.

When the system is upgraded, the switch retains the previous BootP value. When the switch is defaulted after an upgrade, the system moves to the default value of BootP-when-needed.

## Configuring with the command line interface

This section covers the CLI commands needed to configure BootP parameters:

- "ip bootp server command" (page 114)
- "no ip bootp server command" (page 115)
- "default ip bootp server command" (page 115)

### ip bootp server command

The **ip bootp server** command configures BootP on the current instance of the switch or server. This command is used to change the value of BootP from the default value, which is BootP-when-needed.

The syntax for the ip bootp server command is:

ip bootp server {always | disable | last | needed}

The ip bootp server command is executed in the Global Configuration command mode.

"ip bootp server parameters" (page 115) describes the parameters for the ip bootp server command.

#### ip bootp server parameters

| Parameters and variables | Description                                                    |
|--------------------------|----------------------------------------------------------------|
| always   disable   last  | Specifies when to use BootP:                                   |
| I needed                 | <ul> <li>always - Always use BootP</li> </ul>                  |
|                          | disable - never use BootP                                      |
|                          | <ul> <li>last - use BootP or the last known address</li> </ul> |
|                          | needed - use BootP only when needed                            |
|                          | <i>Note:</i> The default value is to use BootP when needed.    |

## no ip bootp server command

The no ip bootp server command disables the BootP server.

The syntax for the no ip bootp server command is:

no ip bootp server

The no ip bootp server command is executed in the Global Configuration command mode.

### default ip bootp server command

The default ip bootp server command uses BootP when needed.

The syntax for the default ip bootp server command is:

default ip bootp server

The default ip bootp server command is executed in the Global Configuration command mode.

# **Configuring and enabling DHCP**

Use the ip dhcp commands to enable, disable and view the state of the DHCP client. When configuring DHCP on a stack, changes affect only the base unit.

- "ip dhcpc server command" (page 115)
- "no ip dhcpc server command" (page 116)
- "show ip dhcpc command" (page 116)

### ip dhcpc server command

The ip dhcpc server command enables the DHCP client and starts the autoconfiguration process. This command can also be used to set the lease time and renew the lease.

The syntax of the ip dhcpc server command is:

ip dhcpc server [always | disable | last | needed | renew | lease <seconds>]

The ip dhcpc server command is executed in config mode.

"ip dhcpc server command parameters and variables" (page 116) shows the parameters and variable for use with the ip dhcpc server command.

| Parameters and variables  | Description                                                                                                    |
|---------------------------|----------------------------------------------------------------------------------------------------|
| always                    | Always use the dhcpc server.                                                                                                |
| disable                   | Never use the dhcpc server.                                                                                                 |
| last                      | Use dhcp or the last address.                                                                                               |
| needed                    | Use the dhcpc server when needed.                                                                                           |
| renew                     | Renew the IP lease.                                                                                                    |
| lease <seconds></seconds> | Modify the lease interval for an IP address.<br><seconds>: the number of seconds duration for the modified lease.</seconds> |

#### ip dhcpc server command parameters and variables

# Modify the DCHP client lease time after lease has already been acquired example

ip dhcpc server lease 600

ip dhcpc server renew

### no ip dhcpc server command

Theno ip dhcpc server server command disables use of the DHCP client. The syntax of the no ip dhcpc server command is:

no ip dhcpc server

The ip dhcpc server command is executed in config mode.

#### show ip dhcpc command

The show ip dhcpc command displays the status of the DHCP client. The syntax of the show ip dhcpc command is:

show dhcpc [address | default-gateway | lease | dns]

The four possible results (modes) of the status command are Always, Disabled, Last, and Needed.

The ip dhcpc server command is executed in config mode.

"show ip dhcp command parameters and variables" (page 117) shows the parameters and variable for use with the **show** ip **dhcpc** command.

| Parameters and variables | Description                                                                                       |
|--------------------------|---------------------------------------------------------------------------------------------------|
| address                  | Displays the DHCP client mode and the IP address acquired.                                        |
| default-gateway          | Displays the DHCP client mode and the IP address of the gateway.                                  |
| lease                    | Displays the DHCP client mode and the lease time of the IP address obtained from the DHCP server. |
| dns                      | Displays the DHCP client mode and the IP address of the DNS server obtained from the DHCP server. |

## show ip dhcp command parameters and variables

# **Customizing the CLI banner**

The banner presented when a user logs in to the switch through the CLI can be configured to a user-defined value. The banner cannot exceed 1539 bytes, or 19 rows by 80 columns plus line termination characters.

The banner control setting is saved to NVRAM, and both the banner file and control setting are distributed to all units within a stack.

To customize the CLI banner using the CLI, refer to the following commands:

- "show banner command" (page 117)
- "banner command" (page 118)
- "no banner command" (page 118)

To customize the CLI banner using Java Device Manager, refer to the following:

- "Banner tab" (page 119)
- "Custom Banner tab" (page 120)

# show banner command

The **show banner** command displays the banner.

The syntax for the **show banner** command is:

show banner [static | custom]

The **show banner** command is executed in the Privileged EXEC command mode.

"show banner parameters" (page 118) describes the parameters for the show banner command.

#### show banner parameters

| Parameters and variables | Description                                        |
|--------------------------|----------------------------------------------------|
| static   custom          | Displays which banner is currently set to display: |
|                          | static                                             |
|                          | • custom                                           |

### banner command

The **banner** command specifies the banner displayed at startup; either static or custom.

The syntax for the banner command is:

banner {static | custom} <line number> "<LINE>"

"banner parameters" (page 118) describes the parameters for this command.

banner parameters

| Parameters and variables | Description                                                         |
|--------------------------|---------------------------------------------------------------------|
| static   custom          | Sets the display banner as:                                         |
|                          | <ul><li>static</li><li>custom</li></ul>                             |
| line number              | Enter the banner line number you are setting. The range is 1 to 19. |
| LINE                     | Specifies the characters in the line number.                        |

This command is executed in the Privileged EXEC command mode.

### no banner command

The **no banner** command clears all lines of a previously stored custom banner. This command sets the banner type to the default setting (STATIC).

The syntax for the no banner command is:

no banner

The no banner command is executed in the Privileged EXEC command mode.

# Banner tab

The Banner tab controls the CLI banner display.

To configure the Banner Control, follow this procedure:

|--|

- 1 Open the **Edit Chassis** screen in the manner detailed at the beginning of this section.
- 2 Select the **Banner** tab. This tab is illustrated in the following figure.

| erControl: 🕫 static C custom C disabled |  |
|-----------------------------------------|--|
|                                         |  |
| Apply Refresh Close Hep                 |  |
|                                         |  |
|                                         |  |
|                                         |  |

—End—

The following table "Banner tab items" (page 119) describes the **Banner** tab items.

## Banner tab items

| Field         | Description                                                                                                    |
|---------------|----------------------------------------------------------------------------------------------------|
| BannerControl | BannerControl specifies the banner to be displayed<br>as soon as you connect to a Nortel Ethernet Routing<br>Switch 5500 Series device. BannerControl has the<br>following three options: |
|               | <ul> <li>The static option causes the predefined static<br/>banner to be used.</li> </ul>                                                                                                 |
|               | • The custom option causes the previously set custom banner to be used when displaying a banner.                                                                                          |
|               | <ul> <li>The disabled option prevents the display of any<br/>banners.</li> </ul>                                                                                                    |

# See also:

- "System tab" (page 237)
- "Base Unit Info tab" (page 241)
- "Stack Info tab" (page 243)

- "Agent tab" (page 246)
- "Power Supply tab " (page 247)
- "Fan tab " (page 249)
- "Custom Banner tab" (page 120)

## **Custom Banner tab**

The Custom Banner tab customizes the CLI banner display.

To customize the banner display, follow this procedure:

| Step | Action                                                                                                    |
|------|----------------------------------------------------------------------------------------------------|
| 1    | Open the <b>Edit Chassis</b> screen in the manner detailed at the beginning of this section.                        |
| 2    | Select the <b>Custom Banner</b> tab. This tab is illustrated in "Edit Chassis screen Custom Banner tab" (page 120). |

—End—

#### Edit Chassis screen -- Custom Banner tab

| System | Ba | se Uni | t Info Agent | SNMP | Trap Receivers | PowerSupply | Fan | Banner | Custom Banner | ADAC | ADAC MAC Ranges |  |
|--------|----|--------|--------------|------|----------------|-------------|-----|--------|---------------|------|-----------------|--|
| Type   | Id | Line   |              |      |                |             |     |        |               |      | 01              |  |
| switch | 1  | _      |              |      |                |             |     |        |               |      |                 |  |
| switch | 2  |        |              |      |                |             |     |        |               |      |                 |  |
| switch | 3  |        |              |      |                |             |     |        |               |      |                 |  |
| switch | 4  |        |              |      |                |             |     |        |               |      |                 |  |
| switch | 5  |        |              |      |                |             |     |        |               |      |                 |  |
| switch | 6  |        |              |      |                |             |     |        |               |      |                 |  |
| switch | 7  |        |              |      |                |             |     |        |               |      |                 |  |
| switch | 8  |        |              |      |                |             |     |        |               |      |                 |  |
| switch | 9  |        |              |      |                |             |     |        |               |      |                 |  |
| switch | 10 |        |              |      |                |             |     |        |               |      |                 |  |
| switch | 11 |        |              |      |                |             |     |        |               |      |                 |  |
| switch | 12 |        |              |      |                |             |     |        |               |      |                 |  |
| switch | 13 |        |              |      |                |             |     |        |               |      |                 |  |
| switch | 14 |        |              |      |                |             |     |        |               |      |                 |  |
| switch | 15 |        |              |      |                |             |     |        |               |      |                 |  |
| switch | 16 |        |              |      |                |             |     |        |               |      |                 |  |
| switch | 17 |        |              |      |                |             |     |        |               |      |                 |  |
| switch | 18 |        |              |      |                |             |     |        |               |      |                 |  |
| switch | 19 |        |              |      |                |             |     |        |               |      |                 |  |

The following table "Custom Banner tab" (page 121) describes the Custom Banner tab fields.

#### **Custom Banner tab**

| Field | Description                                                                                                    |
|-------|----------------------------------------------------------------------------------------------------|
| Туре  | Identifies the banner type. There are two types of<br>banner - one type is used in switch or stand-alone mode<br>while the other is used in the stack mode. |
| ld    | Identifies the line of text within a custom banner                                                                                                    |
| Line  | Displays a one line of a fifteen line banner. If the line contains non-printable ASCII characters, then the line is rejected and an error message returned. |

# **Displaying complete GBIC information**

Complete information can obtained for a GBIC port using the following command:

show interfaces gbic-info <port-list>

Substitute <port-list> with the GBIC ports for which to display information. If no GBIC is detected, this command does not show any information.

This command is available in all command modes.

# **Displaying hardware information**

To display a complete listing of information about the status of switch hardware in the CLI, use the following command:

#### show system [verbose]

The inclusion of the [verbose] option displays additional information about fan status, power status, and switch serial number.

Switch hardware information is displayed in a variety of locations in the Web-based Management Interface and Java Device Manager. No special options are needed in these interfaces to display the additional information.

# Shutdown command

This feature gives the switch administrator the ability to safely shut down the switch without fear of interrupting a process or corrupting the software image.

After the command is issued, the configuration is saved and blocking is performed, the user is notified that it is safe to power off the switch. This notification is supplied every second until the switch is shut down manually or the command resets the switch automatically.

The syntax for the **shutdown** command is:

shutdown [<minutes to wait>]

Substitute <minutes\_to\_wait> with the number of minutes to wait for user intervention before the switch resets. If this parameter is not specified, the switch waits for 2 minutes before resetting.

# **CLI Help**

To obtain help on the navigation and use of the Command Line Interface (CLI), use the following command:

help {commands | modes}

Use help commands to obtain information about the commands available in the CLI organized by command mode. A short explanation of each command is also included.

Use help modes to obtain information about the command modes available and the CLI commands used to access them.

These commands are available in any command mode.

# About the Nortel Ethernet Routing Switch 5500 Series

This chapter provides a general overview of the functionality and capabilities of the Nortel Ethernet Routing Switch 5500 Series. It contains information about the following topics:

- "Hardware features" (page 123)
- "Auto Unit Replacement" (page 132)
- "Features of the Nortel Ethernet Routing Switch 5500 Series" (page 142)
- "Supported standards and RFCs" (page 158)

# Hardware features

This section provides information about the hardware features of the Nortel Ethernet Routing Switch 5500 Series.

# **Nortel Ethernet Routing Switch 5510**

The Nortel Ethernet Routing Switch 5510 is a stackable Ethernet switch with 10/100/1000 Mb/s edge port connectivity.

The following are the two types of the Nortel Ethernet Routing Switch 5510 switches:

# Nortel Ethernet Routing Switch 5510-24T

The Nortel Ethernet Routing Switch 5510-24T supports 10/100/1000Base-T, auto-sensing, and full-duplex RJ-45 ports.

The Nortel Ethernet Routing Switch 5510-24T also contains two mini GBIC slots. Nortel mini GBICs such as 1000Base-SX and 1000Base-LX optical transceivers can be inserted into these slots.

# Nortel Ethernet Routing Switch 5510-48T

The Nortel Ethernet Routing Switch 5510-48T supports 10/100/1000Base-T, auto sensing full-duplex RJ-45 ports.

The Nortel Ethernet Routing Switch 5510-48T switch also contains two mini GBIC slots. Nortel mini GBICs such as 1000Base-SX and 1000Base-LX optical transceivers can be inserted into these slots.

## Nortel Ethernet Routing Switch 5520

The Nortel Ethernet Routing Switch 5520 is an enterprise-level, Layer 4, diffserv-capable, stackable managed Gigabit switch.

The Nortel Ethernet Routing Switch 5520 supports the IEEE802.3AF standard. The switch supports Power over Ethernet (PoE).

PoE refers to the ability of a switch to power network devices over an Ethernet cable. Some of these devices include Voice over Internet Protocol (VoIP) phones, Wireless LAN Access Points, security cameras, access control points, and so on.

The following are the two types of the Nortel Ethernet Routing Switch 5520 switches:

### Nortel Ethernet Routing Switch 5520-24T switch

The Nortel Ethernet Routing Switch 5520-24T switch contains 24 10/100/1000Base-T autosensing, full-duplex RJ-45 ports.

The Nortel Ethernet Routing Switch 5520-24T contains four mini GBIC slots. Insert Nortel mini GBICs such as 1000Base-SX and 1000Base-LX optical transceivers into these slots.

### Nortel Ethernet Routing Switch 5520-48T switch

The Nortel Ethernet Routing Switch 5520-48T switch contains 48 10/100/1000Base-T autosensing, full-duplex RJ-45 ports.

The Nortel Ethernet Routing Switch 5520-48T switches contains four mini GBIC slots. Insert Nortel mini GBICs such as 1000Base-SX and 1000Base-LX optical transceivers into these slots.

#### Nortel Ethernet Routing Switch 5530-24TFD

The Nortel Ethernet Routing Switch 5530-24TFD is a 24 port, 10/100/1GBase-T, Layer 4, diffserv-capable, stackable Ethernet switch. This switch contains twelve shared SFP ports and two XFP ports.

# User interface button

The user interface (UI) button in the Nortel Ethernet Routing Switch 5500 Series provides easy-to-use stacking configuration.

*Note:* The setting configured with the front-panel UI button overrides the settings on the rear-panel Base Unit switch.

The UI button can be used to:

- Set the unit as the base unit.
- Set the unit as a non-base unit.
- Set the unit to use the Base Unit Selector on the rear panel. This helps to determine whether the unit is a base or a non-base unit.
- Reset the stack.
- Reset the unit.
- Set the default IP address.
- Download a software image or configuration file from the USB port (5530-24TFD only).
- Upload a configuration file from the USB port (5530-24TFD only).

After your command is accepted by the Nortel Ethernet Routing Switch 5500 Series, the new configuration is stored in NVRAM.

The given options are discussed in the following sections.

#### Setting the unit as the base unit

To set the unit as the base unit with the UI button:

#### Step Action

1 Press the UI button and hold it for three seconds.

The unit is now in configuration mode, and the color and status of the Status LED turns green blinking.

2 Press the UI button once.

The Base LED turns on, and the Up and Down LEDs are steady green to indicate that the button press was recognized.

**3** Press the UI button and hold it for three seconds to confirm the command.

The color and status of the Status LED returns to steady green after the command is accepted.

If the command is rejected, the Status LED turns amber blinking.

*Note:* Changes in the base unit are reflected only after restarting the system.

—End—

## Setting the unit as the non-base unit

To set the unit as a non-base unit using the UI button:

#### Step Action

1 Press the UI button and hold it for three seconds.

The unit is now in configuration mode, and the color and status of the Status LED turns green blinking.

**2** Press the UI button twice.

The Base LED is off, and the Up and Down LEDs are steady green.

**3** Press the UI button and hold it for three seconds to confirm the command.

The color and status of the Status LED returns to steady green after the command is accepted.

If the command is rejected, the Status LED turns amber blinking.

*Note:* Changes in the base unit are reflected only after restarting the system.

End—

# Setting the rear-panel Unit Select switch as the Base Unit selector

To set the rear panel Unit Select switch as the Base Unit selector:

| Step | Action |  |  |  |
|------|--------|--|--|--|
|      |        |  |  |  |

1 Press the UI button and hold it for three seconds.

The unit is now in configuration mode, and the color and status of the Status LED turns green, blinking.

**2** Press the UI button four times.

The Base LED blinks to indicate that the rear-panel switch is used to select the base unit after the next startup.

**3** Press the UI button and hold it for three seconds to confirm the command.

The color and status of the Status LED returns to steady green after the command is accepted.

If the command is rejected, the Status LED turns amber blinking.

*Note:* Changes in the base unit are reflected only after restarting the system.

|                       | —End—                                                                                                   |
|-----------------------|----------------------------------------------------------------------------------------------------|
| <b>Rese</b><br>To res | tting the stack<br>set the stack using the UI button:                                                   |
| Step                  | Action                                                                                                  |
| 1                     | Press the UI button and hold it for three seconds.                                                      |
|                       | The unit is now in configuration mode, and the color and status of the Status LED turns green blinking. |
| 2                     | Press the UI button three times.                                                                        |
|                       | The color and status of the Base LED, Down LED, and Up LED blink amber.                                 |
| 3                     | Press the UI button and hold it for three seconds to confirm the command.                               |
|                       | —End—                                                                                                   |

# Resetting the unit

To reset the unit at any time, with the UI button, do the following:

| Step | Action                                                                                                    |
|------|----------------------------------------------------------------------------------------------------|
| 1    | Press the UI button and hold it for eight seconds.                                                                                                    |
|      | The color and status of the Pwr LED turns amber, slow blinking to indicate that the system will reset in less than three seconds. To stop the reset, release the UI button.   |
|      | The color and status of the Pwr LED turns amber, with fast blinking to indicate that the system will reset in less than one second. To stop the reset, release the UI button. |
|      | —End—                                                                                                    |

# Downloading a software image using the USB Port (5530-24TFD Only)

The Nortel Ethernet Routing Switch 5530-24TFD includes a USB port on the front panel of the switch that can be used for a variety of tasks. This USB port can be used in conjunction with the UI button to load a new software image on to the switch.

To load a new software image by using the UI button and a USB Mass Storage Device, do the following:

## Step Action

- 1 Load the desired software image on to a USB Mass Storage Device. The software image file name must be **55xx.img**. If the file name does not follow this format, the remainder of this process will fail.
- 2 Insert the USB Mass Storage Device into the front panel USB port located to the left of the console port connector on the 5530-24TFD.
- **3** Press the UI button six times.
- 4 If a file conforming to the naming conventions in step 1 is found, the software download process commences.
- 5 After the download process is complete, the switch resets.

*Note:* The switch downloads the software image regardless of version or the current stack state of the switch. This process provides no warnings and commences on any 5530-24TFD, whether it is a base unit, non-base unit, or stand-alone switch.

—End—

# Downloading a configuration file using the USB Port (5530-24TFD Only)

The Nortel Ethernet Routing Switch 5530-24TFD includes a USB port on the front panel of the switch that can be used for a variety of tasks. This USB port can be used in conjunction with the UI button to load a new configuration file on to the switch.

To load a new configuration file by using the UI button and a USB Mass Storage Device, do the following:

# Step Action

1 Load the desired configuration file on to a USB Mass Storage Device. The configuration file name must be ascii\_cfg\_55xx . If the file name does not follow this format, the remainder of this process will fail.

- 2 Insert the USB Mass Storage Device into the front panel USB port located to the left of the console port connector on the 5530-24TFD.
- **3** Press the UI button seven times.
- 4 If a file conforming to the naming conventions in step 1 is found, the configuration file download process commences.

*Note:* The switch downloads the configuration file regardless of version or the current stack state of the switch. This process provides no warnings and commences on any 5530-24TFD, whether it is a base unit, non-base unit, or stand-alone switch.

—End—

# Uploading a configuration file to the USB port (5530-24TFD only)

The Nortel Ethernet Routing Switch 5530-24TFD includes a USB port on the front panel of the switch that can be used for a variety of tasks. This USB port can be used in conjunction with the UI button to copy the switch configuration file to a USB Mass Storage Device.

To copy the switch configuration file by using the UI button and a USB Mass Storage Device, do the following:

### Step Action

- 1 Insert a USB Mass Storage Device into the USB port present on the front panel of the 5530-24TFD to the left of the console port connector (in a stack, connect the device to the USB port on the Base Unit).
- **2** Press the UI button eight times.
- **3** The switch configuration file is copied to the USB Mass Storage Device.

—End—

### Abandoning a command

To abandon a command that was entered with the UI button, perform either one of the following:

 Wait for about 20 seconds after entering the one-press (set to base unit) or the two-press (reset to base). The command is ignored. • Press the UI button five more times. This enables you to exit from the configuration mode. However, the settings on the switch are not changed.

*Note:* When resetting the unit using the UI, wait for 60 seconds after the last configuration change. The system takes up to 60 seconds to save the configuration changes to NVRAM.

The stack can be reset immediately after changing the configuration by using the UI button without losing any of the changed configuration.

# **Cooling fans**

Always ensure that allowance is made when installing the switch to allow enough space on both sides for adequate air flow.

See Nortel Ethernet Routing Switch 5500 Series Installation (NN47200-300) for detailed information about installation topics.

## Redundant power supply and uninterruptible power supply

The redundant power supply connector enables the connection of a backup power supply unit to the Nortel Ethernet Routing Switch 5500 Series. Nortel provides an optional Redundant Power Supply (RPS) for this purpose.

The Nortel Ethernet Routing Switch 5520 requires a different RPS from that of the Nortel Ethernet Routing Switch 5510. The Nortel Ethernet Routing Switch 5510 uses a Nortel Ethernet 10 RPS and the Nortel Ethernet Routing Switch 5520 uses Nortel Ethernet 15 RPS.

The Nortel Ethernet 10 power supply unit is a hot-swappable unit that provides uninterrupted operation in the event of power failure.

The Nortel Ethernet 10 power supply unit has a powerful, modular, redundant, and uninterruptible power supply (UPS) functionality in a single chassis. It provides scalable power redundancy and protection to your networking equipment.

The modules fit into the right-hand side of the rear of the chassis. The UPS and associated battery pack module fit into the front of the chassis.

The Nortel Ethernet RPSU 15 provides scalable power redundancy and protection to low-wattage networking equipment. The PSU modules slides into the front of the Nortel Ethernet 15 chassis.

One PSU module connected to a Nortel Ethernet Routing Switch 5520 can provide up to 15.4 W for each port on all 48 or 24 ports.

# **DC-DC Converter Module**

The DC-DC Converter Module for the Nortel Ethernet Routing Switch 5510 operates in conjunction with the Nortel Ethernet Power Supply Unit 10 and 200 Watt AC/DC Power Supply Module.

The Nortel Ethernet Routing Switch 5520 uses Nortel Ethernet Redundant Power Supply Unit 15 and 600 Watt Power Supply Module.

The 100 Watt DC-DC Converter provides a plug-and-play redundant power supply unit for the Nortel Ethernet Routing Switch 5510, as well as other products available from Nortel.

Contact your Nortel sales representative to order the converter module (order number AL 9504007) for the Nortel Ethernet Routing Switch 5510.

For further information about the DC-DC converter module, refer to *DC-DC Converter Module for the BayStack 5000 Series Switch* (215081-A).

# **Stacking capabilities**

You can use the Nortel Ethernet Routing Switch 5500 Series in:

- A stand-alone switch configuration
- A stack configuration

The Nortel Ethernet Routing Switch 5500 Series have a built-in cascade port that enables the stacking of up to eight units.

A stack can consist of Nortel Ethernet Routing Switch 5510-24T,Nortel Ethernet Routing Switch 5510-48T, Nortel Ethernet Routing Switch 5520-24T, Nortel Ethernet Routing Switch 5520-48T and Nortel Ethernet Routing Switch 5530-24TFD units.

The cascade port provides an 80 Gb cascading mechanism for the stacks.

*Note:* All units in the stack must use the same software version.

To set up a stack, do the following:

| Step | Action |  |  |  |
|------|--------|--|--|--|
|      |        |  |  |  |

- **1** Power down all switches.
- 2 Set the Unit Select switch in the back of the non-base units to the off position.
- **3** Set the Unit Select switch in the back of the base unit to base position.
- 4 Ensure all cascade modules are properly seated.

- **5** Ensure all the cascade cables are properly connected and screwed into the unit.
- 6 Power up the stack.

*Note:* In a mixed stack of 5510-24T and 5510-48T, either switch can act as the base unit.

—End—

# Auto Unit Replacement

The Auto Unit Replacement (AUR) feature enables users to replace a unit from a stack while retaining the configuration of the unit. This feature requires the stack power to be on during the unit replacement.

The main feature of the AUR is the ability to retain the configuration (CFG) image of a unit in a stack during a unit replacement. The retained CFG image from the old unit is restored to the new unit. Because retained CFG images are kept in the DRAM of the stack, the stack power must be kept on during the procedure.

**Note 1:** In order for Auto Unit Replacement to function properly, the new unit and the existing units in the stack must all be running the same version of software (Release 4.2 software or later).

*Note 2:* Auto Unit Replacement does not work on a stack of two units only. In this configuration, if a unit fails, the remaining unit becomes a stand-alone switch and Auto Unit Replacement does not load the configuration of the failed unit if it is replaced.

Other information related to this feature:

- The new unit must be the same hardware configuration as the old, including the same number of ports.
- If the administrator adds a new unit with a different hardware configuration, the configuration of this unit is used.
- If the administrator adds a new unit with the same hardware configuration, the previous configuration of the new unit is lost. It is overwritten with the restored configuration from the stack.
- This feature can be disabled/enabled at any time using the CLI. The default mode is ENABLE.
- Customer log messages are provided.

**Note:** After booting a stack, use the CLI command **show stack auto-unit-replacement** from a unit console to find out if that unit is ready for replacement.

## AUR function

The CFG mirror image is a mirror of a CFG image (in FLASH) of a unit in a stack. The mirror image does not reside in the same unit with the CFG image. The unit that contains the CFG image is called the Associated Unit (AU) of the CFG mirror image. The MAC Address of the AU is called the Associated Mac Address (AMA) of the CFG mirror image.

An active CFG Mirror Image is a CFG mirror image that has its AU in the stack. An INACTIVE CFG Mirror Image is a CFG mirror image for which the associated AU has been removed from the stack. When a CFG mirror image becomes INACTIVE, the INACTIVE CFG mirror image is copied to another unit.

The stack always keeps two copies of an INACTIVE CFG mirror image in the stack in case one unit is removed -- the other unit can still provide the backup INACTIVE CFG mirror image.

# CFG mirror image process

The CFG mirror image process is triggered by specific events.

*Power Cycle* After a power cycle, all the CFG images in a stack are mirrored.

"CFG mirror process in stack" (page 134) illustrates the CFG mirror images in a three-unit stack after the stack is powered on. Unit 1 is the Based Unit (BU) and all other units are Non-Based Units (NBU).

- Unit 1 (BU) contains mirror images for unit 2 (CFG 2) and unit 3 (CFG 3).
- Unit 2 (NBU), is the TEMP-BU. It contains a mirror image of unit 1 (CFG 1), in case the BU (unit 1) is removed from the stack.
- All three mirror images (CFG 1, CFG 2, and CFG 3) are active.
- Unit 2 is the Associated Unit of the CFG 2 mirror image.
- The Mac Address 2 is the Associated Mac Address (AMA) of the CFG 2 mirror image.

#### CFG mirror process in stack

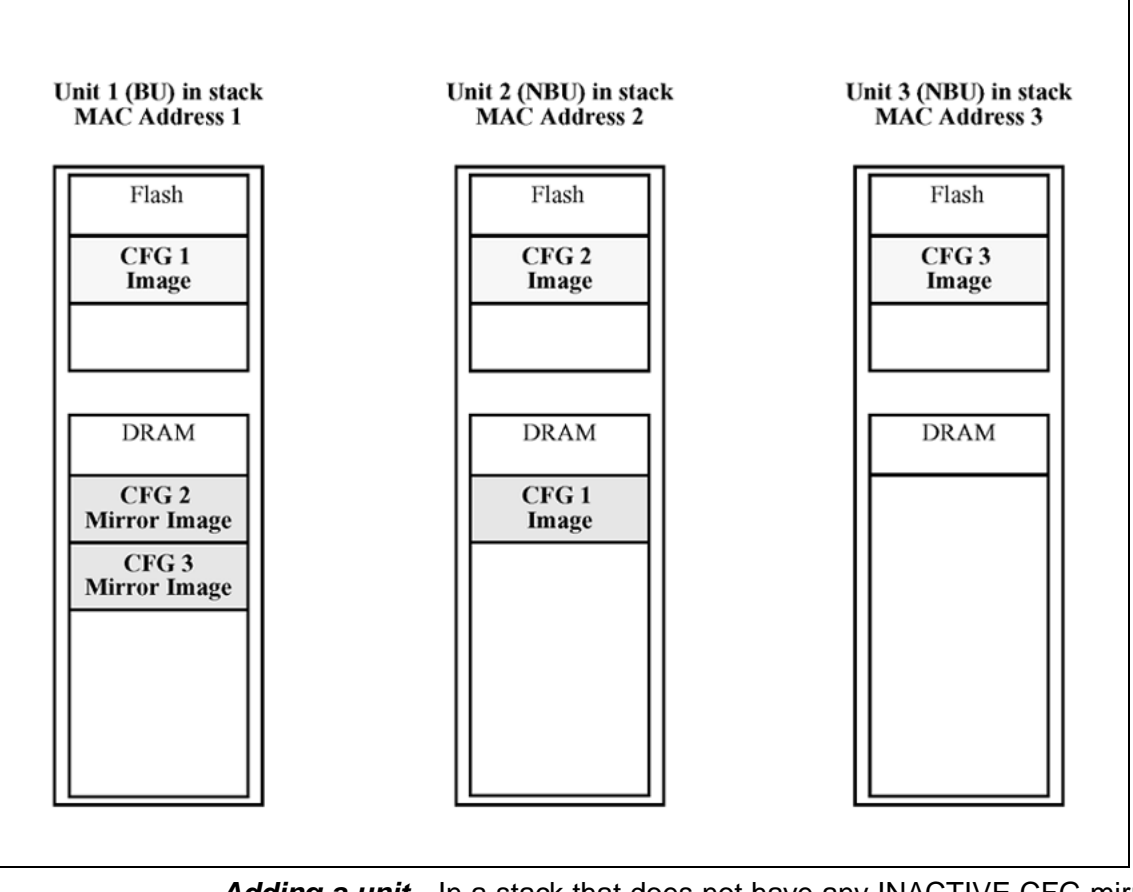

Adding a unit In a stack that does not have any INACTIVE CFG mirror images, adding a new unit causes the CFG image of the new unit to be mirrored in the stack. For example, in "CFG mirror images in the stack after adding unit 4" (page 135), after adding unit 4 to the stack, the CFG 4 mirror image is created in the BU (unit 1).

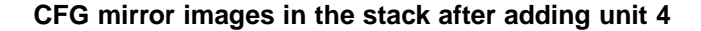

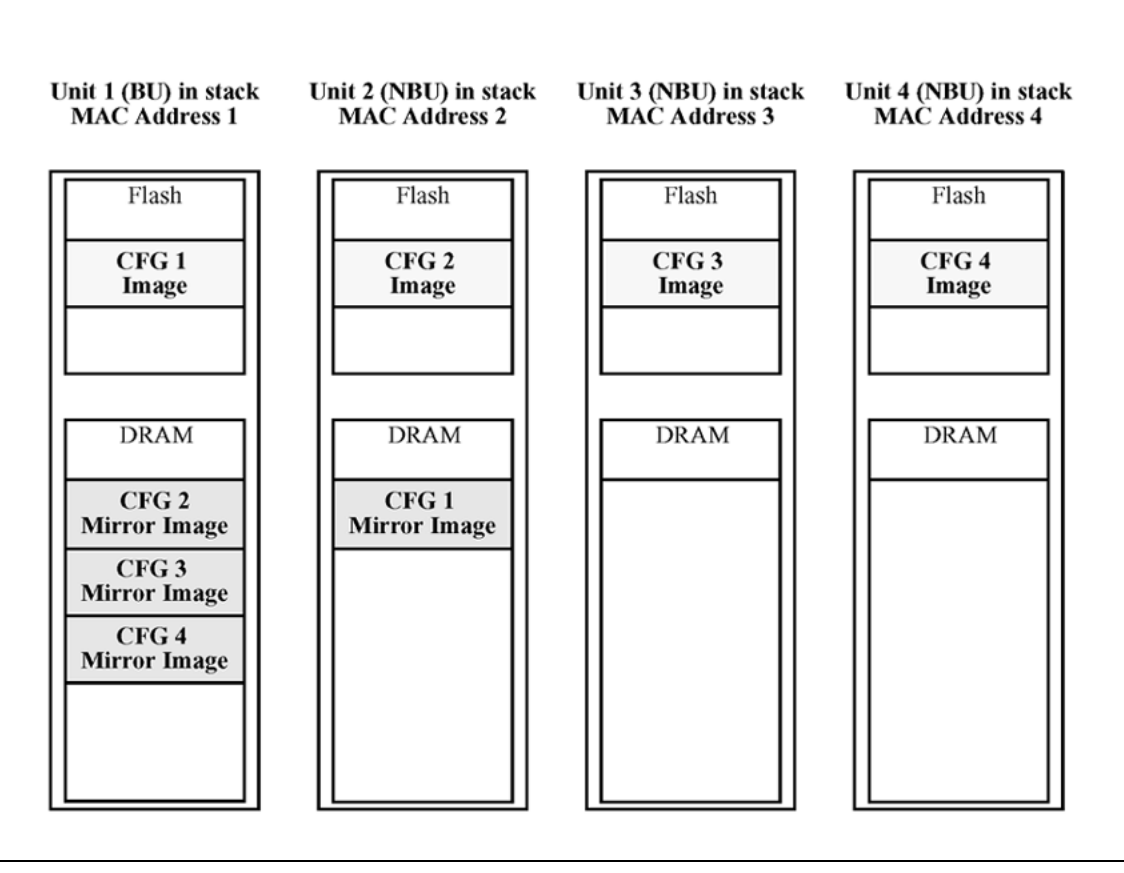

*Removing an NBU* When an NBU is removed from a stack, the related CFG mirror image in the stack becomes INACTIVE.

The AUR feature ensures that the stack always has two copies of an INACTIVE CFG mirror image. These two copies must not reside in the same unit in the stack.

For example, after the removal of unit 4 from the stack shown in "CFG mirror images in the stack after adding unit 4" (page 135), the CFG 4 mirror image becomes INACTIVE (see "CFG mirror images after removing unit 4" (page 136)). Another copy of the INACTIVE CFG 4 mirror image is also created in unit 2.

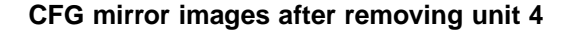

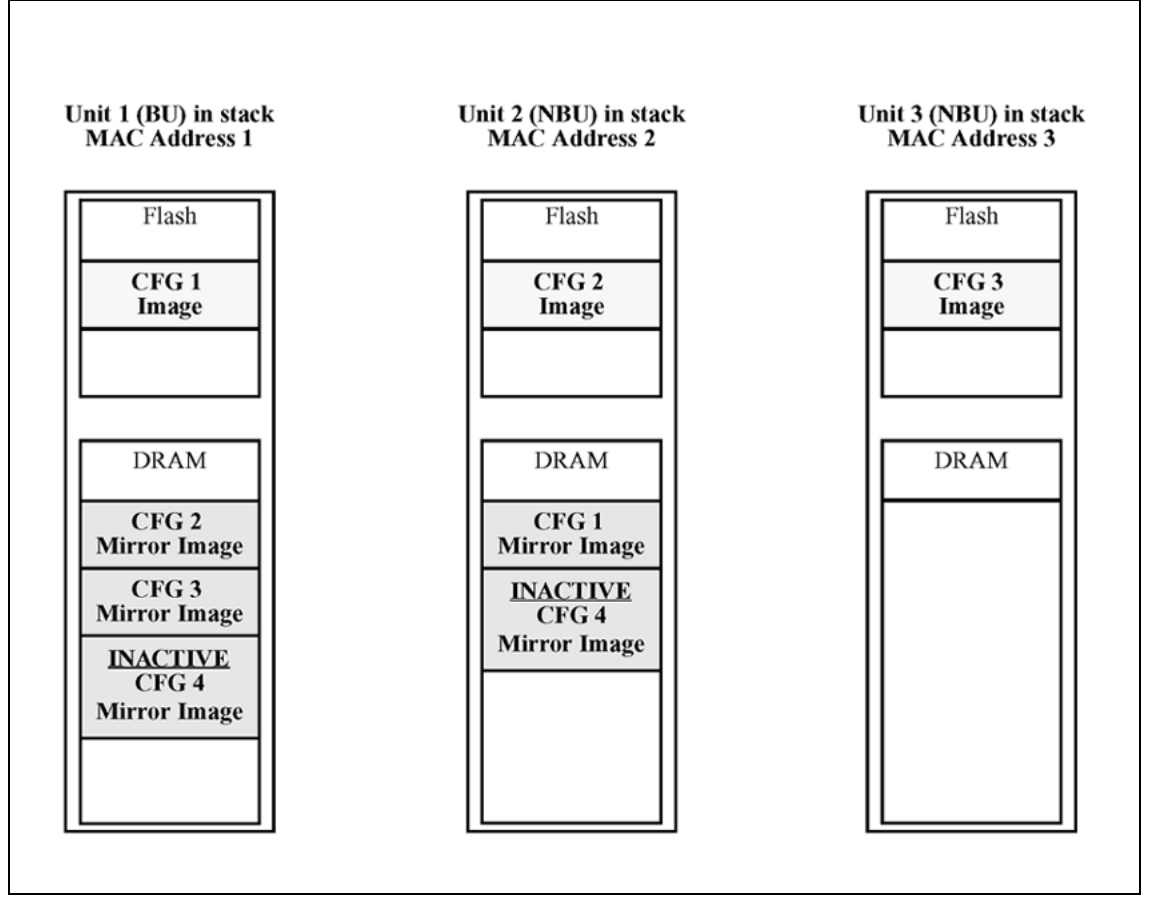

**Removing a BU** When a BU is removed, the TEMP-BU assumes the role of the BU. Because all the CFG mirror images of the NBUs reside in the removed BU, the TEMP-BU mirrors all the CFG image of the NBUs in the stack.

After the removal of the BU from the stack shown in "CFG mirror images in the stack after adding unit 4" (page 135), the TEMP-BU (unit 2) has to mirror all the CFG images in the stack (see "CFG mirror images in the stack after removing the BU (unit 1)" (page 137)). The feature also ensures that the stack always has two copies of an INACTIVE CFG mirror image.

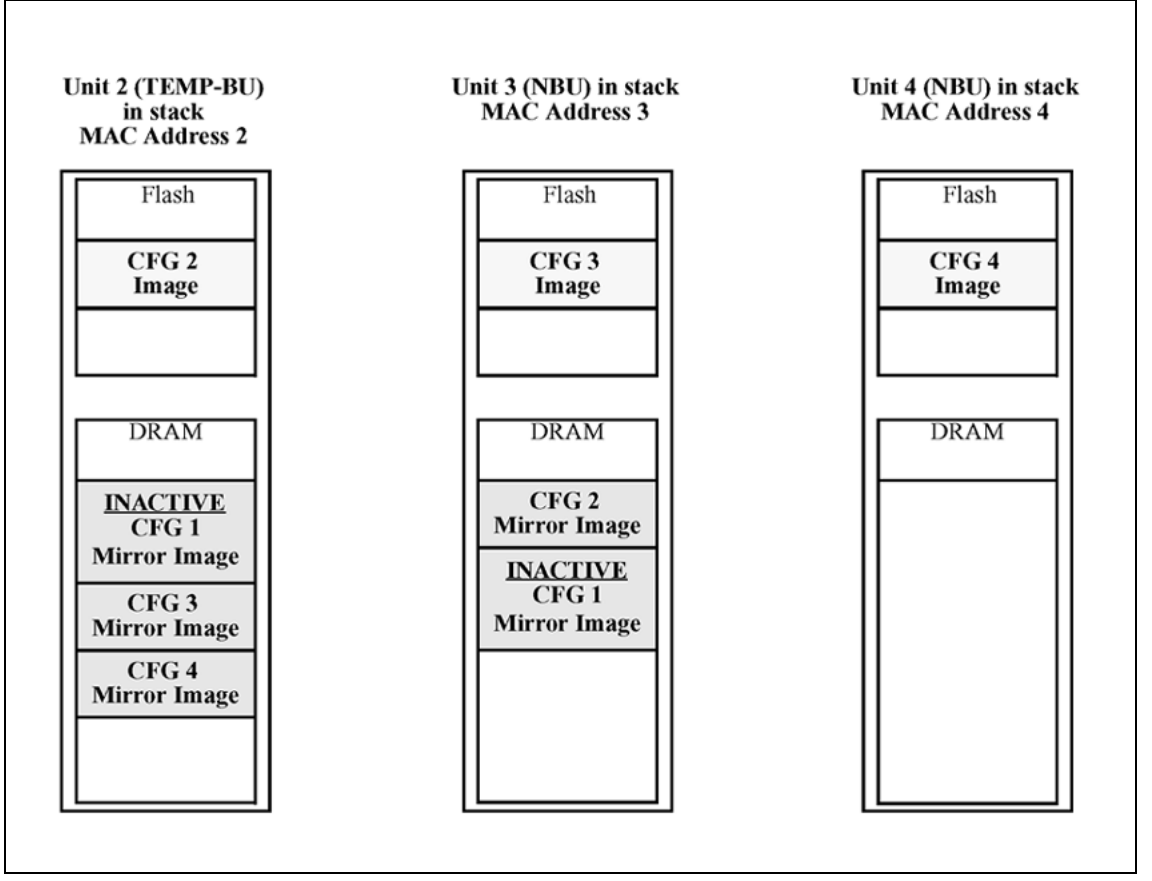

CFG mirror images in the stack after removing the BU (unit 1)

As shown in "CFG mirror images in the stack after removing the BU (unit 1)" (page 137):

- Unit 2 becomes the TEMP-BU.
- The CFG 1 mirror image (residing in unit 2) becomes INACTIVE.
- A second copy of the INACTIVE CFG 1 mirror image is created in unit 3.
- The TEMP-BU (unit 2) contains all CFG mirror images of the stack's NBUs.
- The CFG 2 mirror image is created in unit 3. Unit 3 becomes the next TEMP-BU in case the current TEMP-BU is removed.

# **Restoring a CFG image**

Restoring a CFG image is a process that overwrites the CFG image of a new unit in a stack with an INACTIVE mirror image stored in the stack.

*Note:* Restore a CFG image to a new unit happens only if the following conditions are met.

• The AUR feature is enabled.

- There is at least one INACTIVE CFG mirror image in the stack.
- The MAC Address of the new unit is different from all the AMA of the INACTIVE CFG mirror images in the stack.

The image restore process consists of the following steps:

| Step | Ac | tion                                                                                                    |
|------|----|----------------------------------------------------------------------------------------------------|
| 1    | Ad | lding a new unit to a stack                                                                                                    |
|      | a. | If there is more than one INACTIVE CFG mirror image in the stack, the one with the smallest unit ID is selected for restoration. |
|      | b. | The INACTIVE CFG mirror image in the stack is sent to the new unit. The INACTIVE CFG mirror image becomes ACTIVE.                |
|      | c. | The new unit saves the received CFG image to its flash.                                                                          |
|      | d. | The new unit resets itself.                                                                                                    |
|      |    | —End—                                                                                                    |

For example, if a unit 5 (MAC Address 5) is added to the stack shown in "CFG mirror images in the stack after removing the BU (unit 1)" (page 137), the following occurs (see "CFG mirror images in the stack after adding unit 5" (page 139)):

- The INACTIVE CFG 1 mirror image is copied to the CFG 5 image. Unit 5 now has the configuration of unit 1 that is no longer in the stack.
- The INACTIVE CFG 1 mirror image in unit 2 becomes ACTIVE.
- The INACTIVE CFG 1 mirror image in unit 3 is removed.
- The MAC Address 5 of the unit 5 becomes the new AMA of the CFG 1 mirror image.

CFG mirror images in the stack after adding unit 5

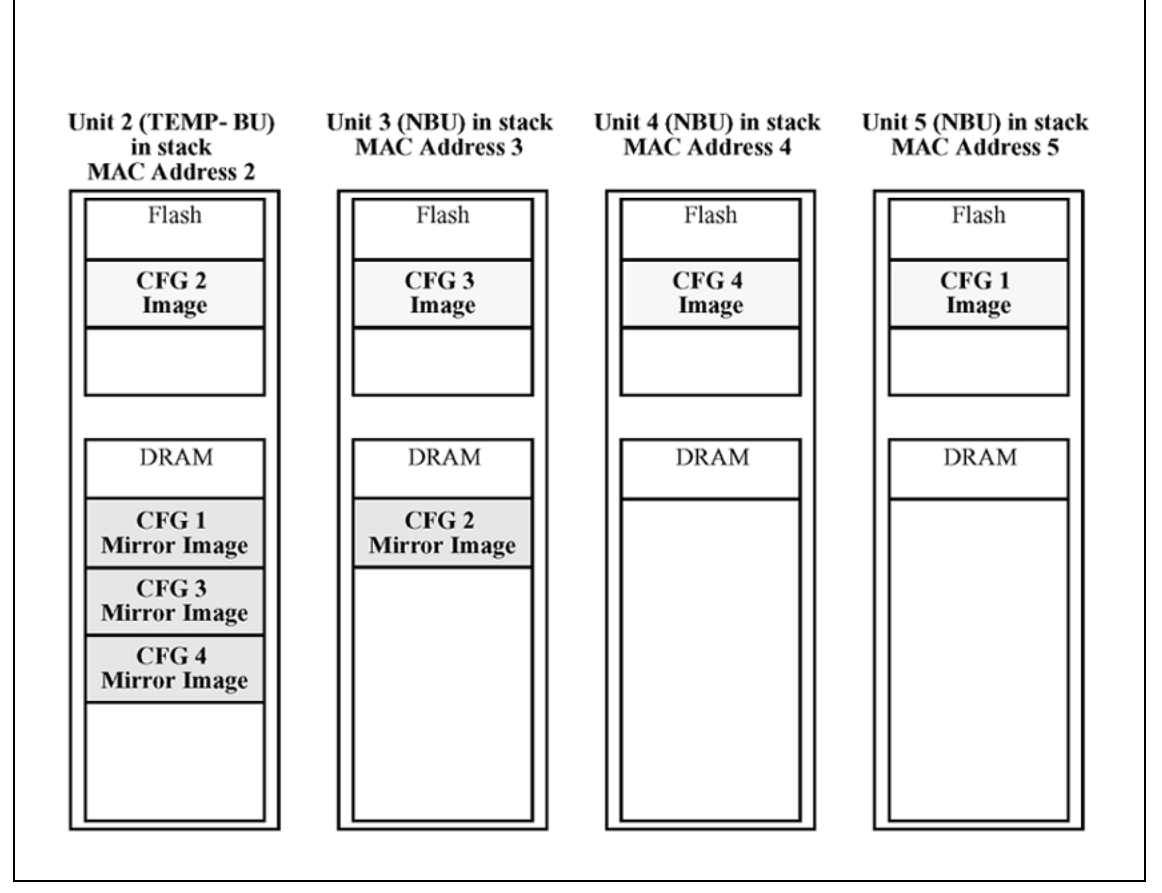

# Synchronizing the CFG mirror images with CFG images

A CFG mirror image is updated whenever a CFG flash synchronization occurs in the AU.

## Configuring AUR using the CLI

This section describes the CLI commands used in AUR configuration.

### show stack auto-unit-replacement command

The **show stack auto-unit-replacement** command displays the current AUR settings.

The syntax for this command is:

show stack auto-unit-replacement

The stack auto-unit-replacement enable command is in all command modes.

There are no parameters or variables for the show stack auto-unit replacement command.

#### stack auto-unit-replacement enable command

The stack auto-unit-replacement enable command enables AUR on the switch.

The syntax for this command is:

#### stack auto-unit-replacement enable

The stack auto-unit-replacement enable command is in the Global Configuration mode.

There are no parameters or variables for the stack auto-unitreplacement enable command.

#### no stack auto-unit-replacement enable command

The no stack auto-unit-replacement enable command disables AUR on the switch.

The syntax for this command is:

no stack auto-unit-replacement enable

The no stack auto-unit-replacement enable command is in the Global Configuration mode.

There are no parameters or variables for the no stack auto-unit-replacement enable command.

#### default stack auto-unit-replacement enable command

The default stack auto-unit-replacement enable command restores the default AUR settings.

The syntax for this command is:

default stack auto-unit-replacement enable

The default stack auto-unit-replacement enable command is in the Global Configuration mode.

There are no parameters or variables for the default stack auto-unit-replacement enable command.

#### Configuring AUR using Device Manager

You also can enable or disable AUR using Device Manager by toggling the AutoUnitReplacementEnabled field in the **System** tab (see "System tab" (page 237)).

# Agent Auto Unit Replacement (AAUR)

Software Release 4.2 and later supports an enhancement to the Auto Unit Replacement functionality known as Agent Auto Unit Replacement (AAUR). AAUR ensures that all units in a stack have the same software image by inspecting units joining a stack and downloading the stack software image to any unit that has a dissimilar image. AAUR is enabled by default.

Agent Auto Unit Replacement functions in the following manner:

| Step | Action                                                                                                    |
|------|----------------------------------------------------------------------------------------------------|
| 1    | When a stand-alone switch joins an AAUR-enabled stack, the switch software image is inspected.                                                                |
| 2    | If the switch software image is found to differ from the stack software image, the AAUR functionality downloads the stack software image to the joining unit. |

**3** The joining unit is then reset and becomes a member of the stack upon reboot.

–End—

The CLI commands in the following sections are used to manage and configure AAUR. This functionality only can be managed currently through the CLI.

#### stack auto-unit-replacement-image enable command

The stack auto-unit-replacement-image enable command is used to enable Agent Auto Unit Replacement. Because AAUR is enabled by default, this command is only used if this functionality was previously disabled.

The syntax for this command is:

stack auto-unit-replacement-image enable

The stack auto-unit-replacement-image enable command is executed in the Global Configuration command mode.

#### no stack auto-unit-replacement-image-enable command

The no stack auto-unit-replacement-image enable command is used to disable Agent Auto Unit Replacement. Because AAUR is enabled by default, this command must be executed if the AAUR functionality is not desired on a switch.

The syntax for this command is:

no stack auto-unit-replacement-image enable

The no stack auto-unit-replacement-image enable command is executed in the Global Configuration command mode.

default stack auto-unit-replacement-image enable command The default stack auto-unit-replacement-image enable command is used to set the AAUR functionality to the factory default of enabled.

The syntax of this command is:

default stack auto-unit-replacement-image enable

The default stack auto-unit-replacement-image enable command is executed in the Global Configuration command mode.

#### show stack auto-unit-replacement-image command

The show stack auto-unit-replacement-image command is used to view the current status of the AAUR functionality.

The syntax of this command is:

show stack auto-unit-replacement-image

The show stack auto-unit-replacement-image command is executed in the User EXEC command mode.

# Features of the Nortel Ethernet Routing Switch 5500 Series

The Nortel Ethernet Routing Switch 5500 Series provides wire-speed switching that enables high-performance and low-cost connections to full-duplex and half-duplex 10/100/1000 Mb/s Ethernet Local Area Networks (LAN).

This section discusses the general features of the Nortel Ethernet Routing Switch 5500 Series.

- "Flash memory storage" (page 143)
- "Policy-enabled networking" (page 144)
- "Power over Ethernet" (page 144)
- "Virtual Local Area Networks" (page 144)
- "Spanning Tree Protocol groups" (page 145)
- "Rapid Spanning Tree Protocol" (page 146)
- "Multiple Spanning Tree Protocol" (page 146)
- "Trunk groups" (page 147)

- "Security" (page 147)
- "Port mirroring" (page 148)
- "Auto-MDI X" (page 148)
- "Auto-polarity" (page 149)
- "Autosensing and autonegotiation" (page 149)
- "ASCII configuration file" (page 153)
- "Displaying unit uptime" (page 155)
- "Port naming" (page 155)
- "Port error summary" (page 155)
- "IP address for each unit in a stack" (page 156)
- "BootP mode" (page 156)
- "Dynamic Host Configuration Protocol (DHCP)" (page 156)
- "Web quick start" (page 157)
- "Simple Network Time Protocol" (page 157)
- "Supported standards and RFCs" (page 158)

#### Flash memory storage

# Switch software image storage

The Nortel Ethernet Routing Switch 5500 Series uses flash memory to store the switch software image.

Flash memory enables the updating the software image with a newer version without changing the switch hardware.

An in-band connection between the switch and the TFTP load host is required to download the software image.

#### Configuration parameter storage

All configuration parameters in the Nortel Ethernet Routing Switch 5500 Series are stored in flash memory.

These parameters are updated every 60 seconds if a change occurs, or whenever a reset command is executed.

*Note:* Do not power off the switch within 60 seconds of changing any configuration parameters.

Powering down the switch within 60 seconds can cause the changed configuration parameters to be lost.

## **Policy-enabled networking**

The Nortel Ethernet Routing Switch 5500 Series enables the implementation of classes of services and assignment of priority levels to different types of traffic. Policies also can be configured to monitor the characteristics of traffic.

For example, in the Nortel Ethernet Routing Switch 5500 Series, it is possible to determine the sources, destinations, and protocols used by the traffic. It is also possible to perform a controlling action on the traffic when certain user-defined characteristics match.

The Nortel Ethernet Routing Switch 5500 Series supports Differentiated Services (DiffServ). DiffServ is a network architecture that enables service providers and enterprise network environments to offer varied levels of services for different types of data traffic.

DiffServ Quality of Service (QoS) enables you to designate a specific level of performance on a packet-by-packet basis. If you have applications that require high performance and reliable service, such as voice and video over IP, DiffServ can be used to give preferential treatment to this data over other traffic.

## **Power over Ethernet**

The Nortel Ethernet Routing Switch 5520 provides IEEE 802.3af compliant power or Power over Ethernet (PoE) on all 10/100/1000 RJ-45 ports.

PoE refers to the ability of the switch to power network devices over an Ethernet cable. Some such devices are IP Phones, Wireless LAN Access Points, security cameras, access control points and more.

The Nortel Ethernet Routing Switch 5520 automatically detects the network device requirements, and the switch dynamically supplies the required DC voltage at a set current to each appliance.

To configure and manage the PoE features, you must use either the CLI, the Web-based management system, or the Java Device Manager.

*Note:* Only the Nortel Ethernet Routing Switch 5520 supports Power over Ethernet (PoE).

A 4 pair Category 5 UTP cable must be used for PoE. A standard 2 pair UTP Cable does not support PoE.

# Virtual Local Area Networks

Virtual Local Area Network (VLAN) provides a mechanism to fine-tune broadcast domains.
The Nortel Ethernet Routing Switch 5500 Series can create two types of VLANs:

IEEE 802.1Q port-based VLANs

Port-based VLANs filter on the 802.1Q value of the packet. Tagged packets ingress the device containing an 802.1Q value. Untagged packets assume the PVID value assigned to the ingressing port as the 802.1Q value. The packets are forwarded only to those ports with VLAN membership lists containing the same 802.1Q value as the packet.

Automatic PVID automatically sets the PVID when you configure a port-based VLAN. When the port is added to the VLAN, the PVID value is the same value as the last port-based VLAN ID you associated with this port. You can also manually change the PVID value.

The default global setting for AutoPVID is On.

Protocol-based VLANs

A protocol-based VLAN is a VLAN in which you assign the switch ports as members of a broadcast domain, based on the protocol information within the packet.

Protocol-based VLANs can localize broadcast traffic and assure that only the protocol-based VLAN ports are flooded with the specified protocol type packets. The maximum number of available protocols is 13 including the User Defined Protocols option.

VLANs are classified based on the following information:

- 1. Is the packet tagged?
- 2. Does the packet belong to a protocol-based VLAN?

If none of the criteria applies, the packet belongs to the VLAN identified by the PVID of the ingress port.

The Nortel Ethernet Routing Switch 5500 Series supports up to 256 VLANs, including VLAN #1 which is always port-based. The 256 VLANs can be on a stand-alone Nortel Ethernet Routing Switch 5500 Series or across a stack of switches.

#### Spanning Tree Protocol groups

The Nortel Ethernet Routing Switch 5500 Series supports the Spanning Tree Protocol (STP) as defined in IEEE 802.1D.

STP detects and eliminates logical loops in a bridged or switched network. When multiple paths exist, the spanning tree algorithm configures the network to use only the most efficient path. If that path fails, the protocol automatically reconfigures the topology to select a new active path. The Spanning Tree Groups (STG) forms a loop-free topology that includes one or more VLANs. The Nortel Ethernet Routing Switch 5500 Series supports a maximum of eight STGs running simultaneously.

The Nortel Ethernet Routing Switch 5500 Series supports a maximum of 256 VLANs. Each STG can have 32 VLANs.

# **Rapid Spanning Tree Protocol**

The standard Spanning Tree implementation in 5500 Series switches is based on IEEE 802.1d, which is slow to respond to a topology change in the network (for example, a dysfunctional link in a network).

The Rapid Spanning Tree Protocol (RSTP or IEEE 802.1w) reduces the recovery time after a network breakdown. It also maintains a backward compatibility with the IEEE 802.1d. In certain configurations, the recovery time of RSTP can be reduced to less than 1 second. The backward compatibility can be maintained by configuring a port to be in STP-compatible mode. A port operating in the STP-compatible mode transmits and receives only STP BPDUs and drops any RSTP BPDUs.

RSTP also reduces the amount of flooding in the network by enhancing the way Topology Change Notification (TCN) packet is generated.

# **Multiple Spanning Tree Protocol**

The Multiple Spanning Tree Protocol (MSTP or IEEE 802.1s) enables the user to configure multiple instances of RSTP on the same switch. Each RSTP instance can include one or more VLANs. The operation of the MSTP is similar to the current Nortel proprietary STP.

RSTP and MSTP enable the 5500 Series switch to achieve the following:

- Reduce converging time from 30 seconds to less than 1 or 2 seconds when there is topology change in the network (that is, port going up or down).
- Eliminate unnecessary flushing of the MAC database and flooding of traffic to the network with a new Topology Change mechanism.
- Backward compatibility with other switches that are running legacy 802.1d STP or Nortel MSTG (STP group 1 only).
- Under MSTP mode, 8 instances of RSTP can be supported simultaneously. Instance 0 or CIST is the default group, which includes default VLAN 1. Instances 1 to 7 are called MSTIs 1-7.
- You can configure the switch to run Nortel STPG (IEEE 802.1d), RSTP (IEEE 802.1w), or MSTP (IEEE 802.1s).

# **Trunk groups**

The Nortel Ethernet Routing Switch 5500 Series supports two types of trunk groups. They are:

- Link Aggregation Group (LAG): Trunk groups that are formed by Link Aggregation.
- Multilink Trunk (MLT): Trunk groups that are formed by Nortel Ethernet Routing Switch 5500 Series Multilink Trunking.

# Link Aggregation

Link Aggregation (LA) provides the mechanism for creating and managing trunk groups. A trunk group can be controlled and configured automatically with the Link Aggregation Control Protocol (LACP).

The LACP, as defined by IEEE 802.3ad standard, enables the switch to "learn" the presence and capabilities of a remote switch, by exchanging relevant information with the remote switch. Either switch can accept or reject the aggregation request. A link that does not join a trunk group operates as an individual link.

By default, Link Aggregation is set to off on all ports.

# **MultiLink Trunking**

Multilink Trunking (MLT) enables grouping of multiple ports, two to eight together, at the time of linking to another switch or server. Doing so, it increases the aggregate throughput of the interconnection between two devices by 8 Gb in full-duplex mode.

The Nortel Ethernet Routing Switch 5500 Series can be configured with up to 32 MultiLink Trunks.

The trunk members can be configured within a single unit in the stack. They also can be distributed between any of the units within the stack configuration. This is referred to as distributed trunking.

# Security

The following table describes the types of security supported by the Ethernet Routing Switch 5500 Series:

| Security Type              | Description                                                                        |
|----------------------------|------------------------------------------------------------------------------------|
| RADIUS-based security      | Limits administrative access to the switch through user authentication.            |
| MAC address-based security | Limits access to the switch based on allowed source and destination MAC addresses. |

#### 148 About the Nortel Ethernet Routing Switch 5500 Series

| EAPOL-based security<br>(IEEE 802.1X) | Enables the exchange of authentication information between any end station or server connected to the switch and authentication server, such as a RADIUS server.                                                                                                    |
|---------------------------------------|----------------------------------------------------------------------------------------------------|
| TACACS+                               | Provides centralized validation of users attempting to gain access to<br>the switch. Authentication, authorization, and accounting services are<br>separate.                                                                                                    |
| IP manager list                       | Limits access to management features of the switch based on the management station IP address.                                                                                                    |
| SNMPv3                                | enables access to the various services by using password authentication (MD5), secure-hash algorithm (SHA), and encryption using the Data Encryption Standard (DES).                                                                                                    |
| SSL                                   | Provides a secure web management interface.                                                                                                    |
| SSH                                   | Replaces telnet and provides a secure access to the user console menu and CLI interface.                                                                                                    |
| DHCP snooping                         | Filters untrusted DHCP messages and verifies the source of DHCP messages to prevent DHCP spoofing                                                                                                    |
| Dynamic ARP inspection                | Validates ARP packets in the network to protect against "man-in-the-middle" attacks.                                                                                                    |
| Nortel Secure Network<br>Access       | Provides a protective framework to completely secure the network from<br>endpoint vulnerability. The Nortel Secure Network Access (Nortel SNA)<br>solution addresses endpoint security and enforces policy compliance.<br>Nortel SNA provides a policy-based, clientless approach to corporate<br>network access. |

For more information about specific security features, refer to *Configuring and Managing Security for Nortel Ethernet Routing Switch 5500 Series, Software Release* 5.0(217463-B).

## Port mirroring

Port mirroring, also referred to as *conversation steering*, enables you to designate a single switch port as a traffic monitor for a specified port.

This feature enables you to specify *port-based* monitoring for ingress and egress at a specific port. You also can attach a probe device, such as a Nortel StackProbe\*, or equivalent, to the designated monitor port.

*Note:* Use the CLI or the Web-based Management Interface to configure port mirroring.

# Auto-MDI X

The term *auto-MDI/X* refers to automatic detection of transmit and receive twisted pairs.

Auto-MDI/X detects, receive, and transmit twisted pairs automatically. When auto-MDI/X is active, any straight or crossover category 5 cable can be used to provide connection to a port. If autonegotiation is disabled, then auto-MDI/X is not active.

## Auto-polarity

The term *auto-polarity* refers to the ability of the port to compensate for positive and negative signals being reversed on the receive cables.

The Nortel Ethernet Routing Switch 5500 Series support auto-polarity. With autonegotiation enabled, auto-polarity automatically reverses the polarity of a pair of pins from positive to negative or negative to positive. This corrects the polarity of the received data, if the port detects that the polarity of the data has been reversed due to a wiring error. If autonegotiation is disabled, auto-polarity is not active.

## Autosensing and autonegotiation

The Nortel Ethernet Routing Switch 5500 Series are autosensing and autonegotiating devices:

- The term *autosense* refers to a port's ability to *sense* the speed of an attached device.
- The term *autonegotiation* refers to a standardized protocol (IEEE 802.3u or 802.3z or 802.3ab) that exists between two IEEE-capable devices. Autonegotiation enables the switch to select the best speed and duplex modes.

Autosensing is used when the attached device is not capable of autonegotiation or is using a form of autonegotiation that is not compatible with the IEEE 802.3z autonegotiation standard. If it is not possible to sense the duplex mode of the attached device, the Nortel Ethernet Routing Switch 5500 Series reverts to half-duplex mode.

When autonegotiation-capable devices are attached to the Nortel Ethernet Routing Switch 5500 Series, the ports negotiate down from 1000 Mb/s speed and full-duplex mode until the attached device acknowledges a supported speed and duplex mode.

## **Custom Autonegotiation Advertisements**

In the Nortel Ethernet Routing Switch 5500 Series, the Custom Autonegotiation Advertisements (CANA) feature enables you to control the speed and duplex settings that each Ethernet port of the device advertises as part of the autonegotiation process.

Without CANA, a port with autonegotiation enabled advertises all speed and duplex modes that are supported by the switch and attempt to establish a link at the highest common speed and duplex setting. By using CANA, the

port can be configured to advertise only certain speed and duplex settings, thereby allowing links to be established only at these settings, regardless of the highest common supported operating mode.

CANA also enables control over the IEEE802.3x flow control settings advertised by the port, as part of the autonegotiation process. Flow control advertisements can be set to Symmetric, Asymmetric, or Disabled if neither is selected.

You may not want a port to advertise all speed and duplex modes supported, in the following situations:

- If a network can support only 10 Mb/s connection, a port can be configured to advertise only 10 Mb/s capabilities. Devices using autonegotiation to connect to this port connect at 10 Mb/s, even if both devices are capable of higher speeds.
- If a port is configured to advertise only 100 Mb/s full-duplex capability, the link becomes active only if the link partner is also capable of autonegotiating a 100 Mb/s full duplex connection. This prevents mismatched speed or duplex settings if autonegotiation is disabled on the link partner.
- For testing or network troubleshooting, it can be useful to configure a link to autonegotiate at a particular speed or duplex mode.

**Configuring CANA using the CLI** Use the auto-negotiationadvertisements command to configure CANA.

To configure port 5 to advertise the operational mode of 10 Mb/s and full duplex, enter the following command line:

auto-negotiation-advertisements port 5 10-full

"auto-negotiation-advertisements command sample output" (page 150) shows sample output for this command.

#### auto-negotiation-advertisements command sample output

```
5510-48T(config-if)#auto-negotiation-advertisements port 5 10-full 5510-48T(config-if)#
```

*Viewing current autonegotiation advertisements* To view the autonegotiation advertisements for the device, enter the following command line:

show auto-negotiation-advertisements [port <portlist>]

"show auto-negotiation-advertisements command sample output" (page 151) and "show auto-negotiation-advertisements command sample output" (page 151) show sample output for this command. Port 5 has been configured to only advertise an operational mode of 10 Mb/s full duplex.

show auto-negotiation-advertisements command sample output

| Port | Autoneg  | gotiatio | on Adver  | tised Cap | pabilities |       |
|------|----------|----------|-----------|-----------|------------|-------|
| 1    | 10Full   | 10Half   | 100Full   | 100Half   | 1000Full   | Pause |
| 2    | 10Full   | 10Half   | 100Full   | 100Half   | 1000Full   | Pause |
| 3    | 10Full   | 10Half   | 100Full   | 100Half   | 1000Full   | Pause |
| 4    | 10Full   | 10Half   | 100Full   | 100Half   | 1000Full   | Pause |
| 5    | 10Full   |          |           |           |            |       |
| 6    | 10Full   | 10Half   | 100Full   | 100Half   | 1000Full   | Pause |
| 7    | 10Full   | 10Half   | 100Full   | 100Half   | 1000Full   | Pause |
| 8    | 10Full   | 10Half   | 100Full   | 100Half   | 1000Full   | Pause |
| 9    | 10Full   | 10Half   | 100Full   | 100Half   | 1000Full   | Pause |
| 10   | 10Full   | 10Half   | 100Full   | 100Half   | 1000Full   | Pause |
| 11   | 10Full   | 10Half   | 100Full   | 100Half   | 1000Full   | Pause |
| 12   | 10Full   | 10Half   | 100Full   | 100Half   | 1000Full   | Pause |
| 13   | 10Full   | 10Half   | 100Full   | 100Half   | 1000Full   | Pause |
| 14   | 10Full   | 10Half   | 100Full   | 100Half   | 1000Full   | Pause |
| 15   | 10Full   | 10Half   | 100Full   | 100Half   | 1000Full   | Pause |
| 16   | 10Full   | 10Half   | 100Full   | 100Half   | 1000Full   | Pause |
| 17   | 10Full   | 10Half   | 100Full   | 100Half   | 1000Full   | Pause |
| 18   | 10Full   | 10Half   | 100Full   | 100Half   | 1000Full   | Pause |
| 19   | 10Full   | 10Half   | 100Full   | 100Half   | 1000Full   | Pause |
| 20   | 10Full   | 10Half   | 100Full   | 100Half   | 1000Full   | Pause |
|      | More (q: | =Quit, : | space/ret | turn=Cont | tinue)     |       |

#### show auto-negotiation-advertisements command sample output

```
5510-48T#show auto-negotiation-advertisements port 5
Port Autonegotiation Advertised Capabilities
5 10Full
5510-48T#
```

*Viewing hardware capabilities* To view the operational capabilities of the device, enter the following command line:

show auto-negotiation-capabilities [port <portlist>]

"show auto-negotiation-capabilities command sample output" (page 152) and "show auto-negotiation-capabilities command sample output" (page 152) show sample output for this command.

| 5510     | )-48T#sh | ow auto  | -negotia  | tion-capa | abilities |       |
|----------|----------|----------|-----------|-----------|-----------|-------|
| Port     | Autone   | gotiatio | on Capab: | ilities   |           |       |
|          |          |          |           |           |           |       |
| 1        | 10Full   | 10Half   | 100Full   | 100Half   | 1000Full  | Pause |
| 2        | 10Full   | 10Half   | 100Full   | 100Half   | 1000Full  | Pause |
| 3        | 10Full   | 10Half   | 100Full   | 100Half   | 1000Full  | Pause |
| 4        | 10Full   | 10Half   | 100Full   | 100Half   | 1000Full  | Pause |
| 5        | 10Full   | 10Half   | 100Full   | 100Half   | 1000Full  | Pause |
| 6        | 10Full   | 10Half   | 100Full   | 100Half   | 1000Full  | Pause |
| 7        | 10Full   | 10Half   | 100Full   | 100Half   | 1000Full  | Pause |
| 8        | 10Full   | 10Half   | 100Full   | 100Half   | 1000Full  | Pause |
| 9        | 10Full   | 10Half   | 100Full   | 100Half   | 1000Full  | Pause |
| 10       | 10Full   | 10Half   | 100Full   | 100Half   | 1000Full  | Pause |
| 11       | 10Full   | 10Half   | 100Full   | 100Half   | 1000Full  | Pause |
| 12       | 10Full   | 10Half   | 100Full   | 100Half   | 1000Full  | Pause |
| 13       | 10Full   | 10Half   | 100Full   | 100Half   | 1000Full  | Pause |
| 14       | 10Full   | 10Half   | 100Full   | 100Half   | 1000Full  | Pause |
| 15       | 10Full   | 10Half   | 100Full   | 100Half   | 1000Full  | Pause |
| 16       | 10Full   | 10Half   | 100Full   | 100Half   | 1000Full  | Pause |
| 17       | 10Full   | 10Half   | 100Full   | 100Half   | 1000Full  | Pause |
| 18       | 10Full   | 10Half   | 100Full   | 100Half   | 1000Full  | Pause |
| 19       | 10Full   | 10Half   | 100Full   | 100Half   | 1000Full  | Pause |
| 20       | 10Full   | 10Half   | 100Full   | 100Half   | 1000Full  | Pause |
|          | More (q  | =Quit, s | space/ret | turn=Cont | cinue)    |       |
|          |          |          |           |           |           |       |
| <u>۱</u> |          |          |           |           |           |       |

show auto-negotiation-capabilities command sample output

show auto-negotiation-capabilities command sample output

```
5510-48T#show auto-negotiation-capabilities port 5
Port Autonegotiation Capabilities
5 10Full 10Half 100Full 100Half 1000Full Pause
5510-48T#
```

**Setting default advertisements** To set default autonegotiation advertisements for the device, enter the following command in the Interface Configuration command mode:

default auto-negotiation-advertisements [port <portlist>]

To set default advertisements for port 5 of the device, enter the following command line:

default auto-negotiation-advertisements port 5

*Silencing advertisements* To set a port to not transmit any autonegotiation advertisements, enter the following command in the Interface Configuration command mode:

no auto-negotiation-advertisements [port <portlist>]

To silence the autonegotiation advertisements for port 5 of the device, enter the following command line:

no auto-negotiation-advertisements port 5

"default auto-negotiation-advertisements command sample output" (page 153) and "no auto-negotiation-advertisements command sample output" (page 153) show sample output from these commands.

#### default auto-negotiation-advertisements command sample output

```
5510-48T(config-if)#default auto-negotiation-advertisements port 5
5510-48T(config-if)#
```

#### no auto-negotiation-advertisements command sample output

```
5510-48T(config-if)#no auto-negotiation-advertisements port 5
5510-48T(config-if)#
```

#### **ASCII** configuration file

The Nortel Ethernet Routing Switch 5500 Series enables you to download a user-editable ASCII configuration file from a TFTP server.

Load the ASCII configuration file automatically at boot time or on demand by using the console menus or CLI.

After the file is downloaded, the configuration file automatically configures the switch or stack according to the CLI commands given in the file.

With this feature, you can generate command configuration files that can be used by several switches or stacks with minor modifications.

The maximum size for an ASCII configuration file is 500 KBs; larger configuration files must be split into multiple files.

Use a text editor to edit the ASCII configuration. The command format is the same as you use in the CLI.

Download the ASCII configuration file to the base unit by using CLI commands. The ASCII configuration script executes the completion of the process.

When you initiate the downloading of the ASCII configuration file from the console interface, the console does not display any output. Therefore, it is important that you review the commands in the file to ensure accuracy and completeness.

### Sample ASCII configuration file

This section shows a sample ASCII configuration file. This file is an example only and shows a basic configuration for a stand-alone switch that includes MultiLink Trunking, VLANs, port speed and duplex, and SNMP configurations.

The following text represents a sample ASCII configuration file:

```
! -----
! example script to configure different features from CLI
1 _____
L
enable
configure terminal
I.
I.
1 _____
! add several MLTs and enable
! -----
mlt 3 name seq3 enable member 13-14
mlt 4 name seg4 enable member 15-16
mlt 5 name seg5 enable member 17-18
T
T
1 _____
! add vlans and ports
1 _____
T
! create vlan portbased
vlan create 100 name vlan100 type port
! add Mlts created above to this VLAN
vlan members add 100 17
! create vlan ip protocol based
vlan create 150 name vlan150 type protocol-ipEther2
!
! add ports to this VLAN
! in this case all ports
vlan members add 150 ALL
vlan ports ALL priority 3
!
! iqmp
! you could disable proxy on vlan 100
vlan igmp 100 proxy disable
```

```
!
1 _____
! Examples of changing interface parameters
! ------
! change speed of port 3
interface Fastethernet 3
speed 10
duplex half
exit
T
! change speed of port 4
interface Fastethernet 4
speed auto
duplex auto
exit
L
L
1 _____
! SNMP configuration
! _____
snmp-server host 192.168.100.125 private
snmp-server community private
!
!
exit
end
! _____
! Finished
1 _____
```

*Note:* To add comments to the ASCII configuration file, add an exclamation point (!) to the beginning of the line.

#### **Displaying unit uptime**

You can display the uptime for each unit in a stack. Unit stack uptime collects the stack uptime for each unit in a stack and reports this information when requested. This enables you to determine how long each unit has been connected to the stack. You can use the Command Line Interface (CLI) commands system to display the unit uptimes.

## Port naming

You can name or specify a text string for each port. This feature provides easy identification of the connected users.

Use the CLI, DM, or the Web-based management system to name ports.

#### Port error summary

You can view all ports that have errors in an entire stack.

If a particular port has no errors, it is not displayed in the port error summary.

This feature is available only through the Web-based management system.

## IP address for each unit in a stack

You can assign an IP address to each unit in a stack from a single console port.

Use the console interface (CI) menus or the CLI to configure the IP addresses for each unit within a stack.

## BootP mode

The Nortel Ethernet Routing Switch 5500 Series supports the Bootstrap protocol (BootP).

BootP enables you to retrieve an ASCII configuration file name and configuration server address.

A properly configured BootP server enables the switch to automatically learn its assigned IP address, subnet mask and the IP address of the default router (default gateway).

The Nortel Ethernet Routing Switch 5500 Series has a unique 48-bit hardware address, or MAC address, that is printed on a label on the back panel. Use this MAC address when you configure the network BootP server to recognize the Nortel Ethernet Routing Switch 5500 Series BootP requests.

The BootP modes supported by the Nortel Ethernet Routing Switch 5500 Series are:

- BootP or Last Address mode
- BootP When Needed. This is the default mode.
- BootP Always
- BootP Disabled. Disabling BootP also disables DHCP.

## **Dynamic Host Configuration Protocol (DHCP)**

Dynamic Host Configuration Protocol is defined by the RFC 2131. DHCP allows individual TCP/IP hosts on an IP network to obtain their configuration information from a DHCP server (or servers) that have no exact information about the individual hosts until they request configuration parameters. This reduces the work of system administrators, especially in larger IP networks, by eliminating the need to manually set every IP address. The most significant pieces of information distributed through DHCP are:

- the IP address
- the network mask

the IP address of the gateway

In many networks, DHCP must coexist with VLANs, and the DHCP client can make its broadcasts only in the trusted VLANs. The DHCP client will run at startup just like the BootP client. The DHCP client restricts its discovery broadcasts to the management VLAN.

The DHCP modes supported by the Nortel Ethernet Routing Switch 5500 Series are:

- DHCP or Last Address mode
- DHCP When Needed.
- DHCP Always
- DCHP Disabled. Disable DHCP by setting BootP Disabled.

The host cannot act as a DHCP relay while the DHCP client is running.

#### Web quick start

The WEB Quick Start feature enables you to enter the setup mode through a single screen.

This feature is supported only by the web interface.

During the initial setup mode, all ports in the switch or stack are assigned to the default VLAN.

The WEB Quick Start screen enables you to configure the following information:

- Switch or Stack IP address
- Subnet mask
- Default gateway
- SNMP Read community
- SNMP Write community
- SNMP Trap IP addresses and communities (up to 4)

### Simple Network Time Protocol

The Simple Network Time Protocol (SNTP) is a subset of the Network Time Protocol. It provides a simple mechanism for time synchronization. NTP enables clocks to be synchronized to a few milliseconds, depending on the clock source and local clock hardware.

SNTP synchronizes to the Universal Coordinated Time (UTC) with an error of less than one second. This feature adheres to the RFC 2030 (MIB is the s5agent). With this feature, the system can obtain the time from any RFC 2030-compliant NTP or SNTP server.

SNTP accuracy is typically in the order of "significant fractions of a second." This accuracy is related to the latencies between the SNTP client device and the NTP server. In a low latency network, the SNTP accuracy can be reduced to the sub-100 millisecond range and, to further increase the accuracy, a simple latency measurement algorithm can be used. The intended accuracy for this implementation is one second, which is sufficient for logs and time displays on user interfaces.

The SNTP feature allows you to set an offset from GMT for the time zone of your location. You can also set a start date and end date and offset for Daylight Savings Time.

The SNTP client implementation for this feature is unicast. The SNTP client operates typically in a unicast mode, but also can use the broadcast and multicast modes.

When SNTP is enabled (the default state is disabled), the system synchronizes with the configured NTP server at bootup (after network connectivity is established) and at user-configurable periods thereafter (the default synchronization interval is 24 hours). The synchronization also can happen upon manual request.

The SNTP feature supports both primary and secondary NTP servers. SNTP attempts to contact the secondary NTP server only if the primary NTP server is unresponsive. When a server connection fails, SNTP retries for a maximum of three times, with five minutes between each retry.

# Supported standards and RFCs

This section lists the standards and RFCs supported by the Nortel Ethernet Routing Switch 5500 Series.

## Standards

The following IEEE Standards contain information germane to the Nortel Ethernet Routing Switch 5500 Series:

- IEEE 802.1D (Standard for Spanning Tree Protocol)
- IEEE 802.3 (Ethernet)
- IEEE 802.1Q (VLAN Tagging)
- IEEE 802.1p (Prioritizing)
- IEEE 802.1X (EAPOL)
- IEEE 802.3u (Fast Ethernet)
- IEEE 802.3z (Gigabit Ethernet)
- IEEE 802.3ab (Gigabit Ethernet over Copper)

- IEEE 802.3x (Flow Control)
- IEEE 802.3ad (Link Aggregation)
- IEEE 802.1ab (Link Layer Discovery Protocol)

# RFCs

For more information about networking concepts, protocols, and topologies, consult the following RFCs:

- RFC 791 (IP)
- RFC 894 (IP over Ethernet)
- RFC 792 (ICMP)
- RFC 793 (TCP)
- RFC 1350 (TFTP)
- RFC 826 (ARP)
- RFC 768 (UDP)
- RFC 854 (Telnet)
- RFC 951 (BootP)
- RFC 1213 (MIB-II)
- RFC 1493 (Bridge MIB)
- RFC 2863 (Interfaces Group MIB)
- RFC 2665 (Ethernet MIB)
- RFC 2737 (Entity MIBv2)
- RFC 2819 (RMON MIB)
- RFC 1757 (RMON)
- RFC 1271 (RMON)
- RFC 1157 (SNMP)
- RFC 1112 (IGMPv1)
- RFC 2236 (IGMPv2)
- RFC 1945 (HTTP v1.0)
- RFC 2865 (RADIUS)
- RFC 2674 (Q-BRIDGE-MIB)
- RFC 3410 (SNMPv3)
- RFC 3411 (SNMP Frameworks)
- RFC 3413 (SNMPv3 Applications)

- RFC 3414 (SNMPv3 USM)
- RFC 3415 (SNMPv3 VACM)
- RFC 3412 (SNMP Message Processing)

# **Power over Ethernet**

The Nortel Ethernet Routing Switch 5520 is a Power Sourcing Equipment (PSE). It supports Power over Ethernet (PoE) on all 10/100/1000 ports.

PoE is based on the IEEE 802.3af standard.

PoE is the ability of the Nortel Ethernet Routing Switch 5520 to power network devices over the Ethernet cable. Some such devices include IP Phones, Wireless LAN Access Points, security cameras, access control points, and so on.

The PoE features supported by the Nortel Ethernet Routing Switch 5520 switch are as follows:

- DTE power
- Powered device (PD) discovery and classification
- Capacitive detection to support legacy PD devices, including the Nortel and Cisco Legacy IP Phones
- for each port power management and monitoring
- AC and DC disconnection
- Load under voltage/current and over voltage/current detection
- At least 320 W power available for PSE ports from the internal power supply
- Supplies up to 6.6 W for each port on all 48 ports
- Supplies up to 16 W for each port on all 24 ports of the 5520-24T
- A total of 740 W power available for PSE ports using both the internal and external power supply
- 15.4 W (max) for each port on a 48 port unit
- Per-port PoE status LED
- Port prioritizing to guarantee DTE power available on high-priority ports
- Port pruning to prevent system failure

PoE can be configured from the CLI, SNMP, and web interfaces. For details, refer to the following sections:

- "PoE overview" (page 162)
- "Port power priority" (page 163)
- "External power source" (page 164)
- "Stacking" (page 164)
- "Power pairs" (page 164)
- "Power availability" (page 165)
- "Diagnosing and correcting PoE problems" (page 169)
- "Power management" (page 171)
- "Configuring PoE using the CLI" (page 172)
- "Viewing PoE ports using the JDM" (page 175)
- "Configuring PoE using the JDM" (page 176)
- "Configuring PoE using the Web-based Management Interface" (page 176)

# **PoE overview**

The Nortel Ethernet Routing Switch 5520 is ideal to use with Nortel Business Communication Manager system, IP phones, hubs, and wireless access points. You can use this switch in conjunction with all network devices.

By using the Nortel Ethernet Routing Switch 5520, you can plug any IEEE802.3af-compliant powered device into a front-panel port and receive power in that port. Data also can be passed simultaneously passed on that port. This capability is called Power over Ethernet (PoE).

The IEEE 802.3af draft standard regulates a maximum of 15.4 watts (W) of power for each port; that is, a power device cannot request more than 15.4 watts (W) of power. As different network devices require different levels of power, the overall available power budget of the Nortel Ethernet Routing Switch 5520 depends on your power configuration and the particular connected network devices. If you connect an IP device that requires more than 16 Watts of power, you see an error on that port notifying you of an overload.

The Nortel Ethernet Routing Switch 5520 automatically detects all IEEE 802.3af-draft-compliant powered devices attached to each front-panel port and immediately sends power to that appliance. The switch also automatically detects how much power each device requires and supplies

the required DC voltage at a set current based on the load conditions and current availability. The switch supports both PoE and standard LAN devices.

The power detection function of the Nortel Ethernet Routing Switch 5520 operates independently of the data link status. Power can be requested by a device that is already operating the link for data, or it can be requested by a device that is not yet operational. That is, the Nortel Ethernet Routing Switch 5520-48T-PWR switch provides power to a requesting device even if the data link for that port is disabled. The switch monitors the connection and automatically disconnects power from a port when the device is removed or changed, as well as when a short occurs.

The Nortel Ethernet Routing Switch 5520-48T-PWR switch also automatically detects those devices that do not require power connections from it, such as laptop computers or other switching devices, and does not send any power to those devices. You control the supply of power to specific ports by setting the maximum allowed power to each port in 1 watt increments, from 3 watts to 16 watts.

*Note:* Allow 30 seconds between unplugging and replugging an IP device to the switch to enable the IP device to discharge. If you attempt to make connection earlier, the switch may not detect the IP device.

# Port power priority

You can configure the power priority of each port by choosing low, high, or critical power priority settings.

The switch automatically drops low-priority ports when the power requirements exceed the available power budget. When the power requirements becomes lower than the switch's power budget, the power is returned to the dropped port. When several ports have the same priority, one of them must be dropped. In this case, the port with the highest port number is dropped.

For example, assume the following scenario:

- Ports 1 to 20 are configured as low priority
- Port 21 is configured as high priority
- Ports 1 to 20 are connected to powered devices

The devices connected to the ports consume the available Nortel Ethernet Routing Switch 5520 switch power.

The device connected to port 21 requests power from the Nortel Ethernet Routing Switch 5520. The switch provides the required power as port 21 is configured as high priority. However, to maintain the power budget, the switch drops one of the ports configured as low priority. In this case, the switch drops power to port 20 and provides power to port 21. If another port drops power, the system automatically reinstates power to port 20.

# **External power source**

The Nortel Ethernet Redundant Power Supply 15 is available as an optional external power source. Contact your Nortel representative for more information about the Nortel Ethernet Redundant Power Supply Unit 15.

The following are the available options to power the Nortel Ethernet Routing Switch 5520 switch:

- Internal power source only
- External power source only:
  - Nortel Ethernet Redundant Power Supply 15
- Internal power source plus external power source:
  - Nortel Ethernet Redundant Power Supply 15

In a stack configuration, each unit can have its own external power source.

# Stacking

You can stack the Nortel Ethernet Routing Switch 5520 up to 8 units high. These stacks also can be configured for redundancy.

# **Power pairs**

The Nortel Ethernet Routing Switch 5520 supports wiring as mentioned in the IEEE 802.3af draft standard.

The Nortel Ethernet Routing Switch 5520 supports power to Signal pair only.

*Note:* The RJ-45 ports 45, 46, 47, and 48 in the Nortel Ethernet Routing Switch 5520-48T may still supply PoE power to the attached devices, even if the corresponding SFP ports are being used for data connectivity.

"Signal power pair RJ-45 port connector pin assignments" (page 164) shows the RJ-45 connector pin assignments for configuring power pair for the signal pair. When you choose the signal power pair, the data and the power are transmitted from the same pins.

#### Signal power pair RJ-45 port connector pin assignments

| Pin | Signal     | Description           |
|-----|------------|-----------------------|
| 1   | RX+/power+ | Receive Data +/power+ |
| 2   | RX-/power+ | Receive Data -/power+ |

| Pin | Signal         | Description            |
|-----|----------------|------------------------|
| 3   | TX+/power-     | Transmit Data +/power- |
| 4   | Not applicable | Not applicable         |
| 5   | Not applicable | Not applicable         |
| 6   | TX-/power-     | Transmit Data -/power- |
| 7   | Not applicable | Not applicable         |
| 8   | Not applicable | Not applicable         |

# Power availability

You can use the Nortel Ethernet Redundant Power Supply Unit 15 as an external power source for the Nortel Ethernet Routing Switch 5520-PWR switches.

The following are the three options to power the switch:

- Internal power source only
- External power source only:
  - Nortel Ethernet Redundant Power Supply Unit 15
- Internal power source plus external power source:
  - Nortel Ethernet Redundant Power Supply Unit 15

You can add an external power source to the Nortel Ethernet Routing Switch 5520. You can use a separately orderable power and control cable for this purpose and plug it the back of the switch.

You can allocate a maximum of 16 W power for each port to the PoE devices connected to the Nortel Ethernet Routing Switch 5520. You can allocate power by using the physical power sources.

The power sources are physically attached to the switch. You can have just the internal power or you can attach an optional Nortel Ethernet Redundant Power Supply Unit 15. Ensure that you know the actual physical power sources for your Nortel Ethernet Routing Switch 5520.

#### Internal power source only option

Using the Nortel Ethernet Routing Switch 5520-PWR switch and its internal power source only option, you have a total of 320 watts of available power. You can power up to 48 ports at 6.6 W for each port with this configuration or 20 ports at the max power of 15.4 W for each port.

"Nortel Ethernet Routing Switch 5520 operating on internal power source only" (page 166) describes the switch operating on internal power source only.

Nortel Ethernet Routing Switch 5520 operating on internal power source only

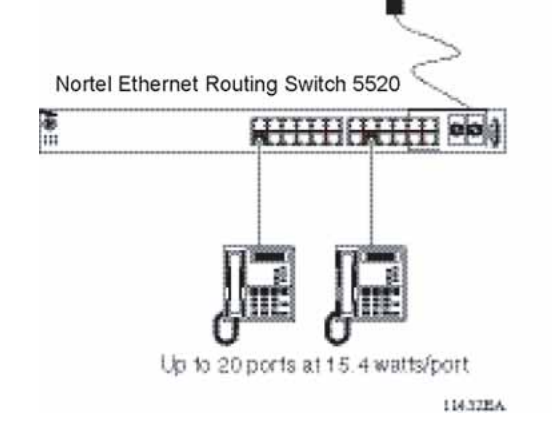

"Power source and available power for powered devices" (page 166) describes the power source and available power by using the internal

power source only option.

#### Power source and available power for powered devices

| Power Source  | Available Power for Powered Devices |
|---------------|-------------------------------------|
| AC Connection | 320 watts                           |

## External power source only option

Using the Nortel Ethernet Routing Switch 5520-PWR switch and its external power source the only option (Nortel Ethernet Redundant Power Supply Unit 15) you have is a total of 320 watts of available power. You can power up to 48 ports at 6.6 W for each port with this configuration or 20 ports at the maximum power of 15.4 W for each port

"Nortel Ethernet Routing Switch 5520 operating on Nortel Ethernet RPSU 15 as an external power source" (page 167) describes the Nortel Ethernet Routing Switch 5520 operating only on the external power source.

Nortel Ethernet Routing Switch 5520 operating on Nortel Ethernet RPSU 15 as an external power source only

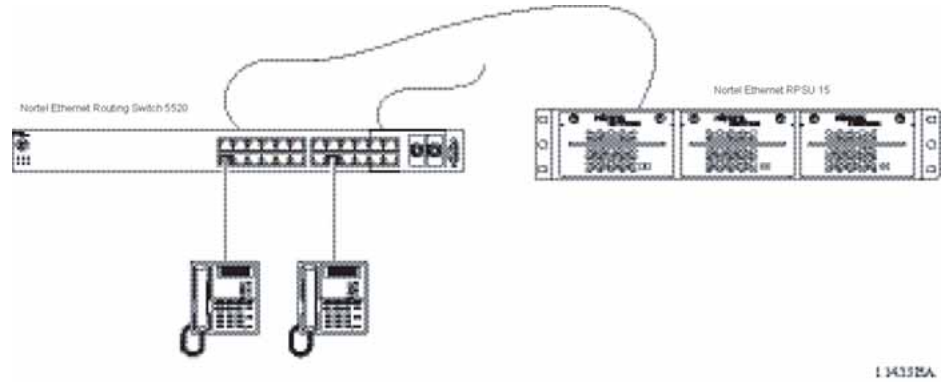

## "Power source and available power for powered devices" (page

167) describes the power source and available power by using the external power source only option.

#### Power source and available power for powered devices

| Power Source               | Available Power for Powered Devices |
|----------------------------|-------------------------------------|
| Nortel Ethernet RPSU<br>15 | 320 watts                           |

#### Power sharing option

"Power-sharing with the Nortel Ethernet Routing Switch 5520 and the Nortel Ethernet RPSU 15" (page 167) shows the use of the Nortel Ethernet Routing Switch 5520 with the Nortel Ethernet 15 RPSU as an external power source with the power sharing configuration.

In this case, both the internal power (AC) source is connected along with the Nortel Ethernet 10 PSU (DC) source. This power sharing configuration supplies 740W to the Nortel Ethernet Routing Switch 5520-PWR. This enables all 48 ports to supply the Max power of 15.4W for each port.

# Power-sharing with the Nortel Ethernet Routing Switch 5520 and the Nortel Ethernet RPSU 15

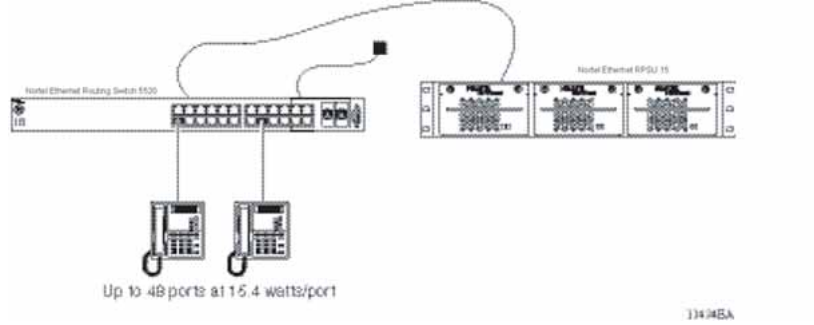

"Power availability for power sharing with external power source" (page 168) shows the available PoE power when you configure a Nortel Ethernet Routing Switch 5520 for power sharing along with an external power source.

#### Power availability for power sharing with external power source

| Power Source                | Available Power for Powered Devices |
|-----------------------------|-------------------------------------|
| AC                          | 320 watts                           |
| Nortel Ethernet RPSU 15     | 320 watts                           |
| Total Power (Power Sharing) | 740 watts                           |

With the addition of the Nortel Ethernet RPSU 15, you have a total of 740 watts of PoE non-redundant power, which enables up to 48 ports to be powered at 15.4 watts.

## Power Supply Unit (PSU) option

An external power source (Nortel Ethernet RPSU 15) can provide redundant power to the Nortel Ethernet Routing Switch 5520. That is, the power fails over to the Nortel Ethernet RPSU 15 in case there is a problem with the switch's internal power.

"Nortel Ethernet Routing Switch 5520 and the Nortel Ethernet RPSU 15" (page 168) demonstrates the use of the Nortel Ethernet Routing Switch 5520-PWR switch with the Nortel Ethernet RPSU 15 as an external power source with RPSU configuration.

If the Nortel Ethernet Routing Switch 5520 is supplying 320 watts of power to Powered Devices and the supply to the internal power source is interrupted, the power to all powered devices is uninterrupted due to failover to the Nortel Ethernet RPSU 15.

#### Nortel Ethernet Routing Switch 5520 and the Nortel Ethernet RPSU 15

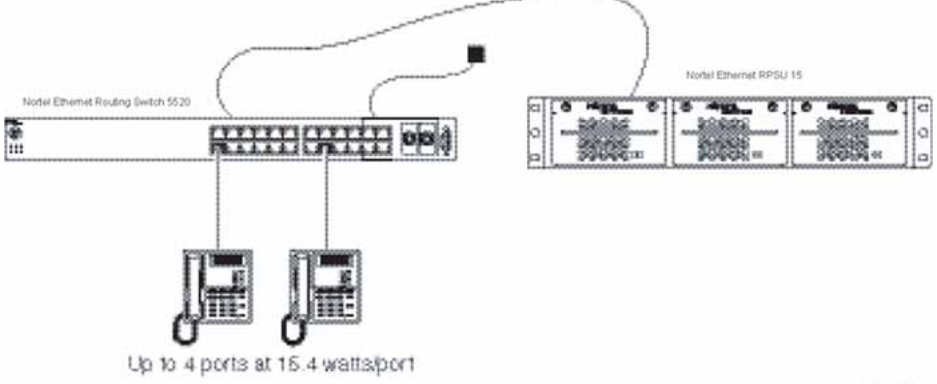

13435EA

"Power availability with the PSU option" (page 169) shows the available PoE power when you configure a Nortel Ethernet Routing Switch 5520 for RPSU along with an external power source.

By using the Nortel Ethernet RPSU 15, you have a total of 320W of PoE redundant power, which enables up to 48 ports to be powered at 6.6W.

#### Power availability with the PSU option

| Power Source            | Available Power for Powered Devices |
|-------------------------|-------------------------------------|
| AC                      | 320 watts                           |
| Nortel Ethernet RPSU 15 | 320 watts                           |
| Total Power (RPSU)      | 320 watts                           |

# **Diagnosing and correcting PoE problems**

This section discusses some common problems that you can encounter while using the PoE features of the Nortel Ethernet Routing Switch 5520.

#### Messages

"Error messages displayed by PoE ports" (page 169) describes the error messages displayed by a port that supports PoE.

#### Error messages displayed by PoE ports

| Error Message     | Descriptions                                                                      |
|-------------------|-----------------------------------------------------------------------------------|
| Detecting         | The port detects an IP device that is requesting power.                           |
| Delivering power  | Port delivers the requested power to the IP device.                               |
| Disabled          | The port power state is disabled.                                                 |
| Invalid PD        | The port is detecting a device that is not authorized to request for power.       |
| Deny low priority | Power disabled from the port because of port setting and demands on power budget. |
| Overload          | Power disabled from the port because the port is overloaded.                      |
| Test              | The port is in testing mode. This was set by using SNMP.                          |
| Error             | An unspecified error condition has occurred.                                      |

## **Connecting the PSU**

Perform the following steps in the order specified to connect the PSU to the Nortel Ethernet Routing Switch 5520:

#### Step Action

- 1 Ensure that the DC ON/OFF switch on the back of the Nortel Ethernet Routing Switch 5520 is in the OFF position.
- 2 Plug the external power source into the DC connector receptacle on the back of the Nortel Ethernet Routing Switch 5520, by using the 2-pin power connector and 10-pin control connector.
- 3 Attach the ground lug on a cable to a grounding point.
- 4 Plug the power cord from the Nortel Ethernet RPSU 15 to the wall outlet.
- 5 Plug the power cord from Nortel Ethernet Routing Switch 5520 into the wall outlet.
- **6** Turn the DC ON/OFF breaker on the back of the switch to the ON position.

—End—

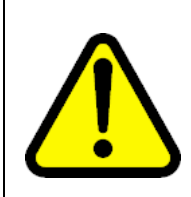

## CAUTION

Ensure that the DC ON/OFF breaker is in the OFF position before you connect or disconnect the optional external power source.

"External power source connected to back of the Nortel Ethernet Routing Switch 5520" (page 171) shows 3 Nortel Ethernet RPSU 15s connected to the back of a stack of 3 Nortel Ethernet Routing Switch 5520 switches.

*Note:* The grounding wire is connected with a screw, and a star washer is provided on the base of the Nortel Ethernet Routing Switch 5520.

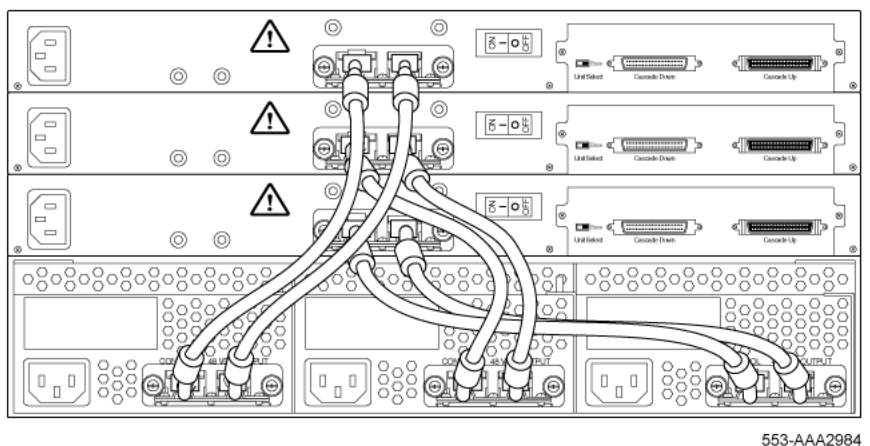

External power source connected to back of the Nortel Ethernet Routing Switch 5520

# **Power management**

The Nortel Ethernet Routing Switch 5520 uses several device management systems, such as the Web-based Management Interface, the Command Line Interface (CLI), and Device Manager (DM), as well as Optivity for network-level management services.

By using the CLI, Web, or DM, you can configure the level of power to specific ports, as well as enable or disable power to each port. You can set the maximum power level for each port by increments of 1 W; in the range of 3 to 16 W. The default power level for each port is 16 W.

You can configure the power priority of each port by choosing low, high, or critical power priority settings. The switch automatically drops low-priority ports when the power requirements exceed the available power budget. If the power requirements are lower than the switch power budget, the power is returned to the dropped port.

For example, assume the following scenario:

- Ports 1 to 20 are configured as low priority
- Port 21 is configured as high priority
- Ports 1 to 20 are connected to powered devices
- Devices on ports are consuming all the available Nortel Ethernet Routing Switch 5520-PWR power
- A device is connected to port 21 and requests power

In this scenario, the Nortel Ethernet Routing Switch 5520 provides power to the device on port 21 because that port is configured as high priority. However, to maintain the power budget, the switch drops one of the ports configured as a lower priority. As all the other ports (1 to 20) are configured with a low priority, the switch drops power to the highest port number. In this case, the switch drops power to port 20 and provides power to port 21. If another port drops power, the switch automatically reinstates power to port 20.

You configure the autodiscovery power process as either IEEE 802.3af compliant or IEEE 802.3af draft compliant and legacy:

- 802.3af -- detection method outlined in IEEE 802.3af draft standard
- legacy -- detection standard in use prior to IEEE 802.3af draft standard

The default value is IEEE 802.3af draft compliant. You can set this parameter for the entire switch; you cannot set the discovery mode for each port.

You can obtain power usage information from the management systems. Statistics do not accumulate. The system automatically disconnects the port from power when it detects overload on any port, and the rest of the ports remain functioning.

*Note:* Ensure that the switch is set for the power detection mode used by the connected powered device. Consult the device documentation for this information.

# Configuring PoE using the CLI

The following section details the commands necessary to configure PoE using the CLI:

- "Set port power enable or disable" (page 172)
- "Set port power priority" (page 173)
- "Set power limit for channels" (page 173)
- "Set traps control" (page 174)
- "Show main power status" (page 174)
- "Set power usage threshold" (page 174)
- "Setting PoE detection method" (page 175)
- "Show port power status" (page 175)
- "Show port power measurement" (page 175)

#### Set port power enable or disable

The poe-shutdown command is used to disable Power Over Ethernet to a port.

The syntax for the poe-shutdown command is:

poe poe-shutdown [port <portlist>]

The no poe-shutdown command is used to enable Power Over Ethernet to a port.

The syntax for the no poe-shutdown command is:

no poe poe-shutdown [port <portlist>]

In either command, substitute <portlist> with the ports on which PoE is enabled or disabled.

The poe poe-shutdown and no poe poe-shutdown commands are executed in the Interface Configuration command mode.

#### Set port power priority

The poe-priority command sets the port power priority.

The syntax for the poe-priority command is:

```
poe poe-priority [port <portlist>] {critical | high | low}
"poe-priority parameters" (page 173) outlines the parameters for this
command.
```

#### poe-priority parameters

| Parameter                  | Description                    |
|----------------------------|--------------------------------|
| port <portlist></portlist> | The ports to set priority for. |
| {low   high   critical}    | The PoE priority for the port. |

The poe-priority command is executed in the Interface Configuration command mode.

#### Set power limit for channels

The poe-limit command sets the power limit for channels.

The syntax for the poe-limit command is:

poe poe-limit [port <portlist>] <3-16>

"poe-limit parameters" (page 173) outlines the parameters for this command.

#### poe-limit parameters

| Parameter                  | Description                                     |
|----------------------------|-------------------------------------------------|
| port <portlist></portlist> | The ports to set the limit on.                  |
| <3 - 16>                   | The power range to limit at from 3 to 16 Watts. |

The poe-limit command is executed in the Interface Configuration command mode.

#### Set traps control

The poe-trap command enables PoE-related traps for PoE-enabled ports.

The syntax for the poe-trap command is:

poe poe-trap [unit <1-8>]

Substitute <1-8> with the number of the unit on which to enable traps.

#### Show main power status

The **show poe-main-configuration** command displays the power configuration.

The syntax for the show poe-main-configuration command is:

show poe-main-status [unit <1-8>]

Substitute <1-8> with the number of the unit for which to display the configuration.

The **show poe-main-status** command is executed in the Privileged EXEC command mode.

#### Set power usage threshold

The poe-power-usage-threshold command sets the power usage threshold in percentage on individual units.

The syntax for the poe-power-usage-threshold command is:

poe poe-power-usage-threshold [unit <1-8>] <1-99>

"poe-power-usage-threshold parameters" (page 174) outlines the parameters for this command.

#### poe-power-usage-threshold parameters

| Parameter    | Description                                    |
|--------------|------------------------------------------------|
| unit <1 - 8> | The unit for which to set the power threshold. |
| <1 - 99>     | 199 percent                                    |

The **show poe-main-configure** command is executed in the Global Configuration command mode.

# Setting PoE detection method

The poe-pd-detect-type command enables either 802.3af or Legacy compliant PD detection methods.

The syntax for the poe-pd-detect-type 802dot3af\_and\_legacy command is:

poe poe-pd-detect-type [unit <1-8>] {802dot3af |
802dot3af and legacy}

The poe-pd-detect-type 802dot3af\_and\_legacy command is executed in the Global Configuration command mode.

#### Show port power status

The show port power status command displays the power configuration.

The syntax for the show port power status command is:

show poe-port-status [<portlist>]

Substitute <portlist> with the ports for which to display configuration.

The **show poe-port-status** command is executed in the Global Configuration command mode.

## Show port power measurement

The **show port power measurement** command displays the power configuration.

The syntax for the show port power measurement command is:

show poe-power-measurement [<portlist>]

Substitute <portlist> with the ports for which to display configuration.

The **show poe-power-measurement** command is executed in the Global Configuration command mode.

# Viewing PoE ports using the JDM

The Front Panel view of the Java Device Manager provides additional information for PoE ports on the Nortel Ethernet Routing Switch 5520. This additional information is provided in the form of a colored "P" that appears inside the graphic representation of the port. This colored "P" represents the current power aspect of the PoE port.

"Nortel Ethernet Routing Switch 5520-48T-PWR" (page 176) displays an example of the Front Panel view of a Nortel Ethernet Routing Switch 5520-48T-PWR.

#### Nortel Ethernet Routing Switch 5520-48T-PWR

| 宿 Device Ma    | nager            |                  | - 10.1        | 27.23    | 1.7      |          |          |                   |                |    |          |                   |              |       |     |          |          |      |                  |                 |      | _         |         |
|----------------|------------------|------------------|---------------|----------|----------|----------|----------|-------------------|----------------|----|----------|-------------------|--------------|-------|-----|----------|----------|------|------------------|-----------------|------|-----------|---------|
| Device Edit    | Graph            | VLAN             | IP Rou        | ting     | QoS      | Rmon     | Actio    | ns H              | elp            |    |          |                   |              |       |     |          |          |      |                  |                 |      |           |         |
| 📁 🕄 🗖          | ] 🖪              | <b>(</b>         | 2             | 1        |          | ) 😰      |          |                   |                |    |          |                   |              |       |     |          |          |      |                  |                 |      |           |         |
| NØRTEL         |                  |                  |               |          |          |          |          |                   |                |    |          |                   |              |       |     |          |          |      | 5                | 520             | -481 | ī-₽V      | VR      |
| Gpeed 🛄        | 3                | 5                | 79            | 11       | 13       | 15       | 17 19    | 21                | 23             | 25 | 27       | 29                | 31 (         | 13 35 | 37  | 39       | 41       | 43   | 45               | 47 Unit?<br>Act | 45   | 47        | Consola |
| Pwr Status Up  | <mark>ل ا</mark> | <mark>. ک</mark> | <u>.</u>      | <u>.</u> | <u>.</u> | <u>.</u> | <u>,</u> | لۍ ا              | <mark>.</mark> | لۍ | الن      | الن               | <u>,   .</u> | 1     | ن ا | <u>.</u> | L.       | لۍ.  | <mark>لي.</mark> | <u>.</u> ,      |      | Unk<br>Ac |         |
| RPSU Base Down | <mark>,</mark> , | J.               | <mark></mark> | <b>.</b> | J        | <u>.</u> | 2        | <mark>لۍ ا</mark> | C.             | ÷  | <u>.</u> | <mark>لر ا</mark> |              | 2     | ر ا | 5        | <b>.</b> | ÷    | J.               | <u>.</u>        |      |           | é       |
|                | 2 4              | 6                | 8 10          | 12       | 14       | 16       | 18 20    | 22                | 24             | 26 | 28       | 30 :              | 32 3         | 34 36 | 38  | 40       | 42       | 44 L | 46               | 48              | 46   | 48        |         |
|                |                  |                  |               |          |          |          |          |                   |                |    |          |                   |              |       |     |          |          |      |                  |                 |      |           |         |

"Power Aspect color codes" (page 176) explains what the different colors displayed by the power aspect represent.

#### Power Aspect color codes

| Color      | Description                                                                                                    |
|------------|----------------------------------------------------------------------------------------------------|
| Green      | Indicates that the port is currently delivering power.                                                                      |
| Red        | Indicates that the power and detection mechanism for the port is disabled.                                                  |
| Orange     | Indicates that the power and detection<br>mechanism for the port is enabled. The port is<br>not currently delivering power. |
| White/Gray | Indicates that the power and detection mechanism for the port is unknown.                                                   |

*Note:* The data and power aspect coloring schemes are independent of each other. The initial status for both data and power aspect for the port can be viewed. To refresh the power status, right-click the unit, and select **Refresh PoE Status** from the shortcut menu.

# Configuring PoE using the JDM

For information about configuring Power over Ethernet (PoE) using the Java Device Manager, refer to "Editing and viewing switch PoE configurations" (page 262).

# Configuring PoE using the Web-based Management Interface

The following sections detail PoE configuration and management using the Web-based Management Interface:

"Configuring power management on the switch" (page 177)

• "Configuring power management for the ports" (page 178)

## Configuring power management on the switch

The **Global Power Management** screen enables the configuration and viewing of power settings for the switch.

To configure power management, complete these tasks:

#### Step Action

- 1 Open the Global Power Management screen by selecting **Configuration > Power Management > Global Power Management** from the menu. This screen is illustrated in "Global Power Management page" (page 177).
- 2 Click **Submit** after entering the necessary settings.

—End—

## **Global Power Management page**

| Unit 3                    |                      |
|---------------------------|----------------------|
| Global Power Management   |                      |
| Available DTE Power       | 320 Watt             |
| DTE Power Status          | Normal               |
| DTE Power Consumption     | 0 Watt               |
| DTE Power Usage Threshold | 80 % (1 99)          |
| Power Pair                | Signal               |
| Traps Control             | Enable 💌             |
| PD Detect Type            | 802.3af and Legacy 💌 |
| Power Source Present      | AC Only              |
| AC Power Status           | Present              |
| DC Power Status           | Not present          |

"Global Power Management fields" (page 178) describes the items on the **Global Power Management** screen.

| Item                  | Description                                                                                                    |
|-----------------------|----------------------------------------------------------------------------------------------------|
| Available DTE Power   | Displays the power provided by the Nortel<br>Ethernet Routing Switch 5520 switch to the<br>devices. The range of power that is available<br>from internal power supply is 320W740W. |
| DTE Power Status      | Displays the status of the PoE feature. The values that maybe displayed are: Normal or Error.                                                                                       |
| DTE Power Consumption | Displays the total power usage.                                                                                                    |
| Power Pair            | Displays the Power Pair (part of the RJ-45 pin connectors) that you chose to supply power.                                                                                          |
| Traps Control         | Displays the status of the traps control. You can enable or disable this feature.                                                                                                   |
| PD Detect Type        | Displays the standard that you are using for<br>power detection. The standard that you select<br>can be any one of the following:                                                   |
|                       | • IEEE 802.3af                                                                                                    |
|                       | IEEE 802.3af and legacy.                                                                                                    |
| Power Source Present  | Displays the mode of power supply that the<br>Nortel Ethernet Routing Switch 5520 currently<br>uses. The mode of power supply can be any<br>one of the following values:            |
|                       | <ul> <li>AC only - signifies that the switch is using<br/>internal power supply.</li> </ul>                                                                                         |
|                       | <ul> <li>DC only - signifies that the switch is using<br/>external power supply.</li> </ul>                                                                                         |
|                       | <ul> <li>AC and DC - signifies that the switch is<br/>using both external and internal</li> </ul>                                                                                   |
|                       | This is a read-only field.                                                                                                    |
| AC Power Status       | Displays the status of the AC power supply.                                                                                                    |
| DC Power Status       | Displays the status of the DC power supply.                                                                                                    |

**Global Power Management fields** 

# Configuring power management for the ports

Configuring power management for the ports involves setting a priority for the ports on the switch.

To configure power management for the ports, complete these tasks:

| Step | Action                                                                                                    |
|------|----------------------------------------------------------------------------------------------------|
| 1    | Open the Port Property page by selecting <b>Configuration &gt; Power</b><br><b>Management &gt; Port Property</b> from the menu. This screen is<br>illustrated in "Port Property page" (page 179). |
| 2    | Click Submit after entering the necessary settings.                                                                                                    |
|      | —End—                                                                                                    |

#### **Port Property page**

|           | wer Setting   |                |                |          |       |     |       |          |              |              |
|-----------|---------------|----------------|----------------|----------|-------|-----|-------|----------|--------------|--------------|
| Unit      | 3             |                |                |          |       |     |       |          |              |              |
| Port      | Admin. Status | Current Status | Classification | Limit (A | /att) | Pri | ority | Volt (V) | Current (mA) | Power (Wati) |
|           | Fnabled 💌     | Detecting      | n              | ١ĥ       |       | Inw | •     | nn       | n            | חרח ח        |
| 2         | Enabled 💌     | Detect ng      | 0              | 16       |       | Low | •     | 0.0      | 0            | 0.000        |
| )         | Enabled 💌     | Detecting      | 0              | 16       |       | Low | -     | 0.0      | 0            | 0.000        |
| 4         | Enabled 💌     | Detecting      | 0              | 16       |       | Low | •     | 0.0      | 0            | 0.000        |
| 5         | Enabled 💌     | Detecting      | 0              | 16       |       | Low | •     | 0.0      | 0            | 0.000        |
| 6         | Enabled 💌     | Detecting      | 0              | 16       |       | Low | -     | 0.0      | 0            | 0.000        |
| 7         | Enabled 💌     | Detect ng      | 0              | 16       |       | Low | •     | 0.0      | 0            | 0.000        |
| В         | Enabled 💌     | Detect ng      | 0              | 16       |       | Low | •     | 0.0      | 0            | 0.000        |
| )         | Enabled 💌     | Detect ng      | 0              | 16       |       | Low | -     | 0.0      | 0            | 0.000        |
| 10        | Enabled 💌     | Detect ng      | 0              | 16       |       | Low | •     | 0.0      | 0            | 0.000        |
| 11        | Enabled 💌     | Detecting      | 0              | 16       |       | Low | •     | 0.0      | 0            | 0.000        |
| 12        | Enabled 💌     | Detect ng      | 0              | 16       |       | Low | -     | 0.0      | 0            | 0.000        |
| Swtch     | Enabled 💌 🗆   |                |                | 16 г     | -     | Low | •     |          |              |              |
| la e e la | Enabled       |                |                | 16 r     |       | Low | •     |          |              |              |

"Port Property fields" (page 179) describes the items on the **Port Property** fields.

## **Port Property fields**

| ltem | Description              |
|------|--------------------------|
| Port | Denotes the port number. |

| Item           | Description                                                                                                    |  |  |  |  |  |  |  |
|----------------|----------------------------------------------------------------------------------------------------|--|--|--|--|--|--|--|
| Admin. Status  | Used to set the power status. The values that are available are:                                                                                                    |  |  |  |  |  |  |  |
|                | Enabled                                                                                                    |  |  |  |  |  |  |  |
|                | Disabled                                                                                                    |  |  |  |  |  |  |  |
|                |                                                                                                    |  |  |  |  |  |  |  |
|                | The default value is Enabled.                                                                                                    |  |  |  |  |  |  |  |
| Current Status | Displays the current status of the port. The values that can be displayed are:                                                                                                    |  |  |  |  |  |  |  |
|                | Disable                                                                                                    |  |  |  |  |  |  |  |
|                | Detecting                                                                                                    |  |  |  |  |  |  |  |
|                | Detected                                                                                                    |  |  |  |  |  |  |  |
|                | Delivering Power                                                                                                    |  |  |  |  |  |  |  |
|                | • Error                                                                                                    |  |  |  |  |  |  |  |
|                | Invalid PD                                                                                                    |  |  |  |  |  |  |  |
|                | • Test                                                                                                    |  |  |  |  |  |  |  |
|                | Deny Low Priority                                                                                                    |  |  |  |  |  |  |  |
|                | Overload                                                                                                    |  |  |  |  |  |  |  |
| Classification | Displays the operational status of the port PD classification.                                                                                                    |  |  |  |  |  |  |  |
| Limit (Watt)   | This field is used to set the maximum power that the switch can supply to a port. The default value is 16 watts.                                                                              |  |  |  |  |  |  |  |
| Priority       | This field is used to set the priority of a port. The Priority<br>of a port is used detect the ports that can be dropped<br>when the power requirements exceed the available<br>power budget. |  |  |  |  |  |  |  |
|                | The priority that can be assigned to a port can be one of the following:                                                                                                    |  |  |  |  |  |  |  |
|                | • Low                                                                                                    |  |  |  |  |  |  |  |
|                | • High                                                                                                    |  |  |  |  |  |  |  |
|                | Critical                                                                                                    |  |  |  |  |  |  |  |
|                |                                                                                                    |  |  |  |  |  |  |  |
# Configuring PoE using the Web-based Management Interface 181

| Item         | Description                                                                                                    |
|--------------|----------------------------------------------------------------------------------------------------|
|              | Power to the dropped ports is restored when the power<br>requirement becomes lower than the power budget.<br>When several ports have the same priority, the port with<br>the higher port number is dropped. |
| Volt (v)     | Displays the voltage supplied by the port.                                                                                                    |
| Current (mA) | Displays the current supplied by the port.                                                                                                    |
| Power (Watt) | Displays the Power supplied by the port.                                                                                                    |

# **Switch administration tasks**

This chapter describes basic switch administration tasks that are not specific to any switch application. For complete information about administration tasks specific to a switch application, consult the appropriate book.

This chapter contains information about the following topics:

- "General switch administration using the CLI" (page 183)
- "General Switch Administration using the Web-based Management Interface" (page 214)
- "General Switch Administration using the JDM" (page 235)

# General switch administration using the CLI

This section outlines the Command Line Interface commands used in general switch administration. It contains information about the following topics:

- "Multiple switch configurations" (page 184)
- "New Unit Quick Configuration" (page 185)
- "IP blocking" (page 186)
- "Assigning and clearing IP addresses" (page 187)
- "Assigning and clearing IP addresses for specific units" (page 190)
- "Displaying interfaces" (page 192)
- "Setting port speed" (page 192)
- "Testing cables with the Time Domain Reflectometer" (page 195)
- "Enabling Autotopology" (page 196)
- "Enabling rate-limiting" (page 200)
- "Using Simple Network Time Protocol" (page 202)
- "Real time clock configuration" (page 207)
- "Custom Autonegotiation Advertisements" (page 209)
- "Connecting to Another Switch" (page 210)

# • "Domain Name Server (DNS) Configuration" (page 212)

# Multiple switch configurations

In Software Release 4.2 and later, the Nortel Ethernet Routing Switch 5500 Series supports the storage of two switch configurations in flash memory. The switch can use either configuration and must be reset in order for the configuration change to take effect.

A regular reset of the switch synchronizes any configuration changes to the active configuration whereas a reset to defaults causes the active configuration to be set to factory defaults. The inactive block is not affected.

In stack configurations, all units in the stack must use the same active configuration. If a unit joins a stack, a check is performed between the unit's active configuration and the stack's active configuration. If the two are not the same, the new stack unit resets and loads the stack's active configuration.

The following CLI commands are used to configure and use multiple switch configuration:

- "show nvram block command" (page 184)
- "copy config nvram block command" (page 184)
- "copy nvram config block command" (page 185)

#### show nvram block command

This command shows the configurations currently stored on the switch. The syntax for this command is:

show nvram block

This command is executed in the Global Configuration command mode.

# copy config nvram block command

This command copies the current configuration to one of the flash memory spots. The syntax for this command is:

copy config nvram block <1-2> name <block\_name>

"copy config nvram block parameters" (page 184) outlines the parameters for this command.

#### copy config nvram block parameters

| Parameter                      | Description                                                                                  |
|--------------------------------|----------------------------------------------------------------------------------------------|
| block <1 - 2>                  | The flash memory location to store the configuration.                                        |
| name <block_name></block_name> | The name to attach to this block. Names can be up to 40 characters in length with no spaces. |

This command is executed in the Global Configuration command mode.

# copy nvram config block command

This command copies the configuration stored in flash memory at the specified location and makes it the active configuration. The syntax for this command is:

copy nvram config block <1-2>

Substitute <1-2> with the configuration file to load.

This command causes the switch to reset so that the new configuration can be loaded.

This command is executed in the Global Configuration command mode.

#### **New Unit Quick Configuration**

In Software Release 4.2 and later, the New Unit Quick Configuration feature enables the creation of a default configuration that can be applied to any new unit entering a stack configuration. This enables new units to be added to the stack without the need to reset the stack.

To configure and enable this feature using the CLI, refer to the following commands (all commands in this section are executed in the Global Configuration command mode):

- "quickconfig enable" (page 185)
- "no quickconfig enable" (page 185)
- "default quickconfig" (page 185)
- "quickconfig start-recording" (page 186)

#### quickconfig enable

This command enables the quick configuration feature on the switch. The syntax for this command is:

#### quickconfig enable

#### no quickconfig enable

This command disables the quick configuration feature on the switch. The syntax for this command is:

no quickconfig enable

# default quickconfig

This command sets the quick configuration feature to the factory default value. The syntax for this command is:

#### default quickconfig

# quickconfig start-recording

This command is used on the stack base unit to record the default configuration that is applied to new units in the stack. The syntax for this command is:

```
quickconfig (start-recording)[u3]
```

To end the recording process type a "." (dot) in the CLI.

# **IP blocking**

IP blocking provides a safeguard against the use of duplication IP addresses in a stack at the Layer 3 level. When a unit leaves a stack or reboots the IP blocking feature ensures that duplicate IPs are not present.

To configure and manage IP blocking using the CLI, refer to the following CLI commands:

- "show ip blocking-mode" (page 186)
- "ip blocking-mode command" (page 186)
- "clear ip-blocking" (page 187)
- "default ip blocking-mode" (page 187)

# show ip blocking-mode

This command is used to show the current IP blocking parameters. The syntax for this command is:

#### show ip blocking-mode

This command is executed in the User EXEC command mode.

# ip blocking-mode command

This command is used to set the level of ip blocking to perform in the stack. The syntax for this command is:

#### ip blocking-mode {full | none}

"ip blocking-mode parameters" (page 186) outlines the parameters for this command.

# ip blocking-mode parameters

| Parameter | Description                                                                                                    |
|-----------|----------------------------------------------------------------------------------------------------|
| full      | Select this parameter to set IP blocking-mode to full.<br>This never enables a duplicate IP address in a stack. |
| none      | Select this parameter to set IP blocking-mode to none.<br>This enables duplicate IP addresses unconditionally.  |

This command is executed in the Interface Configuration command mode.

# clear ip-blocking

This command is used clear the current IP blocking-mode state. The syntax for this command is:

clear ip-blocking

This command is executed in the Privileged EXEC command mode.

## default ip blocking-mode

This command sets the IP blocking mode to factory defaults. The syntax for this command is:

default ip blocking-mode

This command is executed in the Global Configuration command mode.

# Assigning and clearing IP addresses

Using the CLI, IP addresses and gateway addresses can be assigned, cleared, and viewed. For details, refer to the following:

- "ip address command" (page 187)
- "no ip address command" (page 188)
- "ip default-gateway command" (page 188)
- "no ip default-gateway command" (page 189)
- "show ip command" (page 189)

#### ip address command

The ip address command sets the IP address and subnet mask for the switch or a stack.

The syntax for the ip address command is:

ip address [stack | switch] <A.B.C.D> [netmask <A.B.C.D>] [default-gateway <A.B.C.DX>]

The ip address command is executed in the Global Configuration command mode.

If the stack or switch parameter is not specified, the system automatically modifies the stack IP address when in stack mode and modifies the switch IP address when in stand-alone mode.

"ip address parameters" (page 188) describes the parameters for the ip address command.

#### ip address parameters

| Parameters                 | Description                                                                                     |
|----------------------------|-------------------------------------------------------------------------------------------------|
| stack   switch             | Sets the IP address and netmask of the stack or the switch.                                     |
| A.B.C.D                    | Denotes the IP address in dotted-decimal notation; netmask is optional.                         |
| netmask                    | Signifies the IP subnet mask for the stack or switch.                                           |
| Default Gateway<br>A.B.C.D | Displays the IP address of the default gateway. Enter the IP address of the default IP gateway. |

*Note:* When the IP address or subnet mask is changed, connectivity to Telnet and the Web can be lost.

#### no ip address command

The no ip address command clears the IP address and subnet mask for a switch or a stack. This command sets the IP address and subnet mask for a switch or a stack to all zeros (0).

The syntax for the no ip address command is:

no ip address {stack | switch | unit}

The no ip address command is executed in the Global Configuration command mode.

"no ip address parameters" (page 188) describes the parameters for this command.

#### no ip address parameters

| Parameters     | Description                                                                               |
|----------------|-------------------------------------------------------------------------------------------|
| stack   switch | Zeroes out the stack IP address and subnet mask or the switch IP address and subnet mask. |
| unit           | Zeroes out the IP address for the specified unit.                                         |

*Note:* When the IP address or subnet mask is changed, connectivity to Telnet and the Web Interface can be lost. Any new Telnet connection can be disabled and is required to connect to the serial console port to configure a new IP address.

# ip default-gateway command

The ip default-gateway command sets the default IP gateway address for a switch or a stack to use.

The syntax for the ip default-gateway command is:

ip default-gateway <A.B.C.D>

The ip default-gateway command is executed in the Global Configuration command mode.

"ip default-gateway parameters" (page 189) describes the parameters for the ip default-gateway command.

#### ip default-gateway parameters

| Parameters | Description                                                    |
|------------|----------------------------------------------------------------|
| A.B.C.D    | Enter the dotted-decimal IP address of the default IP gateway. |

*Note:* When the IP gateway is changed, connectivity to Telnet and the Web Interface can be lost.

#### no ip default-gateway command

The no ip default-gateway command sets the IP default gateway address to zero (0).

The syntax for the no ip default-gateway command is:

```
no ip default-gateway
```

The no ip default-gateway command is executed in the Global Configuration command mode.

*Note:* When the IP gateway is changed, connectivity to Telnet and the Web Interface can be lost.

# show ip command

The **show ip** command displays the IP configurations, BootP/DHCP mode, stack address, switch address, subnet mask, and gateway address. This command displays these parameters for what is configured, what is in use, and the last BootP/DHCP.

The syntax for the **show** ip command is:

show ip [dhcp] [default-gateway] [address]

The **show** ip command is executed in the User EXEC command mode.

If you do not enter any parameters, this command displays all IP-related configuration information.

"show ip parameters" (page 190) describes the parameters and variables for the show ip command.

| Parameters and variables | Description                                                                                                    |
|--------------------------|----------------------------------------------------------------------------------------------------|
| bootp                    | Displays BootP-related IP information. The possibilities for status returned are:                                                               |
|                          | • always                                                                                                    |
|                          | disabled                                                                                                    |
|                          | last IP                                                                                                    |
|                          | when needed                                                                                                    |
| dhcp client lease        | Displays DHCP client lease information. The command displays information about configured lease time and lease time granted by the DHCP server. |
| default-gateway          | Displays the IP address of the default gateway.                                                                                                 |
| address                  | Displays the current IP address.                                                                                                    |
| address source           | Displays the BootP or DHCP client information. The possibilities for status returned are:                                                       |
|                          | DHCP always                                                                                                    |
|                          | DHCP when needed                                                                                                    |
|                          | DHCP or last address                                                                                                    |
|                          | Disabled                                                                                                    |
|                          | BootP always                                                                                                    |
|                          | BootP when needed                                                                                                    |
|                          | BootP or last address                                                                                                    |

#### show ip parameters

# Assigning and clearing IP addresses for specific units

You can use the CLI to assign and clear IP addresses for a specific unit in a stack. For details, refer to the following:

- "ip address unit command" (page 190)
- "no ip address unit command" (page 191)
- "default ip address unit command" (page 191)

#### *ip address unit command*

The ip address unit command sets the IP address and subnet mask of a specific unit in the stack.

The syntax for the ip address unit command is:

```
ip address unit <1-8> [A.B.C.D]
```

The ip address unit command is executed in the Global Configuration command mode.

"ip address unit parameters" (page 191) describes the parameters this command.

ip address unit parameters

| Parameters and variables | Description                                    |
|--------------------------|------------------------------------------------|
| unit <1-8>               | Sets the unit you are assigning an IP address. |
| A.B.C.D                  | Enter IP address in dotted-decimal notation.   |

*Note:* When the IP address or subnet mask is changed, connectivity to Telnet and the Internet can be lost.

# no ip address unit command

The no ip address unit command sets the IP address for the specified unit in a stack to zeros (0).

The syntax for the no ip address unit command is:

```
no ip address unit <1-8>
```

The no ip address unit command is executed in the Global Configuration command mode.

"no ip address parameters" (page 191) describes the parameters this command.

# no ip address parameters

| Parameters and<br>variables | Description                                       |
|-----------------------------|---------------------------------------------------|
| unit <1-8>                  | Zeroes out the IP address for the specified unit. |

*Note:* When the IP address or subnet mask is changed, connectivity to Telnet and the Internet can be lost.

# default ip address unit command

The default ip address unit command sets the IP address for the specified unit in a stack to all zeros (0).

The syntax for the default ip address unit command is:

default ip address unit <1-8>

The default ip address unit command is executed in the Global Configuration command mode.

"default ip address unit parameters" (page 192) describes the parameters for this command.

default ip address unit parameters

| Parameters and variables | Description                                       |
|--------------------------|---------------------------------------------------|
| unit <1-8>               | Zeroes out the IP address for the specified unit. |

*Note:* When the IP gateway is changed, connectivity to Telnet and the Internet can be lost.

# **Displaying interfaces**

The status of all interfaces on the switch or stack can be viewed, including MultiLink Trunk membership, link status, autonegotiation and speed.

# show interfaces command

The **show interfaces** command displays the current configuration and status of all interfaces.

The syntax for the **show** interfaces command is:

show interfaces [names] [<portlist>]

The **show interfaces** command is executed in the User EXEC command mode.

"show interfaces parameters" (page 192) describes the parameters and variables for the **show** interfaces command.

#### show interfaces parameters

| Parameters and variables    | Description                                                                       |
|-----------------------------|-----------------------------------------------------------------------------------|
| names <portlist></portlist> | Displays the interface names; enter specific ports if you want to see only those. |

# Setting port speed

To set port speed and duplexing using the CLI, refer to the following:

- "speed command" (page 193)
- "default speed command" (page 193)
- "duplex command" (page 194)

"default duplex command" (page 195)

# speed command

The **speed** command sets the speed of the port.

The syntax for the speed command is:

```
speed [port <portlist>] {10 | 100 | 1000 | auto}
```

The **speed** command is executed in the Interface Configuration command mode.

"speed parameters" (page 193) describes the parameters and variables for the speed command.

| Parameters and<br>variables | Description                                                                                                    |
|-----------------------------|----------------------------------------------------------------------------------------------------|
| port <portlist></portlist>  | Specifies the port numbers for which to configure the speed. Enter the port numbers you want to configure.       |
|                             | <b>Note:</b> If you omit this parameter, the system uses the port number you specified in the interface command. |
| 10 100 1000 auto            | Sets speed to:                                                                                                   |
|                             | • 1010 Mb/s                                                                                                    |
|                             | • 100100 Mb/s                                                                                                    |
|                             | • 10001000 Mb/s or 1 GB/s                                                                                        |
|                             | autoautonegotiation                                                                                              |

#### speed parameters

*Note:* Enabling/disabling autonegotiation for speed also enables/disables it for duplex operation.

When you set the port speed for autonegotiation, ensure that the other side of the link is also set for autonegotiation.

#### default speed command

The default speed command sets the speed of the port to the factory default speed.

The syntax for the default speed command is:

default speed [port <portlist>]

The default speed command is executed in the Interface Configuration command mode.

"Default speed parameters" (page 194) describes the parameters for this command.

#### **Default speed parameters**

| Parameters and variables   | Description                                                                                                    |
|----------------------------|----------------------------------------------------------------------------------------------------|
| port <portlist></portlist> | Specifies the port numbers to set the speed to factory default. Enter the port numbers you want to set.                 |
|                            | <i>Note:</i> If you omit this parameter, the system uses the port number you specified in the <i>interface</i> command. |

# duplex command

The duplex command specifies the duplex operation for a port.

The syntax for the duplex command is:

```
duplex [port <portlist>] {full | half | auto}
```

The duplex command is executed in the Interface Configuration command mode.

"Duplex parameters" (page 194) describes the parameters for this command.

#### **Duplex parameters**

| Parameters and variables   | Description                                                                                                    |
|----------------------------|----------------------------------------------------------------------------------------------------|
| port <portlist></portlist> | Specifies the port numbers for which to reset the<br>duplex mode to factory default values. Enter the port<br>number you want to configure. The default value is<br>autonegotiation. |
|                            | <b>Note:</b> If you omit this parameter, the system uses the ports you specified in the interface command.                                                                           |
| full   half   auto         | Sets duplex to:                                                                                                    |
|                            | fullfull-duplex mode                                                                                                    |
|                            | halfhalf-duplex mode                                                                                                    |
|                            | autoautonegotiation                                                                                                    |

**Note:** Enabling/disabling autonegotiation for speed also enables/disables it for duplex operation.

When you set the duplex mode for autonegotiation, ensure that the other side of the link is also set for autonegotiation.

# default duplex command

The default duplex command sets the duplex operation for a port to the factory default duplex value.

The syntax for the default duplex command is:

default duplex [port <portlist>]

The default duplex command is executed in the Interface Configuration command mode.

"Default duplex parameters" (page 195) describes the parameters for this command.

#### **Default duplex parameters**

| Parameters and variables   | Description                                                                                                    |
|----------------------------|----------------------------------------------------------------------------------------------------|
| port <portlist></portlist> | Specifies the port numbers to reset the duplex mode to factory default values. Enter the port numbers you want to configure. The default value is autonegotiation. |
|                            | <b>Note:</b> If you omit this parameter, the system uses the ports you specified in the interface command.                                                         |

# Testing cables with the Time Domain Reflectometer

With Release 5.0 software, the Nortel Ethernet Routing Switch 5500 Series is equipped with a Time Domain Reflectometer (TDR). The TDR provides a diagnostic capability to test connected cables for defects (such as short pin and pin open). You can obtain TDR test results from the CLI or the JDM.

The cable diagnostic tests only apply to Ethernet copper ports; fiber ports cannot be tested.

You can initiate a test on multiple ports at the same time.

When you test a cable with the TDR, if the cable has a 10/100 MB/s link, the link is broken during the test and restored only when the test is complete. Use of the TDR does not affect 1 GB/s links.

*Note:* The accuracy margin of cable length diagnosis is between three to five meters. Nortel suggests the shortest cable for length information be five meters long.

With the following CLI commands, you can initiate a TDR cable diagnostic test and obtain test reports.

- "tdr test command" (page 196)
- "show tdr command" (page 196)

#### tdr test command

The tdr test command initiates a TDR test on a port or ports.

The syntax for this command is:

tdr test <portlist>

where <portlist> specifies the ports to be tested.

The tdr test command is in the privExec command mode.

#### show tdr command

The **show** tdr command displays the results of a TDR test.

The syntax for this command is:

show tdr <portlist>

where <portlist> specifies the ports for which to display the test results.

The **show** tdr command is in the privExec command mode.

#### Enabling Autotopology

The Optivity Autotopology protocol can be configured using the CLI.

For more information about Autotopology, refer to <u>http://www.nortel.com/support</u>. (The product family for Optivity and Autotopology is Data and Internet.)

To enable autotopology using the CLI, refer to the following:

- "autotopology command" (page 196)
- "no autotopology command" (page 197)
- "default autotopology command" (page 197)
- "show autotopology settings command" (page 197)
- "show autotoplogy nmm-table command" (page 197)

# autotopology command

The autotopology command enables the Autotopology protocol.

The syntax for the autotopology command is:

autotopology

The autotopology command is executed in the Global Configuration command mode.

#### no autotopology command

The no autotopology command disables the Autotopology protocol.

The syntax for the no autotopology command is:

no autotopology

The no autotopology command is executed in the Global Configuration command mode.

#### default autotopology command

The default autotopology command enables the Autotopology protocol.

The syntax for the default autotopology command is:

default autotopology

The default autotopology command is executed in the Global Configuration command mode.

The default autotopology command has no parameters or values.

#### show autotopology settings command

The **show autotopology settings** command displays the global autotopology settings.

The syntax for the show autotopology settings command is:

show autotopology settings

The show autotopology settings command is executed in the Privileged EXEC command mode.

The show autotopology settings command has no parameters or values.

#### show autotoplogy nmm-table command

The **show autotopology nmm-table** displays the Autotopology network management module (NMM) table.

The syntax for the show autotopology nmm-table command is:

show autotopology nmm-table

The show autotopology nmm-table command is executed in the Privileged EXEC command mode.

The show autotopology nmm-table command has no parameters or values.

# **Enabling flow control**

Gigabit Ethernet, when used with the Nortel Ethernet Routing Switch 5500 Series, can control traffic on this port using the flowcontrol command.

To enable flow control using the CLI, refer to the following:

- "flowcontrol command" (page 198)
- "no flowcontrol command" (page 199)
- "default flowcontrol command" (page 199)

# flowcontrol command

The flowcontrol command is used only on Gigabit Ethernet ports and controls the traffic rates during congestion.

The syntax for the flowcontrol command is:

```
flowcontrol [port <portlist>] {asymmetric | symmetric | auto
| disable}
```

The flowcontrol command is executed in the Interface Configuration mode.

"Flowcontrol parameters" (page 198) describes the parameters for this command.

## **Flowcontrol parameters**

| Parameters and variables                      | Description                                                                                                    |
|-----------------------------------------------|----------------------------------------------------------------------------------------------------|
| port <portlist></portlist>                    | Specifies the port numbers to configure for flow control.                                                                                                    |
|                                               | <b>Note:</b> If you omit this parameter, the system uses the ports you specified in the interface command but only those ports which have speed set to 1000/full. |
| asymmetric  <br>symmetric   auto  <br>disable | Sets the mode for flow control:                                                                                                    |
|                                               | <ul> <li>asymmetricPAUSE frames can only flow in one<br/>direction.</li> </ul>                                                                                    |
|                                               | <ul> <li>symmetricPAUSE frames can flow in either<br/>direction.</li> </ul>                                                                                       |

| Parameters and variables | De | escription                                                                    |
|--------------------------|----|-------------------------------------------------------------------------------|
|                          | •  | autosets the port to automatically determine the flow control mode (default). |
|                          | •  | disabledisables flow control on the port.                                     |

# no flowcontrol command

The no flowcontrol command is used only on Gigabit Ethernet ports and disables flow control.

The syntax for the no flowcontrol command is:

no flowcontrol [port <portlist>]

The no flowcontrol command is executed in the Interface Configuration mode.

"No flowcontrol parameters" (page 199) describes the parameters for this command.

No flowcontrol parameters

| Parameters and<br>variables | Description                                                                                          |
|-----------------------------|----------------------------------------------------------------------------------------------------|
| port <portlist></portlist>  | Specifies the port numbers for which to disable flow control.                                        |
|                             | ports you specified in the interface command, but only those ports that have speed set to 1000/full. |

# default flowcontrol command

The default flowcontrol command is used only on Gigabit Ethernet ports and sets the flow control to auto, which automatically detects the flow control.

The syntax for the default flowcontrol command is:

default flowcontrol [port <portlist>]

The default flowcontrol command is executed in the Interface Configuration mode.

"Default flowcontrol parameters" (page 200) describes the parameters for the command.

#### **Default flowcontrol parameters**

| Parameters and variables   | Description                                                                                                    |
|----------------------------|----------------------------------------------------------------------------------------------------|
| port <portlist></portlist> | Specifies the port numbers to default to auto flow control.                                                      |
|                            | <b>Note:</b> If you omit this parameter, the system uses the port number you specified in the interface command. |

# **Enabling rate-limiting**

The percentage of multicast traffic, or broadcast traffic, or both can be limited using the CLI. For details, refer to the following:

- "show rate-limit command" (page 200)
- "rate-limit command" (page 200)
- "no rate-limit command" (page 201)
- "default rate-limit command" (page 201)

# show rate-limit command

The **show rate-limit** command displays the rate-limiting settings and statistics.

The syntax for the **show** rate-limit command is:

show rate-limit

The **show rate-limit** command is executed in the Privileged EXEC command mode.

# rate-limit command

The rate-limit command configures rate-limiting on the port.

The syntax for the **rate-limit** command is:

```
rate-limit [port <portlist>] {multicast <pct> | broadcast
<pct> | both <pct>}
```

The **rate-limit** command is executed in the Interface Configuration command mode.

"Rate-limit parameters" (page 201) describes the parameters for this command.

| Rate-limit pa | arameters |
|---------------|-----------|
|---------------|-----------|

| Parameters and values                                                    | Description                                                                                                    |
|--------------------------------------------------------------------------|----------------------------------------------------------------------------------------------------|
| port <portlist></portlist>                                               | Specifies the port numbers to configure for rate-limiting.<br>Enter the port numbers you want to configure.          |
|                                                                          | <b>Note:</b> If you omit this parameter, the system uses the port number you specified in the interface command.     |
| multicast <pct>  <br/>broadcast <pct>  <br/>both <pct></pct></pct></pct> | Applies rate-limiting to the type of traffic. Enter an integer between 1 and 10 to set the rate-limiting percentage: |
|                                                                          | multicastapplies rate-limiting to multicast packets                                                                  |
|                                                                          | broadcastapplies rate-limiting to broadcast packets                                                                  |
|                                                                          | <ul> <li>bothapplies rate-limiting to both multicast and<br/>broadcast packets</li> </ul>                            |

# no rate-limit command

The no rate-limit command disables rate-limiting on the port.

The syntax for the no rate-limit command is:

no rate-limit [port <portlist>]

The no rate-limit command is executed in the Interface Configuration command mode.

"No rate-limit parameters" (page 201) describes the parameters for this command.

# No rate-limit parameters

| Parameters                 | Description                                                                                                    |
|----------------------------|----------------------------------------------------------------------------------------------------|
| port <portlist></portlist> | Specifies the port numbers to disable for rate-limiting.<br>Enter the port numbers you want to disable.          |
|                            | <b>Note:</b> If you omit this parameter, the system uses the port number you specified in the interface command. |

# default rate-limit command

The default rate-limit command restores the rate-limiting value for the specified port to the default setting.

The syntax for the default rate-limit command is:

#### default rate-limit [port <portlist>]

The default rate-limit command is executed in the Interface Configuration command mode.

"Default rate-limit parameters" (page 202) describes the parameters for this command.

#### **Default rate-limit parameters**

| Parameters                 | Description                                                                                                    |
|----------------------------|----------------------------------------------------------------------------------------------------|
| port <portlist></portlist> | Specifies the port numbers on which to reset rate-limiting<br>to factory default. Enter the port numbers on which to<br>set rate-limiting to default. |
|                            | <b>Note:</b> If you omit this parameter, the system uses the port number you specified in the interface command.                                      |

# Using Simple Network Time Protocol

The Simple Network Time Protocol (SNTP) feature synchronizes the Universal Coordinated Time (UCT) to an accuracy within 1 second. This feature adheres to the IEEE RFC 2030 (MIB is the s5agent). With this feature, the system can obtain the time from any RFC 2030-compliant NTP/SNTP server.

*Note:* If you have trouble using this feature, try various NTP servers. Some NTP servers can be overloaded or currently inoperable.

The system retries connecting with the NTP server a maximum of three times, with 5 minutes between each retry.

Using SNTP provides a real-time timestamp for the software, shown as Greenwich Mean Time (GMT).

If SNTP is enabled, the system synchronizes with the configured NTP server at boot-up and at user-configurable periods thereafter (the default synchronization interval is 24 hours). The first synchronization is not performed until network connectivity is established.

SNTP supports primary and secondary NTP servers. The system tries the secondary NTP server only if the primary NTP server is unresponsive.

To configure SNTP, refer to the following commands:

- "show SNTP command" (page 203)
- "show sys-info command" (page 203)
- "SNTP enable command" (page 203)
- "no SNTP enable command" (page 203)

- "SNTP server primary address command" (page 204)
- "SNTP server secondary address command" (page 204)
- "no SNTP server command" (page 205)
- "SNTP sync-now command" (page 205)
- "SNTP sync-interval command" (page 205)
- "Configuring local time zone" (page 272)
- "Configuring daylight savings time" (page 206)

# show SNTP command

The **show SNTP** command displays the SNTP information, as well as the configured NTP servers.

The syntax for the **show SNTP** command is:

show sntp

The **show SNTP** command is executed in the Privileged EXEC command mode.

#### show sys-info command

The **show sys-info** command displays the current system characteristics.

The syntax for the **show sys-info** command is:

show sys-info

The **show sys-info** command is executed in the Privileged EXEC command mode.

*Note:* You must have SNTP enabled and configured to display GMT time.

# SNTP enable command

The SNTP enable command enables SNTP.

The syntax for the **SNTP** enable command is:

#### sntp enable

The **SNTP** enable command is executed in the Global Configuration command mode.

*Note:* The default setting for SNTP is disabled.

## no SNTP enable command

The no SNTP enable command disables SNTP.

The syntax for the no SNTP enable command is:

no sntp enable

The **no SNTP enable** command is executed in the Global Configuration command mode.

# SNTP server primary address command

The **SNTP** server primary address command specifies the IP addresses of the primary NTP server.

The syntax for the SNTP server primary address command is:

sntp server primary address <A.B.C.D>

The **SNTP** server primary address command can be executed in the Global Configuration command mode.

"SNTP server primary address parameters" (page 204) describes the parameters for this command.

## SNTP server primary address parameters

| Parameters          | Description                                                                |
|---------------------|----------------------------------------------------------------------------|
| <a.b.c.d></a.b.c.d> | Enter the IP address of the primary NTP server in dotted-decimal notation. |

## SNTP server secondary address command

The **SNTP** server secondary address command specifies the IP addresses of the secondary NTP server.

The syntax for the **SNTP** server secondary address command is:

sntp server secondary address <A.B.C.D>

The **SNTP** server secondary address command is executed in the Global Configuration command mode.

"SNTP server secondary address parameters" (page 204) describes the parameters for this command.

#### SNTP server secondary address parameters

| Parameters          | Description                                                                  |
|---------------------|------------------------------------------------------------------------------|
| <a.b.c.d></a.b.c.d> | Enter the IP address of the secondary NTP server in dotted-decimal notation. |

# no SNTP server command

The **no SNTP** server command clears the NTP server IP addresses. The command clears the primary and secondary server addresses.

The syntax for the no SNTP server command is:

```
no sntp server {primary | secondary}
```

The **no SNTP** server command is executed in the Global Configuration command mode.

"no SNTP server parameters" (page 205) describes the parameters for this command.

no SNTP server parameters

| Parameters | Description                          |
|------------|--------------------------------------|
| primary    | Clear primary SNTP server address.   |
| secondary  | Clear secondary SNTP server address. |

#### SNTP sync-now command

The **SNTP** sync-now command forces a manual synchronization with the NTP server.

The syntax for the **SNTP** sync-now command is:

```
sntp sync-now
```

The **SNTP** sync-now command is executed in the Global Configuration command mode.

*Note:* SNTP must be enabled before this command can take effect.

## SNTP sync-interval command

The **SNTP** sync-interval command specifies recurring synchronization with the secondary NTP server in hours relative to initial synchronization.

The syntax for the **SNTP** sync-interval command is:

sntp sync-interval <0-168>

The **SNTP** sync-interval command is executed in the Global Configuration command mode.

"SNTP sync-interval parameters" (page 206) describes the parameters for this command.

#### **SNTP** sync-interval parameters

| Parameters | Description                                                                 |
|------------|-----------------------------------------------------------------------------|
| <0-168>    | Enter the number of hours for periodic synchronization with the NTP server. |
|            | Note: 0 is boot-time only, and 168 is once a week.                          |

# Configuring the local time zone

Configure your switch for your local time zone.

|--|

1 In the NNCLI, set the global configuration mode.

configure

- 2 Enable sntp server.
- **3** Set clock time zone using the clock command.

clock time-zone zone hours [minutes]

| Parameters | Description                                                                                             |
|------------|----------------------------------------------------------------------------------------------------|
| zone       | Time zone acronym to be displayed when showing system time (up to 4 characters).                        |
| hours      | Difference from UTC in hours. This can be any value between -12 and +12.                                |
| minutes    | Optional: This is the number of minutes difference from UTC. Minutes can be any value between 0 and 59. |

-End-

setting time zone example

clock time-zone PST -8

This command sets the time zone to UTP minus 8 hours and the time zone will be displayed as "PST."

# Configuring daylight savings time

Configure local daylight savings time recurring change dates.

# Step Action

1 In the NNCLI, set the global configuration mode.

#### configure

- 2 Enable sntp server.
- **3** Set the date to change to daylight savings time.

clock summer-time zone date day month year hh:mm day
month year hh:mm [offset]

| Parameters and variables | Description                                                                                                    |
|--------------------------|----------------------------------------------------------------------------------------------------|
| date                     | Indicates that daylight savings time should start and end on the specified days every year.                                                                                        |
| day                      | Date to start daylight savings time.                                                                                                    |
| month                    | Month to start daylight savings time.                                                                                                    |
| year                     | Year to start daylight savings time.                                                                                                    |
| hh:mm                    | Hour and minute to start daylight savings time.                                                                                                    |
| day                      | Date to end daylight savings time.                                                                                                    |
| month                    | Month to end daylight savings time.                                                                                                    |
| year                     | Year to end daylight savings time.                                                                                                    |
| hh:mm                    | Hour and minute to end daylight savings time.                                                                                                    |
| offset                   | Number of minutes to add during the summer time.                                                                                                    |
| zone                     | The time zone acronym to be displayed<br>when daylight savings time is in effect. If it is<br>unspecified, it defaults to the time zone acronym<br>set when the time zone was set. |

—End—

#### set daylight savings time example

clock summer-time BST date 28 Mar 2007 2:00 30 Aug 2007 15:00 +60

This command sets the daylight savings time to begin at 02:00 on March 28, 2007 and end on August 30th, 2007 at 15:00. The change to daylight savings moves the clock forward by 60 minutes and "BST" will be displayed as the time zone acronym. These changes to and from daylight savings time will happen automatically.

# Real time clock configuration

In addition to SNTP time configuration, a real-time clock (RTC) is available to provide the switch with time information. This RTC provides the switch information in the instance that SNTP time is not available.

Use the following commands to view and configure the RTC:

- "clock set command" (page 208)
- "Clock sync-rtc-with-SNTP enable command" (page 208)
- "no clock sync-rtc-with-SNTP enable" (page 208)
- "Default clock sync-rtc-with-SNTP enable" (page 209)
- "Clock source command" (page 209)
- "default clock source" (page 209)

## clock set command

This command is used to set the RTC. The syntax of the clock set command is:

```
clock set {<LINE> | <hh:mm:ss>}
```

"clock set parameters" (page 208) outlines the parameters for this command.

#### clock set parameters

| Parameter             | Description                                                                   |
|-----------------------|-------------------------------------------------------------------------------|
| <line></line>         | A string in the format of mmddyyyyhhmmss that defines the current local time. |
| <hh:mm:ss></hh:mm:ss> | Numeric entry of the current local time in the manner specified.              |

This command is executed in the Privileged EXEC command mode.

## Clock sync-rtc-with-SNTP enable command

This command enables the synching of the RTC with the SNTP clock when the SNTP clock synchronizes.

The syntax for this command is:

clock sync-rtc-with-sntp enable

This command is executed in the Global Configuration command mode.

#### no clock sync-rtc-with-SNTP enable

This command disables the synching of the RTC with the SNTP clock when the SNTP clock synchronizes.

The syntax for this command is:

no clock sync-rtc-with-sntp enable

This command is executed in the Global Configuration command mode.

# Default clock sync-rtc-with-SNTP enable

This command sets the synchronizing of the RTC with the SNTP clock to factory defaults.

The syntax for this command is:

#### default clock sync-rtc-with-sntp enable

This command is executed in the Global Configuration command mode.

#### Clock source command

This command sets the default clock source for the switch.

The syntax for this command is:

clock source {sntp | rtc | sysUpTime}

Substitute {sntp | rtc | sysUpTime} with the clock source selection.

This command is executed in the Global Configuration command mode.

# default clock source

This command sets the clock source to factory defaults. The syntax of this command is:

## default clock source

This command is executed in the Global Configuration command mode.

#### Custom Autonegotiation Advertisements

Custom Autonegotiation Advertisement (CANA) customizes the capabilities that are advertised. It also controls the capabilities that are advertised by the Nortel Ethernet Routing Switch 5500 Series as part of the auto-negotiation process.

The following sections describe configuring CANA using the CLI:

- "Configuring CANA" (page 209)
- "Viewing current autonegotiation advertisements" (page 210)
- "Viewing hardware capabilities" (page 210)
- "Setting default auto-negotiation-advertisements" (page 210)
- "no auto-negotiation-advertisements command" (page 210)

# Configuring CANA

Use the auto-negotiation-advertisements command to configure CANA.

To configure port 5 to advertise the operational mode of 10 Mb/s and full duplex enter the following command line:

auto-negotiation-advertisements port 5 10-full

#### Viewing current autonegotiation advertisements

To view the autonegotiation advertisements for the device, enter the following command:

show auto-negotiation-advertisements [port <portlist>]

#### Viewing hardware capabilities

To view the available operational modes for the device, enter the following command:

show auto-negotiation-capabilities [port <portlist>]

## Setting default auto-negotiation-advertisements

The default auto-negotiation-advertisements command makes a port advertise all its auto-negotiation-capabilities.

The syntax for the default auto-negotiation-advertisements command is:

default auto-negotiation-advertisements [port <portlist>]

To set default advertisements for port 5 of the device, enter the following command line:

default auto-negotiation-advertisements port 5

The default auto-negotiation-advertisements command can be executed in the Interface Configuration mode.

#### no auto-negotiation-advertisements command

The no auto-negotiation-advertisements command makes a port silent.

The syntax for the no auto-negotiation-advertisements command is:

no auto-negotiation-advertisements [port <portlist>]

The no auto-negotiation-advertisements command can be executed in the Interface Configuration mode.

# Connecting to Another Switch

Using the Command Line Interface (CLI), it is possible to communicate with another switch while maintaining the current switch connection. This is accomplished with the familiar ping and telnet commands.

# ping command

Use the **ping** command to determine if communication with another switch can be established.

The syntax for this command is:

ping <ip\_address | dns\_host\_name> [continuous] [count <#
of packets>] [datasize <packet size>] [debug] [interval
<seconds>] [timeout <seconds>]

This command can be executed in the User EXEC command mode but is usable in any command mode.

"ping command parameters and variables" (page 211) shows the command parameters of the ping command.

ping command parameters and variables

| Parameters and variables                        | Description                                             |
|-------------------------------------------------|---------------------------------------------------------|
| <ip_address dns_host_name=""  =""></ip_address> | The IP address or the DNS hostname of the unit to test. |
| continuous                                      | Ping in continuous mode.                                |
| count <# of packets>                            | Number of packets to send.                              |
| datasize <packet size=""></packet>              | The packet size to send.                                |
| debug                                           | Enable ping debug mode.                                 |
| interval <seconds></seconds>                    | Interval before retransmission.                         |
| timeout <seconds></seconds>                     | Ping timeout in seconds.                                |

# telnet command

Use the telnet command to establish communications with another switch during the current CLI session. Communication can be established to only one external switch at a time using the telnet command.

The syntax for this command is:

telnet <ip address | dns host name>

Substitute <ip\_address | dns\_host\_name> with either the IP address or the DNS hostname of the unit with which to communicate.

This command is executed in the User EXEC command mode.

# **Domain Name Server (DNS) Configuration**

Domain name servers are used when the switch needs to resolve a domain name (such as "nortel.com") to an IP address. The following commands allow for the configuration of the switch domain name servers:

- "show ip dns command" (page 212)
- "ip domain-name command" (page 212)
- "no ip domain-name command" (page 212)
- "default ip domain-name command" (page 213)
- "ip name-server command" (page 213)
- "no ip name-server command" (page 213)

# show ip dns command

The **show ip dns** command is used to display DNS-related information. This information includes the default switch domain name and any configured DNS servers.

The syntax for this command is:

show ip dns

This command is executed in the User EXEC command mode.

# ip domain-name command

The **ip domain-name** command is used to set the default DNS domain name for the switch. This default domain name is appended to all DNS queries or commands that do not already contain a DNS domain name.

The syntax for this command is:

ip domain-name <domain\_name>

Substitute <domain\_name> with the default domain name to be used. A domain name is determined to be valid if it contains alphanumeric characters and contains at least one period (.).

This command is executed in the Global Configuration command mode.

# no ip domain-name command

The no ip domain-name command is used to clear a previously configured default DNS domain name for the switch.

The syntax for this command is:

no ip domain-name

This command is executed in the Global Configuration command mode.

## default ip domain-name command

The default ip domain-name command is used to set the system default switch domain name. Because this default is an empty string, this command has the same effect as the no ip domain-name command.

The syntax for this command is:

# default ip domain-name

This command is executed in the Global Configuration command mode.

#### ip name-server command

The **ip name-server** command is used to set the domain name servers the switch uses to resolve a domain name to an IP address. A switch can have up to three domain name servers specified for this purpose.

The syntax of this command is:

```
ip name-server <ip_address_1>
ip name-server [<ip_address_2>]
ip name-server [<ip_address_3>]
```

*Note:* To enter all three server addresses you must enter the command three times, each with a different server address.

"ip name-server parameters" (page 213) outlines the parameters for this command.

| Parameter                     | Description                                                                                        |
|-------------------------------|----------------------------------------------------------------------------------------------------|
| <ip_address_1></ip_address_1> | The IP address of the domain name server used by the switch.                                       |
| <ip_address_2></ip_address_2> | Optional. The IP address of a domain name server to add to the list of servers used by the switch. |
| <ip_address_3></ip_address_3> | Optional. The IP address of a domain name server to add to the list of servers used by the switch. |

#### ip name-server parameters

This command is executed in the Global Configuration command mode.

#### no ip name-server command

The **no ip name-server** command is used to remove domain name servers from the list of servers used by the switch to resolve domain names to an IP address.

The syntax for this command is:

```
no ip name-server <ip_address_1>
no ip name-server [<ip_address_2>]
no ip name-server [<ip_address_3>]
```

*Note:* To remove all three server addresses you must enter the command three times, each with a different server address.

"no ip name-server parameters" (page 214) outlines the parameters for this command.

no ip name-server parameters

| Parameter                     | Description                                                                                             |
|-------------------------------|----------------------------------------------------------------------------------------------------|
| <ip_address_1></ip_address_1> | The IP address of the domain name server to remove.                                                     |
| <ip_address_2></ip_address_2> | Optional. The IP address of a domain name server to remove from the list of servers used by the switch. |
| <ip_address_3></ip_address_3> | Optional. The IP address of a domain name server to remove from the list of servers used by the switch. |

This command is executed in the Global Configuration command mode.

# General Switch Administration using the Web-based Management Interface

This section contains information about the following topics:

- "Viewing stack information" (page 214)
- "Viewing summary switch information" (page 216)
- "Changing stack numbering" (page 218)
- "Identifying unit numbers" (page 220)
- "Configuring BootP, DHCP, IP, and gateway settings" (page 220)
- "Modifying system settings" (page 230)
- "Managing remote access by IP address" (page 231)
- "Configuring the Real-Time Clock" (page 234)

# Viewing stack information

*Note:* The Embedded Web Server automatically detects the operational mode of your system. If the system is in stand-alone mode, the Stack Information page option is not listed in the menu.

To view stack information:

| Step | Action                                                                                                    |  |  |  |  |
|------|----------------------------------------------------------------------------------------------------|--|--|--|--|
| 1    | Open the <b>Stack Information</b> screen by selecting <b>Summary &gt; Stack</b><br><b>Information</b> from the menu. This screen is illustrated in "Stack<br>information page" (page 215). |  |  |  |  |
|      | —End—                                                                                                    |  |  |  |  |

# Stack information page

| ta                   | k Information         |                  |                                |                                |                   |                   |                     |                      |
|----------------------|-----------------------|------------------|--------------------------------|--------------------------------|-------------------|-------------------|---------------------|----------------------|
| Syst                 | em Description        | Ethernet A       | Routing Swit                   | ch 5510-24T                    |                   |                   |                     |                      |
| Soft                 | ware Version          | ion v5.0.0.      |                                |                                |                   |                   |                     |                      |
| MAC Address BA-D1-B1 |                       | -40-20-01        |                                |                                |                   |                   |                     |                      |
| IP A                 | Address 10.107.101.11 |                  |                                |                                |                   |                   |                     |                      |
| Mar                  | ufacturing Date Co    | le 06122003      |                                |                                |                   |                   |                     |                      |
| Seri                 | al#                   | SNR1BB1          | 1026                           |                                |                   |                   |                     |                      |
| Ope                  | rational State        | Normal           |                                |                                |                   |                   |                     |                      |
|                      |                       |                  | (23) None                      | (24) None                      |                   |                   |                     |                      |
| Unit                 | Descriptio            | on<br>tch 5510 - | Pluggable<br>Port<br>(23) None | Pluggable<br>Port<br>(24) None | Pluggable<br>Port | Pluggable<br>Port | Software<br>Version | Operational<br>State |
|                      | 24T 24 10/100/1000E   | laseTX plus      |                                |                                |                   |                   | v5.0.0.             | Normal               |
| 1                    | 2 Overlapped GBIC s   | lots             |                                |                                |                   |                   |                     |                      |

The following table "Stack Information screen fields" (page 215) describes the fields on the **Stack Information** and **Stack Inventory** sections of the **Stack Information** screen.

# **Stack Information screen fields**

| Section              | Fields                     | Description                                                          |
|----------------------|----------------------------|----------------------------------------------------------------------|
| Stack<br>Information | System Description         | The name created in the configuration process to identify the stack. |
|                      | Software Version           | The version of the running software.                                 |
|                      | MAC Address                | The MAC address of the stack.                                        |
|                      | IP Address                 | The IP address of the stack.                                         |
|                      | Manufacturing Date<br>Code | The date of manufacture of the board in ASCII format: YYYYMMDD.      |

# **216** Switch administration tasks

| Section            | Fields            | Description                                                                                                    |
|--------------------|-------------------|----------------------------------------------------------------------------------------------------|
|                    | Serial Number     | The serial number of the base unit.                                                                                                    |
|                    | Operational State | The current operational state of the device. The operational states are: Other, Not Available, Removed, Disabled, Normal, Reset in Progress, Testing, Warning, Non Fatal Errors, Fatal Error, and Not Configured. |
| Stack<br>Inventory | Unit              | The unit number assigned to the device by the network manager. For more information about stack numbering, see "Changing stack numbering" (page 218).                                                             |
|                    | Description       | The description of the device or its subcomponent.                                                                                                    |
|                    | Pluggable port    | The SFP GBICs connected to the switch.                                                                                                    |
|                    | Software Version  | The current running software version.                                                                                                    |
|                    | Operational State | The current operational state of the stack. The operational states are: Other, Not Available, Removed, Disabled, Normal, Reset in Progress, Testing, Warning, Non Fatal Errors, Fatal Error, and Not Configured.  |

# Viewing summary switch information

To view summary switch information:

# Step Action

1 Open the **Switch Information** screen by selecting **Summary > Switch Information** from the menu. This screen is illustrated in "Switch Information screen" (page 217).
#### Switch Information screen

| Switch Information      |                                                                                                    |
|-------------------------|----------------------------------------------------------------------------------------------------|
| Module Description      | Ethernet Routing Switch 5530 - 24TFD 24 10/100/1000BaseTX plus 12 Overlapped GBIC<br>slots and 2 10Gigabit XFP slots |
| Pluggable Port 13       | None                                                                                                    |
| Pluggable Port 14       | None                                                                                                    |
| Pluggable Port 15       | None                                                                                                    |
| Pluggable Port 16       | None                                                                                                    |
| Pluggable Port 17       | None                                                                                                    |
| Pluggable Port 18       | None                                                                                                    |
| Pluggable Port 19       | None                                                                                                    |
| Pluggable Port 20       | None                                                                                                    |
| Pluggable Port 21       | None                                                                                                    |
| Pluggable Port 22       | None                                                                                                    |
| Pluggable Port 23       | None                                                                                                    |
| Pluggable Port 24       | None                                                                                                    |
| Pluggable Port 25       | None                                                                                                    |
| Pluggable Port 26       | None                                                                                                    |
| Firmware Version        | 4.2.0.12                                                                                                    |
| Software Version        | v5.0.0.                                                                                                    |
| Manufacturing Date Code | 20050127                                                                                                    |
| Hardware Version        | 5530-24TFD HW:B-2.06                                                                                                 |
| Serial #                | ORB3B-2.0253                                                                                                    |
| Operational State       | Normal                                                                                                    |
| Mac Address             | 00-11-F9-35-D0-00                                                                                                    |
| IP Address              | 192.168.249.46                                                                                                    |
| Power Status            | Primary Power. RPSU not present.                                                                                     |
| Fans Status             | Fan1:R Fan2:R Fan3:R Fan4:R Fan5:R Fan6:R                                                                            |

The following table "Switch Information page fields" (page 217) describes the fields on the Switch Information screen.

### Switch Information page fields

| Item                    | Description                                                                                                    |
|-------------------------|----------------------------------------------------------------------------------------------------|
| Unit                    | Select the number of the device on which to view summary<br>information. The page is updated with information about the selected<br>switch. For more information about stack numbering, see "Changing<br>stack numbering" (page 218). |
| Module Description      | The factory set description of the policy switch.                                                                                                    |
| Firmware Version        | The version of the running firmware.                                                                                                    |
| Software Version        | The version of the running software.                                                                                                    |
| Manufacturing Date Code | The date of manufacture of the board in ASCII format.                                                                                                    |
| Hardware Version        | The hardware version of the switch.                                                                                                    |
| Serial Number           | The serial number of the policy switch.                                                                                                    |
| Operational State       | The current operational state of the device. The operational states<br>are: Other, Not Available, Removed, Disabled, Normal, Reset in<br>Progress, Testing, Warning, Non Fatal Errors, Fatal Error, and Not<br>Configured.            |
| Mac Address             | The MAC address of the device.                                                                                                    |

#### **218** Switch administration tasks

| Item         | Description                             |
|--------------|-----------------------------------------|
| IP Address   | The IP address of the device.           |
| Power Status | The current power status of the device: |
|              | Primary Power. RPSU not present         |
|              | Primary Power. RPSU present             |
|              | Redundant Power. Primary power failed   |
|              | Unavailable                             |

2 In stacked configurations, click the number of the device to view in the upper left-hand corner of the screen.

## Changing stack numbering

If the system is in a stack, existing stack numbering information can be viewed and renumbered.

*Note:* The unit number does not affect the base unit designation.

To view or renumber devices within the stack framework:

## Step Action

1 Open the **Stack Numbering** screen by selecting **Summary > Stack Numbering** from the menu. This screen is illustrated in "Stack Numbering page" (page 219).

| Stack Numberin   | a Sotting         |                 |  |
|------------------|-------------------|-----------------|--|
| Current Unit Nun | nber MAC Address  | New Unit Number |  |
| 1                | BA-D1-B1-40-20-00 | 1 -             |  |
| 2                | BA-D6-B0-42-60-00 | 2 💌             |  |
|                  |                   |                 |  |

The following table "Stack Numbering screen fields" (page 219) describes the fields on the Stack Numbering screen.

### Stack Numbering screen fields

| Field                            | ltem                      | Range             | Description                                                                                                    |
|----------------------------------|---------------------------|-------------------|----------------------------------------------------------------------------------------------------|
| Stack<br>Numbering<br>Setting    | Current Unit<br>Number    | 18                | Unit number previously assigned to the<br>policy switch. The entries in this column are<br>displayed in order of their current physical<br>cabling with respect to the base unit, and<br>can show non-consecutive unit numbering<br>if one or more units were previously moved<br>or modified. The entries also can include<br>unit numbers of units that are no longer<br>participating in the stack (not currently<br>active). |
|                                  | MAC Address               | XX.XX.XX.XX.XX.XX | MAC address of the corresponding unit listed in the Current Unit Number field.                                                                                                    |
|                                  | New Unit<br>Number        | 18, None          | Choose a new number to assign to your selected policy switch.                                                                                                    |
|                                  |                           |                   | automatically selects the next available number.                                                                                                    |
| Target<br>Replacement<br>Setting | Target Unit to<br>Replace | 18                | Choose the unit number you are replacing.<br>You use this field when you are replacing a<br>failed unit with a new switch.                                                                                                    |

- 2 Choose the new number to assign to the switch.
- 3 Click Submit.
- 4 A message prompts for confirmation of the request. Click **Yes**.

—End—

### Identifying unit numbers

Identify the unit numbers of the switches participating in a stack configuration by viewing the LEDs on the front panel of each switch.

To identify unit numbers in your configuration:

### Step Action

Open the Identify Unit Numbers screen by selecting Summary

 Identify Unit Numbers from the menu. This screen is illustrated in "Identify Unit Numbers page" (page 220).

Identify Unit Numbers page

Port LEDs lit on the front panel of the switch correspond to its unit number

2

2 To continue viewing summary information or to start the configuration process, choose another option from the main menu.

–End—

## Configuring BootP, DHCP, IP, and gateway settings

BootP or DHCP mode settings can be configured and modified for in-band stack and in-band switch IP addresses, in-band subnet mask parameters, and the IP address of your default gateway.

*Note:* Settings take effect immediately **Submit** is clicked.

To configure BootP/DHCP, IP, and gateway settings follow this procedure:

### Step Action

Open the IP screen by selecting Configuration > IP from the menu. This screen is illustrated in "IP page for a stand-alone Nortel Ethernet Routing Switch 5500 Series" (page 221) and "IP page for a stack" (page 221).

#### IP page for a stand-alone Nortel Ethernet Routing Switch 5500 Series

| IP Setting                |                  |                 |            |
|---------------------------|------------------|-----------------|------------|
|                           | Configurable     | In Use          | Last BootP |
| BootP Request Mode        | BootP Disabled 🔹 |                 |            |
| In-Band Stack IP Address  | 0.0.0.0          | 0.0.0.0         | 0.0.0.0    |
| In-Band Switch IP Address | 192.168.151.170  | 192.168.151.170 | 0.0.0.0    |
| In-Band Subnet Mask       | 255.255.255.0    | 255.255.255.0   | 0.0.0.0    |
| Default Gateway           | 192.168.151.1    | 192.168.151.1   | 0.0.0.0    |

### IP page for a stack

| IP Setting                |                |   |                |               |
|---------------------------|----------------|---|----------------|---------------|
| Unit <u>1</u>             | Configurable   | ) | In Use         | Last<br>BootP |
| BootP Request Mode        | BootP Disabled | ~ |                |               |
| In-Band Stack IP Address  | 0.0.0.0        |   | 0.0.0.0        | 0.0.0.0       |
| In-Band Switch IP Address | 192.168.249.46 |   | 192.168.249.46 | 0.0.0.0       |
| In-Band Subnet Mask       | 255.255.255.0  |   | 255.255.255.0  | 0.0.0.0       |
| Default Gateway           | 192.168.249.1  |   | 0.0.0.0        | 0.0.0.0       |

*Note:* To change the IP information for a specific unit in the stack, choose that unit and enter the desired IP information into the In-Band Switch IP address field.

The following table "IP page items" (page 222) describes the items on the IP screen.

#### **IP** page items

| Section                             | ltem                     | Range             | Description                                                                                                    |
|-------------------------------------|--------------------------|-------------------|----------------------------------------------------------------------------------------------------|
| Boot Mode<br>Setting                | BootP<br>Request<br>Mode | BootP When Needed | Choose this mode to inform the<br>switch to send a BootP request<br>when the switch IP address stored<br>in non-volatile memory is the factory<br>default value. If the stored IP address<br>differs from the factory default value,<br>the switch uses the stored network<br>parameters. If the switch cannot find<br>a BootP server, it tries five more times<br>to find one and then defaults to the<br>factory settings. |
|                                     |                          | BootP Always      | Choose this mode to inform the<br>switch, each time the switch boots, to<br>ignore any stored network parameters<br>and send a BootP request. If the<br>BootP request fails, the switch<br>boots with the factory default IP<br>configuration. This setting disables<br>remote management if no BootP<br>server is set up for the switch, but it<br>enables the switch to boot normally.                                     |
| Boot Mode<br>Setting<br>(continued) |                          | BootP Disabled    | Choose this mode to inform the<br>switch, each time the switch boots, to<br>use the IP configuration parameters<br>stored in non-volatile memory. If a<br>BootP configuration is in progress<br>when you issue this command, the<br>BootP configuration stops.<br><b>Note:</b> This mode causes the same<br>operation for DHCP.                                                                                              |

| Section | Item | Range                                                                                                    | Description                                                                                                    |
|---------|------|----------------------------------------------------------------------------------------------------|----------------------------------------------------------------------------------------------------|
|         |      | BootP or Last Address                                                                                                    | Choose this mode to inform the<br>switch, at each start-up, to obtain its<br>IP configuration using BootP. If the<br>BootP request fails, the switch uses<br>the network parameters stored in its<br>non-volatile memory.                                                                |
|         |      |                                                                                                    | <b>Note:</b> Valid parameters obtained in using BootP always replace current information stored in the non-volatile memory.                                                                                                    |
|         |      | <b>Note:</b> Whenever the switch<br>process times out if a reply<br>7 minutes. When the proces<br>automatically changes to Bo<br>process, change the BootP<br>modes: BootP When Neede<br>Address. | broadcasts BootP requests, the BootP<br>is not received within (approximately)<br>as times out, the BootP request mode<br>botP Disabled mode. To restart the BootP<br>request mode to any of the three following<br>ed, BootP Always, or to BootP or Last                                |
|         |      | DHCP When Needed                                                                                                    | Choose this mode to inform the<br>switch to send a DHCP request<br>when the switch IP address stored<br>in non-volatile memory is the factory<br>default value. If the stored IP address<br>differs from the factory default value,<br>the switch uses the stored network<br>parameters. |
|         |      | DHCP Always                                                                                                    | Choose this mode to inform the<br>switch, each time the switch boots, to<br>ignore any stored network parameters<br>and send a DHCP request. If the<br>DHCP request fails, the switch<br>boots with the factory default IP<br>configuration.                                             |
|         |      | DHCP or Last Address                                                                                                    | Choose this mode to inform the<br>switch, at each start-up, to obtain<br>its IP configuration using DHCP. If<br>the DHCP request fails, the switch<br>uses the last IP address stored in its<br>non-volatile memory.                                                                     |

#### 224 Switch administration tasks

| Section            | Item                            | Range   | Description                                                                                                    |
|--------------------|---------------------------------|---------|----------------------------------------------------------------------------------------------------|
| IP Setting         | In-Band<br>Stack IP<br>Address  | A.B.C.D | Type a new stack IP address in the appropriate format.                                                                                                    |
|                    | In-Band<br>Switch IP<br>Address | A.B.C.D | Type a new switch IP address in the<br>appropriate format.<br><b>Note:</b> When the IP address is entered<br>in the In-Band IP Address field, and<br>the In-Band Subnet Mask field value<br>is not present, the software provides<br>an in-use default value for the In-Band<br>Subnet Mask field that is based on the<br>class of the IP address entered in the<br>In-Band IP Address field. |
|                    | In-Band<br>Subnet Mast          | A.B.C.D | Type a new subnet mask in the appropriate format.                                                                                                    |
|                    | In-Use                          |         | The column header for the read-only<br>fields in this screen. The data<br>displayed in this column represents<br>data that is currently in use.                                                                                                    |
|                    | Last BootP                      |         | The column header for the read-only<br>fields in this screen. The read-only<br>data displayed in this column<br>represents data obtained from the<br>last BootP or DHCP reply received.                                                                                                    |
| Gateway<br>Setting | Default<br>Gateway              | A.B.C.D | Type an IP address for the default gateway in the appropriate format.                                                                                                    |

*Note:* If an IP address is assigned to the device and the BootP process times out, the BootP mode remains the default mode of BootP when needed.

However, if the device does not have an assigned IP address and the BootP process times out, the BootP mode automatically changes to BootP disabled. But this change to BootP disabled is not stored, and the BootP reverts to the default value of BootP when needed after rebooting the device.

- 2 In the fields provided, enter the IP configuration information.
- 3 Click Submit.

—End—

### Setting DHCP mode to always

Set the DHCP client to always using the Web-based command interface.

| Step | Action                                                                |
|------|-----------------------------------------------------------------------|
| 1    | Click on the <b>Configuration</b> menu.                               |
| 2    | Click on <b>IP</b> . The <b>Configuration &gt; IP</b> window appears. |
| 3    | From the BootP Request Mode list, choose DHCP Always.                 |
| 4    | Click Submit.                                                         |
|      |                                                                       |

*Note:* When working with a stack, the DHCP setting chosen affects entire stack but server port must be in the management VLAN.

—End—

## Detailed configuration example for DHCP

DHCP provides the following benefits:

- DHCP Client for Stack or Switch IP Address
- Ability to negotiate with the server
- Obtain an IP Address, a netmask, the IP address of the gateway, the lease time and up to three IP addresses of DNS servers.
- CLI control and ACG support
- JDM control
- Web control

### **Enabling the DHCP Client and starting the autoconfiguration process** The DHCP Client obtains an IP Address, a netmask, the IP

address of the gateway, lease time, and the IP address of the DNS server.

To enable the use of DHCP Client for stack/switch, you have the following possibilities.

- dhcp-always: Use the DHCP client.
- dhcp-last-address: Use the last time DHCP server.
- dhcp-when-needed: Use DHCP client when needed.

```
55XX(config)#ip address source [dhcp-always|dhcp-when-needed| dhcp-last-address]
```

After you select the desired DHCP mode, boot the switch/stack. DHCP Client will start after switch and stack ports enter the forwarding state. If no active DHCP server is found after a number of retries, the Boot mode will fail to 'Disabled' but will be restored at next reboot. The situation is different for 'DHCP or Last Address' mode; if no active DHCP server is found after several retries, the 'Last BootP/DHCP' configuration will pass 'In use' and switch or stack will be configured with last known settings successfully received from a DHCP Server.

To inspect the DHCP Client mode, use the following command

55XX(config)#show ip address source Bootp/DHCP Mode: DHCP Always

The possible modes displayed are:

- DHCP Always
- DHCP When Needed
- DHCP or Last Address
- Disabled
- BootP Always
- BootP When Needed
- BootP or Last Address

To inspect DHCP Client mode, IP configuration and DNS servers received from DHCP server, use the following commands

| Stack TP Address:                 |                        |               |                        |
|-----------------------------------|------------------------|---------------|------------------------|
| Switch IP Address:                | 0.0.0.0                | 10.100.92.4   | 10.100.92.4<br>0.0.0.0 |
| Subnet Mask:                      | 0.0.0.0                | 255.255.255.0 | 255.255.255.0          |
| Default Gateway:                  | 0.0.0.0                | 10.100.92.1   | 10.100.92.1            |
| DNS Default Domair<br>DNS Servers | 1p ang<br>n name: None |               |                        |

Among the options received from the DHCP server you have also the lease time. You can view the lease time with the following command

55XX(config)#show ip dhcp client lease Configured Lease Time: 65535 seconds Granted Lease Time: 65535 seconds

There are two timers, a configured lease time, and a lease time granted by DHCP server to the DHCP Client.

You can force the DHCP Client to renew its lease acquired from the DHCP Server. This refreshes the expiry time of the lease.

55XX(config) #renew dhcp

You can modify the lease time on the fly and renegotiate it with the DHCP server. Use this command in conjunction with the 'renew dhcp' command.

| Step | Action                                                                                |
|------|---------------------------------------------------------------------------------------|
| 1    | Modify the configured lease time                                                      |
|      | 55XX(config)#ip dhcp client lease 60                                                  |
|      | 55XX(config)#show ip dhcp client lease                                                |
|      | Configured Lease Time: 60 seconds                                                     |
|      | Granted Lease Time: 65535 seconds                                                     |
| 2    | Use the <b>renew dhcp</b> command to renegotiate the lease time with the DHCP Server. |
|      | 55XX(config)#renew dhcp                                                               |
|      | 55XX(config)#show ip dhcp client lease                                                |
|      | Configured Lease Time: 60 seconds                                                     |
|      | Granted Lease Time: 60 seconds                                                        |
|      |                                                                                       |

You can also return to the default configured lease time (none), and renegotiate this lease time again with DHCP Server.

-End

55XX (config) #show ip dhcp client lease Configured Lease Time: 3600 seconds Granted Lease Time: 3600 seconds 55XX (config) #default ip dhcp client lease 55XX (config) #renew dhcp 55XX (config) #show ip dhcp client lease Configured Lease Time: none Granted Lease Time: 1800 seconds To disable the use of DHCP Client and use manually configured IP settings, use the following commands. configured-address: User-configured IP address 55XX(config)# ip address source configured-address 55XX(config)#show ip address source Bootp/DHCP Mode: Disabled

| Bootp/DHCP Mode: D | isabled    |        |                 |
|--------------------|------------|--------|-----------------|
|                    | Configured | In Use | Last BootP/DHCP |
| Stack IP Address:  | 0.0.0.0    |        | 10.100.92.4     |
| Switch IP Address: | 0.0.0.0    |        | 0.0.0.0         |
| Subnet Mask:       | 0.0.0.0    |        | 255.255.255.0   |
| Default Gatewav:   | 0.0.0.0    |        | 10.100.92.1     |

These commands disable the DHCP Client. This permits you to set the IP configuration manually.

**DHCP Client - JDM configuration** You can configure the DHCP Client from the JDM. Use **Edit > Chassis** and **BootMode**.

#### **DHCP BootMode options**

| sysDesor: I<br>sysUpTime: 3                                                                                                  | Ethernet Routing Switch 5<br>3 days, 23h:53m:43s                  | \$20-24T-PWR HW:00 | FW:5.0.0.3 SW:v5.1 | .0.135 BN:135 (c) Nortel Net | tworks |  |
|----------------------------------------------------------------------------------------------------|-------------------------------------------------------------------|--------------------|--------------------|------------------------------|--------|--|
| sysObjectID:                                                                                                    | 1.3.6.1.4.1.45.3.59.1                                             |                    |                    |                              |        |  |
| sysContact:                                                                                                    |                                                                   |                    |                    |                              |        |  |
| sysName:                                                                                                    |                                                                   |                    |                    |                              |        |  |
| sysLocation:                                                                                                    | AuthenticationTraps                                               |                    |                    |                              |        |  |
| ReBoot:                                                                                                    |                                                                   |                    |                    |                              |        |  |
| AutoPvid:                                                                                                    | ← enabled ← disable                                               | d                  |                    |                              |        |  |
| ManagementVlanId:                                                                                                    | 1 14094                                                           |                    |                    |                              |        |  |
| tackInsertionUnitNumber:                                                                                                    | 0 08<br>🔽 AutoUnitReplacement                                     | Enabled            |                    |                              |        |  |
| NextBootMgmtProtocol:<br>CurrentMgmtProtocol:                                                                                | pOnly<br>pOnly                                                    |                    |                    |                              |        |  |
|                                                                                                    | C lottier.                                                        | C local            | C net              | G netWhenNeeded              |        |  |
| BootMode:                                                                                                    | C netOrLastAddress                                                | C dhop             | C dhcpWhenNeeded   | C dhcpOrLastAddress          |        |  |
| ImageLoadMode:  <br>CurrentImageVersion:<br>calStorageImageVersion: !<br>lextBootDeFaultGateway:<br>CurrentDeFaultGateway: ! | ocal<br>(5.1.0.135<br>5.1.0.135<br>192.167.120.1<br>0.0.0<br>000k |                    |                    |                              |        |  |

#### DHCP BootMode options

| Option         | Description                           |
|----------------|---------------------------------------|
| dhcp           | Corresponds to DHCP Always mode.      |
| dhcpWhenNeeded | Corresponds to DHCP When Needed mode. |

| Option            | Description                                                                           |
|-------------------|---------------------------------------------------------------------------------------|
| dhcpOrLastAddress | Corresponds to DHCP or Last Address mode.                                             |
| local             | Correspond to the Locally configured address mode, where the DHCP client is Disabled. |

To use DHCP Client for stack or switch, chose the desired DHCP option, click **Apply**, and boot the stack or switch. After you reboot, the DHCP Client starts and configures the stack or switch.

You can view the current DHCP mode in Edit > Chassis, BootMode.

To disable the DHCP Client and use locally configured IP settings, select **local** and click **Apply**.

**DHCP Client - Web configuration** You can configure the DHCP Client from the Web. Go to **Configuration > IP section**, **BootP Request Mode**.

| NØRTEL                                                                                                    | Configuration > IP       |                     |                |            |
|----------------------------------------------------------------------------------------------------|--------------------------|---------------------|----------------|------------|
|                                                                                                    | IP Setting               |                     |                |            |
| A                                                                                                    |                          | Configurable        | In Use         | Last BootP |
| Summary                                                                                                    | BootP Request Mode       | BootP When Needed 💌 |                |            |
| Configuration                                                                                                    | In-Band Stack IP Address | 0.0.0.0             | 0.0.0.0        | 0.0.0.0    |
| <ul> <li>System</li> </ul>                                                                                                  | In-Band Switch IP Addres | ss 192.167.120.24   | 192.167.120.24 | 0.0.0.0    |
| <ul> <li>Hemote Access</li> <li>SNMPv1</li> </ul>                                                                           | In-Band Subnet Mask      | 255.255.255.0       | 255.255.255.0  | 0.0.0.0    |
| SNMPv3<br>SNMP Tran                                                                                                    | Default Gateway          | 192.167.120.1       | 0.0.0          | 0.0.0.0    |
| MAC Address     Find MAC Address     Find MAC Address     Port Management     High Speed Flow Control     Software Download | Submit                   |                     |                |            |

**BootP Request Mode options** 

Choose one of the following DHCP Client or BootP options:

- DHCP Always
- DHCP When Needed
- DHCP or Last Address
- BootP Disabled
- BootP Always
- BootP or Last Address
- BootP When Needed

To use DHCP Client for stack or switch, chose the desired DHCP option, click **Submit**, and boot the stack or switch. After you reboot, the DHCP Client will start and configure the stack or switch.

To view the selected DHCP option and settings received from the DHCP server, click **Configuration > IP**.

To disable the DHCP Client and use locally configured settings, select **BootP Disabled**. BootP Disabled corresponds to the locally configured address mode.

#### Modifying system settings

The system name, system location, and network manager contact information can be configured or changed.

*Note:* The configurable parameters on the System screen are displayed in a read only-format on the Web-based Management Interface System Information home page.

To configure system settings:

#### Step Action

1 Open the **System** screen by selecting **Configuration > System** from the menu. This screen is illustrated in "System page" (page 230).

#### System page

| ØRTEL                                                                             | Configuration      | > System                                                                                         |
|-----------------------------------------------------------------------------------|--------------------|--------------------------------------------------------------------------------------------------|
|                                                                                   | System Characteris | tics Setting                                                                                     |
| Access (RW)                                                                       | System Description | Ethernet Routing Switch 5530-24TFD HW:B-2.06 FW:4.2.0.12 SW:v5.0.0.<br>BN:00 (c) Nortel Networks |
| y 1                                                                               | System Object ID   | 1.3.6.1.4.1.45.3.65                                                                              |
| bon (                                                                             | System Up Time     | 4:7:37:24                                                                                        |
|                                                                                   | sysRtcTime         | Sunday 2009/11/29 06:43:06                                                                       |
| Access                                                                            | System Contact     |                                                                                                  |
|                                                                                   | System Name        |                                                                                                  |
| rap<br>dress Table                                                                | System Location    |                                                                                                  |
| : Address<br>agement<br>ed Flow Control<br>Download<br>fig Download<br>titon File | Submit             |                                                                                                  |

The following table "System page items" (page 230) describes the items on the **System** screen.

#### System page items

| Item               | Description                                                                    |
|--------------------|--------------------------------------------------------------------------------|
| System Description | The factory set description of the hardware and software versions.             |
| System Object ID   | The character string that the vendor created to uniquely identify this device. |

| Item            | Description                                                                                                    |
|-----------------|----------------------------------------------------------------------------------------------------|
| System Up Time  | The elapsed time since the last network management portion of the system was last reinitialized.                                                                                                    |
|                 | <b>Note:</b> This field is updated only when the screen is redisplayed.                                                                                                    |
| System Contact  | Type a character string to create the contact information for the network manager or the selected person to contact regarding switch operation; for example, mcarlson@company.com <i>Note:</i> To operate correctly with the Web Interface, the system contact must be an e-mail address. |
| System Name     | Type a character string to create a name to identify the switch; for                                                                                                    |
|                 | example, Finance Group.                                                                                                    |
| System Location | Type a character string to create a name for the switch location; for example, First Floor.                                                                                                    |

2 In the fields provided, enter the desired information.

## 3 Click Submit.

—End—

## Managing remote access by IP address

Configuration of the remote access is allowed through the web interface. Up to 50 IP addresses can be specified to allow Web access, SNMP access, or Telnet access to the switch.

To configure remote access, follow this procedure:

| Step | Action |  |  |  |
|------|--------|--|--|--|
|      |        |  |  |  |

 Open the Remote Access screen by selecting Configuration
 Remote Access from the menu. This screen is illustrated in "Remote Access page" (page 232).

|                       | juration >1                   |                                      |  |
|-----------------------|-------------------------------|--------------------------------------|--|
| Remote                | Access Settin                 | gs                                   |  |
| Colnet                | Access                        | Use List                             |  |
| CNMD                  | Allowed                       |                                      |  |
| Neh Pa                | Allowed                       | Yes V                                |  |
|                       | ge raoned                     |                                      |  |
| Submit                |                               |                                      |  |
| Allowed               | Source IP an<br>ved Source IP | d Subnet Mask<br>Allowed Source Mask |  |
| 0.0.0                 | .0                            | 0.0.0.0                              |  |
| 255.2                 | 255.255.255                   | 255.255.255.255                      |  |
| 255.2                 | 255.255.255                   | 255.255.255.255                      |  |
| 255.2                 | 255.255.255                   | 255 255 255 255                      |  |
| 5 255.2               | 255.255.255                   | 255.255.255.255                      |  |
| 255.2                 | 255.255.255                   | 255.255.255.255                      |  |
| 255.2                 | 255.255.255                   | 255.255.255.255                      |  |
| 255 2                 | 255.255.255                   | 255 255 255 255                      |  |
| 255                   | 255,255,255                   | 255 255 255 255                      |  |
| 10 255 3              | 255 255 255                   | 255 255 255 255                      |  |
| 11 255 0              | 255.255.255                   | 230 330 330 330                      |  |
| 200.0                 | 201200200                     | 230 230 230 230                      |  |
| a 200.2               | 200.200.200                   | 100.000.000.000                      |  |
| a (255.2              | 199.209.205                   | 1000 000 000 000                     |  |
| a 255.2               | 255.255.255                   | 200 200 200 200                      |  |
| 15 255.2              | 255.255.255                   | 255 255 255 255                      |  |
| 16 255.2              | 255.255.255                   | 255.255.255                          |  |
| 255.2                 | 255.255.255                   | 255.255.255.255                      |  |
| 18 255.2              | 255.255.255                   | 255.255.255.255                      |  |
| 19 255.2              | 255.255.255                   | 255.255.255.255                      |  |
| 255.2                 | 255.255.255                   | 255.255.255.255                      |  |
| 21 255.2              | 255.255.255                   | 255.255.255.255                      |  |
| 2 255.2               | 255.255.255                   | 255.255.255.255                      |  |
| 3 255.2               | 255.255.255                   | 255.255.255.255                      |  |
| 24 255.2              | 255.255.255                   | 255.255.255.255                      |  |
| 255.2                 | 255.255.255                   | 255.255.255.255                      |  |
| 255.2                 | 255 255 255                   | 255 255 255 255                      |  |
| 7 255 2               | 255 255 255                   | 255 255 255 255                      |  |
| 8 255 2               | 255.255.255                   | 255 255 255 255                      |  |
| 0 255.2               | 005.200.200                   | 255.255.255.255                      |  |
| 19 200.2              | 200.200.200                   | 200.200.200.200                      |  |
| M [200.2              | 199.200.205                   | 1000.000.000.000                     |  |
| n  255.2              | 200.200.205                   | 200.200.200.200                      |  |
| × 255.2               | (55.255.255                   | 200 200 200 200                      |  |
| 13 255.2              | 255.255.255                   | 255 255 255                          |  |
| 1255.2                | 255.255.255                   | 255.255.255.255                      |  |
| 255.2                 | 255.255.255                   | 255 255 255 255                      |  |
| 255.2                 | 255.255.255                   | 255.255.255.255                      |  |
| 255.2                 | 255.255.255                   | 255.255.255.255                      |  |
| 255.2                 | 255.255.255                   | 255.255.255                          |  |
| 255.2                 | 255.255.255                   | 255 255 255 255                      |  |
| 10 255.2              | 255.255.255                   | 255.255.255.255                      |  |
| 1 255.2               | 255.255.255                   | 255.255.255.255                      |  |
| 255.2                 | 255.255.255                   | 255.255.255.255                      |  |
| 3 255.2               | 255.255.255                   | 255.255.255.255                      |  |
| 14 255.2              | 255.255.255                   | 255.255.255.255                      |  |
| 15 255.2              | 255.255.255                   | 255 255 255 255                      |  |
| 16 255 2              | 255.255.255                   | 255 255 255 255                      |  |
| 7 255                 | 255.255.255                   | 255 255 255 255                      |  |
| 18 255 2              | 255,255,255                   | 255 255 255 255                      |  |
| 0 000 0               | 255,255,255                   | 235 236 236 236                      |  |
| and the second of the | 199.633.633                   | 1.00.000.000.000                     |  |
| n 255.0               | 255 255 255                   | 255 255 255 255                      |  |

#### **Remote Access page**

The following table "Remote Access page fields" (page 233) describes the fields on the **Remote Access** page.

### Remote Access page fields

| Section                              | Item                   | Range      | Description                                                        |
|--------------------------------------|------------------------|------------|--------------------------------------------------------------------|
| Remote Access                        | Telnet/Access          | Allowed    | Enables Telnet access.                                             |
| Settings                             |                        | Disallowed |                                                                    |
|                                      | Telnet/Use List        | Yes        | Restricts Telnet access                                            |
|                                      |                        | No         | to the specified 50 source IP addresses.                           |
|                                      | SNMP/Access            | Allowed    | Enables SNMP access.                                               |
|                                      |                        | Disallowed |                                                                    |
|                                      | SNMP/Use List          | Yes        | Restricts SNMP access                                              |
|                                      |                        | No         | to the specified 50 source IP addresses.                           |
|                                      | Web Page/Access        |            | Displays allowed Web<br>Interface access.                          |
|                                      | Web/Use List           | Yes        | Restricts Web                                                      |
|                                      |                        | No         | Interface access to<br>the specified 50 source<br>IP addresses.    |
| Allowed Source IP<br>and Subnet Mask | Allowed Source IP      | A.B.C.D    | Enter the source IP<br>address you want to<br>allow switch access. |
|                                      | Allowed Source<br>Mask | A.B.C.D    | Enter the source IP<br>mask you want to allow<br>switch access.    |

- **2** Complete fields as described in the table.
- 3 Click Submit.

—End—

## **Configuring the Real-Time Clock**

To configure the real-time clock, follow this procedure:

### Step Action

1 Open the **Real Time Clock** screen by selecting **Configuration > RTC Time Configuration** from the menu. This screen is illustrated in "RTC screen" (page 234).

## **RTC screen**

| NØRTEL                                                                                                    | Configuration > RTC                                                                                                    |
|----------------------------------------------------------------------------------------------------|----------------------------------------------------------------------------------------------------|
| Access (RW)<br>SINMP Trap<br>MAC Address Table<br>Find MAC Address<br>Port Management<br>High Speed Flow Control                            | RTC Configuration<br>Synchronization with SNTP Disabled v<br>System Clock Source SNTP v<br>Sudmat                                                                                                    |
| Software Download     Ascii Config Download     Configuration File     Console/Comm Port     RTC Time Configuration     Fault     Construct | RTC Time Configuration           Time (HH:MM:SS)         7         [36]         [10]           Date (HH:MD)         [2005]         / [2]         / [3]         (Year to 2004 - 2009)           Dave (Jweet Turneday         Turneday         [3]         [3]         [3] |
| Applications Administration System Information                                                                                              | Stdenk                                                                                                    |

2 In the fields provided, configure the Real Time Clock. "Real Time Clock fields" (page 234) outlines the fields on this screen.

#### **Real Time Clock fields**

| Section                   | Field                 | Description                                                                |
|---------------------------|-----------------------|----------------------------------------------------------------------------|
| RTC<br>Configuration      | Synchronize with SNTP | Select whether or not the RTC synchronizes with SNTP.                      |
|                           | System Clock Source   | Select the clock that the switch uses by default.                          |
| RTC Time<br>Configuration | Time                  | Enter the current time in a 24-hour format.                                |
|                           | Date                  | Enter the current date.                                                    |
|                           | Day of the Week       | Displays the day of the week based on entries in the Time and Date fields. |

## 3 Click Submit.

—End—

# General Switch Administration using the JDM

This section contains information about the following topics:

- "Viewing Unit information" (page 235)
- "Viewing SFP GBIC ports" (page 236)
- "Editing the chassis configuration" (page 236)
- "Editing and viewing switch ports" (page 250)
- "Editing and viewing switch PoE configurations" (page 262)
- "Editing Bridging Information" (page 265)
- "Configuring SNTP" (page 270)
- "Viewing topology information using Device Manager" (page 274)

## Viewing Unit information

To view Unit information, follow this procedure:

## Step Action

- 1 Select the unit by clicking in the **Device View** area of the switch.
- 2 Open the **Unit** screen by selecting **Edit** > **Unit** from the menu. This screen is illustrated in the following figure.

| 😭 192.167.120.24 - Unit #1                                                          | × |
|-------------------------------------------------------------------------------------|---|
| Unit PoE Unit Stats                                                                 |   |
| Type: 739                                                                           |   |
| Descr: 24 10/100/1000Base1X plus 4 Overlapped GBIC slots<br>Ver: 5520-24T-PWR HW:00 |   |
| SerNum: SDNI2S001W                                                                  |   |
| BaseNumPorts: 24                                                                    |   |
| TotalNumPorts: 24                                                                   |   |

The following table "Unit tab items" (page 235) describes the Unit screen fields.

#### Unit tab items

| Field         | Description                                |
|---------------|--------------------------------------------|
| Туре          | Specifies the type number.                 |
| Descr         | Specifies the type of switch.              |
| Ver           | Specifies the version number of the switch |
| SerNum        | Specifies the serial number of the switch. |
| BaseNumPorts  | Specifies the base number of ports.        |
| TotalNumPorts | Specifies the total number of ports.       |

—End—

# Viewing SFP GBIC ports

The details of an SFP GBIC port only if the port is active.

To view the SFP GBIC ports, follow this procedure:

| Step | Action                                                                        |
|------|-------------------------------------------------------------------------------|
| 1    | Select the SFP GBIC ports from the <b>Device View</b> .                       |
| 2    | Open the <b>Port</b> screen by selecting <b>Edit &gt; Port</b> from the menu. |
|      | —End—                                                                         |

## Editing the chassis configuration

Chassis configuration can be edited from the Edit Chassis screen.

To open the Edit Chassis screen, complete these tasks:

| Step | Action                                                                                   |
|------|------------------------------------------------------------------------------------------|
| 1    | Select the chassis in the <b>Device View</b> .                                           |
| 2    | Open the <b>Edit Chassis</b> screen by selecting <b>Edit &gt; Chassis</b> from the menu. |

—End—

The following sections provide a description of the tabs in the **Edit Chassis** screen:

- "System tab" (page 237)
- "Base Unit Info tab" (page 241)
- "Stack Info tab" (page 243)
- "Agent tab" (page 246)
- "Power Supply tab " (page 247)
- "Fan tab " (page 249)

For information on the **Banner** tab or the **Custom Banner** tabs, refer to "Banner tab" (page 119)or "Custom Banner tab" (page 120).

For information on the **SNMP** and **Trap Receivers** tabs, refer to Nortel Ethernet Routing Switch 5500 Series Security — Configuration (NN47200-501). For information on the **ADAC** and **ADAC MAC Ranges**, refer to Nortel Ethernet Routing Switch 5500 Series Configuration — VLANs, Spanning Tree, and MultiLink Trunking (NN47200-502). For information on the Stack Monitor, refer to Nortel Ethernet Routing Switch 5500 Series Configuration — System Monitoring (NN47200-505).

### System tab

Use the **System** tab to specify, among other things, tracking information for a device and device descriptions.

To open the System tab:

Step Action

1 Open the **Edit Chassis** screen in the manner detailed at the beginning of this section.

Edit Chassis screen - System tab

| arrandin il Base Unit Inito   Ad                  | genc   SNIMP   Trap Recei                        | vers   vowerSuppl | y   Fan   Banner   Custom Bann | er   ADAC   ADAC MAC Ranges      | Stack monitor |
|---------------------------------------------------|--------------------------------------------------|-------------------|--------------------------------|----------------------------------|---------------|
| sysDescr: t<br>sysInTime: 1                       | Ethernet Routing Switch 5<br>8 days, 16b:28m:41s | 820-24T-PWR M     | 4:00 FW:5.0.0.3 SW:45.1        | .0.077 BN:77 (c) Nortel Networks |               |
| sysObjectID:                                      | 1.3.6.1.4.1.45.3.59.1                            |                   |                                |                                  |               |
| sysContact:                                       |                                                  |                   |                                |                                  |               |
| sysName:                                          |                                                  |                   |                                |                                  |               |
| sysLocation:                                      |                                                  |                   |                                |                                  |               |
|                                                   | AuthenticationTraps                              |                   |                                |                                  |               |
| ReBoot                                            | C running C reboot                               |                   |                                |                                  |               |
| Nebook.                                           | to running to repose                             |                   |                                |                                  |               |
| AutoPyid:                                         | ( enabled C disable                              | d                 |                                |                                  |               |
| Man a namental article                            | 1 4004                                           |                   |                                |                                  |               |
| Planagement vianua.                               | 0 0 0                                            |                   |                                |                                  |               |
| scaciunseroonunionumber: j                        |                                                  | 2003              |                                |                                  |               |
|                                                   | <ul> <li>Autourativeplacement</li> </ul>         | chapied           |                                |                                  |               |
| NextBootMgntProtocol: i<br>CurrentMgntProtocol: i | pOnly<br>pOnly                                   |                   |                                |                                  |               |
|                                                   | Cather                                           | Cherk             | Cast                           | G pathibartipadad                |               |
| BootMode:                                         | Castorial                                        | Caller            | C destitute to a bad           | C thereated dates                |               |
|                                                   | 1 netOrLastAddress                               | ( ancp            | < dhcpwhentveeded              | C dhcpUrLastAddress              |               |
| ImageLoadMode:                                    | ocal                                             |                   |                                |                                  |               |
| .ocalStorageImageVersion: 1                       | 5.1.0.077                                        |                   |                                |                                  |               |
| NextBootDefaultGateway:                           | 192.167.120.1                                    |                   |                                |                                  |               |
| CurrentDefaultGateway:                            | 192.167.120.1                                    |                   |                                |                                  |               |
| LastLoadProtocol: i                               | pony<br>p                                        |                   |                                |                                  |               |
|                                                   |                                                  |                   |                                |                                  |               |
|                                                   |                                                  |                   | Apply Refresh Close He         | Ip                               |               |
|                                                   |                                                  |                   |                                |                                  |               |

*Note:* The chassis keeps track of the elapsed time and calculates the time and date using the system clock of the Device Manager machine as a reference.

The following table describes the System tab items.

### System tab items

| Field                    | Description                                                                                                    |
|--------------------------|----------------------------------------------------------------------------------------------------|
| sysDescr                 | A description of the device.                                                                                                    |
| sysUpTime                | The time since the system was last booted.                                                                                                    |
| sysObjectID              | The system object identification number.                                                                                                    |
| sysContact               | Type the contact information (in this case, an e-mail address) for the system administrator.                                                                                                    |
| sysName                  | Type the name of this device.                                                                                                    |
| sysLocation              | Type the physical location of this device.                                                                                                    |
| AuthenticationTraps      | Click enable or disable. When you<br>select enabled, SNMP traps are sent<br>to trap receivers for all SNMP access<br>authentication. When you select disabled,<br>no traps are received.<br>To view traps, click the Trap toolbar button.                                                                                                    |
|                          |                                                                                                    |
| Reboot                   | Action object to reboot the agent.                                                                                                    |
|                          | Reset initiates a hardware reset.                                                                                                    |
|                          | The agent attempts to return a response<br>before the action occurs. If any of the<br>combined download actions are requested,<br>neither action occurs until the expiration of<br>s5AgInfoScheduleBootTime, if set.                                                                                                    |
| AutoPvid                 | Click enabled or disabled. When you select enabled, Port VLAN ID (PVID) is automatically assigned.                                                                                                    |
| ManagementVlanId         | The current management VLAN ID.                                                                                                    |
| NextBootMgmtProtocol     | The transport protocols to use after the next boot of the agent.                                                                                                    |
| StackInsertionUnitNumber | The unit number to be assigned to the next<br>unit that joins the stack. The value cannot<br>be set to the unit number of an existing<br>stack member. When a new unit joins the<br>stack, and the value of this object is used<br>as its unit number, the value reverts to 0. If<br>the value of this object is 0, it is not used<br>when determining the unit number of new<br>units. |

| Field                          | Description                                                                                                    |  |
|--------------------------------|----------------------------------------------------------------------------------------------------|--|
| AutoUnitReplacement<br>Enabled | Determines whether auto-unit-replacement is enabled or disabled.                                                                         |  |
| CurrentMgmtProtocol            | Read only: The current transport protocols that the agent supports.                                                                      |  |
| BootMode                       | The source from which to load the initial protocol configuration information to boot the switch the next time. The options available are |  |
|                                | • local                                                                                                    |  |
|                                | • net                                                                                                    |  |
|                                | netWhenNeeded                                                                                                    |  |
|                                | netOrLastAddress                                                                                                    |  |
|                                | • dhcp                                                                                                    |  |
|                                | dhcpWhenNeeded                                                                                                    |  |
|                                | dhcpOrLastAddress                                                                                                    |  |
| ImageLoadMode                  | Read only: The source from which to load the agent image at the next boot.                                                               |  |
| CurrentImageVersion            | Read only: The version number of the agent image that is currently used on the switch.                                                   |  |
| LocalStorageImage<br>Version   | Read only: The version number of the agent image that is stored in flash memory on the switch.                                           |  |
| NextBootDefaultGateway         | Read only: The IP address of the default gateway for the agent to use after the next time the switch is booted.                          |  |
| CurrentDefaultGateway          | Read only: The IP address of the default gateway that is currently in use.                                                               |  |
| NextBootLoadProtocol           | Read only: The transport protocol to be<br>used by the agent to load the configuration<br>information and the image at the next boot.    |  |
| LastLoadProtocol               | The transport protocol last used to load the image and configuration information about the switch.                                       |  |

—End—

## See also:

- "Base Unit Info tab" (page 241)
- "Stack Info tab" (page 243)
- "Agent tab" (page 246)
- "Power Supply tab " (page 247)
- "Fan tab " (page 249)
- "Banner tab" (page 119)
- "Custom Banner tab" (page 120)

**Configuring to always use DHCP** For more information about DHCP, see "Configuring and enabling DHCP" (page 115).

Set the switch to always use DHCP.

#### Step Action

- 1 Select the chassis in the **Device** view.
- 2 Choose **Chassis** from the **Edit** menu. The **Edit Chassis** window appears.
- 3 In the BootMode section of the window, select the **dhcp** option button to set **dhcp Always** mode.
- 4 Click **Apply** to activate the new mode on the switch.

—End–

**Configuring to use DHCP when needed** Set the switch to use DHCP when needed.

For more information about DHCP, see "Configuring and enabling DHCP" (page 115).

| Step | Action                                                                                                    |
|------|----------------------------------------------------------------------------------------------------|
| 1    | Select the chassis in the <b>Device</b> view.                                                                              |
| 2    | Choose <b>Chassis</b> from the <b>Edit</b> menu. The <b>Edit Chassis</b> window appears.                                   |
| 3    | In the BootMode section of the window, select the <b>dhcpWhenNeeded</b> option button to set <b>dhcp When Needed</b> mode. |

4 Click **Apply** to activate the new mode on the switch.

—End—

**Configuring to use DHCP or last address** Set the switch to use DHCP or last address.

For more information about DHCP, see "Configuring and enabling DHCP" (page 115).

| Step | Action                                                                                                    |
|------|----------------------------------------------------------------------------------------------------|
| 1    | Select the chassis in the <b>Device</b> view.                                                                                     |
| 2    | Choose <b>Chassis</b> from the <b>Edit</b> menu. The <b>Edit Chassis</b> window appears.                                          |
| 3    | In the BootMode section of the window, select the <b>dhcpOrLastAddress</b> option button to set <b>dhcp Or Last Address</b> mode. |
| 4    | Click <b>Apply</b> to activate the new mode on the switch.                                                                        |
|      | —End—                                                                                                    |

# **Base Unit Info tab**

The **Base Unit Info** tab provides read-only information about the operating status of the hardware and whether or not the default factory settings are being used.

To open the **Base Unit Info** tab:

| Step | Action                                                                                       |
|------|----------------------------------------------------------------------------------------------|
| 1    | Open the <b>Edit Chassis</b> screen in the manner detailed at the beginning of this section. |

2 Select the **Base Unit Info** tab. See the **Base Unit Info** tab in the following illustration.

### 242 Switch administration tasks

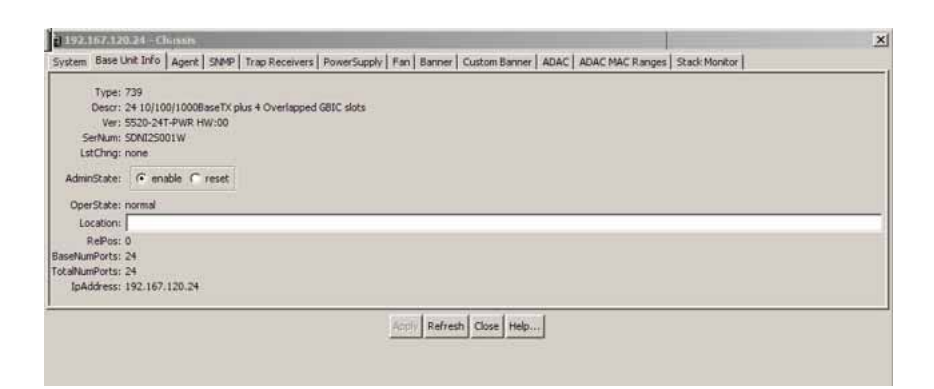

The following table "Base Unit Info tab items" (page 242) describes the **Base Unit Info** tab items.

| Field         | Description                                                                                                    |
|---------------|----------------------------------------------------------------------------------------------------|
| Туре          | The switch type.                                                                                                    |
| Descr         | A description of the switch hardware, including number of ports and transmission speed.                                                                                                    |
| Ver           | The switch hardware version number.                                                                                                    |
| SerNum        | The switch serial number.                                                                                                    |
| LstChng       | The value of sysUpTime at the time the<br>interface entered its current operational<br>state. If the current state was entered prior<br>to the last reinitialization of the local network<br>management subsystem, the value is zero. |
| AdminState    | Administrative state of the switch. Select<br>either enable or reset.<br><b>Note:</b> In a stack configuration, Reset only<br>resets the base unit.                                                                                   |
| OperState     | The operational state of the switch.                                                                                                    |
| Location      | Type the physical location of the switch.                                                                                                    |
| RelPos        | The relative position of the switch.                                                                                                    |
| BaseNumPorts  | The number of base ports of the switch.                                                                                                    |
| TotalNumPorts | The number of ports of the switch.                                                                                                    |
| IpAddress     | The base unit IP address.                                                                                                    |

#### Base Unit Info tab items

### See also

• "System tab" (page 237)

- "Stack Info tab" (page 243)
- "Agent tab" (page 246)
- "Power Supply tab " (page 247)
- "Fan tab " (page 249)
- "Banner tab" (page 119)
- "Custom Banner tab" (page 120)

| —End— |
|-------|
|-------|

## Stack Info tab

Like the **Base Unit Info** tab, the **Stack Info** tab provides read-only information about the operating status of the *stacked* switches and whether or not the default factory settings are being used.

To open the Stack Info tab:

| Step | Action |
|------|--------|
|      |        |

- 1 Open the Edit **Chassis screen** in the manner detailed at the beginning of this section.
- 2 Click the **Stack Info** tab. This tab is illustrated in "Edit Chassis screen -- Stack Info tab" (page 243).

#### Edit Chassis screen -- Stack Info tab

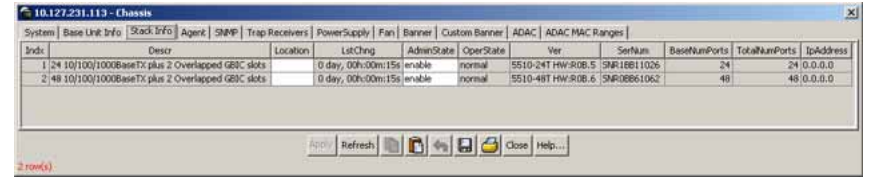

The following table "Stack Info tab fields" (page 243) describes the **Stack Info** tab fields.

#### Stack Info tab fields

| Field | Description                                                                                          |
|-------|----------------------------------------------------------------------------------------------------|
| Descr | A description of the component or subcomponent. If not available, the value is a zero length string. |

| Field      | Description                                                                                                    |
|------------|----------------------------------------------------------------------------------------------------|
| Location   | The geographic location of a component in a system modeled as a chassis, but possibly physically implemented with geographically separate devices connected together to exchange management information. Chassis modeled in this manner are sometimes referred to as virtual chassis. An example value is: <b>4th flr wiring closet in blg A</b> . |
|            | Notes: 1. This field is applicable only to<br>components that can be found in either the<br>Board or Unit groups. If the information is<br>unavailable, for example, the chassis is not<br>modeling a virtual chassis or component is<br>not in Board or Unit group, the value is a zero<br>length string.                                         |
|            | 2. If this field is applicable and is not assigned<br>a value through a SNMP SET PDU when the<br>row is created, the value defaults to the value<br>of the object s5ChasComSerNum.                                                                                                    |
| LstChng    | The value of sysUpTime when it was detected<br>that the component/sub-component was<br>added to the chassis. If this action has not<br>occurred since the cold/warm start of the<br>agent, then the value is zero.                                                                                                    |
| AdminState | The state of the component or subcomponent.                                                                                                    |
|            | The values that are read-only are:                                                                                                    |
|            | <ul> <li>other currently in some other state</li> </ul>                                                                                                    |
|            | notAvail actual value is not available                                                                                                    |
|            | The possible values that can be read and written are:                                                                                                    |
|            | disabledisables operation                                                                                                    |
|            | enableenables operation                                                                                                    |
|            | <ul> <li>resetresets component</li> </ul>                                                                                                    |

| Field         | Description                                                                                                    |  |
|---------------|----------------------------------------------------------------------------------------------------|--|
|               | <ul> <li>teststarts self test of component,<br/>with the result to be normal, warning,<br/>nonFatalErr, or fatalErr in object<br/>s5ChasComOperState The allowable<br/>(and meaningful) values are determined<br/>by the component type.</li> </ul> |  |
| OperState     | The current operational state of the component. The possible values are:                                                                                                    |  |
|               | othersome other state                                                                                                    |  |
|               | notAvailstate not available                                                                                                    |  |
|               | removedcomponent removed                                                                                                    |  |
|               | disabledoperation disabled                                                                                                    |  |
|               | normalnormal operation                                                                                                    |  |
|               | resetInProgreset in progress                                                                                                    |  |
|               | testingdoing a self test                                                                                                    |  |
|               | warningoperating at warning level                                                                                                    |  |
|               | nonFatalErroperating at error level                                                                                                    |  |
|               | fatalErrerror stopped operation                                                                                                    |  |
|               | The allowable (and meaningful) values are determined by the component type.                                                                                                    |  |
| Ver           | The version number of the component or subcomponent. If not available, the value is a zero length string.                                                                                                    |  |
| SerNum        | The serial number of the component or subcomponent. If not available, the value is a zero length string.                                                                                                    |  |
| BaseNumPorts  | The number of base ports of the component or subcomponent.                                                                                                    |  |
| TotalNumPorts | The number of ports of the component or subcomponent.                                                                                                    |  |
| IpAddress     | The IP address of the component or subcomponent.                                                                                                    |  |

## See also

• "System tab" (page 237)

- "Base Unit Info tab" (page 241)
- "Agent tab" (page 246)
- "Power Supply tab " (page 247)
- "Fan tab " (page 249)
- "Banner tab" (page 119)
- "Custom Banner tab" (page 120)

## Agent tab

The **Agent** tab provides read-only information about the addresses that the agent software uses to identify the switch.

To open the Agent tab:

#### Step Action

- 1 Open the **Edit Chassis** screen in the manner detailed at the beginning of this section.
- 2 Select the **Agent** tab. This tab is illustrated in "Edit Chassis dialog box -- Agent tab" (page 246).

### Edit Chassis dialog box -- Agent tab

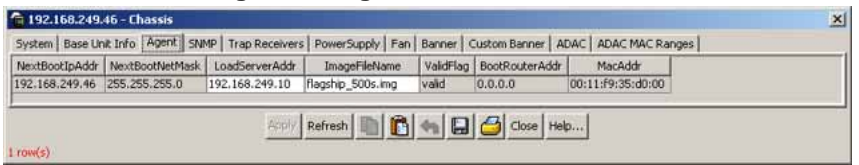

The following table "Agent tab fields" (page 246) describes the Agent tab fields.

#### Agent tab fields

| Field           | Description                                                                       |
|-----------------|-----------------------------------------------------------------------------------|
| NextBootpAddr   | The IP address of the BootP server to be used the next time the switch is booted. |
| NextBootNetMask | The subnet mask to be used the next time the switch is booted.                    |
| LoadServerAddr  | The IP address of the server from which the device loads the image file.          |
| ImageFileName   | The name of the image file.                                                       |

| Field          | Description                                                                                                    |
|----------------|----------------------------------------------------------------------------------------------------|
| ValidFlag      | Indicates if the configuration and/or image files were downloaded from this interface and if the file names have not been changed. |
| BootRouterAddr | The IP address of the boot router for the configuration file and/or the image file.                                                |
| MacAddr        | The switch's MAC address.                                                                                                    |

### See also

- "System tab" (page 237)
- "Base Unit Info tab" (page 241)
- "Stack Info tab" (page 243)
- "Agent tab" (page 246)
- "Power Supply tab " (page 247)
- "Fan tab " (page 249)
- "Banner tab" (page 119)
- "Custom Banner tab" (page 120)

—End—

## **Power Supply tab**

The Power Supply tab provides read-only information about the operating status of the switch power supplies.

The power supply parameters are slightly different for the Nortel Ethernet Routing Switch 5520, as it supports Power over Ethernet (PoE).

To open the **PowerSupply** tab:

### Step Action

- 1 Open the **Edit Chassis** screen in the manner detailed at the beginning of this section.
- 2 Select the **PowerSupply** tab. This tab is illustrated in " Edit Chassis screen -- Power Supply tab" (page 248).

| 📬 192.168.249.46 - Chassis                                                                                |
|----------------------------------------------------------------------------------------------------|
| System Base Unit Info Agent SNMP Trap Receivers PowerSupply Fan Banner Custom Banner ADAC ADAC MAC Ranges |
| Chassis 1 Primary Power Supply: normal<br>Chassis 1 Redundant Power Supply: removed                       |
| Refresh Close Help                                                                                        |
|                                                                                                    |
| —End—                                                                                                    |

# Edit Chassis screen -- Power Supply tab

The following table "Power Supply tab fields" (page 248) describes the **Power Supply** tab fields.

#### Power Supply tab fields

| Field    | Description                                                                                                    |
|----------|----------------------------------------------------------------------------------------------------|
| OperStat | The operational state of the power supply. Possible values include:                                                            |
|          | other: Some other state.                                                                                                    |
|          | notAvail: State not available.                                                                                                 |
|          | removed: Component was removed.                                                                                                |
|          | disabled: Operation disabled.                                                                                                  |
|          | normal: State is in normal operation.                                                                                          |
|          | <ul> <li>resetInProg: There is a reset in progress.</li> </ul>                                                                 |
|          | • testing: System is doing a self test.                                                                                        |
|          | • warning: System is operating at a warning level.                                                                             |
|          | nonFatalErr: System is operating at error level.                                                                               |
|          | fatalErr: A fatal error stopped operation.                                                                                     |
|          | <ul> <li>notConfig: A module needs to be configured. The<br/>allowable values are determined by the component type.</li> </ul> |

## See also:

- "System tab" (page 237)
- "Base Unit Info tab" (page 241)
- "Stack Info tab" (page 243)
- "Agent tab" (page 246)
- "Fan tab " (page 249)
- "Banner tab" (page 119)

• "Custom Banner tab" (page 120)

## Fan tab

The Fan tab provides read-only information about the operating status of the switch fans.

To open the **Fan** tab:

#### Step Action

- 1 Open the **Edit Chassis** screen in the manner detailed at the beginning of this section.
- 2 Select the **Fan** tab. This tab is illustrated in "Edit Chassis screen --Fan tab" (page 249).

#### Edit Chassis screen -- Fan tab

| a 192.168.249.46 - Chassis                                                                                                    | × |
|----------------------------------------------------------------------------------------------------|---|
| System   Base Unit Info   Agent   SNMP   Trap Receivers   PowerSupply   Fan   Banner   Custom Banner   ADAC   ADAC MAC Ranges |   |
| Chassis 1 Fan 1: normal                                                                                                    |   |
| Chassis 1 Fan 2: normal                                                                                                    |   |
| Chassis 1 Fan 3: normal                                                                                                    |   |
| Chassis 1 Fan 4: normal                                                                                                    |   |
| Chassis 1 Fan 5: normal                                                                                                    |   |
| Chassis 1 Fan 6: normal                                                                                                    |   |
|                                                                                                    |   |
| Refresh Close Help                                                                                                    |   |
|                                                                                                    |   |
|                                                                                                    |   |

—End—

The following table "Fan tab fields" (page 249) describes the Fan tab fields.

#### Fan tab fields

| Field    | Description                                       |  |  |  |  |
|----------|---------------------------------------------------|--|--|--|--|
| OperStat | The operational state of the fan. Values include: |  |  |  |  |
|          |                                                   |  |  |  |  |
|          | other: Some other state.                          |  |  |  |  |
|          | notAvail: This state is not available.            |  |  |  |  |
|          | removed: Fan was removed.                         |  |  |  |  |
|          | disabled: Fan is disabled.                        |  |  |  |  |
|          | normal: Fan is operating in normal operation.     |  |  |  |  |
|          | • resetInProg: A reset of the fan is in progress. |  |  |  |  |
|          | • testing: Fan is doing a self test.              |  |  |  |  |
|          | • warning: Fan is operating at a warning level.   |  |  |  |  |
|          | nonFatalErr: Fan is operating at error level.     |  |  |  |  |

| Field | Description                                                                                                    |
|-------|----------------------------------------------------------------------------------------------------|
|       | fatalErr: An error stopped the fan operation                                                                              |
|       | <ul> <li>notConfig: Fan needs to be configured. The allowable<br/>values are determined by the component type.</li> </ul> |

### See also:

- "System tab" (page 237)
- "Base Unit Info tab" (page 241)
- "Stack Info tab" (page 243)
- "Agent tab" (page 246)
- "Power Supply tab " (page 247)
- "Banner tab" (page 119)
- "Custom Banner tab" (page 120)

## Editing and viewing switch ports

Port configuration tasks are performed in the Java Device Manager (JDM) on the **Port** screen. Open the **Port** screen by selecting a port in the **Device View** and selecting **Edit > Port** from the menu. Multiple ports can be edited by selecting ports from the **Device View** with the Control (CTRL) key depressed. Examples of the **Port** screen are illustrated in "Port screen with one port selected" (page 250) and "Port screen with multiple ports selected" (page 251).

#### Port screen with one port selected

| Index: 5<br>Name: Descr: Nortel E<br>Type: etherne<br>Mu: 1514<br>PhysAddress: 00:11:0 | thernet Routing Swit<br>t-csmacd           | ch 5530-24TFD Modu      | le - Port 5           |  |  |  |  |  |  |
|----------------------------------------------------------------------------------------|--------------------------------------------|-------------------------|-----------------------|--|--|--|--|--|--|
| Name: j<br>Descr: Nortel E<br>Type: etherne<br>Mtu: 1514<br>PhysAddress: 00:11:P       | thernet Routing Swit<br>t-csmacd           | ch 5530-24TFD Modu      | e - Port 5            |  |  |  |  |  |  |
| Type: etherne<br>Mtu: 1514<br>PhysAddress: 00:11:P                                     | t-csmacd                                   | 013330-24110-1000       | IC. POILS             |  |  |  |  |  |  |
| Mtu: 1514<br>PhysAddress: 00:11:P                                                      |                                            |                         | Type: ethernet-csmacd |  |  |  |  |  |  |
| PhysAddress: 00:11:P                                                                   | Mtu: 1514<br>PhysAddress: 00:11/9/35:d0:00 |                         |                       |  |  |  |  |  |  |
|                                                                                        |                                            |                         |                       |  |  |  |  |  |  |
| AdminStatus: (🖲 up                                                                     | C down                                     |                         |                       |  |  |  |  |  |  |
| OperStatus: down<br>LastChange: 0 day, 1                                               | 9h:00m:15s                                 |                         |                       |  |  |  |  |  |  |
| LinkTrap: 🕝 er                                                                         | abled C disabled                           |                         |                       |  |  |  |  |  |  |
| 🖓 Aut                                                                                  | oNegotiate                                 |                         |                       |  |  |  |  |  |  |
| AdminDuplex: C ha                                                                      | if 🕞 full                                  |                         |                       |  |  |  |  |  |  |
| OperDuplex: full                                                                       |                                            |                         |                       |  |  |  |  |  |  |
| AdminSpeed: C mi                                                                       | ops10 C mbps100                            | ☞ mbps1000              | nbps10000             |  |  |  |  |  |  |
| OperSpeed: 1000 m<br>AutoNegotiationCapability: 10Half,                                | ops<br>OFull, 100Half, 100Fu               | il, 1000Full, PauseFran | ne.                   |  |  |  |  |  |  |
| I⊽ 10                                                                                  | Half F                                     | 7 10Ful                 | 17 100Half            |  |  |  |  |  |  |
| kutoNegotiationAdvertisements: 🔽 10                                                    | oful [                                     | 1000Half                | I⊽ 1000Full           |  |  |  |  |  |  |
| Pr Pr                                                                                  | useFrame                                   | AsymmPauseFrame         |                       |  |  |  |  |  |  |
| Mitld: 0<br>IsPortShared: portNot<br>PortActiveComponent: fixedPor                     | Shared<br>t                                |                         |                       |  |  |  |  |  |  |

As demonstrated in "Port screen with one port selected" (page 250) and "Port screen with multiple ports selected" (page 251), the presentation of the Port screen differs when one port is selected or multiple ports are selected. This difference is mainly in presentation although some options are not be available when multiple ports are selected. These exceptions are noted in their descriptions.

Port screen with multiple ports selected

| 3(1/3) 1/3 Nort eth 1514-00:11:F9:3 up down 0 day, 19 enabled true full full mbps1000<br>5(1)5) 1/5 Nort eth 1514-00:11:F9:3 up down 0 day, 19 enabled true full full mbps1000 | and the second second se | Protection | operDuplex | Adminutuplex | AutoNegotiate | LinkTrap | LastChange  | OperStatus | AdminStatus | PhysAddress i | Mtu  | Type | Descr | Name | Port | Index      |
|----------------------------------------------------------------------------------------------------|----------------------------------------------------------------------------------------------------|------------|------------|--------------|---------------|----------|-------------|------------|-------------|---------------|------|------|-------|------|------|------------|
| 5(1/5) 1/5 Nort eth 1514 00:11:f9:3 up down 0 day, 19 enabled true full full mbp:1000                                                                                          | 1000 10Hai                                                                                                    | mbps1000   | ful 1      | full         | true          | enabled  | 0 day, 19   | down       | up          | 00:11:f9:3    | 1514 | eth  | Nort  |      | 1/3  | 3(1/3)     |
|                                                                                                    | 1000 10Hal                                                                                                    | mbps1000   | full       | full         | bue           | enabled  | 0 day, 19   | down       | up          | 00:11:f9:3    | 1514 | eth  | Nort  |      | 1/5  | 5(1)5)     |
| <[]                                                                                                    |                                                                                                    |            |            |              |               |          |             |            |             |               |      |      |       |      |      | <u>د</u> [ |
| Romer Refresh Close Help                                                                                                    |                                                                                                    |            |            |              |               | on Help  | Refresh Clo | Access.    |             |               |      |      |       |      |      |            |

The following sections provide a description of some of the tabs on the Port screen:

- "Interface tab" (page 251)
- "PoE tab" (page 256)
- "Configuring Rate Limiting" (page 257)
- "TDR tab" (page 258)

For information on the VLAN, LACP, VLACP, ADAC, and STP BPDU-Filtering tabs, refer to *Nortel Ethernet Routing Switch 5500 Series Configuration — VLANs, Spanning Tree, and MultiLink Trunking* (NN47200-502). For information on the EAPOL, EAPOL Advance, and NSNA tabs, refer to *Nortel Ethernet Routing Switch 5500 Series Security — Configuration* (NN47200-501).

### Interface tab

The **Interface** tab shows the basic configuration and status of a port.

To view the **Interface** tab, follow this procedure:

#### Step Action

Select the port to edit from the Device View. Select Edit > Port from the menu. The Port screen opens with the Interface tab displayed. This tab is illustrated in "Port screen -- Interface tab" (page 252).

| nterface VLAN STG EAPOL       | EAPOL Advance   LAC                       | P VLACP NSNA R          | te Limit   ADAC   STP BPDU | J-Filtering   SMLT   TDR   IP Address |  |  |
|-------------------------------|-------------------------------------------|-------------------------|----------------------------|---------------------------------------|--|--|
| Index: 1                      | 5                                         |                         |                            |                                       |  |  |
| Name:                         |                                           |                         |                            |                                       |  |  |
| Descr: 1                      | Nortel Ethernet Routing                   | Switch S530-24TFD M     | odule - Port 5             |                                       |  |  |
| Type: e                       | ethernet-csmacd                           |                         |                            |                                       |  |  |
| Mtu:                          | 1514                                      |                         |                            |                                       |  |  |
| PhysAddress: (                | 00:11:19:35:00:00                         |                         |                            |                                       |  |  |
| AdminStatus:                  | (€ up ⊂ down                              |                         |                            |                                       |  |  |
| OperStatus:                   | down                                      |                         |                            |                                       |  |  |
| LastChange: (                 | 0 day, 19h:00m:15s                        |                         |                            |                                       |  |  |
| LinkTran                      | G enabled C dical                         | hed                     |                            |                                       |  |  |
| bistrop.                      |                                           |                         |                            |                                       |  |  |
|                               | AutoNegotiate                             |                         |                            |                                       |  |  |
|                               |                                           |                         |                            |                                       |  |  |
| AdminDuplex:                  | C half (* full                            |                         |                            |                                       |  |  |
| OperDuplex: I                 | full                                      |                         |                            |                                       |  |  |
| Advantaged                    | C mbost0 C mbost00 C mbost000 C mbost0000 |                         |                            |                                       |  |  |
| Adumspeed:                    | v mousto v mou                            | stoo (* mopstooo )      | mopsroooo                  |                                       |  |  |
| OperSpeed:                    | 1000 mbps                                 |                         |                            |                                       |  |  |
| AutoNegotiationCapability:    | 10Half, 10Full, 100Half, 1                | 00Full, 1000Full, Pause | Frame                      |                                       |  |  |
|                               | I⊽ 10Half                                 | 10Ful                   | I⊽ 100Half                 |                                       |  |  |
| utoNegotiationAdvertisements: | I 100Ful                                  | 1000Half                | I⊽ 1000Full                |                                       |  |  |
|                               | PauseFrame                                | AsymmPauseFr            | ame                        |                                       |  |  |
| Maria -                       |                                           |                         |                            |                                       |  |  |
| IsPortShared: 1               | oortNotShared                             |                         |                            |                                       |  |  |
| PortActiveComponent:          | fixedPort                                 |                         |                            |                                       |  |  |
|                               |                                           |                         |                            |                                       |  |  |
|                               |                                           | 10-10                   | Inenal durling             |                                       |  |  |

Port screen -- Interface tab

To continue, go to:

• "Interface tab" (page 251)

#### Interface tab items

The following table "Interface tab fields" (page 252)describes the Interface tab fields.

### Interface tab fields

| Field       | Description                                                                                                    |
|-------------|----------------------------------------------------------------------------------------------------|
| Index       | A unique value assigned to each interface. The value ranges between 1 and 64 standalone. On stack, the index value of the first port of the second unit is 65. The maximum value is 512. |
| Name        | Use this field to enter an optional name for the port.                                                                                                    |
| Descr       | The type of switch and number of ports.                                                                                                    |
| Туре        | The media type of this interface.                                                                                                    |
| Mtu         | The size of the largest packet, in octets, that can be sent or received on the interface.                                                                                                |
| PhysAddress | The MAC address assigned to a particular interface.                                                                                                    |
| Field         | Description                                                                                                    |
|---------------|----------------------------------------------------------------------------------------------------|
| AdminStatus   | The current administrative state of the interface, which can be one of the following:                                                                                                    |
|               | • up                                                                                                    |
|               | • down                                                                                                    |
|               | When a managed system is initialized, all<br>interfaces start with AdminStatus in the down<br>state. AdminStatus changes to the up state<br>(or remains in the down state) as a result of<br>either management action or the configuration<br>information available to the managed system.                                                                                      |
| OperStatus    | The current operational state of the interface, which can be one of the following:                                                                                                    |
|               | • au                                                                                                    |
|               | • down                                                                                                    |
|               | testing                                                                                                    |
|               | If AdminStatus is up, then OperStatus is also up<br>if the interface is ready to transmit and receive<br>network traffic. If AdminStatus is down, then<br>OperStatus is also down. It remains in the down<br>state if and only if there is a fault that prevents<br>it from going to the up state. The testing state<br>indicates that no operational packets can be<br>passed. |
| LastChange    | The value of sysUpTime at the time the interface<br>entered its current operational state. If the current<br>state was entered prior to the last reinitialization<br>of the local network management subsystem, the<br>value is zero.                                                                                                    |
| LinkTrap      | Indicates whether linkUp/linkDown traps are<br>generated for this interface. By default, this object<br>has the value enabled for interfaces that do not<br>operate on top of any other interface (as defined<br>in the ifStackTable).                                                                                                    |
| AutoNegotiate | Indicates whether this port is enabled for autonegotiation or not.                                                                                                    |

| Field                         | Description                                                                                                    |  |
|-------------------------------|----------------------------------------------------------------------------------------------------|--|
| AdminDuplex                   | Sets the administrative duplex mode of the port (half or full).                                                                                                    |  |
| OperDuplex                    | Shows the current administrative duplex mode of the port (half or full).                                                                                                    |  |
| AdminSpeed                    | Set the port speed.                                                                                                    |  |
| OperSpeed                     | The current operating speed of the port.                                                                                                    |  |
| AutoNegotiation<br>Capability | Specifies the port speed and duplex capabilities<br>that hardware can actually support on a port,<br>and which can be advertised by the port using<br>auto-negotiation. Bit 7 tells if a port supports<br>pause frame capabilities (for full-duplex links) as<br>a part of the advertisement. |  |
|                               | bit 0 - 10 half duplex advertisements                                                                                                    |  |
|                               | bit 1 - 10 full duplex advertisements                                                                                                    |  |
|                               | bit 2 - 100 half duplex advertisements                                                                                                    |  |
|                               | bit 3 - 100 full duplex advertisements                                                                                                    |  |
|                               | bit 4 - 1000 half duplex advertisements                                                                                                    |  |
|                               | bit 5 - 1000 full duplex advertisements                                                                                                    |  |
|                               | bit 6 - PAUSE frame support advertisements                                                                                                    |  |
|                               | bit 7 - Asymmetric PAUSE frame support advertisements                                                                                                    |  |
|                               | If auto-negotiation is not supported by the port hardware, then all bits reflect a value of zero.                                                                                                    |  |

| Field                             | Description                                                                                                    |  |
|-----------------------------------|----------------------------------------------------------------------------------------------------|--|
| AutoNegotiation<br>Advertisements | Specifies the port speed and duplex abilities to be advertised during link negotiation.                                                                                                    |  |
|                                   | bit 0 - 10 half duplex advertised                                                                                                    |  |
|                                   | bit 1 - 10 full duplex advertised                                                                                                    |  |
|                                   | bit 2 - 100 half duplex advertised                                                                                                    |  |
|                                   | bit 3 - 100 full duplex advertised                                                                                                    |  |
|                                   | bit 4 - 1000 half duplex advertised                                                                                                    |  |
|                                   | bit 5 - 1000 full duplex advertised                                                                                                    |  |
|                                   | bit 6 - PAUSE frame support advertised                                                                                                    |  |
|                                   | bit 7 - Asymmetric PAUSE frame support advertised                                                                                                    |  |
|                                   | The abilities specified in this object are only<br>used when auto-negotiation is enabled on the<br>port. If all bits in this object are disabled, and<br>auto-negotiation is enabled on the port, then the<br>physical link process on the port is disabled. |  |
| Mitid                             | The multilink trunk to which the port is assigned (if any).                                                                                                    |  |
| IsPortShared                      | Displays if the selected port is a shared port or not.                                                                                                    |  |
| PortActive<br>Component           | Displays the active component of shared ports.                                                                                                    |  |

2 Click **Apply** after making any changes.

# See also

- "PoE tab" (page 256)
- "Configuring Rate Limiting" (page 257)
- "TDR tab" (page 258)

—End—

# PoE tab

The **PoE** tab enables the configuration of the PoE power settings for a port in the Nortel Ethernet Routing Switch 5520. This tab is not displayed for units other than the 5520.

To view the **PoE** tab, follow this procedure:

#### Step Action

Select the port to edit from the Device View. Select Edit > Port from the menu. The Port screen appears. Select the PoE tab. This tab is illustrated in "Port screen -- PoE tab" (page 256).

#### Port screen -- PoE tab

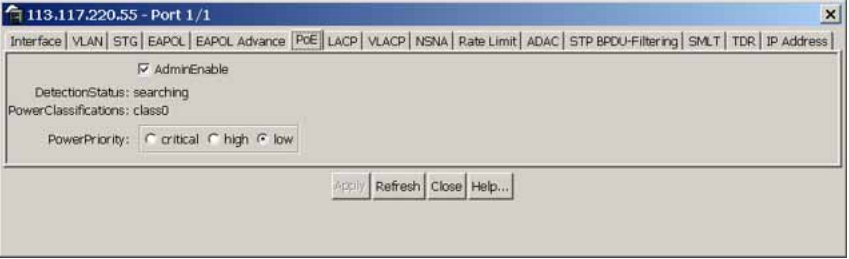

## "PoE tab fields" (page 256) describes the **PoE** tab fields.

# PoE tab fields

| Field            | Description                                                                                                    |  |
|------------------|----------------------------------------------------------------------------------------------------|--|
| AdminEnable      | Enables or disables PoE on this port.                                                                                                  |  |
| Detection Status | Displays the operational status of the power-device detecting mode on the specified port:                                              |  |
|                  | disableddetecting function disabled                                                                                                    |  |
|                  | <ul> <li>searchingdetecting function is<br/>enabled and the system is searching<br/>for a valid powered device on this port</li> </ul> |  |
|                  | <ul> <li>detecteddetecting function detects a<br/>valid powered device but the port is not<br/>supplying power</li> </ul>              |  |
|                  | <ul> <li>deliveringPowerdetection found a<br/>valid powered device and the port is<br/>delivering power</li> </ul>                     |  |
|                  | <ul> <li>faultpower-specific fault detected on<br/>port</li> </ul>                                                                     |  |

| Field                | Description                                                                                                    |  |
|----------------------|----------------------------------------------------------------------------------------------------|--|
|                      | <ul> <li>invalidPDdetecting function found an<br/>invalid powered device</li> </ul>                                   |  |
|                      | <ul> <li>denyLowPrioriyport disabled by<br/>management system to supply power<br/>to higher-priority ports</li> </ul> |  |
|                      | • testdetecting device in test mode                                                                                   |  |
|                      |                                                                                                    |  |
|                      | <b>Note:</b> Nortel recommends against using the test operational status.                                             |  |
| PowerClassifications | Displays the operational status of the port<br>PD classification.                                                     |  |
| PowerPriority        | Sets the power priority for the specified port to:                                                                    |  |
|                      | critical                                                                                                    |  |
|                      | • high                                                                                                    |  |
|                      | • low                                                                                                    |  |

*Note:* The **PoE** tab is for setting Power over Ethernet (PoE) parameters for each port. The **Power Supply** tab on the **Chassis** screen displays the status of the internal Nortel Ethernet Routing Switch power supply.

| —End— |
|-------|
|       |

# See also

- "Interface tab" (page 251)
- "Configuring Rate Limiting" (page 257)
- "TDR tab" (page 258)

# **Configuring Rate Limiting**

You can use the **Rate Limit** tab to configure the Rate Limiting for a single port.

To view the Rate Limit tab:

#### Step Action

- 1 Select the port to test from the **Device View**.
- 2 Select **Edit > Port** from the menu. The Port screen appears.
- 3 Select the Rate Limit tab.

The Rate Limit tab appears.

#### Rate Limit tab

| Interface   V | LAN                                    | EAPOL Advance   LACP   VLACP   NSNA   Rate Limit   ADAC   STP BPDL-Filtering   SMLT   TDR | IP Address   |
|---------------|----------------------------------------|-------------------------------------------------------------------------------------------|--------------|
| TrafficType   | AllowedRate                            | Enable                                                                                    | 1. (199.000) |
| multicast     | 0%(none)                               | true                                                                                      |              |
| broadcast     | 0%(none)                               | true                                                                                      |              |
|               | 10020000000000000000000000000000000000 |                                                                                           |              |

The following table describes the Rate Limit tab items.

| Field       | Description                                                                                                    |
|-------------|----------------------------------------------------------------------------------------------------|
| TrafficType | Specifies the two types of traffic that can be set with rate limiting: broadcast and multicast.                                   |
| AllowedRate | Sets the rate limiting percentage. The available range is from 0% (none) to 10%.                                                  |
| Enable      | Enables and disables rate limiting on the port for the specified traffic type.<br>Options are true (enabled) or false (disabled). |

-End-

#### See also

- Interface tab" (page 251)
- "PoE tab" (page 256)
- "TDR tab" (page 258)

#### TDR tab

With Release 5.0 software, the 5500 Series switch is equipped with a Time Domain Reflectometer (TDR). The TDR provides a diagnostic capability to test connected cables for defects (such as short pin and pin open). Use the TDR tab to initiate cable diagnostic tests on attached cables.

The cable diagnostic tests only apply to Ethernet copper ports; fiber ports cannot be tested. You can initiate a test on multiple ports at the same time.

When you test a cable with the TDR, if the cable has a 10/100 MB/s link, the link is broken during the test and restored only when the test is complete. Use of the TDR does not affect 1 GB/s links.

*Note:* The accuracy margin of cable length diagnosis is between three to five meters. Nortel suggests the shortest cable for length information be five meters long.

To initiate a TDR test:

| Step | Action |   |      |  |  |
|------|--------|---|------|--|--|
| _    |        | _ | <br> |  |  |

- 1 Select the port to test from the **Device View**.
- 2 Select Edit > Port from the menu. The Port screen appears.
- 3 Select the **TDR** tab.

The TDR tab appears.

#### TDR tab

| Interface   VLAN   EAPOL   EAPOL Advance   LACP   V                                                                                                    | LACP   NSNA   Rate Limit   ADAC   STP BPDU-Filtering   SMLT   TDR    IP Address                                                                                                    |  |
|----------------------------------------------------------------------------------------------------|----------------------------------------------------------------------------------------------------|--|
| StartTest<br>TestDone: False<br>CableStatus: N/A<br>Pari ISatus: N/A<br>PariZsatus: N/A<br>PariZsatus: N/A<br>PariStatus: N/A<br>ParidStatus: N/A<br>ParidStatus: N/A<br>ParidStatus: N/A<br>ParidStatus: N/A | Pair I Polarity: N/A<br>Pair I Sway: N/A<br>Pair I Sway: N/A<br>Pair Ssway: N/A<br>Pair Ssway: N/A<br>Pair Ssway: N/A<br>Pair Ssway: N/A<br>Pair Ssway: N/A<br>Pair Ssway: N/A<br>Pair Ssway: N/A<br>Pair Ssway: N/A<br>Pair Ssway: N/A<br>Pair Ssway: N/A<br>Pair Ssway: N/A<br>Pair Ssway: N/A |  |
| est results are valid only if "TestDone" field is true.                                                                                                    | Refresh Close Help                                                                                                    |  |

4 Select the **StartTest** option. (If multiple ports are selected, select **true** from the **StartTest** field for each port that you want to test.)

## 5 Click Apply.

"TDR tab fields" (page 259) describes the **TDR** tab fields.

#### TDR tab fields

| Field     | Description                               |
|-----------|-------------------------------------------|
| StartTest | Enables the TDR test.                     |
| TestDone  | Indicates whether a TDR test is complete. |

| Field       | Description                                                                                                    |  |
|-------------|----------------------------------------------------------------------------------------------------|--|
| CableStatus | Status of the cable as a whole. The status<br>of a cable is, in a sense, a summation of<br>the status of its pairs. If all the pairs are<br>normal, the cable is normal. If the cable<br>consists of zero or more normal pairs<br>and one or more open pairs, the cable is<br>considered open. If the cable consists<br>of shorted pairs and normal pairs, it is<br>considered shorted. Any combination<br>of open and shorted pairs is considered<br>simply failed. |  |
|             | cableFail                                                                                                    |  |
|             | cableNormal                                                                                                    |  |
|             | cableOpen                                                                                                    |  |
|             | cableShorted                                                                                                    |  |
|             | cableNotApplicable                                                                                                    |  |
|             | cableUntested                                                                                                    |  |
| Pair1Status | The status of a single pair in the cable:                                                                                                    |  |
|             | • pairFail                                                                                                    |  |
|             | pairNormal                                                                                                    |  |
|             | • pairOpen                                                                                                    |  |
|             | pairShorted                                                                                                    |  |
|             | pairNotApplicable                                                                                                    |  |
|             | pairNotTested                                                                                                    |  |
|             | pairForce                                                                                                    |  |
|             | <b>Note:</b> If a 10MB or 100MB link is established without autonegotiation, Pair 2 will return Forced mode. The pair length is meaningless in this case.                                                                                                    |  |
| Pair1Length | Pair Length, in meters, measured by Time<br>Domain Reflectometry.                                                                                                    |  |
| Pair2Status | The status of a single pair in the cable.                                                                                                    |  |
| Pair2Length | Pair Length, in meters, measured by Time Domain Reflectometry.                                                                                                    |  |
| Pair3Status | The status of a single pair in the cable.                                                                                                    |  |
| Pair3Length | Pair Length, in meters, measured by Time Domain Reflectometry.                                                                                                    |  |
| Pair4Status | The status of a single pair in the cable.                                                                                                    |  |

| Field         | Description                                                                                                    |
|---------------|----------------------------------------------------------------------------------------------------|
| Pair4Length   | Pair Length, in meters, measured by Time Domain Reflectometry.                                                                                                    |
| CableLength   | Length of cable in meters based on<br>average electrical length of 4 pairs.<br>Measurement can be done when traffic is<br>live or not.                                                                                              |
| Pair1Polarity | The polarity of a single pair in the cable.<br>This capability is available only when the<br>cable gigabit link is up, regardless of traffic<br>activity.                                                                           |
| Pair1Swap     | The pair swap in the cable:                                                                                                    |
|               | normal                                                                                                    |
|               | • swapped                                                                                                    |
|               | • invalid                                                                                                    |
|               | • error                                                                                                    |
|               | This capability is available only when the cable gigabit link is up, regardless of traffic activity.                                                                                                    |
| Pair1Skew     | Pair skew is measured in nanoseconds.<br>Skew measurement only can be performed<br>when the cable gigabit link is up, regardless<br>of traffic activity. A value of -1 means<br>an error occurred when trying to get the<br>length. |
| Pair2Polarity | The polarity of a single pair in the cable.<br>This capability is available only when the<br>cable gigabit link is up, regardless of traffic<br>activity.                                                                           |
| Pair2Swap     | The pair swap in the cable. This capability<br>is available only when the cable gigabit link<br>is up, regardless of traffic activity.                                                                                              |
| Pair2Skew     | Pair skew is measured in nanoseconds.<br>Skew measurement only can be performed<br>when the cable gigabit link is up, regardless<br>of traffic activity. A value of -1 means<br>an error occurred when trying to get the<br>length. |
| Pair3Polarity | The polarity of a single pair in the cable.<br>This capability is available only when the<br>cable gigabit link is up, regardless of traffic<br>activity.                                                                           |

| Field         | Description                                                                                                    |
|---------------|----------------------------------------------------------------------------------------------------|
| Pair3Swap     | The pair swap in the cable. This capability<br>is available only when the cable gigabit link<br>is up, regardless of traffic activity.                                                                                                  |
| Pair3Skew     | Pair skew is measured in nanoseconds.<br>Skew measurement only can be performed<br>when the cable gigabit link is up, regardless<br>of traffic activity. A value of -1 means<br>an error occurred when trying to get the<br>length.     |
| Pair4Polarity | The polarity of a single pair in the cable.                                                                                                    |
| Pair4Swap     | The pair swap in the cable.                                                                                                    |
| Pair4Skew     | Differential cable pair length in meters.<br>Skew measurement only can be performed<br>when the cable gigabit link is up, regardless<br>of traffic activity. A value of -1 means<br>an error occurred when trying to get the<br>length. |

-End—

## See also

- "Interface tab" (page 251)
- "PoE tab" (page 256)
- "Configuring Rate Limiting" (page 257)

# Editing and viewing switch PoE configurations

The Power over Ethernet (PoE) parameters that apply to the whole switch can be configured and viewed using the Unit screen.

The PowerSupply tab on the Edit Chassis screen displays the status of the internal Nortel Ethernet Routing Switch 5500 Series power supply.

*Note:* View and edit the PoE parameters for each Nortel Ethernet Routing Switch 5520 one by one. If more than one unit is selected, the PoE power parameters, such as the PoE tab, are not displayed.

Edit the PoE parameters from the Edit Unit screen on Nortel Ethernet Routing Switch 5520 units.

To open the Edit Unit screen:

| Step | Action                                                            |
|------|-------------------------------------------------------------------|
| 1    | Select the unit.                                                  |
| 2    | Open the Edit Unit screen by selecting Edit > Unit from the menu. |
|      | —Fnd—                                                             |

# Unit tab for a single unit

To open the Unit tab for a single unit, follow this procedure:

## Step Action

1 Open the **Edit Unit** screen using the procedure detailed at the beginning of this section.

The **Unit** screen appears with the **Unit** tab displayed.

| a 192.167.120.24 - Unit #1                               | × |
|----------------------------------------------------------|---|
| Unit PoE Unit Stats                                      |   |
| Type: 739                                                |   |
| Descr: 24 10/100/1000BaseTX plus 4 Overlapped GBIC slots |   |
| Ver: 5520-24T-PWR HW:00                                  |   |
| SerNum: SDNI2S001W                                       |   |
| BaseNumPorts: 24                                         |   |
| TotalNumPorts: 24                                        |   |

The following table "Unit tab items" (page 263) describes the Unit tab items.

#### Unit tab items

| Item          | Description                                                                            |
|---------------|----------------------------------------------------------------------------------------|
| Туре          | The switch type.                                                                       |
| Descr         | A description of the switch hardware including number of ports and transmission speed. |
| Ver           | Displays the switch hardware version.                                                  |
| SerNum        | Displays the serial number of this device.                                             |
| BaseNumPorts  | Displays the number of base ports on the switch.                                       |
| TotalNumPorts | Displays the total number of ports on the switch, including MDA ports.                 |

#### See also

"PoE tab for a single unit" (page 264)

## PoE tab for a single unit

To set the power usage threshold, the power pairs to use, and the power detection method to use, select a *single* Nortel Ethernet Routing Switch 5520 unit.

*Note:* These parameters only can be viewed and set by selecting a *single* unit. If more than one unit is selected, the **PoE** tab is not displayed.

To open the **PoE** tab for a *single* unit:

#### Step Action

- 1 Select the relevant Nortel Ethernet Routing Switch 5520 unit.
- 2 Open the **Unit** screen by selecting **Edit > Unit** from the menu.
- 3 Select the **PoE** tab. See the **PoE** tab in the following illustration.

| 1 |                                                              |  |
|---|--------------------------------------------------------------|--|
|   | Unit PoE Unit Stats                                          |  |
|   | Power: 320 watts                                             |  |
|   | OperStatus: on                                               |  |
|   | ConsumptionPower: 0 watts                                    |  |
|   | UsageThreshold: 80 199 %                                     |  |
|   | VotificationControlEnable                                    |  |
|   | PoweredDeviceDetectType: C 802.3af 📀 802.3afAndLegacySupport |  |
|   | PowerPairs: signal                                           |  |
| l |                                                              |  |
|   | Apply Refresh Close Help                                     |  |

The following table "PoE tab items for a single unit" (page 264) describes the PoE tab items for a single unit.

#### PoE tab items for a single unit

| ltem  | Description                                                                    |
|-------|--------------------------------------------------------------------------------|
| Power | Displays the total power available to the Nortel Ethernet Routing Switch 5520. |

| ltem                              | Description                                                                                                    |
|-----------------------------------|----------------------------------------------------------------------------------------------------|
| OperStatus                        | Displays the power state of the Nortel Ethernet<br>Routing Switch 5520.:<br>• on<br>• off                                                                                                    |
|                                   | faulty                                                                                                    |
| Consumption<br>Power              | Displays the power being used by the Nortel Ethernet Routing Switch 5520.                                                                                                    |
| Usage<br>Threshold                | Enables you to set a percentage of the total power<br>usage of the Nortel Ethernet Routing Switch 5520<br>switch based on which the system sends a trap.<br><b>Note:</b> You must have the traps enabled (see<br>NotificationControlEnable) to receive a power<br>usage trap. |
| Notification<br>Control<br>Enable | Enables you to enable or disable sending traps if<br>the switch's power usage exceed the percentage<br>set in the UsageThreshold field.                                                                                                    |
| PowerDevice<br>DetectType         | <ul> <li>Enables you to set the power detection method that the switch uses to detect a request for power from a device connected to all ports on the switch:</li> <li>802.3af</li> <li>802.3af and legacy</li> </ul>                                                         |
| PowerPairs                        | Displays the RJ-45 pin pairs that the switch uses to send power to the ports on the switch.                                                                                                    |

—End—

# **Editing Bridging Information**

Bridging information displays the MAC Address Table for the switch. To view Bridging information, open the **Bridge** screen by selecting **Edit > Bridge** from the menu. See the **Bridge** screen in the following illustration.

| <b>a</b> 192                     | 2.167.120.24 - Bridge                | × |
|----------------------------------|--------------------------------------|---|
| Base                             | Transparent   Forwarding   MAC Flush |   |
| BridgeAddress: 00:11:58:9f:c4:02 |                                      |   |
|                                  | Type: transparent-only               |   |
|                                  | Refresh Close Help                   |   |
|                                  |                                      |   |

For details, refer to the following topics:

- "Base tab" (page 266)
- "Transparent tab" (page 267)
- "Forwarding tab" (page 268)

For more information on the Mac Flush tab, see *Nortel Ethernet Routing Switch 5500 Series Configuration — VLANs, Spanning Tree, and Link Aggregation* (NN47200-502).

# Base tab

The **Base** tab displays basic Bridge information including the MAC address, type, and number of ports participating in the Bridge.

The MAC address used by the bridge must be referred to in a unique fashion; moreover, it must be the smallest MAC address (numerically) of all ports that belong to the bridge. However, it is only required to be unique when integrated with *dot1dStpPriority*. A unique *BridgeIdentifier* is formed that is used in the Spanning Tree Protocol.

To view the **Base** tab, follow this procedure:

#### Step Action

1 Open the **Bridge** screen by selecting **Edit > Bridge** from the menu. The **Bridge** screen appears with the **Base** tab selected.

"Bridge screen -- Base tab fields" (page 266) describes the fields on this tab.

#### Bridge screen -- Base tab fields

| Field         | Description                                                                                                    |
|---------------|----------------------------------------------------------------------------------------------------|
| BridgeAddress | MAC address of the bridge when it is<br>referred to in a unique fashion. This<br>address must be the smallest MAC<br>address of all ports that belong to the<br>bridge. However, it is has to be unique.<br>When concatenated with dot1dStpPriority,<br>a unique bridge ID is formed that is then<br>used in the Spanning Tree Protocol. |

| Field    | Description                                                                                                    |
|----------|----------------------------------------------------------------------------------------------------|
| NumPorts | Number of ports controlled by the bridging entity.                                                                                                    |
| Туре     | Indicates the type of bridging this bridge<br>can perform. If the bridge is actually<br>performing a certain type of bridging, this<br>fact is indicated by entries in the port table<br>for the given type. |

—End—

# See also:

- "Transparent tab" (page 267)
- "Forwarding tab" (page 268)

# Transparent tab

The **Transparent** tab is used to view information about learned forwarding entries.

To view the **Transparent** tab, follow this procedure:

# Step Action

1 Open the **Bridge** screen by selecting **Edit > Bridge** from the menu. The **Bridge** screen appears. Select the **Transparent** tab. See the **Transparent** tab in the following screen.

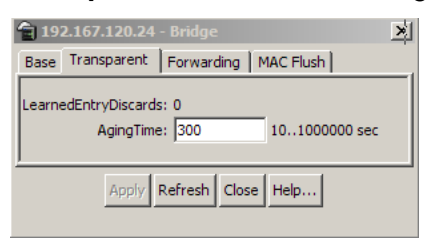

"Bridge screen -- Transparent tab fields" (page 268) describes the fields on this tab.

| Field                | Description                                                                                                    |
|----------------------|----------------------------------------------------------------------------------------------------|
| LearnedEntryDiscards | Number of Forwarding Database entries<br>learned that have been discarded due to a<br>lack of space in the Forwarding Database.<br>If this counter is increasing, it indicates<br>that the Forwarding Database is becoming<br>full regularly. This condition affects the<br>performance of the subnetwork. If the<br>counter has a significant value and is not<br>presently increasing, it indicates that the<br>problem has been occurring but is not<br>persistent. |
| AgingTime            | Timeout period in seconds for aging<br>out dynamically learned forwarding<br>information.                                                                                                    |
|                      | <b>Note:</b> The 802.1D-1990 specification recommends a default of 300 seconds.                                                                                                    |

Bridge screen -- Transparent tab fields

2 Click **Apply** if the **AgingTime** field is modified.

–End—

## See also:

- "Base tab" (page 266)
- "Forwarding tab" (page 268)

## Forwarding tab

The **Forwarding** tab displays the current state of the port, as defined by application of the Spanning Tree Protocol.

To view the **Forwarding** tab, follow this procedure:

## Step Action

1 Open the **Bridge** screen by selecting **Edit > Bridge** from the menu. The **Bridge** screen appears. Select the **Forwarding** tab. See the **Forwarding** tab in the following illustration.

| 192.1              | 167.120.24 - Bridg | e     |          | X    |
|--------------------|--------------------|-------|----------|------|
| Base               | ransparent Forwa   | rding | MAC Flue | sh   |
| Status             | Address            | Port  | VlanIds  |      |
| learned            | 00:08:02:de:0e:ab  | 1/24  | 1        |      |
| learned            | 00:0c:f8:42:70:78  | 1/24  | 1        |      |
| mgmt               | 00:11:58:9f:c4:00  | 0     |          |      |
| learned            | 00:50:52:f5:20:01  | 1/24  | 1        |      |
| learned            | 00:60:fd:cb:b8:c1  | 1/24  | 1        |      |
|                    |                    |       |          |      |
| Refres<br>5 row(s) | sh Filter 🛅 (      |       | Close    | Help |

# To continue, go to:

• "Forwarding tab fields" (page 269)

| —End— |
|-------|
|-------|

# See also:

- "Base tab" (page 266)
- "Transparent tab" (page 267)

# Forwarding tab fields

The following table describes the Forwarding tab fields.

# Forwarding tab fields

| Field   | Description                                                                                                    |
|---------|----------------------------------------------------------------------------------------------------|
| Status  | The values of this fields include:                                                                                                    |
|         |                                                                                                    |
|         | • invalid: Entry is no longer valid, but has not been removed from the table.                                                                                                    |
|         | <ul> <li>learned: Value of the corresponding instance of dot1dTpFdbPort was learned<br/>and is being used.</li> </ul>                                                                                                    |
|         | • self: Value of the corresponding instance of dot1dTpFdbAddress represents an address of the bridge. The corresponding instance of dot1dTpFdbPort indicates that a specific port on the bridge has this address.                                                                  |
|         | • mgmt(5): Value of the corresponding instance of dot1dTpFdbAddress is also the value of an existing instance of dot1dStaticAddress.                                                                                                    |
|         | • other: None of the preceding. This includes instances where some other MIB object (not the corresponding instance of dot1dTpFdbPort or an entry in the dot1dStaticTable) is being used to determine if a frames addressed to the value of dot1dTpFdbAddress are being forwarded. |
| Address | A unicast MAC address for which the bridge has forwarding or filtering information.                                                                                                    |

#### 270 Switch administration tasks

| Field   | Description                                                                                                    |
|---------|----------------------------------------------------------------------------------------------------|
| Port    | Either the value "0" or the port number on a frame has been seen. The source address must be equal to the value of the corresponding instance of dot1dTpFdbAddress<br>A value of "0" indicates that the port number has not been learned, so the bridge does have the forwarding/filtering information for this address (located in the |
|         | dot1dStaticTable). You must assign the port value to this object whenever it is learned even for addresses for which the corresponding value of dot1dTpFdbStatus is not learned(3).                                                                                                    |
| VlanIds | VLANIDs of which this port is a member.                                                                                                    |

# Configuring SNTP

The **SNTP/Clock** screen contains the parameters for configuring Simple Network Time Protocol (SNTP).

To open the SNTP/Clock screen:

| Step | Action |  |
|------|--------|--|
|      |        |  |

1 From the **Edit** menu, choose **SNTP/Clock**. The SNTP\_clock dialog box appears with the Simple Network Time Protocol tab.

| 膏 192.167.120.9 - SNTP_Cl                                                                                                    | ock X                            |
|----------------------------------------------------------------------------------------------------|----------------------------------|
| Simple Network Time Protocol                                                                                                    | Time Zone Daylight Saving Time   |
| PrimaryServerAddress:                                                                                                    | 120.100.102.201                  |
| SecondaryServerAddress:                                                                                                    | 0.0.0.0                          |
| State:                                                                                                    | C disabled (unicast)             |
| SyncInterval:                                                                                                    | 24 0168 hours (0=boot time only) |
| ManualSyncRequest:                                                                                                    | C requestSync                    |
| LastSyncTime:                                                                                                    | notSet                           |
| LastSyncSource:                                                                                                    | 0.0.0.0                          |
| NextSyncTime:                                                                                                    | notSet                           |
| PrimaryServerSyncFailures:                                                                                                    | 1                                |
| SecondaryServerSyncFailures:                                                                                                    | 0                                |
| CurrentTime:                                                                                                    | notSet                           |
| Apply Refresh Close Help<br>When clear out both Primary/Secondary Server Address (0.0.0.0),<br>Please change State to "disabled" state first. |                                  |

2 Edit the fields as indicated by the table.

The following table describes the **Simple Network Time Protocol** fields.

| Field                      | Description                                  |
|----------------------------|----------------------------------------------|
| PrimaryServer<br>Address   | The IP address of the primary SNTP server.   |
| SecondaryServer<br>Address | The IP address of the secondary SNTP server. |

| Field                            | Description                                                                                                    |
|----------------------------------|----------------------------------------------------------------------------------------------------|
| State                            | Controls whether the device uses the Simple<br>Network Time Protocol to synchronize the device<br>clock to the Coordinated Universal Time. If the<br>value is disabled, the device does not synchronize<br>its clock using SNTP. |
|                                  | If the value is unicast, the device synchronizes<br>shortly after boot time when network access<br>becomes available, and periodically thereafter.                                                                               |
| SynchInterval                    | Controls the frequency, in hours, with which the device attempts to synchronize with the NTP servers.                                                                                                    |
| ManualSynch<br>Request           | Specifies that the device must immediately attempt to synchronize with the NTP servers.                                                                                                    |
| LastSynch<br>Time                | Specifies the UTC when the device last synchronized with an NTP server.                                                                                                    |
| LastSynch<br>Source              | Specifies the IP source address of the NTP server with which this device last synchronized.                                                                                                    |
| NextSynch<br>Time                | Specifies the UTC at which the next synchronization is scheduled.                                                                                                    |
| PrimaryServer<br>SynchFailures   | Specifies the number of times the switch failed<br>to synchronize with the primary server address.<br>However, synchronization with the secondary<br>server address can still occur.                                             |
| SecondaryServer<br>SynchFailures | Specifies the number of times the switch failed to synchronize with the secondary server address.                                                                                                    |
| CurrentTime                      | Specifies the UTC for the switch.                                                                                                    |

# 3 Click Refresh.

—End—

# Configuring local time zone

Set the local time zone on the ERS 5500.

| Step | Action                                                                                   |
|------|------------------------------------------------------------------------------------------|
| 1    | From the <b>Edit</b> menu, choose <b>SNTP/Clock</b> . The SNTP_Clock dialog box appears. |

2 Click the **Time Zone** tab. The **Time Zone** tab appears.

| 😭 192.167.120.24 - SNTP_Clock                               | × |
|-------------------------------------------------------------|---|
| Simple Network Time Protocol Time Zone Daylight Saving Time |   |
| TimeZone: +0:00                                             |   |
| Apply Refresh Close Help                                    |   |

- **3** Type the time zone offset in the **TimeZone** box.
- 4 Type a time zone acronym in the **TimeZoneAcronym** box.
- 5 Click Apply.

—End—

# Configuring daylight savings time

Set daylight saving start and end time on the ERS 5500.

| Step | Action                                                                                   |
|------|------------------------------------------------------------------------------------------|
| 1    | From the <b>Edit</b> menu, choose <b>SNTP/Clock</b> . The SNTP_Clock dialog box appears. |
| -    |                                                                                          |

2 Click the **Daylight Saving Time** tab. The **Daylight Saving Time** tab appears.

|   | Offset: 0 -840840 minutes |
|---|---------------------------|
| T | imeZoneAcronym:           |
|   | StartYear: 1990 19902099  |
|   | StartMonth: Jan           |
|   | StartDay: 1 131           |
|   | StartHour: 12am           |
|   | StartMinutes: 0 059       |
|   | EndYear: 1990 19902099    |
|   | EndMonth: Jan             |
|   | EndDay: 131               |
|   | EndHour: 12am             |
|   | EndMinutes: 0 059         |
|   | Enabled                   |
| - | Apply Refresh Close Heb   |

- 3 Type the number of minutes to shift the clock in the **Offset** box.
- 4 Type the time zone acronym for the change in the **TimeZoneAcronym** box.
- 5 Select the **StartYear**, **StartMonth**, **StartDate**, **StartHour** and type the **StartMinutes** (if applicable) to define when to switch the clock to daylight saving time.
- 6 Select the EndYear, EndMonth, EndDate, EndHour and type the EndMinutes (if applicable) to define when to switch the clock back to normal time.

If you want to keep the same daylight saving time changeover dates, you can set the **EndYear** to a year in the future.

- 7 Click **Enabled** to enable daylight savings time.
- 8 Click Apply.

—End—

# Viewing topology information using Device Manager

This section describes topology diagnostic information available in Device Manager through the following tabs:

"Topology tab" (page 275)

• "Topology Table tab" (page 275)

# **Topology tab**

To view topology information:

From the Device Manager menu bar, select **Edit > Diagnostics > Topology**.

The **Topology** dialog box appears with the **Topology** tab displayed.

# Topology tab

| 🗟 10.127.233.3 - Topology 🛛 🔀                                    |  |  |  |  |  |
|------------------------------------------------------------------|--|--|--|--|--|
| Topology Topology Table                                          |  |  |  |  |  |
| IpAddr: 10.127.233.3                                             |  |  |  |  |  |
| Status: 💽 topOn 🔿 topOff                                         |  |  |  |  |  |
| NmmLstChg: 3 days, 18h:55m:52s<br>NmmMaxNum: 100<br>NmmCurNum: 2 |  |  |  |  |  |
| Apply Refresh Close Help                                         |  |  |  |  |  |

The following table describes the Topology tab fields.

# Topology tab fields

| Field     | Description                                                                                                    |
|-----------|----------------------------------------------------------------------------------------------------|
| IpAddr    | The IP address of the device.                                                                                                    |
| Status    | Whether Nortel topology is on (topOn) or off (topOff) for the device. The default value is topOn.                                                                                                    |
| NmmLstChg | The value of sysUpTime the last time an entry in the network management MIB (NMM) topology table was added, deleted, or modified. If the table has not changed since the last cold or warm start of the agent, then the value is zero. |
| NmmMaxNum | The maximum number of entries in the NMM topology table.                                                                                                    |
| NmmCurNum | The current number of entries in the NMM topology table.                                                                                                    |

#### See also:

"Topology Table tab" (page 275)

# **Topology Table tab**

To view more topology information:

| Step | Action |  |  |  |
|------|--------|--|--|--|
|      |        |  |  |  |

1 From the **Device Manager** menu bar, select **Edit > Diagnostics > Topology**.

The Topology dialog box appears with the Topology tab displayed.

# 2 Click the **Topology Table** tab.

The Topology Table tab appears.

| Port | IpAddr       | SegId                             | MacAddr                                 | ChassisType                                                                                                    | BkplType                                                                                                    | LocalSeg                                                                                                    | CurState                                                                                                    |
|------|--------------|-----------------------------------|-----------------------------------------|----------------------------------------------------------------------------------------------------|----------------------------------------------------------------------------------------------------|----------------------------------------------------------------------------------------------------|----------------------------------------------------------------------------------------------------|
| 0    | 10.127.233.3 | 0                                 | 00:11:f9:34:34:01                       | mERS5530-24TFD                                                                                                    | enetFastGigEnet                                                                                                    | true                                                                                                    | heartbeat                                                                                                    |
| 13   | 10.127.233.2 | 514                               | 00:13:0a:03:00:41                       | mPassport8606                                                                                                    | enetFastGigEnet                                                                                                    | true                                                                                                    | heartbeat                                                                                                    |
|      | 0<br>13      | 0 10.127.233.3<br>13 10.127.233.2 | 0 10.127.233.3 0<br>13 10.127.233.2 514 | Or         Ipador         Segid         MacAddr           0         10.127.233.3         0         00:11:F9:34:34:01           13         10.127.233.2         514         00:13:0a:03:00:41 | ort         tphotor         Segur         macAdor         Chassis type           0         10.127.233.3         0         00:11:f9:34:34:01         mER55530-24TFD           13         10.127.233.2         514         00:13:0a:03:00:41         mPassport8606 | or         10.127.233.3         0         00:11:f9:34:34:01         mER55530-24TFD         enetFastGigEnet           13         10.127.233.2         514         00:13:0a:03:00:41         mPassport8606         enetFastGigEnet | ort         tphour         Segra         macAdor         Chassis type         bipatype         bicalleg           0         10.127.233.3         0         00:11:F9:34:34:01         mER55530-24TFD         enetFastGigEnet         true           13         10.127.233.2         514         00:13:0a:03:00:041         mPassport8606         enetFastGigEnet         true |

The following table describes the Topology Table tab fields

| Τοι | bol   | loav | Table | tab | fields |
|-----|-------|------|-------|-----|--------|
|     | ~ ~ . |      |       |     |        |

| Field       | Description                                                                                                    |  |
|-------------|----------------------------------------------------------------------------------------------------|--|
| Slot        | The slot number in the chassis in which the topology message was received.                                                             |  |
| Port        | The port on which the topology message was received.                                                                                   |  |
| lpAddr      | The IP address of the sender of the topology message.                                                                                  |  |
| SegId       | The segment identifier of the segment from which the remote agent sent the topology message. This value is extracted from the message. |  |
| MacAddr     | The MAC address of the sender of the topology message.                                                                                 |  |
| ChassisType | The chassis type of the device that sent the topology message.                                                                         |  |
| BkplType    | The backplane type of the device that sent the topology message.                                                                       |  |
| LocalSeg    | Indicates if the sender of the topology message is on the same Ethernet segment as the reporting agent.                                |  |
|             | The current state of the sender of the topology message. The choices are:                                                              |  |
| CurState    | <ul> <li>topChanged: Topology information has recently<br/>changed.</li> </ul>                                                         |  |
|             | heartbeat: Topology information is unchanged.                                                                                          |  |
|             | • new: The sending agent is in a new state.                                                                                            |  |

# See also:

• "Topology tab" (page 275)

# Link Layer Discovery Protocol (802.1ab)

This chapter describes the Link Layer Discovery Protocol (LLDP) (IEEE 802.1ab) and contains the following topics:

- "Link Layer Discover Protocol (IEEE 802.1ab) Overview" (page 279)
- "Configuring LLDP using the CLI" (page 284)
- "Configuring LLDP using Device Manager" (page 304)

# Link Layer Discover Protocol (IEEE 802.1ab) Overview

Release 5.0 software supports the Link Layer Discovery Protocol (LLDP) (IEEE 802.1ab), which enables stations connected to a LAN to advertise their capabilities to each other, enabling the discovery of physical topology information for network management. LLDP-compatible stations can consist of any interconnection device including PCs, IP Phones, switches, and routers. Each LLDP station stores LLDP information in a standard Management Information Base (MIB), making it possible for a network management system (NMS) or application to access the information.

Each LLDP station:

- advertises connectivity and management information about the local station to adjacent stations on the same 802 LAN (802.3 Ethernet with 5500 Series).
- receives network management information from adjacent stations on the same LAN.

LLDP also makes it possible to discover certain configuration inconsistencies or malfunctions that can result in impaired communications at higher layers. For example, it can be used to discover duplex mismatches between an IP Phone and the connected switch.

LLDP is compatible with IETF PROTO MIB (IETF RFC 2922).

"LLDP: how it works" (page 280) shows an example of how LLDP works in a network.

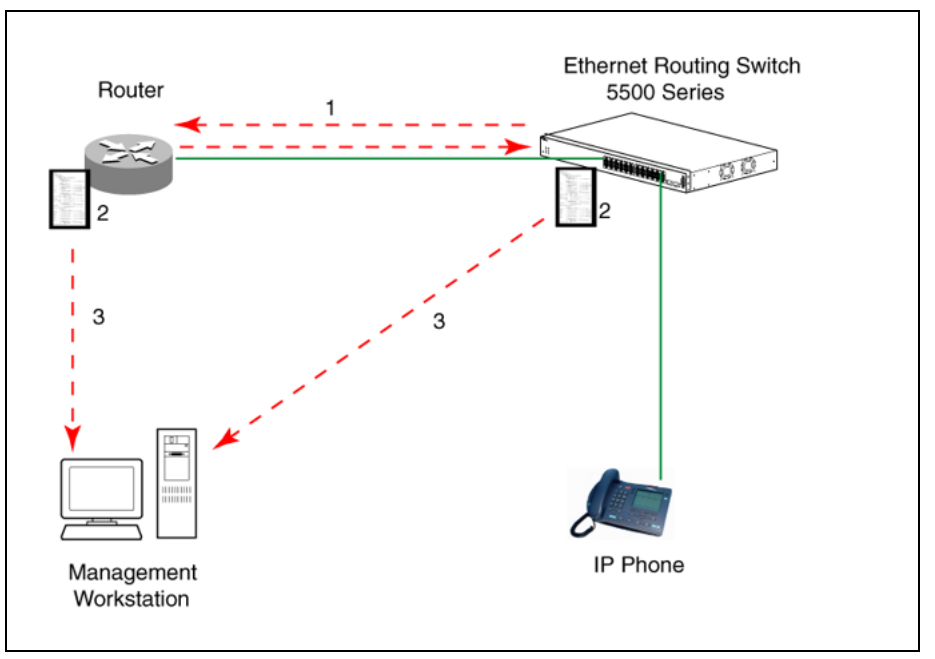

#### LLDP: how it works

- 1. The Ethernet Routing Switch and LLDP-enabled router advertise chassis/port IDs and system descriptions to each other.
- 2. The devices store the information about each other in local MIB databases, accessible by using SNMP.
- 3. A network management system retrieves the data stored by each device and builds a network topology map.

# LLDP operational modes

LLDP is a one-way protocol. An LLDP agent can transmit information about the capabilities and current status of the system associated with its MAC service access point (MSAP) identifier. The LLDP agent also can receive information about the capabilities and current status of the system associated with a remote MSAP identifier. However, LLDP agents cannot solicit information from each other.

You can set the local LLDP agent to transmit only, receive only, or to both transmit and receive LLDP information. You can configure the state for LLDP reception and transmission using SNMP or CLI commands.

# Connectivity and management information

The information fields in each LLDP frame are contained in a Link Layer Discovery Protocol Data Unit (LLDPDU) as a sequence of short, variable length information elements known as TLVs (type, length, value).

Each LLDPDU includes the following four mandatory TLVs:

- Chassis ID TLV
- Port ID TLV
- Time To Live TLV
- End Of LLDPDU TLV

The chassis ID and the port ID values are concatenated to form a logical MSAP identifier that the recipient uses to identify the sending LLDP agent and port.

A non-zero value in the Time to Live (TTL) field of the TTL TLV indicates to the receiving LLDP agent how long the LLDPDU information from the MSAP identifier remains valid. The receiving LLDP agent automatically discards all LLDPDU information, if the sender fails to update it in a timely manner. A zero value in TTL field of Time To Live TLV tells the receiving LLDP agent to discard the information associated with the LLDPDU MSAP identifier.

In addition to the four mandatory TLVs, Release 5.0 software supports the TLV extension set consisting of Management TLVs and organizationally-specific TLVs. Organizationally-specific TLVs are defined by either the professional organizations or the individual vendors that are involved with the particular functionality being implemented. You can specify which of these optional TLVs to include in the transmitted LLDPDUs for each port.

For more information about the supported TLV extension set, refer to the following:

- "Management TLVs" (page 281)
- "IEEE 802.1 organizationally-specific TLVs" (page 282)
- "IEEE 802.3 organizationally-specific TLVs" (page 282)
- "Organizationally-specific TLVs for MED devices" (page 282)

#### Management TLVs

The optional management TLVs are as follows:

- Port Description TLV
- System Name TLV
- System Description TLV
- System Capabilities TLV (indicates both the system supported capabilities and enabled capabilities, such as end station, bridge, or router)
- Management Address TLV

# IEEE 802.1 organizationally-specific TLVs

The optional IEEE 802.1 organizationally-specifc TLVs are:

- Port VLAN ID TLV contains the local port PVID.
- Port And Protocol VLAN ID TLV contains the VLAN IDs of the port and protocol VLANs that contain the local port.
- VLAN Name TLV contains the VLAN names of the VLANs that contain the local port.
- **Protocol Identity TLV** advertises the protocol supported. The following values are used for supported protocols on the 5500 Series:
  - Stp protocol {0x00,0x26,0x42,0x42,0x03, 0x00, 0x00, 0x00}
  - Rstp protocol string {0x00,0x27,0x42,0x42,0x03, 0x00, 0x00, 0x02}
  - Mstp protocol string {0x00,0x69,0x42,0x42,0x03, 0x00, 0x00, 0x03}
  - Eap protocol string {0x88, 0x8E, 0x01}
  - Lldp protocol string {0x88, 0xCC}

# IEEE 802.3 organizationally-specific TLVs

The optional IEEE 802.3 organizationally-specifc TLVs are:

- MAC/PHY Configuration/Status TLV indicates the autonegotiation capability and the speed and duplex status of IEEE 802.3 MAC/PHYs.
- Power-Via-MDI TLV indicates the capabilities and current status of IEEE 802.3 PMDs that either require or can provide power over twisted-pair copper links.
- Link Aggregation TLV indicates the current link aggregation status of IEEE 802.3 MACs.
- **Maximum Frame Size TLV** indicates the maximum supported 802.3 frame size.

## Organizationally-specific TLVs for MED devices

The optional organizationally-specific TLVs for use by Media Endpoint Devices (MED) and MED network connectivity devices are:

- **Capabilities TLV** enables a network element to advertise the LLDP-MED TLVs it is capable of supporting.
- Network Policy Discovery TLV is a fixed length TLV that enables both network connectivity devices and endpoints to advertise VLAN type, VLAN identifier (VID), and Layer 2 and Layer 3 priorities associated with a specific set of applications on a port. In addition, an LLDP-MED endpoint advertises this TLV for supported application types to enable the discovery of specific policy information and the diagnosis of network policy configuration mismatch issues.

- Location Identification TLV allows network connectivity devices to advertise the appropriate location identifier information for an endpoint to use in the context of location-based applications. The Location Identification Discovery extension enables the advertisement of location identifier information to Communication Endpoint Devices (Class III), based on the configuration of the Network Connectivity Device to which it is connected. This is expected to be related to wiremap or similar network topology data, such that the configuration of the Network Connectivity Device can uniquely identify the physical location of the connected MED Endpoint, and hence the correct location identifier information for it to use.
- Extended Power-via-MDI TLV enables advanced power management between an LLDP-MED endpoint and network connectivity devices. The Extended Power-via-MDI TLV enables the advertisement of fine grained power requirement details, endpoint power priority, and power status for both endpoint and network connectivity devices.
- Inventory TLVs are important in managed VoIP networks. Administrative tasks in these networks are made easier by access to inventory information about VoIP entities. The LLDP Inventory TLVs consist of the following:
  - LLDP-MED Hardware Revision TLV allows the device to advertise its hardware revision.
  - LLDP-MED Firmware Revision TLV allows the device to advertise its firmware revision.
  - LLDP-MED Software Revision TLV allows the device to advertise its software revision.
  - LLDP-MED Serial Number TLV allows the device to advertise its serial number.
  - LLDP-MED Manufacturer Name TLV allows the device to advertise the name of its manufacturer.
  - LLDP-MED Model Name TLV allows the device to advertise its model name
  - LLDP-MED Asset ID TLV allows the device to advertise its asset ID

**Transmitting LLDPDUs** When a transmit cycle is initiated, the LLDP manager extracts the managed objects from the LLDP local system MIB and formats this information into TLVs. TLVs are inserted into the LLDPDU.

LLDPDU are regularly transmitted at a user-configurable transmit interval (*tx-interval*) or when any of the variables contained in the LLPDU is modified on the local system (such as system name or management address).

*Tx-delay* is "the minimum delay between successive LLDP frame transmissions."

**TLV system MIBs** The LLDP local system MIB stores the information for constructing the various TLVs to be sent. The LLDP remote systems MIB stores the information received from remote LLDP agents.

**LLDPDU and TLV error handling** LLDPDUs and TLVs that contain detectable errors are discarded. TLVs that are not recognized, but that also contain no basic format errors, are assumed to be validated and are stored for possible later retrieval by network management.

# Configuring LLDP using the CLI

You can enable and configure LLDP using the CLI. For more information about LLDP, see "Link Layer Discover Protocol (IEEE 802.1ab) Overview" (page 279). This section covers the following commands:

- "Ildp command" (page 285)
- "Ildp port command" (page 285)
- "Ildp tx-tlv command" (page 286)
- "Ildp tx-tlv dot1 command" (page 286)
- "Ildp tx-tlv dot3 command" (page 287)
- "Ildp tx-tlv med command" (page 287)
- "Ildp location-identification coordinate-base command" (page 288)
- "Ildp location-identification civic-address command" (page 289)
- "show lldp command" (page 295)
- "default lldp command" (page 290)
- "default lldp port command" (page 291)
- "default lldp tx-tlv command" (page 292)
- "default lldp tx-tlv dot1 command" (page 292)
- "default lldp tx-tlv dot3 command" (page 293)
- "default lldp tx-tlv med command" (page 293)
- "no lldp port command" (page 294)
- "no lldp tx-tlv command" (page 294)
- "no lldp tx-tlv dot1 command" (page 294)
- "no lldp tx-tlv dot3 command" (page 295)
- "no lldp tx-tlv med command" (page 295)

- "show lldp port command" (page 297)
- "LLDP configuration example" (page 298)

#### lldp command

The **lldp** command sets the LLDP transmission parameters. The syntax for the **lldp** command is:

```
lldp [tx-interval <5-32768>] [tx-hold-multiplier
<2-10>] [reinit-delay <1-10>] [tx-delay <1-8192>]
[notification-interval <5-3600>] [med-fast-start <1-10>]
```

The **lldp** command is in the config command mode.

"Ildp command parameters and variables" (page 285) describes the parameters and variables for the 11dp command.

| Parameters and variables       | Description                                                                                    |
|--------------------------------|------------------------------------------------------------------------------------------------|
| tx-interval <5-32768>          | sets the interval between successive transmission cycles                                       |
| tx-hold-multiplier <2-10>      | sets the multiplier for the tx-interval used to compute the Time To Live value for the TTL TLV |
| reinit-delay <1-10>            | sets the delay for the reinitialization attempt if the adminStatus is disabled                 |
| tx-delay <1-8192>              | sets the minimum delay between successive LLDP frame transmissions                             |
| notification-interval <5-3600> | sets the interval between successive transmissions of LLDP notifications                       |
| med-fast-start <1-10>          | sets the MED Fast Start repeat count value                                                     |

lldp command parameters and variables

## lldp port command

The lldp port command sets the LLDP port parameters. The syntax for the lldp port command is:

lldp port <portlist> [config notification] [status {rxOnly |
txAndRx | txOnly}]

The **lldp** port command is in the config-if command mode.

"Ildp port command parameters and variables" (page 286) describes the parameters and variables for the 11dp port command.

| Parameters and variables              | Description                                                                                                    |
|---------------------------------------|----------------------------------------------------------------------------------------------------|
| port <portlist></portlist>            | specifies the ports affected by the command                                                                                                    |
| config notification                   | enables notification when new neighbor<br>information is stored or when existing<br>information is removed                                                                                |
| status {rxOnly   txAndRx  <br>txOnly} | sets the LLDPU transmit and receive status on<br>the ports<br>rxonly: enables LLDPU receive only.<br>txAndRx: enables LLDPU transmit and receive.<br>txOnly: enables LLDPU transmit only. |

| lldp | port | command | parameters | and | variables |
|------|------|---------|------------|-----|-----------|
|      |      |         |            |     |           |

# lldp tx-tlv command

The 11dp tx-tlv command sets the optional Management TLVs to be included in the transmitted LLDPDUs. The syntax for the 11dp tx-tlv command is:

lldp tx-tlv [port <portlist>] [port-desc] [sys-name]
[sys-desc] [sys-cap] [local-mgmt-addr]

The 11dp tx-tlv command is in the config-if command mode.

"Ildp tx-tlv command parameters and variables" (page 286) describes the parameters and variables for the lldp tx-tlv command.

| Parameters and variables   | Description                                 |
|----------------------------|---------------------------------------------|
| port <portlist></portlist> | specifies the ports affected by the command |
| port-desc                  | port description TLV                        |
| sys-name                   | system name TLV                             |
| sys-desc                   | system description TLV                      |
| sys-cap                    | system capabilities TLV                     |
| local-mgmt-addr            | local management address TLV                |

## lldp tx-tlv command parameters and variables

#### lldp tx-tlv dot1 command

The lldp tx-tlv dot1 command sets the optional IEEE 802.1 organizationally-specifc TLVs to be included in the transmitted LLDPDUs. The syntax for the lldp tx-tlv dot1 command is:

lldp tx-tlv [port <portlist>] dot1 [port-vlan-id]
[vlan-name <vlanlist>] [port-protocol-vlan-id <vlanlist>]
[protocol-identity [EAP] [LLDP] [STP] ]

The lldp tx-tlv dot1 command is in the config-if command mode.

"Ildp tx-tlv dot1 command parameters and variables" (page 287) describes the parameters and variables for the lldp tx-tlv dot1 command.

lldp tx-tlv dot1 command parameters and variables

| Parameters and variables                | Description                                 |
|-----------------------------------------|---------------------------------------------|
| port <portlist></portlist>              | specifies the ports affected by the command |
| port-vlan-id                            | Port VLAN ID TLV                            |
| vlan-name                               | VLAN Name TLV                               |
| port-protocol-vlan-id                   | Port and Protocol VLAN ID TLV               |
| protocol-identity [EAP] [LLDP]<br>[STP] | Protocol Identity TLV                       |

#### lldp tx-tlv dot3 command

The 11dp tx-tlv dot3 command sets the optional IEEE 802.3 organizationally-specifc TLVs to be included in the transmitted LLDPDUs. The syntax for the 11dp tx-tlv dot3 command is:

lldp tx-tlv [port <portlist>] dot3 [mac-phy-config-status]
[mdi-power-support] [link-aggregation] [maximum-frame-size]

The lldp tx-tlv dot3 command is in the config-if command mode.

"Ildp tx-tlv dot3 command parameters and variables" (page 287) describes the parameters and variables for the lldp tx-tlv dot3 command.

| lldp tx-tlv dot3 command | parameters and variables |
|--------------------------|--------------------------|
|--------------------------|--------------------------|

| Parameters and variables   | Description                                 |
|----------------------------|---------------------------------------------|
| port <portlist></portlist> | specifies the ports affected by the command |
| mac-phy-config-status      | MAC/Phy Configuration/Status TLV            |
| mdi-power-support          | Power Via MDI TLV                           |
| link-aggregation           | Link Aggregation TLV                        |
| maximum-frame-size         | Maximum Frame Size TLV                      |

## lldp tx-tlv med command

The 11dp tx-tlv med command sets the optional organizationallyspecific TLVs for use by MED devices to be included in the transmitted LLDPDUs. The syntax for the 11dp tx-tlv med command is:

lldp tx-tlv [port <portlist>] med [med-capabilities]
[extendedPSE] [inventory] [location] [network-policy]

The lldp tx-tlv med command is in the config-if command mode.

"Ildp tx-tlv med command parameters and variables" (page 288) describes the parameters and variables for the lldp tx-tlv med command.

| Parameters and variables   | Description                                                                                   |
|----------------------------|-----------------------------------------------------------------------------------------------|
| port <portlist></portlist> | specifies the ports affected by the command                                                   |
| med-capabilities           | MED Capabilities TLV (MED TLVs are transmitted only if MED Capabilities TLVs are transmitted) |
| extendedPSE                | Extended PSE TLV                                                                              |
| inventory                  | Inventory TLVs                                                                                |
| location                   | Location Identification TLV                                                                   |
| network-policy             | Network Policy TLV                                                                            |

IIdp tx-tlv med command parameters and variables

# IIdp location-identification coordinate-base command

The lldp location-identification coordinate-base command sets the coordinate-base parameters for LLDP location identification information. The syntax for the lldp location-identification coordinate-base command is:

lldp location-identification coordinate-base [latitude]
[longitude] [altitude] [datum]

The lldp location-identification coordinate-base command is in the config-if command mode.

"Ildp location-identification coordinate-base command parameters" (page 288) describes the parameters and variables for the lldp location-identification coordinate-base command.

IIdp location-identification coordinate-base command parameters

| Field                                                           | Description                    |
|-----------------------------------------------------------------|--------------------------------|
| altitude [ +   - ]<br>[0-4194303.fraction] [meters  <br>floors] | Altitude, in meters or floors. |
| Field                                        | Description                                                                                                |
|----------------------------------------------|----------------------------------------------------------------------------------------------------|
| datum [NAD83/MLLW  <br>NAD83/NAVD88   WGS84] | Reference datum<br>The valid options are:                                                                  |
|                                              | <ul> <li>NAD83/MLLW: North American Datum<br/>1983, Mean Lower Low Water</li> </ul>                        |
|                                              | <ul> <li>NAD83/NAVD88: North American Datum<br/>1983, North American Vertical Datum of<br/>1988</li> </ul> |
|                                              | <ul> <li>WGS84: World Geodesic System 1984,<br/>Prime Meridian Name: Greenwich</li> </ul>                  |
| latitude [0-90.00] [NORTH  <br>SOUTH]        | Latitude in degrees, and relative to the equator.                                                          |
| longitude [0-180.00] [EAST  <br>WEST]        | Longitude in degrees, and relative to the prime meridian.                                                  |

# IIdp location-identification civic-address command

The lldp location-identification civic-address command sets the LLDP civic address parameters. The syntax for the lldp location-identification civic-address command is:

```
lldp location-identification civic-address country-code
[additional-code] [additional-information] [apartment]
[block] [building] [city] [city-district ] [county]
[floor] [house-number] [house-number-suffix] [landmark]
[leading-street-direction] [name] [p.o.box] [place-type]
[postal-community-name] [postal/zip-code] [room-number]
[state] [street] [street-suffix] [trailing-street-suffix]
```

The location-identification civic-address command is in the config-if command mode.

"Ildp location-identification civic-address parameters" (page 289) describes the parameters and variables for the lldp location-identification civic-address command.

| Field                  | Description                     |
|------------------------|---------------------------------|
| additional-code        | Additional code                 |
| additional-information | Additional location information |
| apartment              | Unit (apartment, suite)         |
| block                  | Neighborhood, block             |
| building               | Building (structure)            |
| city                   | City, township, shi (JP)        |

#### IIdp location-identification civic-address parameters

| Field                    | Description                                   |
|--------------------------|-----------------------------------------------|
| city-district            | City division, city district, ward            |
| country-code             | Country code value (2 capital letters)        |
| county                   | County, parish, gun (JP), district (IN)       |
| floor                    | Floor                                         |
| house-number             | House number                                  |
| house-number-suffix      | House number suffix                           |
| landmark                 | Landmark or vanity address                    |
| leading-street-direction | Leading street direction                      |
| name                     | Residence and office occupant                 |
| p.o.box                  | Post office box                               |
| place-type               | Office                                        |
| postal-community-name    | Postal community name                         |
| postal/zip-code          | Postal/Zip code                               |
| room-number              | Room number                                   |
| state                    | National subdivisions (state, canton, region) |
| street                   | Street                                        |
| street-suffix            | Street suffix                                 |
| trailing-street-suffix   | Trailing street suffix                        |

# IIdp location-identification ecs-elin command

The lldp location-identification ecs-elin command sets the LLDP emergency call service - emergency location identification number (ECS-ELIN). The syntax for the lldp location-identification ecs-elin command is:

lldp location-identification ecs-elin <ecs-elin>

where <ecs-elin> specifies a 10 to 25 digit numerical string.

The lldp location-identification ecs-elin command is in the config-if command mode.

#### default lldp command

The default lldp command sets the LLDP transmission parameters to their default values. The syntax for the default lldp command is:

default lldp [tx-interval ] [tx-hold-multiplier ]
[reinit-delay] [tx-delay] [notification-interval]
[med-fast-start]

If no parameters are specified, the **default** lldp sets all parameters to their default parameters.

The default lldp command is in the config command mode.

"default lldp command parameters and variables" (page 291) describes the parameters and variables for the default lldp command.

| Parameters and variables | Description                                                         |
|--------------------------|---------------------------------------------------------------------|
| tx-interval              | sets the retransmit interval to the default value (30)              |
| tx-hold-multiplier       | sets the transmission multiplier to the default value (4)           |
| reinit-delay             | sets the reinitialize delay to the default value (2)                |
| tx-delay                 | sets the transmission delay to the default value (2)                |
| notification-interval    | sets the notification interval to the default value (5)             |
| med-fast-start           | sets the MED Fast Start repeat count value to the default value (4) |

default lldp command parameters and variables

## default lldp port command

The default lldp port command sets the port parameters to their default values. The syntax for the default lldp port command is:

default lldp port <portlist> [config notification] [status] The default lldp port command is in the config-if command mode.

"default lldp port command parameters and variables" (page 291) describes the parameters and variables for the default lldp port command.

| default hop port command parameters and variables |  |
|---------------------------------------------------|--|
|---------------------------------------------------|--|

ut a a manage d'una service de la service de la s

| Parameters and variables   | Description                                                               |
|----------------------------|---------------------------------------------------------------------------|
| port <portlist></portlist> | specifies the ports affected by the command                               |
| config notification        | sets the config notification to its default value (disabled)              |
| status                     | sets the LLDPU transmit and receive status to the default value (txAndRx) |

#### default lldp tx-tlv command

The default lldp tx-tlv command sets the LLDP Management TLVs to their default values. The syntax for the default lldp tx-tlv command is:

default lldp tx-tlv [port <portlist>] [port-desc] [sys-name]
[sys-desc] [sys-cap] [local-mgmt-addr]

The default lldp tx-tlv command is in the config-if command mode.

"default lldp tx-tlv command parameters and variables" (page 292) describes the parameters and variables for the default lldp tx-tlv command.

| Parameters and variables   | Description                                                         |
|----------------------------|---------------------------------------------------------------------|
| port <portlist></portlist> | specifies the ports affected by the command                         |
| port-desc                  | Port description TLV (default value is false: not included)         |
| sys-name                   | System name TLV (default value is false: not included)              |
| sys-desc                   | System description TLV (default value is false: not included)       |
| sys-cap                    | System capabilities TLV (default value is false: not included)      |
| local-mgmt-addr            | Local management address TLV (default value is false: not included) |

default lldp tx-tlv command parameters and variables

#### default lldp tx-tlv dot1 command

The default lldp tx-tlv dot1 command sets the optional IEEE 802.1 organizationally-specifc TLVs to their default values. The syntax for the default lldp tx-tlv dot1 command is:

default lldp tx-tlv [port <portlist>] dot1 [port-vlan-id]
[vlan-name ] [port-protocol-vlan-id] [protocol-identity [EAP]
[LLDP] [STP] ]

The default lldp tx-tlv dot1 command is in the config-if command mode.

"default lldp tx-tlv dot1 command parameters and variables" (page 293) describes the parameters and variables for the default lldp tx-tlv dot1 command.

| Parameters and variables                | Description                                             |
|-----------------------------------------|---------------------------------------------------------|
| port <portlist></portlist>              | specifies the ports affected by the command             |
| port-vlan-id                            | Port VLAN ID TLV (default value is false: not included) |
| vlan-name                               | VLAN Name TLV (default value is none)                   |
| port-protocol-vlan-id                   | Port and Protocol VLAN ID TLV (default value is none)   |
| protocol-identity [EAP] [LLDP]<br>[STP] | Protocol Identity TLV (default value is none)           |

## default lldp tx-tlv dot1 command parameters and variables

# default lldp tx-tlv dot3 command

The default lldp tx-tlv dot3 command sets the optional IEEE 802.3 organizationally-specifc TLVs to their default values. The syntax for the default lldp tx-tlv dot3 command is:

default lldp tx-tlv [port <portlist>] dot3
[mac-phy-config-status] [mdi-power-support]
[link-aggregation] [maximum-frame-size]

The default lldp tx-tlv dot3 command is in the config-if command mode.

"default lldp tx-tlv dot3 command parameters and variables" (page 293) describes the parameters and variables for the default lldp tx-tlv dot3 command.

| Parameters and variables   | Description                                                             |
|----------------------------|-------------------------------------------------------------------------|
| port <portlist></portlist> | specifies the ports affected by the command                             |
| mac-phy-config-status      | MAC/Phy Configuration/Status TLV (default value is false: not included) |
| mdi-power-support          | Power Via MDI TLV (default value is false: not included)                |
| link-aggregation           | Link Aggregation TLV (default value is false: not included)             |
| maximum-frame-size         | Maximum Frame Size TLV (default value is false: not included)           |

default lldp tx-tlv dot3 command parameters and variables

# default lldp tx-tlv med command

The default lldp tx-tlv med command sets the optional organizationally-specifc TLVs for MED devices to their default values. The syntax for the default lldp tx-tlv med command is:

default lldp tx-tlv [port <portlist>] med [med-capabilities]
[extendedPSE] [inventory] [location] [network-policy]

The default lldp tx-tlv med command is in the config-if command mode.

"default lldp tx-tlv med command parameters and variables" (page 294) describes the parameters and variables for the default lldp tx-tlv med command.

| Parameters and variables   | Description                                                        |
|----------------------------|--------------------------------------------------------------------|
| port <portlist></portlist> | specifies the ports affected by the command                        |
| med-capabilities           | MED Capabilities TLV (default value is false:<br>not included)     |
| extendedPSE                | Extended PSE TLV (default value is false: not included)            |
| inventory                  | Inventory TLVs (default value is false: not included)              |
| location                   | Location Identification TLV (default value is false: not included) |
| network-policy             | Network Policy TLV (default value is false: not included)          |

default lldp tx-tlv med command parameters and variables

#### no lldp port command

The no lldp port command disables LLDP features on the port. The syntax for the no lldp port command is:

no lldp [port <portlist>] [config notification] [status]

The no lldp port command is in the config-if command mode.

#### no lldp tx-tlv command

The no lldp tx-tlv command specifies the optional Management TLVs not to include in the transmitted LLDPDUs. The syntax for the no lldp tx-tlv command is:

no lldp tx-tlv [port <portlist>] [port-desc] [sys-name]
[sys-desc] [sys-cap] [local-mgmt-addr]

The no lldp tx-tlv command is in the config-if command mode.

## no lldp tx-tlv dot1 command

The no lldp tx-tlv dot1 command specifies the optional IEEE 802.1 TLVs not to include in the transmitted LLDPDUs. The syntax for the no lldp tx-tlv dot1 command is:

no lldp tx-tlv [port <portlist>] dot1 [port-vlan-id]
[vlan-name] [port-protocol-vlan-id] [protocol-identity [EAP]
[LLDP] [STP] ]

The no lldp tx-tlv dot1 command is in the config-if command mode.

## no lldp tx-tlv dot3 command

The no lldp tx-tlv dot3 command specifies the optional IEEE 802.3 TLVs not to include in the transmitted LLDPDUs. The syntax for the no lldp tx-tlv dot3 command is:

no lldp tx-tlv [port <portlist>] dot3
[mac-phy-config-status] [mdi-power-support]
[link-aggregation] [maximum-frame-size]

The no lldp tx-tlv dot3 command is in the config-if command mode.

#### no lldp tx-tlv med command

The no lldp tx-tlv med command specifies the optional Management TLVs not to include in the transmitted LLDPDUs. The syntax for the no lldp tx-tlv med command is:

no lldp tx-tlv [port <portlist>] med [med-capabilities]
[extendedPSE] [inventory] [location] [network-policy]

The no lldp tx-tlv med command is in the config-if command mode.

# show lldp command

The **show lldp** command displays the LLDP parameters. The syntax for the **show lldp** command is:

```
show lldp [local-sys-data {dot1 | dot3 | med | detail}]
[mgmt-sys-data]
[rx-stats] [tx-stats] [stats] [pdu-tlv-size]
[tx-tlv {dot1 | dot3 | med }]
[neighbor { dot1 [vlan-names | protocol-id] } | [dot3]
| { med [capabilities] [network-policy] [location]
[extended-power] [inventory] } | [detail] ]
[neighbor-mgmt-addr]
```

The show 11dp command is in the exec command mode.

The following table describes the **show lldp** command parameters and variables.

| Baramotors and variables                                                                                                    | Description                                                                                                    |
|----------------------------------------------------------------------------------------------------|----------------------------------------------------------------------------------------------------|
| Farameters and variables                                                                                                    |                                                                                                    |
|                                                                                                    | Displays the organizationally-specific TLV properties on the local switch:                                            |
|                                                                                                    | • dot1: displays the 802.1 TLV properties                                                                             |
|                                                                                                    | • dot3: displays the 802.3 TLV properties                                                                             |
| local-sys-data {dot1   dot3                                                                                                    | • med: displays the MED TLV properties                                                                                |
| med   detail}                                                                                                    | <ul> <li>detail: displays all organizationally specific<br/>TLV properties</li> </ul>                                 |
|                                                                                                    | To display the properties of the optional management TLVs, include only the local-sys-data parameter in the command.  |
| mgmt-sys-data                                                                                                    | Displays the local management system data.                                                                            |
| rx-stats                                                                                                    | Displays the LLDP receive statistics for the local system.                                                            |
| tx-stats                                                                                                    | Displays the LLDP transmit statistics for the local system.                                                           |
| stats                                                                                                    | Displays the LLDP table statistics for the remote system.                                                             |
| pdu-tlv-size                                                                                                    | Displays the different TLV sizes and the number of TLVs in an LLDPDU.                                                 |
|                                                                                                    | Displays which TLVs are transmitted from the local switch in LLDPDUs:                                                 |
|                                                                                                    | • dot1: displays status for 802.1 TLVs                                                                                |
|                                                                                                    | • dot3: displays status for 802.3 TLVs                                                                                |
| tx-tiv {dot'i   dot'3   mea }                                                                                                    | <ul> <li>med: displays status for MED TLVs</li> </ul>                                                                 |
|                                                                                                    | To display the transmission status of the optional management TLVs, include only the tx-tlv parameter in the command. |
|                                                                                                    | Displays the neighbor TLVs:                                                                                           |
| neighbor { dot1 [vlan-names<br>  protocol-id] }  <br>[dot3]  <br>{ med [capabilities]<br>[network-policy] [location]<br>[extended-power] [inventory]<br>}   [detail] | • dot1: displays 802.1 TLVs:                                                                                          |
|                                                                                                    | <ul> <li>vlan-names: VLAN Name TLV</li> </ul>                                                                         |
|                                                                                                    | <ul> <li>protocol-id: Protocol Identity TLV</li> </ul>                                                                |
|                                                                                                    | • dot3: displays 802.3 TLVs                                                                                           |
|                                                                                                    | • med: displays MED TLVs:                                                                                             |
|                                                                                                    | <ul> <li>capabilities: Capabilities TLV</li> </ul>                                                                    |

# show lldp command parameters

| Parameters and variables | Description                                                               |
|--------------------------|---------------------------------------------------------------------------|
|                          | <ul> <li>network-policy: Network Policy Discovery<br/>TLV</li> </ul>      |
|                          | <ul> <li>— location: Location Identification TLV</li> </ul>               |
|                          | <ul> <li>— extended-power: Extended</li> <li>Power-via-MDI TLV</li> </ul> |
|                          | <ul> <li>inventory: Inventory TLVs</li> </ul>                             |
|                          | detail: displays all TLVs                                                 |
| [neighbor-mgmt-addr]     | Displays the LLDP neighbor management address.                            |

# show lldp port command

The **show lldp port** command displays the LLDP port parameters. The syntax for the **show lldp port** command is:

```
show lldp port <portlist> [rx-stats] [tx-stats]
[pdu-tlv-size] [tx-tlv {dot1 | dot3 | med}]
[neighbor {dot1 [vlan-names | protocol-id] } | [dot3] |
{med [capabilities] [network-policy] [location]
[extended-power] [inventory] } | [detail] ]
[neighbor-mgmt-addr]
```

The **show** 11dp port command is in the exec command mode.

| Parameters and variables    | Description                                                                                                    |
|-----------------------------|----------------------------------------------------------------------------------------------------|
| rx-stats                    | Displays the LLDP receive statistics for the local port.                                                              |
| tx-stats                    | Displays the LLDP transmit statistics for the local port.                                                             |
| pdu-tlv-size                | Displays the different TLV sizes and the number of TLVs in an LLDPDU.                                                 |
|                             | Displays which TLVs are transmitted from the local port in LLDPDUs:                                                   |
|                             | dot1: displays status for 802.1 TLVs                                                                                  |
| the the (dot 1 dot 2 land ) | dot3: displays status for 802.3 TLVs                                                                                  |
| tx-tiv {dot1   dot3   med } | <ul> <li>med: displays status for MED TLVs</li> </ul>                                                                 |
|                             | To display the transmission status of the optional management TLVs, include only the tx-tlv parameter in the command. |

| show | lldp | port | command | parameters |
|------|------|------|---------|------------|
|------|------|------|---------|------------|

| Parameters and variables                                                                            | Description                                                                                                    |
|----------------------------------------------------------------------------------------------------|----------------------------------------------------------------------------------------------------|
| Parameters and variables neighbor { dot1 [vlan-names   protocol-id] }   [dot3]                      | Description         Displays the port neighbor TLVs:         • dot1: displays 802.1 TLVs:         — vlan-names: VLAN Name TLV         — protocol-id: Protocol Identity TLV         • dot3: displays 802.3 TLVs         • med: displays MED TLVs:                                           |
| { med [capabilities]<br>[network-policy] [location]<br>[extended-power] [inventory] }<br>  [detail] | <ul> <li>capabilities: Capabilities TLV</li> <li>network-policy: Network Policy<br/>Discovery TLV</li> <li>location: Location Identification TLV</li> <li>extended-power: Extended<br/>Power-via-MDI TLV</li> <li>inventory: Inventory TLVs</li> <li>detail: displays all TLVs.</li> </ul> |
| [neighbor-mgmt-addr]                                                                                | Displays the port neighbor LLDP management address.                                                                                                    |

# LLDP configuration example

By default, LLDP is enabled for Tx and Rx on all switch ports. The default value for the LLDP Tx interval is 30 seconds (LLDPDUs are sent at 30 seconds). With the default settings, only the mandatory TLVs are sent, but the switch can receive any LLDP Core, DOT1, DOT3 or MED TLV from its peers.

"LLDP configuration example" (page 299)

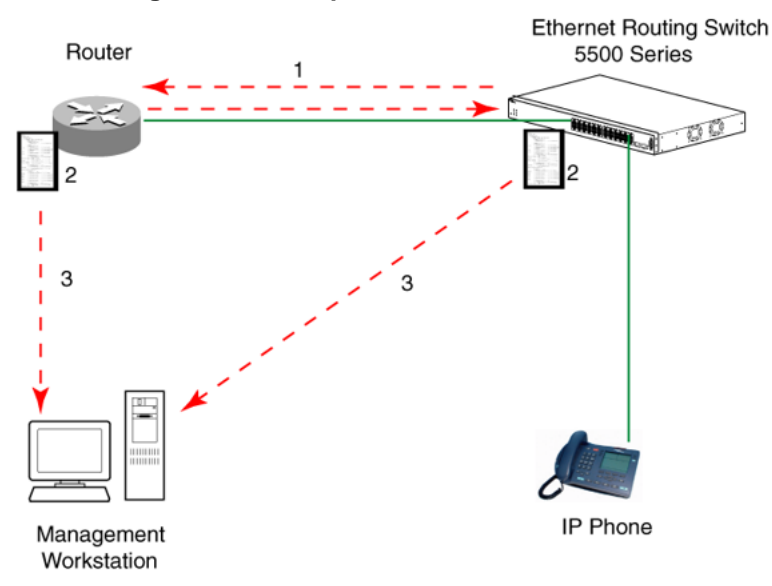

#### LLDP configuration example

To configure the example shown above, you must perform the following tasks:

## Step Action

1 Modify the default LLDP Tx interval from (the default 30 second value) to 60 seconds.

Notice that if any modification is detected in the LLDP local-sys-data before the Tx interval expires, an LLDPDU is immediately sent on all active links in order to update the peers neighbor tables.

- 2 Enable the Port Description TLV for transmission. (contains the description of the LLPD sending port)
- 3 Enable the System Name TLV for transmission. (contains the name of the LLDP device)
- 4 Enable the System Description TLV for transmission. (contains the description of the LLDP device)
- 5 Enable the System Capabilities TLV for transmission. (contains the capabilities of the LLDP device)
- 6 Enable the Management Address TLV for transmission. (contains the management address of the LLDP device)
- 7 Enable the Port VLAN ID TLV for transmission. (contains the PVID of the LLDP sending port)

- 8 Enable the Port And Protocol VLAN ID TLV for transmission. (indicates the Port and Protocol VLANs to which the LLDP sending port belongs to).
- **9** Enable the VLAN Name TLV for transmission. (indicates the names of the VLANs to which the LLDP sending port belongs to)
- **10** Enable the Protocol Identity TLV for transmission. (indicates the supported protocols by the LLDP sending port)
- 11 Enable the MAC/PHY Configuration/Status TLV for transmission. (indicates the IEEE 802.3 duplex and bitrate capabilities and settings of the LLDP sending port)
- 12 Enable the Power Via MDI TLV for transmission. (indicates the MDI power support capabilities of the LLDP sending port)
- **13** Enable the Link Aggregation TLV for transmission. (indicates the link aggregation capability and status of the LLDP sending port)
- 14 Enable the Maximum Frame Size TLV for transmission. (indicates the maximum frame size that could be handled by the LLDP sending port)
- **15** Configure the location information for the LLDP-MED Location Identification TLV.

There are three coordinate sets available for location advertisement.

16 Enable the LLDP-MED Capabilities TLV for transmission. (indicates the supported LLDP-MED TLVs and the LLDP-MED device type of the LLDP sending device)

MED TLVs are transmitted only if MED-Capabilities TLV is transmitted

- 17 Enable the Network Policy TLV for transmission. (advertises the available MED applications available on the LLDP sending device and the policies required to use the applications)
- **18** Enable the Location Identification TLV for transmission. (indicates the physical location of the LLDP sending port; three coordinate sets are available to configure and send)
- **19** Enable the Extended Power-via-MDI TLV for transmission. (provides detailed informations regarding the PoE parameters of the LLDP sending device)
- **20** Enable the Inventory Hardware Revision TLV for transmission. (indicates the hardware revision of the LLDP sending device)

- 21 Enable the Inventory Firmware Revision TLV for transmission. (indicates the firmware revision of the LLDP sending device)
  22 Enable the Inventory Software Revision TLV for transmission. (indicates the software revision of the LLDP sending device)
  23 Enable the Inventory Serial Number TLV for transmission. (indicates the serial number of the LLDP sending device)
  24 Enable the Inventory Manufacturer Name TLV for transmission. (indicates the manufacturer name of the LLDP sending device)
- 25 Enable the Inventory Model Name TLV for transmission. (indicates the model name of the LLDP sending device)

—End—

*Note:* There is currently no ACG support for LLDP.

#### **Detailed configuration commands**

The following section describes the detailed CLI commands required to carry out the configuration depicted by "LLDP configuration example" (page 299)

**Modifying the default LLDP Tx interval** Enter configuration commands, one for each line. End with CNTL/Z.

```
5520-24T-PWR>enable
5520-24T-PWR#configure terminal
5520-24T-PWR(config)#lldp tx-interval 60
```

Checking the new LLDP global settings

5520-24T-PWR(config)#show lldp

```
TxInterval:60
TxHoldMultiplier:4
RxInitDelay:2
TxDelay:2
NotificationInterval:5
MedFastStartRepeatCount:4
```

# Enabling all LLDP Core TLVs for transmission on the router and IP Phone ports

```
5520-24T-PWR(config)#interface fastEthernet 1,13
5520-24T-PWR(config-if)#lldp tx-tlv port 1,13 port-desc
5520-24T-PWR(config-if)#lldp tx-tlv port 1,13 sys-name
5520-24T-PWR(config-if)#lldp tx-tlv port 1,13 sys-desc
```

5520-24T-PWR(config-if)#lldp tx-tlv port 1,13 sys-cap 5520-24T-PWR(config-if)#lldp tx-tlv port 1,13 local-mgmt-addr

Checking the LLDP settings of the router and IP Phone ports

```
5520-24T-PWR(config-if)#show lldp port 1,13 tx-tlv
```

| lldp po | ort tlvs     |              |              |              |              | <br> |
|---------|--------------|--------------|--------------|--------------|--------------|------|
| PortDe  | sc SysNam    | e SysDes     | c SysCap     | MgmtAd       | dr           |      |
| 1<br>13 | true<br>true | true<br>true | true<br>true | true<br>true | true<br>true |      |

Enabling all LLDP DOT1 TLVs for transmission on the router and IP Phone ports

```
5520-24T-PWR(config-if)#lldp tx-tlv port 1,13 dot1
port-vlan-id
5520-24T-PWR(config-if)#lldp tx-tlv port 1,13 dot1
port-protocol-vlan-id
5520-24T-PWR(config-if)#lldp tx-tlv port 1,13 dot1 vlan-name
5520-24T-PWR(config-if)#lldp tx-tlv port 1,13 dot1
protocol-identity EAP LLDP STP
```

Checking the LLDP settings of the router and IP Phone ports

```
5520-24T-PWR(config-if)#show lldp port 1,13 tx-tlv dot1
```

```
lldp port dot1 tlvs
_____
Dot1 protocols: STP, EAP, LLDP
_____
Port PortVlanId VlanNameList
PortProtocolVlanId ProtocolIdentity
_____
1
  true 1
                 1
ALL
13
  true 1
                 1
AT.T.
```

Enabling all LLDP DOT3 TLVs for transmission on the router and IP Phone ports

```
5520-24T-PWR(config-if)#lldp tx-tlv port 1,13 dot3
mac-phy-config-status
5520-24T-PWR(config-if)#lldp tx-tlv port 1,13 dot3
mdi-power-support
5520-24T-PWR(config-if)#lldp tx-tlv port 1,13 dot3
link-aggregation
```

5520-24T-PWR(config-if)#lldp tx-tlv port 1,13 dot3 maximum-frame-size

#### Checking the LLDP settings of the router and IP Phone ports

```
5520-24T-PWR(config-if)#show lldp port 1,13 tx-tlv dot3
_____
lldp port dot3 tlvs
_____
_____
Port MacPhy MdiPower Link
                  MaxFrameSize
ConfigStatus Support Aggregation
_____
   true
1
         true
               true
                      true
13
               true
  true
         true
                     true
```

**Enabling all LLDP MED TLVs for transmission on the router and IP Phone ports** The first three commands are required to configure the location identification for the LLDP-MED Location Identification TLV.

```
5530-24TFD(config-if)#lldp location-identification
civic-address country-code US city Boston
5530-24TFD(config-if)#lldp location-identification
coordinate-base altitude 3 floors
5530-24TFD(config-if)#lldp location-identification ecs-elin
1234567890
5530-24TFD(config-if)#lldp tx-tlv med port 1,13 med-
capabilities
5530-24TFD(config-if)#lldp tx-tlv med port 1,13 network-
policy
5530-24TFD(config-if)#lldp tx-tlv med port 1,13 location
5530-24TFD(config-if)#lldp tx-tlv med port 1,13 location
5530-24TFD(config-if)#lldp tx-tlv med port 1,13 extendedPSE
5530-24TFD(config-if)#lldp tx-tlv med port 1,13 inventory
```

Checking the new LLDP settings of the router and IP Phone ports

5530-24TFD(config-if)#show lldp tx-tlv med lldp port med tlvs \_\_\_\_\_ \_\_\_\_\_ Network Location Extended Port Med Inventory Capabilities Policy PSE \_\_\_\_\_ 1 true true true true true true true true true true 13 \_\_\_\_\_

# Configuring LLDP using Device Manager

The following sections contain instructions for configuring and viewing LLDP information using Device Manager:

- "Viewing and configuring LLDP global and transmit properties" (page 304)
- "LLDP\_Port\_dot1 dialog box" (page 331)
- "LLDP\_Port\_dot\_3 dialog box" (page 342)
- "LLDP\_Port\_med dialog box" (page 354)

# Viewing and configuring LLDP global and transmit properties

Use the following tabs to configure and view LLDP global and transmit properties for local and neighbor systems:

- "Globals tab" (page 304)
- "Port tab" (page 308)
- "TX Stats tab" (page 311)
- "Graphing LLDP transmit statistics" (page 312)
- "RX Stats tab" (page 313)
- "Graphing LLDP receive statistics" (page 315)
- "Local System tab" (page 316)
- "Local Port tab" (page 320)
- "Local Management tab" (page 322)
- "Neighbor tab" (page 323)
- "Neighbor Mgmt Address tab" (page 326)
- "Unknown TLV tab" (page 327)
- "Organizational Defined Info tab" (page 329)

## **Globals tab**

With the **Globals** tab, you can configure LLDP transmit properties and view remote table statistics.

Use the following procedure to open the Globals tab:

#### Step Action

 From the Device Manager menu bar, choose Edit > Diagnostics > 802.1ab > LLDP.
 The LLDP dialog box appears with the Globals tab displayed ("LLDP

Globals tab" (page 305)).

# LLDP Globals tab

| KigAfessageT-kinkervak      So     S. 32768 sec     KigAfessageT-kinkervak      So     S. 32768 sec     KigAfessageT-kinkervak      T     S. 10     KigAfessageT-kinkervak     So     S. 32768 sec     KigAfessageT-kinkervak     So     S. 32768 sec     KigAfessageT-kinkervak     So     S. 32768 sec     KigAfessageT-kinkervak     So     S. 32768 sec     So     So |  |
|----------------------------------------------------------------------------------------------------|--|
| kdpMessageTubiherval:         30         532768 sec           kdpMessageTubikdhubpker:         4         210           kdpPentifickery:         2         110 sec           kdp1s0elsy:         2         18192 sec                                                                                                    |  |
| kdpMessageTxHoldMuktpler; 4 210<br>KdpReintDelay: 2 110 sec<br>KdpTxDelay: 2 118192 sec                                                                                                    |  |
| NdpRentDelay: 2 110 sec<br>NdpTxDelay: 2 18192 sec                                                                                                    |  |
| RdpTxDelay: 2 18192 sec                                                                                                    |  |
|                                                                                                    |  |
| lidp/kobficationInterval: 5 53600 sec                                                                                                    |  |
| Stats                                                                                                    |  |
| RenTablesLastChangeTine: none<br>RenTablesInserts: 0                                                                                                    |  |
| RemTablesDeletes: 0                                                                                                    |  |
| RemTablesDrops: 0                                                                                                    |  |
| RemTablesAgeouts: 0                                                                                                    |  |
| Med (media endpoint devices)                                                                                                    |  |
| FastStartRepeatCount: 4 110                                                                                                    |  |
|                                                                                                    |  |
|                                                                                                    |  |
| Accely Refresh Close Help                                                                                                    |  |

"LLDP Globals tab fields" (page 305) describes the Globals tab fields.

# LLDP Globals tab fields

| Field                           | Description                                                                                                    |
|---------------------------------|----------------------------------------------------------------------------------------------------|
| IldpMessageTxInterval           | The interval (in seconds) at which LLDP frames are transmitted on behalf of this LLDP agent.                                                                                                    |
| IldpMessageTx<br>HoldMultiplier | The time-to-live value expressed as<br>a multiple of the object. The actual<br>time-to-live value used in LLDP frames,<br>transmitted on behalf of this LLDP agent,<br>is expressed by the following formula:<br>TTL = min(65535, (IldpMessageTxInterval<br>*IldpMessageTxHoldMultiplier))<br>For example, if the value of<br>IldpMessageTxInterval is 30, and<br>the value of IldpMessageTxHoldMultiplier<br>is 4, the value 120 is encoded in the TTL<br>field in the LLDP header. |
| IldpReinitDelay                 | The IldpReinitDelay indicates the delay<br>(in seconds) from when the LLDP Port<br>AdminStatus of a particular port is disabled<br>until reinitialization begins.                                                                                                    |
| IldpTxDelay                     | The IldpTxDelay indicates the delay (in seconds) between successive LLDP frame transmissions initiated by value or status changes in the LLDP local systems MIB. The recommended value for the IldpTxDelay is set by the following formula:<br>1 <= IldpTxDelay <= (0.25 * IldpMessageTxInterval)                                                                                                    |

| Field                       | Description                                                                                                    |
|-----------------------------|----------------------------------------------------------------------------------------------------|
| IldpNotificationInterval    | This object controls the transmission<br>of LLDP notifications. The agent<br>must not generate more than one<br>IldpRemTablesChange notification-event<br>in the indicated period, where a<br><i>notification-event</i> is the "transmission of<br>a single notification PDU type to a list<br>of notification destinations." If additional<br>changes in IldpRemoteSystemsData<br>object groups occur within the indicated<br>throttling period, these trap-events must<br>be suppressed by the agent. An NMS<br>must periodically check the value of<br>IldpStatsRemTableLastChangeTime to<br>detect any missed IldpRemTablesChange<br>notification-events, for example, due to<br>throttling or transmission loss. If notification<br>transmission is enabled for particular ports,<br>the suggested default throttling period is 5<br>seconds. |
| RemTablesLast<br>ChangeTime | The value of the sysUpTime object<br>(defined in IETF RFC 3418) at the<br>time an entry is created, modified, or<br>deleted in tables associated with the<br>IldpRemoteSystemsData objects, and<br>all LLDP extension objects associated<br>with remote systems. An NMS can<br>use this object to reduce polling of the<br>IldpRemoteSystemsData objects.                                                                                                    |
| RemTablesInserts            | The number of times the complete<br>set of information advertised by a<br>particular MSAP is inserted into tables<br>contained in IldpRemoteSystemsData and<br>IldpExtensions objects. The complete set<br>of information received from a particular<br>MSAP is inserted into related tables. If<br>partial information cannot be inserted<br>for a reason such as lack of resources,<br>all of the complete set of information is<br>removed. This counter is incremented only<br>once after the complete set of information<br>is successfully recorded in all related<br>tables. Any failures occurring during<br>insertion of the information set, which<br>result in deletion of previously inserted<br>information, do not trigger any changes<br>in IldpStatsRemTablesInserts because<br>the insert is not completed yet or in              |

| Field                | Description                                                                                                    |
|----------------------|----------------------------------------------------------------------------------------------------|
|                      | IldpStatsRemTablesDeletes, because the deletion is only a partial deletion. If the failure is the result of a lack of resources, the IldpStatsRemTablesDrops counter is incremented once.                                                                                                    |
| RemTablesDeletes     | The number of times the complete<br>set of information advertised by a<br>particular MSAP is deleted from tables<br>contained in IldpRemoteSystemsData and<br>IldpExtensions objects. This counter is<br>incremented only once when the complete<br>set of information is completely deleted<br>from all related tables. Partial deletions,<br>such as a deletion of rows associated<br>with a particular MSAP, from some tables,<br>but not from all tables, are not allowed,<br>and thus, do not change the value of this<br>counter. |
| RemTablesDrops       | The number of times the complete set<br>of information advertised by a particular<br>MSAP can not be entered into tables<br>contained in IldpRemoteSystemsData<br>and IldpExtensions objects because of<br>insufficient resources.                                                                                                    |
| RemTablesAgeouts     | The number of times the complete<br>set of information advertised by a<br>particular MSAP is deleted from tables<br>contained in IldpRemoteSystemsData<br>and IldpExtensions objects because the<br>information timeliness interval has expired.<br>This counter is incremented only once<br>when the complete set of information is<br>completely invalidated (aged out) from all<br>related tables. Partial aging, similar to<br>deletion case, is not allowed, and thus,<br>does not change the value of this counter.               |
| FastStartRepeatCount | The number of times the fast start LLDPDU is sent during the activation of the fast start mechanism defined by LLDP-MED.                                                                                                    |

—End—

# See also:

• "Port tab" (page 308)

- "TX Stats tab" (page 311)
- "Graphing LLDP transmit statistics" (page 312)
- "RX Stats tab" (page 313)
- "Graphing LLDP receive statistics" (page 315)
- "Local System tab" (page 316)
- "Local Port tab" (page 320)
- "Local Management tab" (page 322)
- "Neighbor tab" (page 323)
- "Neighbor Mgmt Address tab" (page 326)
- "Unknown TLV tab" (page 327)
- "Organizational Defined Info tab" (page 329)

## Port tab

With the Port tab, you can set the optional TLVs to include in the LLPDUs transmitted by each port.

Use the following procedure to open the Port tab:

| Step | Action                                                                         |
|------|--------------------------------------------------------------------------------|
| 1    | From the <b>Device Manager</b> menu bar, choose <b>Edit &gt; Diagnostics</b> > |

From the Device Manager menu bar, choose Edit > Diagnostics > 802.1ab > LLDP.

The LLDP dialog box appears with the Globals tab displayed.

2 Click the **Port** tab. The Port tab appears.

#### LLDP Port tab

| thing | Admin\$2 about | NotificationEnable | TIWTyFouble                             | ManTyEnable(dot1) | TI WTyFruthle(dot 3) | CanSupported medi                                | Ti WrTyFrable(med)            | Ald Frahlements |
|-------|----------------|--------------------|-----------------------------------------|-------------------|----------------------|--------------------------------------------------|-------------------------------|-----------------|
| 1/1   | ty And Dy      | Falce              | TET PT ALT INDEED                       | false             | (CTATALITAN (CONS)   | canabilities retrantification inventory          | TET 21 YEST REPRESENTATION OF | False           |
| 1/2   | tyAndRy        | Eake               |                                         | Falce             |                      | capabilities networkPolicy invation inventory    | -                             | False           |
| 1/3   | tyAndRy        | Falce              |                                         | Falce             |                      | canabilities networkPolicy location inventory    |                               | fake            |
| 1/4   | trAndRy        | Ealse              | -                                       | Inha              |                      | capabilities networkPolicy location inventory    |                               | Ealse           |
| 1/5   | txAndRx        | False              |                                         | Falsa             |                      | capabilities, networkPolicy, location, inventory |                               | fake            |
| 1/6   | b:AndR:        | Take               |                                         | false             | 1                    | capabilities, networkPolicy, location, inventory |                               | false           |
| 1/7   | txAndRx        | false              |                                         | False             | 1                    | capabilities.networkPolicy.location.inventory    |                               | faise           |
| 1/8   | txAndRx        | false              |                                         | false             | 0                    | capabilities.networkPolicy.location.inventory    |                               | false           |
| 1/9   | txAndRx        | fake               |                                         | fake              |                      | capabilities, networkPolicy, location, inventory |                               | false           |
| 1/10  | txAndRx        | false              |                                         | false             |                      | capabilities.networkPolicy.location.inventory    |                               | false           |
| 1/11  | txAndRx        | false              |                                         | false             |                      | capabilities, networkPolicy, location, inventory |                               | faise           |
| 1/12  | txAndRx        | false              |                                         | false             | 1                    | capabilities, networkPolicy, location, inventory |                               | false           |
| 1/13  | b:AndRx        | False              |                                         | false             |                      | capabilities, networkPolicy, location, inventory |                               | false           |
| 1/14  | b:AndRx        | false              |                                         | false             |                      | capabilities, networkPolicy, location, inventory | -                             | false           |
| 1/15  | b:AndRx        | false              |                                         | false             |                      | capabilities, networkPolicy, location, inventory |                               | false           |
| 1/16  | txAndRx        | false              |                                         | false             | 1                    | capabilities, networkPolicy, location, inventory |                               | Talse           |
| 1/17  | brAndRx        | false              |                                         | false             | 1 2                  | capabilities, networkPolicy, location, inventory |                               | false           |
| 1/18  | b:AndRx        | false              |                                         | false             | 8                    | capabilities, networkPolicy, location, inventory |                               | false           |
| 1/19  | t=AndRx        | false              |                                         | false             |                      | capabilities, networkPolicy, location, inventory |                               | false           |
| 1/20  | txAndRx        | false              |                                         | false             |                      | capabilities, networkPolicy, location, inventory |                               | false           |
| 1/21  | trAndRx        | false              | ( ) ( ) ( ) ( ) ( ) ( ) ( ) ( ) ( ) ( ) | false             | C                    | capabilities, networkPolicy, location, inventory |                               | false           |
| 1/22  | txAndRx        | f alse             |                                         | false             |                      | capabilities, networkPolicy, location, inventory |                               | faise           |
| 1/23  | tsAndRx        | false              |                                         | false             |                      | capabilities, networkPolicy, location, inventory |                               | false           |
| 1/24  | biAndRx        | false              |                                         | false             |                      | capabilities, networkPolicy, location, inventory |                               | false           |
| 1/25  | txAndRx        | false :            |                                         | false             |                      | capabilities, networkPolicy, location, inventory |                               | false           |
| 1/26  | txAndRx        | false              |                                         | false             |                      | capabilities.networkPolicy.location.inventory    |                               | false           |

"Port tab fields" (page 309) describes the Port tab fields.

| Field              | Description                                                                                                    |
|--------------------|----------------------------------------------------------------------------------------------------|
| PortNum            | Port number.                                                                                                    |
| AdminStatus        | The administratively desired status of the local LLDP agent:                                                                                                    |
|                    | • txOnly: the LLDP agent transmits LLDP frames on this port and does not store any information about the remote systems to which it is connected.                                                                                                    |
|                    | <ul> <li>rxOnly: the LLDP agent receives but does<br/>not transmit LLDP frames on this port.</li> </ul>                                                                                                    |
|                    | <ul> <li>txAndRx: the LLDP agent transmits and<br/>receives LLDP frames on this port.</li> </ul>                                                                                                    |
|                    | <ul> <li>disabled: the LLDP agent does not<br/>transmit or receive LLDP frames on this<br/>port. If the port receives remote systems<br/>information which is stored in other tables<br/>before AdminStatus is disabled, the<br/>information ages out.</li> </ul> |
| NotificationEnable | Controls, for each port, whether notifications from the agent are enabled.                                                                                                    |
|                    | <ul> <li>true: indicates that notifications are<br/>enabled</li> </ul>                                                                                                    |
|                    | <ul> <li>false: indicates that notifications are<br/>disabled.</li> </ul>                                                                                                    |
| TLVsTxEnable       | Sets the optional Management TLVs to be included in the transmitted LLDPDUs:                                                                                                    |
|                    | portDesc: Port Description TLV                                                                                                    |
|                    | sysName: System Name TLV                                                                                                    |
|                    | sysDesc: System Description TLV                                                                                                    |
|                    | • sysCap: System Capabilities TLV                                                                                                    |
|                    | <b>Note:</b> The Local Management tab controls Management Address TLV transmission.                                                                                                    |
| VLANTxEnable(dot1) | Specifies whether the IEEE 802.1<br>organizationally defined port VLAN TLV<br>transmission is included in the transmitted<br>LLDPDUs.                                                                                                    |

# Port tab fields

| Field              | Description                                                                                                    |
|--------------------|----------------------------------------------------------------------------------------------------|
| TLVsTxEnable(dot3) | Sets the optional IEEE 802.3 organizationally defined TLVs to be included in the transmitted LLDPDUs:                                                      |
|                    | <ul> <li>macPhyConfigStatus: MAC/PHY<br/>configuration/status TLV</li> </ul>                                                                               |
|                    | powerViaMDI: Power over MDI TLV                                                                                                    |
|                    | IinkAggregation: Link Aggregation TLV                                                                                                    |
|                    | maxFrameSize: Maximum-frame-size     TLV.                                                                                                    |
| CapSupported(med)  | Identifies which MED system capabilities are supported on the local system.                                                                                |
| TLVsTxEnable(med)  | Sets the optional organizationally defined<br>TLVs for MED devices to include in the<br>transmitted LLDPDUs:                                               |
|                    | capabilities: Capabilities TLVs                                                                                                    |
|                    | networkPolicy: Network Policy TLVs                                                                                                    |
|                    | location: Emergency Communications     System Location TLVs                                                                                                |
|                    | extendedPSE: Extended PoE TLVs with     PSE capabilities                                                                                                   |
|                    | • inventory: Hardware Revision, Firmware Revision, Software Revision, Serial Number, Manufacturer Name, Model Name, and Asset ID TLVs.                     |
| NotifyEnable(med)  | A value of true enables sending the topology<br>change traps on this port. A value of false<br>disables sending the topology change traps<br>on this port. |

—End—

- "Globals tab" (page 304)
- "TX Stats tab" (page 311)
- "Graphing LLDP transmit statistics" (page 312)
- "RX Stats tab" (page 313)
- "Graphing LLDP receive statistics" (page 315)

- "Local System tab" (page 316)
- "Local Port tab" (page 320)
- "Local Management tab" (page 322)
- "Neighbor tab" (page 323)
- "Neighbor Mgmt Address tab" (page 326)
- "Unknown TLV tab" (page 327)
- "Organizational Defined Info tab" (page 329)

## TX Stats tab

With the TX Stats tab, you can view LLDP transmit statistics by port.

Use the following procedure to open the TX Stats tab:

## Step Action

1 From the **Device Manager** menu bar, choose **Edit > Diagnostics >** 802.1ab > LLDP.

The LLDP dialog box appears with the Globals tab displayed.

2 Click the **TX Stats** tab.

The TX Stats tab appears ("TX Stats tab" (page 311).

| @ 192.168.249.46 - LLDP                                                                                                    | x |
|----------------------------------------------------------------------------------------------------|---|
| Gobals Port TX Stats RX Stats Local System Local Port Local Management Neighbor Meighbor Mgmt Address Unknown TLV Organizational Defined Info |   |
| PortNum PranesTotal 1/1 0                                                                                                    | Ĩ |
| grant Stop D Good Help                                                                                                    |   |

"TX Stats tab fields" (page 311) describes the TX Stats tab fields.

## **TX Stats tab fields**

| Field       | Description                                                                    |
|-------------|--------------------------------------------------------------------------------|
| PortNum     | port number                                                                    |
| FramesTotal | the number of LLDP frames transmitted by this LLDP agent on the indicated port |

—End—

- "Globals tab" (page 304)
- "Port tab" (page 308)

- "Graphing LLDP transmit statistics" (page 312)
- "RX Stats tab" (page 313)
- "Graphing LLDP receive statistics" (page 315)
- "Local System tab" (page 316)
- "Local Port tab" (page 320)
- "Local Management tab" (page 322)
- "Neighbor tab" (page 323)
- "Neighbor Mgmt Address tab" (page 326)
- "Unknown TLV tab" (page 327)
- "Organizational Defined Info tab" (page 329)

# **Graphing LLDP transmit statistics**

Use the following procedure to graph LLDP transmit statistics:

| Step | Action                                                                                                    |
|------|----------------------------------------------------------------------------------------------------|
| 1    | From the <b>TX Stats</b> tab "TX Stats tab" (page 311)), select the port for which you want to display statistics. |

## 2 Click Graph.

The TX Stats - Graph dialog box appears.

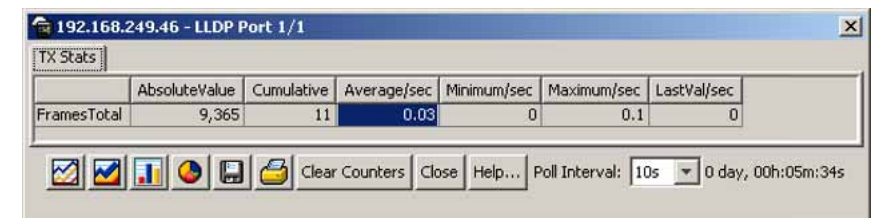

- **3** Highlight a data column to graph.
- 4 Click one of the graph buttons.

-End—

- "Globals tab" (page 304)
- "Port tab" (page 308)
- "TX Stats tab" (page 311)

- "RX Stats tab" (page 313)
- "Graphing LLDP receive statistics" (page 315)
- "Local System tab" (page 316)
- "Local Port tab" (page 320)
- "Local Management tab" (page 322)
- "Neighbor tab" (page 323)
- "Neighbor Mgmt Address tab" (page 326)
- "Unknown TLV tab" (page 327)
- "Organizational Defined Info tab" (page 329)

# **RX Stats tab**

With the RX Stats tab, you can view LLDP receive statistics by port.

Use the following procedure to open the RX Stats tab:

## Step Action

1 From the **Device Manager** menu bar, choose **Edit > Diagnostics >** 802.1ab > LLDP.

The LLDP dialog box appears with the Globals tab displayed.

# 2 Click the **RX Stats** tab. The RX Stats tab appears ("RX Stats tab" (page 313)).

| 192.16     | 8.249.46 - LLDP         |                |             |                      |                        |             |                                           |
|------------|-------------------------|----------------|-------------|----------------------|------------------------|-------------|-------------------------------------------|
| lobals   I | Port   TX Stats RX Stat | 5 Local System | Local Port  | Local Management   1 | Neighbor Neighbor Mant | Address   U | Unknown TLV   Organizational Defined Info |
| ortNum     | FramesDiscardedTotal    | FramesErrors   | FramesTotal | TLVsDiscardedTotal   | TLVsUnrecognizedTotal  | AgeoutsTol  | tal                                       |
| 1/1        | 0                       | 0              | 0           | 0                    | 0                      |             | 0                                         |
| 1/2        | 0                       | 0              | 0           | 0                    | 0                      |             | 0                                         |
| 1/3        | 0                       | 0              | 0           | 0                    | 0                      |             | 0                                         |
| 1/4        | 0                       | 0              | 0           | 0                    | 0                      |             | 0                                         |
| 1/5        | 0                       | 0              | 0           | 0                    | 0                      |             | 0                                         |
| 1/6        | 0                       | 0              | 0           | 0                    | 0                      |             | 0                                         |
| 1/7        | 0                       | 0              | 0           | 0                    | 0                      |             | 0                                         |
| 1/8        | 0                       | 0              | 0           | 0                    | 0                      |             | 0                                         |
| 1/9        | 0                       | 0              | 0           | 0                    | 0                      |             | 0                                         |
| 1/10       | 0                       | 0              | 0           | 0                    | 0                      |             | 0                                         |
| 3/11       | 0                       | 0              | 0           | 0                    | 0                      |             | 0                                         |
| 1/12       | 0                       | 0              | 0           | 0                    | 0                      |             | 0                                         |
| 1/13       | 0                       | 0              | 0           | 0                    | 0                      |             | 0                                         |
| 1/14       | 0                       | 0              | 0           | 0                    | 0                      |             | 0                                         |
| 1/15       | 0                       | 0              | 0           | 0                    | 0                      |             | 0                                         |
| 1/16       | 0                       | 0              | 0           | 0                    | 0                      |             | 0                                         |
| 1/17       | 0                       | 0              | 0           | 0                    | 0                      |             | 0                                         |
| 1/18       | 0                       | 0              | 0           | 0                    | 0                      |             | 0                                         |
| 1/19       | 0                       | 0              | 0           | 0                    | 0                      |             | 0                                         |
| 1/20       | 0                       | 0              | 0           | 0                    | 0                      |             | 0                                         |
| 1/21       | 0                       | 0              | 0           | 0                    | 0                      |             | 0                                         |
| 1/22       | 0                       | 0              | 0           | 0                    | 0                      |             | 0                                         |
| 1/00       | 0                       | 0              |             | 0                    | 0                      | 0           | 0                                         |

"RX Stats tab fields" (page 313) describes the RX Stats tab fields.

#### **RX Stats tab fields**

| Field   | Description  |
|---------|--------------|
| PortNum | Port number. |

| Field                 | Description                                                                                                    |
|-----------------------|----------------------------------------------------------------------------------------------------|
| FramesDiscardedTotal  | The number of LLDP frames received on<br>the port and discarded for any reason. This<br>counter provides an indication that LLDP<br>header formatting problems exist with the<br>local LLDP agent in the sending system,<br>or that LLDPDU validation problems exist<br>with the local LLDP agent in the receiving<br>system.                                                                                                    |
| FramesErrors          | The number of invalid LLDP frames received on the port, while the LLDP agent is enabled.                                                                                                    |
| FramesTotal           | The number of valid LLDP frames received<br>on the port, while the LLDP agent is<br>enabled.                                                                                                    |
| TLVsDiscardedTotal    | The number of LLDP TLVs discarded for any reason.                                                                                                    |
| TLVsUnrecognizedTotal | The number of LLDP TLVs received on<br>a given port that are not recognized by<br>this LLDP agent on the indicated port.<br>An unrecognized TLV is referred to as<br>the TLV whose type value is in the range<br>of reserved TLV types (000 1001 - 111<br>1110) in Table 9.1 of IEEE 802.1AB-2004.<br>An unrecognized TLV can be a basic<br>management TLV from a later LLDP<br>version.                                                                                                    |
| AgeoutsTotal          | This counter represents the number of<br>age-outs that occurred on a given port.<br>An <i>age-out</i> is "the number of times the<br>complete set of information advertised by<br>a particular MSAP is deleted from tables<br>contained in IldpRemoteSystemsData<br>and IldpExtensions objects because<br>the information timeliness interval has<br>expired." This counter is similar to<br>IldpStatsRemTablesAgeouts, except that it<br>is on a for each-port basis. This enables<br>NMS to poll tables associated with the<br>IldpRemoteSystemsData objects and all<br>LLDP extension objects associated with<br>remote systems on the indicated port only.<br>This counter is set to zero during agent<br>initialization. When the admin status for<br>a port changes from disabled to rxOnly,<br>txOnly or txAndRx, the counter associated<br>with the same port is reset to 0. The agent<br>also flushes all remote system information |

| Field | Description                                                                                                    |
|-------|----------------------------------------------------------------------------------------------------|
|       | associated with the same port. This<br>counter is incremented only once when the<br>complete set of information is invalidated<br>(aged out) from all related tables on a<br>particular port. Partial aging is not allowed,<br>and thus, does not change the value of this<br>counter. |

| –End– |
|-------|
|-------|

# See also:

- "Globals tab" (page 304)
- "Port tab" (page 308)
- "TX Stats tab" (page 311)
- "Graphing LLDP transmit statistics" (page 312)
- "Graphing LLDP receive statistics" (page 315)
- "Local System tab" (page 316)
- "Local Port tab" (page 320)
- "Local Management tab" (page 322)
- "Neighbor tab" (page 323)
- "Neighbor Mgmt Address tab" (page 326)
- "Unknown TLV tab" (page 327)
- "Organizational Defined Info tab" (page 329)

## **Graphing LLDP receive statistics**

Use the following procedure to graph LLDP receive statistics:

## Step Action

- 1 From the **RX Stats** tab "RX Stats tab" (page 313), select the port for which you want to display statistics.
- 2 Click **Graph**. The RX Stats - Graph dialog box appears.

|                       | AbsoluteValue | Cumulative | Average/sec | Minimum/sec | Maximum/sec | LastVal/sec |
|-----------------------|---------------|------------|-------------|-------------|-------------|-------------|
| FramesDiscardedTotal  | 0             | 0          | 0           | 0           | 0           | 0           |
| FramesErrors          | 0             | 0          | 0           | 0           | 0           | 0           |
| FramesTotal           | 0             | 0          | 0           | 0           | 0           | 0           |
| TLVsDiscardedTotal    | 0             | 0          | 0           | 0           | 0           | 0           |
| TLVsUnrecognizedTotal | 0             | 0          | 0           | 0           | 0           | 0           |

- **3** Highlight a data column to graph.
- 4 Click one of the graph buttons.

| –End— |
|-------|
|-------|

# See also:

- "Globals tab" (page 304)
- "Port tab" (page 308)
- "TX Stats tab" (page 311)
- "Graphing LLDP transmit statistics" (page 312)
- "RX Stats tab" (page 313)
- "Local System tab" (page 316)
- "Local Port tab" (page 320)
- "Local Management tab" (page 322)
- "Neighbor tab" (page 323)
- "Neighbor Mgmt Address tab" (page 326)
- "Unknown TLV tab" (page 327)
- "Organizational Defined Info tab" (page 329)

# Local System tab

With the Local System tab, you can view LLDP properties for the local system.

Use the following procedure to open the Local System tab:

## Step Action

1 From the **Device Manager** menu bar, choose **Edit > Diagnostics >** 802.1ab > LLDP.

The LLDP dialog box appears with the Globals tab displayed.

# 2 Select Local System.

The Local System tab appears ("Local System tab" (page 317)).

# Local System tab

| 9 192.168.249.46 - LLDP                                                                                                    | × |
|----------------------------------------------------------------------------------------------------|---|
| Gobals Port TX Stats RX Stats Local System Local Port Local Management Neighbor Neighbor Mgmt Address Unknown TLV Organizational Defined Info |   |
| ChassistdSubtype: macAddress                                                                                                    |   |
| ChassisId: 00:11:f9:35:d0:00                                                                                                    |   |
| Systems:                                                                                                    |   |
| aysolisti contrast kolong andri sosolisti tro invisiono antina antina antina antina antina antina antina antina                               |   |
| SysCapEnabled: bridge                                                                                                    |   |
| Med                                                                                                    |   |
| DeviceClass: networkConnectivity                                                                                                    |   |
| HardwareRev: 8-2.06                                                                                                    |   |
| FirmwareRev: 4.2.0.3                                                                                                    |   |
| SoftwareRev: v5.0.0.098                                                                                                    |   |
| SerialAum: ORB38-2.0253                                                                                                    |   |
| MigName: Nortel                                                                                                    |   |
| Podenane: 553-241PU<br>Accelto                                                                                                    |   |
| ASSELUT                                                                                                    |   |
| Pole                                                                                                    |   |
| Device rype : name<br>PSPouge forme : reformen                                                                                                |   |
| PDPowerReg: 0 (1/10 watts)                                                                                                    |   |
| PDPowerSource: unknown                                                                                                    |   |
| PEPowerPriority: unknown                                                                                                    |   |
| - Constant Constant Constant                                                                                                    |   |
| Refresh Gose Help                                                                                                    |   |
|                                                                                                    |   |

"Local System tab fields" (page 317) describes the Local System tab fields.

## Local System tab fields

| Field            | Description                                                             |
|------------------|-------------------------------------------------------------------------|
| ChassisIdSubtype | the type of encoding used to identify the local system chassis:         |
|                  | chassisComponent                                                        |
|                  | interfaceAlias                                                          |
|                  | • portComponent                                                         |
|                  | macAddress                                                              |
|                  | networkAddress                                                          |
|                  | • interfaceName                                                         |
|                  | • local                                                                 |
| ChassisId        | chassis ID                                                              |
| SysName          | local system name                                                       |
| SysDesc          | local system description                                                |
| SysCapSupported  | identifies the system capabilities supported<br>on the local system     |
| SysCapEnabled    | identifies the system capabilities that are enabled on the local system |
| DeviceClass      | local MED device class                                                  |

| Field          | Description                                                                                                    |
|----------------|----------------------------------------------------------------------------------------------------|
| HardwareRev    | the vendor-specific hardware revision string as advertised by the local device                                   |
| FirmwareRev    | the vendor-specific firmware revision string as advertised by the local device                                   |
| SoftwareRev    | the vendor-specific software revision string as advertised by the local device                                   |
| SerialNum      | the vendor-specific serial number as advertised by the local device                                              |
| MfgName        | the vendor-specific manufacturer name as advertised by the local device                                          |
| ModelName      | the vendor-specific model name as advertised by the local device                                                 |
| AssetID        | the vendor-specific asset tracking identifier as advertised by the local device                                  |
| DeviceType     | defines the type of Power-via-MDI (Power<br>over Ethernet) advertised by the local<br>device:                    |
|                | <ul> <li>pseDevice: indicates that the device is<br/>advertised as a Power Sourcing Entity<br/>(PSE).</li> </ul> |
|                | <ul> <li>pdDevice: indicates that the device is<br/>advertised as a Powered Device (PD)</li> </ul>               |
|                | <ul> <li>none: indicates that the device does<br/>not support PoE</li> </ul>                                     |
| PSEPowerSource | defines the type of PSE Power Source advertised by the local device:                                             |
|                | <ul> <li>primary: indicates that the device<br/>advertises its power source as primary</li> </ul>                |
|                | <ul> <li>backup: indicates that the device<br/>advertises its power source as backup</li> </ul>                  |
| PDPowerReq     | specifies the value of the power required<br>(in units of 0.1 watts) by a Powered Device<br>(PD)                 |

| Field           | Description                                                                                                    |
|-----------------|----------------------------------------------------------------------------------------------------|
| PDPowerSource   | defines the type of power source advertised as in use by the local device:                                                       |
|                 | • fromPSE: indicates that the device advertises its power source as received from a PSE                                          |
|                 | <ul> <li>local: indicates that the device<br/>advertises its power source as local</li> </ul>                                    |
|                 | <ul> <li>localAndPSE: indicates that the device<br/>advertises its power source as using<br/>both local and PSE power</li> </ul> |
| PDPowerPriority | defines the priority advertised as required by this PD:                                                                          |
|                 | • critical: indicates that the device advertises its power priority as critical, see RFC 3621                                    |
|                 | <ul> <li>high: indicates that the device<br/>advertises its power priority as high,<br/>see RFC 3621</li> </ul>                  |
|                 | <ul> <li>low: indicates that the device<br/>advertises its power priority as low,<br/>see RFC 3621</li> </ul>                    |

—End—

- "Globals tab" (page 304)
- "Port tab" (page 308)
- "TX Stats tab" (page 311)
- "Graphing LLDP transmit statistics" (page 312)
- "RX Stats tab" (page 313)
- "Graphing LLDP receive statistics" (page 315)
- "Local Port tab" (page 320)
- "Local Management tab" (page 322)
- "Neighbor tab" (page 323)
- "Neighbor Mgmt Address tab" (page 326)
- "Unknown TLV tab" (page 327)

• "Organizational Defined Info tab" (page 329)

# Local Port tab

With the Local Port tab, you can view LLDP port properties for the local system.

Use the following procedure to open the Local Port tab:

#### Step Action

From the Device Manager menu bar, choose Edit > Diagnostics > 802.1ab > LLDP.

The LLDP dialog box appears with the Globals tab displayed.

2 Click the Local Port tab.

The Local Port tab appears ("Local Port tab" (page 320)).

## Local Port tab

| ortNum PortIdSubtype | PortId            | ortDesc |  |
|----------------------|-------------------|---------|--|
| 1/1 macAddress       | 00:11:f9:35:d0:01 | xt1     |  |
| 1/2 macAddress       | 00:11:f9:35:d0:02 | vt 2    |  |
| 1/3 macAddress       | 00:11:f9:35:d0:03 | xt3     |  |
| 1/4 macAddress       | 00:11:f9:35:d0:04 | at 4    |  |
| 1/5 macAddress       | 00:11:f9:35:d0:05 | at S    |  |
| 1/6 macAddress       | 00:11:f9:35:d0:06 | at 6    |  |
| 1/7 macAddress       | 00:11:f9:35:d0:07 | xt7     |  |
| 1/8 macAddress       | 00:11:f9:35:d0:08 | xt8     |  |
| 1/9 macAddress       | 00:11:f9:35:d0:09 | xt9     |  |
| 1/10 macAddress      | 00:11:f9:35:d0:0a | xt 10   |  |
| 1/11 macAddress      | 00:11:f9:35:d0:0b | xt 11   |  |
| 1/12 macAddress      | 00:11:f9:35:d0:0c | rt 12   |  |
| 1/13 macAddress      | 00:11:f9:35:d0:0d | vt 13   |  |
| 1/14 macAddress      | 00:11:f9:35:d0:0e | rt 14   |  |
| 1/15 macAddress      | 00:11:f9:35:d0:0f | xt 15   |  |
| 1/16 macAddress      | 00:11:f9:35:d0:10 | xt 16   |  |
| 1/17 macAddress      | 00:11:f9:35:d0:11 | at 17   |  |
| 1/18 macAddress      | 00:11:F9:35:d0:12 | rt 18   |  |
| 1/19 macAddress      | 00:11:f9:35:d0:13 | at 19   |  |
| 1/20 macAddress      | 00:11:f9:35:d0:14 | rt 20   |  |
| 1/21 macAddress      | 00:11:f9:35:d0:15 | xt 21   |  |
| 1/22 macAddress      | 00:11:f9:35:d0:16 | xt 22   |  |
| 1/23 macAddress      | 00:11:f9:35:d0:17 | xt 23   |  |
| 1/24 macAddress      | 00:11:f9:35:d0:18 | xt 24   |  |

"Local Port tab fields" (page 320) describes the Local Port tab fields.

#### Local Port tab fields

| Field   | Description  |
|---------|--------------|
| PortNum | Port number. |

| Field         | Description                                                                                                    |
|---------------|----------------------------------------------------------------------------------------------------|
| PortIdSubtype | The type of port identifier encoding used in the associated PortId object.                                                                                                    |
|               | interfaceAlias                                                                                                    |
|               | portComponent                                                                                                    |
|               | macAddress                                                                                                    |
|               | networkAddress                                                                                                    |
|               | interfaceName                                                                                                    |
|               | agentCircuitId                                                                                                    |
|               | • local.                                                                                                    |
| PortId        | The string value used to identify the port component associated with a given port in the local system.                                                                                                    |
| PortDesc      | The string value used to identify the 802<br>LAN station port description associated<br>with the local system. If the local agent<br>supports IETF RFC 2863, the PortDesc<br>object has the same value as the ifDescr<br>object. |

—End—

- "Globals tab" (page 304)
- "Port tab" (page 308)
- "TX Stats tab" (page 311)
- "Graphing LLDP transmit statistics" (page 312)
- "RX Stats tab" (page 313)
- "Graphing LLDP receive statistics" (page 315)
- "Local System tab" (page 316)
- "Local Management tab" (page 322)
- "Neighbor tab" (page 323)
- "Neighbor Mgmt Address tab" (page 326)
- "Unknown TLV tab" (page 327)
- "Organizational Defined Info tab" (page 329)

## Local Management tab

With the Local Management tab, you can view LLDP management properties for the local system.

Use the following procedure to open the Local Management tab:

#### Step Action

From the Device Manager menu bar, choose Edit > Diagnostics > 802.1ab > LLDP.

The LLDP dialog box appears with the Globals tab displayed.

2 Click the Local Management tab. The Local Management tab appears ("Local Management tab" (page 322)).

#### Local Management tab

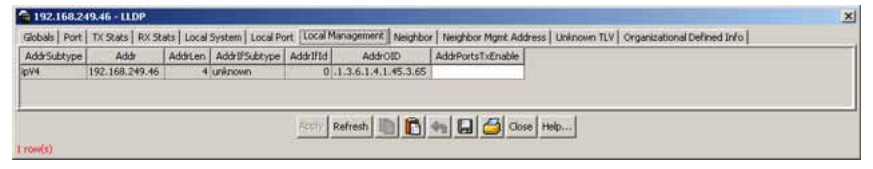

"Local Management tab fields" (page 322) describes the Local Management tab fields.

## Local Management tab fields

| Field       | Description                                                                                                    |
|-------------|----------------------------------------------------------------------------------------------------|
| AddrSubtype | The type of management address identifier encoding used in the associated Addr object.                                                                                                    |
| Addr        | The string value used to identify the<br>management address component<br>associated with the local system. This<br>address is used to contact the management<br>entity.                                                                                                    |
| AddrLen     | The total length of the management<br>address subtype and the management<br>address fields in LLDPDUs transmitted by<br>the local LLDP agent. The management<br>address length field is needed so<br>that the receiving systems that do not<br>implement SNMP are not required to<br>implement an iana family numbers/address<br>length equivalency table to decode the<br>management address. |

| Field             | Description                                                                                                    |
|-------------------|----------------------------------------------------------------------------------------------------|
| AddrlfSubtype     | Identifies the numbering method used to define the interface number associated with the remote system.                                                             |
|                   | • unknown                                                                                                    |
|                   | • ifIndex                                                                                                    |
|                   | systemPortNumber                                                                                                    |
| Addrifid          | The integer value used to identify the interface number of the management address component associated with the local system.                                      |
| AddrOID           | The value used to identify the type of<br>hardware component or protocol entity<br>associated with the management address<br>advertised by the local system agent. |
| AddrPortsTxEnable | Identifies the ports on which the local system management address TLVs are transmitted in the LLPDUs.                                                              |

—End—

# See also:

- "Globals tab" (page 304)
- "Port tab" (page 308)
- "TX Stats tab" (page 311)
- "Graphing LLDP transmit statistics" (page 312)
- "RX Stats tab" (page 313)
- "Graphing LLDP receive statistics" (page 315)
- "Local System tab" (page 316)
- "Local Port tab" (page 320)
- "Neighbor tab" (page 323)
- "Neighbor Mgmt Address tab" (page 326)
- "Unknown TLV tab" (page 327)
- "Organizational Defined Info tab" (page 329)

# Neighbor tab

With the Neighbor tab, you can view LLDP properties for the remote system.

Use the following procedure to open the Neighbor tab:

## Step Action

1 From the **Device Manager** menu bar, choose **Edit > Diagnostics >** 802.1ab > LLDP.

The LLDP dialog box appears with the Globals tab displayed.

2 Click the **Neighbor** tab. The Neighbor tab appears ("Neighbor tab" (page 324)).

## Neighbor tab

| a 192.158.249.46 - LLDP                                                                                                    | × |
|----------------------------------------------------------------------------------------------------|---|
| Globals   Port   TX Stats   RX Stats   Local System   Local Port   Local Management   Neighbor   Neighbor   Might Address   Unknown TLV   Organizational Defined Info |   |
| TimeMark LocaPortNum Index ChassisIdSubtype ChassisId SysCapSupported SysCapEnabled SysName SysDesc PortIdSubtype PortId PortDesc                                     |   |
|                                                                                                    |   |
| national IBM III and read unto 1                                                                                                    |   |
|                                                                                                    |   |

## "Neighbor tab fields" (page 324) describes the **Neighbor** tab fields.

| Field            | Description                                                                                                    |
|------------------|----------------------------------------------------------------------------------------------------|
| TimeMark         | The TimeFilter for this entry.<br>See the TimeFilter textual convention in<br>IETF RFC 2021 for details about TimeFilter.                                                                                                    |
| LocalPortNum     | Identifies the local port on which the remote system information is received.                                                                                                    |
| Index            | An arbitrary local integer value used<br>by this agent to identify a particular<br>MSAP. An agent is encouraged to assign<br>monotonically increasing index values to<br>new entries, starting with one, after each<br>reboot. |
| ChassisIdSubtype | The type of encoding used to identify the remote system chassis:                                                                                                    |
|                  | chassisComponent                                                                                                    |
|                  | interfaceAlias                                                                                                    |
|                  | • portComponent                                                                                                    |
|                  | macAddress                                                                                                    |
|                  | networkAddress                                                                                                    |
|                  | interfaceName                                                                                                    |
|                  | • local.                                                                                                    |
| ChassisId        | Remote chassis ID.                                                                                                    |

## Neighbor tab fields
| Field           | Description                                                               |  |
|-----------------|---------------------------------------------------------------------------|--|
| SysCapSupported | Identifies the system capabilities supported on the remote system.        |  |
| SysCapEnabled   | Identifies the system capabilities that are enabled on the remote system. |  |
| SysName         | Remote system name.                                                       |  |
| SysDesc         | Remote system description.                                                |  |
| PortIdSubtype   | The type of encoding used to identify the remote port.                    |  |
|                 | interfaceAlias                                                            |  |
|                 | portComponent                                                             |  |
|                 | macAddress                                                                |  |
|                 | networkAddress                                                            |  |
|                 | interfaceName                                                             |  |
|                 | agentCircuitId                                                            |  |
|                 | • local                                                                   |  |
| PortId          | Remote port ID.                                                           |  |
| PortDesc        | Remote port description.                                                  |  |

–End—

# See also:

- "Globals tab" (page 304)
- "Port tab" (page 308)
- "TX Stats tab" (page 311)
- "Graphing LLDP transmit statistics" (page 312)
- "RX Stats tab" (page 313)
- "Graphing LLDP receive statistics" (page 315)
- "Local System tab" (page 316)
- "Local Port tab" (page 320)
- "Local Management tab" (page 322)
- "Neighbor Mgmt Address tab" (page 326)
- "Unknown TLV tab" (page 327)
- "Organizational Defined Info tab" (page 329)

## **Neighbor Mgmt Address tab**

With the Neighbor Mgmt Address tab, you can view LLDP management properties for the remote system.

Use the following procedure to open the Neighbor Mgmt Address tab:

#### Step Action

1 From the **Device Manager** menu bar, choose **Edit > Diagnostics >** 802.1ab > LLDP.

The LLDP dialog box appears with the Globals tab displayed.

2 Click the Neighbor Mgmt Address tab.

The Neighbor Mgmt Address tab appears ("Neighbor Mgmt Address tab" (page 326)).

#### Neighbor Mgmt Address tab

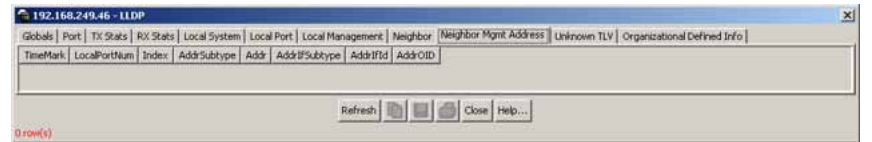

"Neighbor Mgmt Address tab fields" (page 326) describes the Neighbor Mgmt Address tab fields.

#### **Neighbor Mgmt Address tab fields**

| Field        | Description                                                                                                    |
|--------------|----------------------------------------------------------------------------------------------------|
| TimeMark     | The TimeFilter for this entry.                                                                                                    |
| LocalPortNum | Identifies the local port on which the remote system information is received.                                                                                                    |
| Index        | An arbitrary local integer value used<br>by this agent to identify a particular<br>MSAP. An agent is encouraged to assign<br>monotonically increasing index values to<br>new entries, starting with one, after each<br>reboot. |
| AddrSubtype  | The type of encoding used in the associated Addr object.                                                                                                    |
| Addr         | The management address associated with the remote system.                                                                                                    |

| Field         | Description                                                                                                    |
|---------------|----------------------------------------------------------------------------------------------------|
| AddrlfSubtype | Identifies the numbering method used to define the interface number associated with the remote system.                                                              |
|               | • unknown                                                                                                    |
|               | • ifIndex                                                                                                    |
|               | systemPortNumber                                                                                                    |
| Addrlfld      | The integer value used to identify the interface number of the management address component associated with the remote system.                                      |
| AddrOID       | The value used to identify the type of<br>hardware component or protocol entity<br>associated with the management address<br>advertised by the remote system agent. |

| —End— |
|-------|
|-------|

## See also:

- "Globals tab" (page 304)
- "Port tab" (page 308)
- "TX Stats tab" (page 311)
- "Graphing LLDP transmit statistics" (page 312)
- "RX Stats tab" (page 313)
- "Graphing LLDP receive statistics" (page 315)
- "Local System tab" (page 316)
- "Local Port tab" (page 320)
- "Local Management tab" (page 322)
- "Neighbor tab" (page 323)
- "Unknown TLV tab" (page 327)
- "Organizational Defined Info tab" (page 329)

# Unknown TLV tab

With the Unknown TLV tab, you can view details about unknown TLVs received on the local system.

Use the following procedure to open the Unknown TLV tab:

Nortel Ethernet Routing Switch 5500 Series Configuration — System NN47200-500 03.01 Standard 5.1 27 August 2007

#### Step Action

 From the Device Manager menu bar, choose Edit > Diagnostics > 802.1ab > LLDP.
 The LLDP dialog hav appears with the Globals tab displayed

The LLDP dialog box appears with the Globals tab displayed.

2 Click the **Unknown TLV** tab. The Unkown TLV tab appears ("Unknown TLV tab" (page 328)).

### Unknown TLV tab

| × |
|---|
|   |
|   |
|   |
|   |
|   |
|   |
|   |

"Unknown TLV tab fields" (page 328) describes the Unkown TLV tab fields.

### Unknown TLV tab fields

| Field          | Description                                                                                                    |
|----------------|----------------------------------------------------------------------------------------------------|
| TimeMark       | The TimeFilter for this entry.                                                                                                    |
| LocalPortNum   | Identifies the local port on which the remote system information is received.                                                                                                    |
| Index          | An arbitrary local integer value used<br>by this agent to identify a particular<br>MSAP. An agent is encouraged to assign<br>monotonically increasing index values to<br>new entries, starting with one, after each<br>reboot. |
| UnknownTLVType | The value extracted from the type field of the unknown TLV.                                                                                                    |
| UnknownTLVInfo | The value extracted from the value field of the unknown TLV.                                                                                                    |

—End—

### See also:

- "Globals tab" (page 304)
- "Port tab" (page 308)
- "TX Stats tab" (page 311)
- "Graphing LLDP transmit statistics" (page 312)

- "RX Stats tab" (page 313)
- "Graphing LLDP receive statistics" (page 315)
- "Local System tab" (page 316)
- "Local Port tab" (page 320)
- "Local Management tab" (page 322)
- "Neighbor tab" (page 323)
- "Neighbor Mgmt Address tab" (page 326)
- "Organizational Defined Info tab" (page 329)

## **Organizational Defined Info tab**

With the Organizational Defined Info tab, you can view Organizationallyspecific properties for the remote system.

Use the following procedure to open the Organizational Defined Info tab:

### Step Action

From the Device Manager menu bar, choose Edit > Diagnostics > 802.1ab > LLDP.

The LLDP dialog box appears with the Globals tab displayed.

2 Click the **Organizational Defined Info** tab.

The Organizational Defined Info tab appears ("Organizational Defined Info tab" (page 329)).

### **Organizational Defined Info tab**

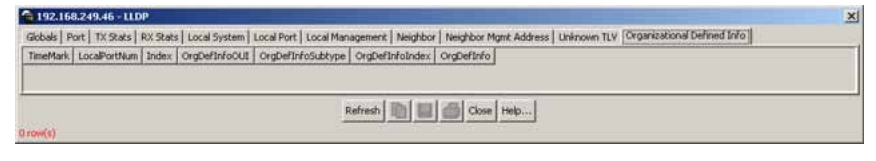

"Organizational Defined Info tab fields" (page 329) describes the Organizational Defined Info tab fields.

#### **Organizational Defined Info tab fields**

| Field        | Description                                                                   |
|--------------|-------------------------------------------------------------------------------|
| TimeMark     | The TimeFilter for this entry.                                                |
| LocalPortNum | Identifies the local port on which the remote system information is received. |

| Field             | Description                                                                                                    |
|-------------------|----------------------------------------------------------------------------------------------------|
| Index             | An arbitrary local integer value used<br>by this agent to identify a particular<br>MSAP. An agent is encouraged to assign<br>monotonically increasing index values to<br>new entries, starting with one, after each<br>reboot.                                                                                                    |
| OrgDefInfoOUI     | The Organizationally Unique Identifier<br>(OUI), as defined in IEEE 802-2001, is a 24<br>bit (three octets) globally unique assigned<br>number referenced by various standards,<br>of the information received from the remote<br>system.                                                                                                    |
| OrgDefInfoSubtype | The integer value used to identify<br>the subtype of the organizationally<br>defined information received from the<br>remote system. The subtype value is<br>required to identify different instances<br>of organizationally defined information<br>that cannot be retrieved without a unique<br>identifier that indicates the particular type<br>of information contained in the information<br>string.                                                                                          |
| OrgDefInfoIndex   | This object represents an arbitrary local<br>integer value used by this agent to identify<br>a particular unrecognized organizationally<br>defined information instance, unique<br>only for the OrgDefInfoOUI and<br>IldpRemOrgDefInfoSubtype of the same<br>remote system. An agent is encouraged<br>to assign monotonically increasing index<br>values to new entries, starting with one,<br>after each reboot. It is unlikely that the<br>IldpRemOrgDefInfoIndex will wrap between<br>reboots. |
| OrdDefInfo        | The string value used to identify the organizationally defined information of the remote system. The encoding for this object is the same as that defined for SnmpAdminString TC.                                                                                                    |

# See also:

• "Globals tab" (page 304)

- "Port tab" (page 308)
- "TX Stats tab" (page 311)
- "Graphing LLDP transmit statistics" (page 312)
- "RX Stats tab" (page 313)
- "Graphing LLDP receive statistics" (page 315)
- "Local System tab" (page 316)
- "Local Port tab" (page 320)
- "Local Management tab" (page 322)
- "Neighbor tab" (page 323)
- "Neighbor Mgmt Address tab" (page 326)
- "Unknown TLV tab" (page 327)

## LLDP\_Port\_dot1 dialog box

You can use the **LLDP\_Port\_dot1** dialog box to configure and view IEEE 802.1 LLDP information. For details, refer to the following tabs:

- "Local VLAN Id tab" (page 331)
- "Local Protocol VLAN tab" (page 332)
- "Local VLAN Name tab" (page 334)
- "Local Protocol tab" (page 335)
- "Neighbor VLAN Id tab" (page 337)
- "Neighbor Protocol VLAN tab" (page 338)
- "Neighbor VLAN Name tab" (page 340)
- "Neighbor Protocol tab" (page 341)

## Local VLAN Id tab

With the Local VLAN Id tab, you can view LLDP VLAN ID properties for the local system.

Use the following procedure to open the Local VLAN Id tab:

### Step Action

From the Device Manager menu bar, choose Edit > Diagnostics
 > 802.1ab > Port dot1.

The LLDP\_Port\_dot1 dialog box appears with the Local VLAN Id tab displayed ("Local VLAN Id tab" (page 332)).

### Local VLAN Id tab

| LUCA VLAV | Local Protocol VLAN   Local VLAN Name   Local Protocol   Neighbor VLAN Id   Neighbor Prot | COCOT VILANA   Neighbor VILANA Name   Neighbor Protocol |
|-----------|-------------------------------------------------------------------------------------------|---------------------------------------------------------|
| PortNum   | VianId                                                                                    |                                                         |
| 1/1       | 1                                                                                         | <u>*</u>                                                |
| 1/2       | 1                                                                                         |                                                         |
| 1/3       | 1                                                                                         |                                                         |
| 1/4       | 1                                                                                         |                                                         |
| 1/5       | 1                                                                                         |                                                         |
| 1/6       | 1                                                                                         |                                                         |
| 1/7       | 1                                                                                         |                                                         |
| 1/8       | 1                                                                                         | -                                                       |
| 1/9       | 1                                                                                         |                                                         |
| 1/10      | 1                                                                                         |                                                         |
| 1/11      | 1                                                                                         |                                                         |
| 1/12      |                                                                                           |                                                         |
| 1/13      | 1                                                                                         |                                                         |
| 1/14      | 1                                                                                         | · ·                                                     |

"Local VLAN Id tab fields" (page 332) describes the Local VLAN Id tab fields.

## Local VLAN Id tab fields

| Field   | Description                                                                           |
|---------|---------------------------------------------------------------------------------------|
| PortNum | Port number.                                                                          |
| VlanId  | The local port VLAN ID. A value of zero is used if the system does not know the PVID. |

—End—

## See also:

- "Local Protocol VLAN tab" (page 332)
- "Local VLAN Name tab" (page 334)
- "Local Protocol tab" (page 335)
- "Neighbor VLAN Id tab" (page 337)
- "Neighbor Protocol VLAN tab" (page 338)
- "Neighbor VLAN Name tab" (page 340)
- "Neighbor Protocol tab" (page 341)

#### Local Protocol VLAN tab

With the Local Protocol VLAN tab, you can view LLDP Protocol VLAN properties for the local system.

Use the following procedure to open the Local Protocol VLAN tab:

#### Step Action

- From the Device Manager menu bar, choose Edit > Diagnostics > 802.1ab > Port dot1. The LLDP\_Port\_dot1 dialog box appears with the Local VLAN Id tab displayed.
- 2 Click the Local Protocol VLAN tab. The Local Protocol VLAN tab appears ("Local Protocol VLAN tab" (page 333)).

### Local Protocol VLAN tab

| rtNum | ProtoVlanid | ProtoVlanSupported | ProtoVlanEnabled | ProtoVlanTxEnable |  |
|-------|-------------|--------------------|------------------|-------------------|--|
| 1/1   | 1           | true               | true             | false             |  |
| 1/2   | 1           | true               | true             | false             |  |
| 1/3   | 1           | true               | true             | false             |  |
| 1/4   | 1           | true               | true             | false             |  |
| 1/5   | 1           | true               | true             | false             |  |
| 1/6   | 1           | true               | true             | false             |  |
| 1/7   | 1           | true               | true             | false             |  |
| 1/8   | 1           | true               | true             | false             |  |
| 1/9   | 1           | true               | true             | false             |  |
| 1/10  | 1           | true               | true             | false             |  |
| 1/11  | 1           | true               | true             | false             |  |
| 1/12  | 1           | true               | true             | false             |  |
| 1/13  | 1           | true               | true             | false             |  |
| 1/14  | 1           | true               | true             | false             |  |
| 1/15  | 1           | true               | true             | false             |  |
| 1/16  | 1           | true               | true             | false             |  |
| 1/17  | 1           | true               | true             | false             |  |
| 1/18  | 5 1         | true               | true             | false             |  |
| 1/19  | 1           | true               | true             | false             |  |
| 1/20  | 1           | true               | true             | false             |  |
| 1/21  | 1           | true               | true             | false             |  |
| 1/22  | 1           | true               | true             | false             |  |

"Local Protocol VLAN tab fields" (page 333) describes the Local Protocol VLAN tab fields.

### Local Protocol VLAN tab fields

| Field             | Description                                                                                                    |
|-------------------|----------------------------------------------------------------------------------------------------|
| PortNum           | Port number.                                                                                                    |
| ProtoVlanId       | The ID of the port and protocol VLANs associated with the local port. A value of zero is used if the system does not know the protocol VLAN ID (PPVID). |
| ProtoVlanSuported | Indicates whether the local port supports port and protocol VLANs.                                                                                      |
| ProtoVlanEnabled  | Indicates whether the port and protocol VLANs are enabled on the local port.                                                                            |
| ProtoVlanTxEnable | Indicates whether the corresponding local port and protocol VLAN information are transmitted from the port.                                             |

### See also:

- "Local VLAN Id tab" (page 331)
- "Local VLAN Name tab" (page 334)
- "Local Protocol tab" (page 335)
- "Neighbor VLAN Id tab" (page 337)
- "Neighbor Protocol VLAN tab" (page 338)
- "Neighbor VLAN Name tab" (page 340)
- "Neighbor Protocol tab" (page 341)

## Local VLAN Name tab

With the Local VLAN Name tab, you can view LLDP VLAN Name properties for the local system.

Use the following procedure to open the Local VLAN Name tab:

#### Step Action

1 From the **Device Manager** menu bar, choose **Edit > Diagnostics** > 802.1ab > Port dot1.

The LLDP\_Port\_dot1 dialog box appears with the Local VLAN Id tab displayed.

#### 2 Click the Local VLAN Name tab.

The Local VLAN Name tab appears ("Local VLAN Name tab" (page 334)).

### Local VLAN Name tab

| tham | Mantd   | VianName | ViscolameTyEnshie |  |
|------|---------|----------|-------------------|--|
| 1/1  | THE LLG | MAN#1    | Falce             |  |
| 1/2  |         | VE AN #1 | Falce             |  |
| 1/3  |         | VE AN #1 | falce             |  |
| 1/4  | 1       | VI AN #1 | Falce             |  |
| 1/5  |         | VI.4N #1 | False             |  |
| 1/6  | - 1     | VIAN #1  | fake              |  |
| 1/7  | 1       | VLAN #1  | fake              |  |
| 1/8  | 1       | VLAN #1  | false             |  |
| 1/9  | 1       | VLAN #1  | false             |  |
| 1/10 | 6 1     | VLAN #1  | fake              |  |
| 1/11 | 1       | VLAN #1  | false             |  |
| 1/12 | 1       | VLAN #1  | false             |  |
| 1/13 | 1       | VLAN #1  | false             |  |
| 1/14 | 1       | YLAN #1  | false             |  |
| 1/15 | 1       | VLAN #1  | false             |  |
| 1/16 | 1       | YLAN #1  | false             |  |
| 1/17 | 1       | VLAN #1  | false             |  |
| 1/18 | 1       | VLAN #1  | false             |  |
| 1/19 | 1       | VLAN #1  | false             |  |
| 1/20 | 1       | VLAN #1  | false             |  |
| 1/21 | 1       | YLAN #1  | false             |  |
| 1/22 | 1       | YLAN #1  | false             |  |
| 1/23 | 1       | YLAN #1  | false             |  |
|      | . jy    |          | 6.1               |  |

Nortel Ethernet Routing Switch 5500 Series Configuration — System NN47200-500 03.01 Standard 5.1 27 August 2007 "Local VLAN Name tab fields" (page 335) describes the Local VLAN Name tab fields.

| Field            | Description                                                                                                    |
|------------------|----------------------------------------------------------------------------------------------------|
| PortNum          | Port number.                                                                                                    |
| VlanId           | The integer value used to identify the IEEE 802.1Q VLAN IDs with which the given port is compatible.                                                                                                    |
| VlanName         | The string value used to identify the VLAN<br>name identified by the VLAN ID associated<br>with the given port on the local system.<br>This object contains the value of the<br>dot1QVLANStaticName object (defined in<br>IETF RFC 2674) identified with the given<br>IldpXdot1LocVlanId. |
| VlanNameTxEnable | Indicates whether the corresponding<br>Local System VLAN name instance is<br>transmitted from the port.                                                                                                    |

Local VLAN Name tab fields

—End—

## See also:

- "Local VLAN Id tab" (page 331)
- "Local Protocol VLAN tab" (page 332)
- "Local Protocol tab" (page 335)
- "Neighbor VLAN Id tab" (page 337)
- "Neighbor Protocol VLAN tab" (page 338)
- "Neighbor VLAN Name tab" (page 340)
- "Neighbor Protocol tab" (page 341)

## Local Protocol tab

With the **Local Protocol** tab, you can view LLDP protocol properties for the local system.

Use the following procedure to open the Local Protocol tab:

#### Step Action

From the Device Manager menu bar, choose Edit > Diagnostics
 > 802.1ab > Port dot1.

The LLDP\_Port\_dot1 dialog box appears with the Local VLAN Id tab displayed.

2 Click the **Local Protocol** tab.

The Local Protocol tab appears ("Local Protocol tab" (page 336)).

#### Local Protocol tab

|       | and rocarrise | occu and all a | ocur view round 1 | and the second second s |
|-------|---------------|----------------|-------------------|----------------------------------------------------------------------------------------------------|
| rtNum | ProtocolIndex | Protocolld     | ProtocolTxEnable  |                                                                                                    |
| 1/1   | 1             | 00:26:4        | false             |                                                                                                    |
| 1/1   | 2             | 88:8e:01       | false             |                                                                                                    |
| - 1/1 | 3             | 881CC          | false             |                                                                                                    |
| 1/2   | 1             | 00:26:4        | false             |                                                                                                    |
| 1/2   | 2             | 88:8e:01       | false             |                                                                                                    |
| 1/2   | 3             | 88:cc          | false             |                                                                                                    |
| 1/3   | 1             | 00:26:4        | false             |                                                                                                    |
| 1/3   | 2             | 88:8e:01       | false             |                                                                                                    |
| 1/3   | 3             | 88:00          | false             |                                                                                                    |
| 1/4   | 1             | 00:26:4        | False             |                                                                                                    |
| 1/4   | 2             | 88:8e:01       | false             |                                                                                                    |
| 1/4   | 3             | 88:cc          | false             |                                                                                                    |
| 1/5   | 1             | 00:26:4        | false             |                                                                                                    |
| 1/5   | 2             | 88:8e:01       | false             |                                                                                                    |
| 1/5   | 3             | 88:cc          | false             |                                                                                                    |
| 1/6   | 1             | 00:26:4        | false             |                                                                                                    |
| 1/6   | 2             | 88:8e:01       | false             |                                                                                                    |
| 1/6   | 3             | 88:00          | false             |                                                                                                    |
| 1/7   | 1             | 00:26:4        | false             |                                                                                                    |
| 1/7   | 2             | 88:8e:01       | false             |                                                                                                    |
| 1/7   | 3             | 88:cc          | false             |                                                                                                    |
| 1/8   | 4             | 00:26:4        | false             |                                                                                                    |
| 1/8   | 2             | 88:8e:01       | false             |                                                                                                    |
| 001   | 1             |                | b.,               |                                                                                                    |

"Local Protocol tab fields" (page 336) describes the Local Protocol tab fields.

### Local Protocol tab fields

| Field            | Description                                                                                                   |
|------------------|----------------------------------------------------------------------------------------------------|
| PortNum          | Port number.                                                                                                  |
| ProtocolIndex    | An arbitrary local integer value used by<br>this agent to identify a particular protocol<br>identity.         |
| Protocolld       | The octet string value used to identify the protocols associated with the given port of the local system.     |
| ProtocolTxEnable | Indicates whether the corresponding<br>Local System Protocol Identity instance is<br>transmitted on the port. |

| —End— |
|-------|
|-------|

## See also:

- "Local VLAN Id tab" (page 331)
- "Local Protocol VLAN tab" (page 332)

- "Local VLAN Name tab" (page 334)
- "Neighbor VLAN Id tab" (page 337)
- "Neighbor Protocol VLAN tab" (page 338)
- "Neighbor VLAN Name tab" (page 340)
- "Neighbor Protocol tab" (page 341)

### Neighbor VLAN Id tab

With the **Neighbor VLAN Id** tab, you can view LLDP VLAN ID properties for the remote system.

## Step Action

To open the Neighbor VLAN Id tab:

From the Device Manager menu bar, choose Edit > Diagnostics > 802.1ab > Port dot1. The LLDP\_Port\_dot1 dialog box appears with the Local VLAN Id

tab displayed.

2 Click the Neighbor VLAN Id tab. The Neighbor VLAN Id tab appears ("Neighbor VLAN Id tab" (page 337)).

#### Neighbor VLAN Id tab

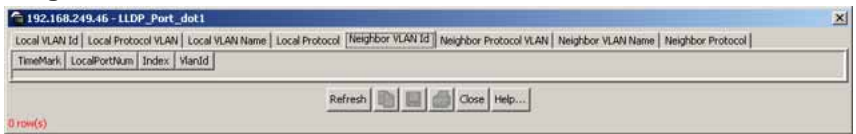

"Neighbor VLAN Id tab fields" (page 337) describes the Neighbor VLAN Id tab fields.

#### Neighbor VLAN Id tab fields

| Field        | Description                                                                   |
|--------------|-------------------------------------------------------------------------------|
| TimeMark     | The TimeFilter for this entry.                                                |
| LocalPortNum | Identifies the local port on which the remote system information is received. |

| Field  | Description                                                                                                    |
|--------|----------------------------------------------------------------------------------------------------|
| Index  | An arbitrary local integer value used<br>by this agent to identify a particular<br>MSAP. An agent is encouraged to assign<br>monotonically increasing index values to<br>new entries, starting with one, after each<br>reboot. |
| Vlanld | The port VLAN identifier associated with<br>the remote system. If the remote system<br>does not know the PVID or does not<br>support port-based VLAN operation, the<br>value is zero.                                          |

## See also:

- "Local VLAN Id tab" (page 331)
- "Local Protocol VLAN tab" (page 332)
- "Local VLAN Name tab" (page 334)
- "Local Protocol tab" (page 335)
- "Neighbor Protocol VLAN tab" (page 338)
- "Neighbor VLAN Name tab" (page 340)
- "Neighbor Protocol tab" (page 341)

### **Neighbor Protocol VLAN tab**

With the Neighbor Protocol VLAN tab, you can view LLDP Protocol VLAN properties for the remote system.

Use the following procedure to open the Neighbor Protocol VLAN tab:

| Step | Action |
|------|--------|
| Otop | /      |

From the Device Manager menu bar, choose Edit > Diagnostics
 > 802.1ab > Port dot1.

The LLDP\_Port\_dot1 dialog box appears with the Local VLAN Id tab displayed.

2 Click the **Neighbor Protocol VLAN** tab. The Neighbor Protocol VLAN tab appears ("Neighbor Protocol VLAN tab" (page 339)).

#### **Neighbor Protocol VLAN tab**

| 192.168.249.46 - LLDP_Port_dot1                                                                                                    | ×  |
|----------------------------------------------------------------------------------------------------|----|
| Local VLAN Id Local Protocol VLAN Local VLAN Name Local Protocol Neighbor VLAN Id Neighbor Protocol VLAN Neighbor VLAN Name Neighbor Protocol |    |
| TimeMark LocaiPortNum Index ProtoVlan1d ProtoVlanSupported ProtoVlanEnabled                                                                   | Ĵ, |
| Refresh 💼 📾 Cose Help                                                                                                    |    |
| 0 row(s)                                                                                                    |    |

"Neighbor Protocol VLAN tab fields" (page 339) describes the Neighbor Protocol VLAN tab fields.

### Neighbor Protocol VLAN tab fields

| Field             | Description                                                                                                    |
|-------------------|----------------------------------------------------------------------------------------------------|
| TimeMark          | The TimeFilter for this entry.                                                                                                    |
| LocalPortNum      | Identifies the local port on which the remote system information is received.                                                                                                    |
| Index             | An arbitrary local integer value used<br>by this agent to identify a particular<br>MSAP. An agent is encouraged to assign<br>monotonically increasing index values to<br>new entries, starting with one, after each<br>reboot. |
| ProtoVlanId       | The ID of the port and protocol VLANs associated with the remote port. A value of zero is used if the system does not know the protocol VLAN ID (PPVID).                                                                       |
| ProtoVlanSuported | Indicates whether the remote port supports port and protocol VLANs.                                                                                                    |
| ProtoVlanEnabled  | Indicates whether the port and protocol VLANs are enabled on the remote port.                                                                                                    |

—End—

# See also:

- "Local VLAN Id tab" (page 331)
- "Local Protocol VLAN tab" (page 332)
- "Local VLAN Name tab" (page 334)
- "Local Protocol tab" (page 335)
- "Neighbor VLAN Id tab" (page 337)
- "Neighbor VLAN Name tab" (page 340)
- "Neighbor Protocol tab" (page 341)

### **Neighbor VLAN Name tab**

With the Neighbor VLAN Name tab, you can view LLDP VLAN Name properties for the remote system.

Use the following procedure to open the Neighbor VLAN Name tab:

#### Step Action

From the Device Manager menu bar, choose Edit > Diagnostics
 > 802.1ab > Port dot1.

The LLDP\_Port\_dot1dialog box appears with the Local VLAN ID tab displayed.

2 Click the **Neighbor VLAN Name** tab. The Neighbor VLAN Name tab appears ("Neighbor VLAN Name tab" (page 340)).

#### Neighbor VLAN Name tab

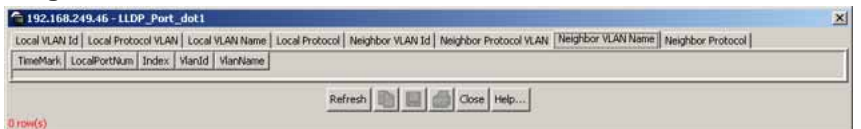

"Neighbor VLAN Name tab fields" (page 340) describes the **Neighbor VLAN Name** tab fields.

#### **Neighbor VLAN Name tab fields**

| Field        | Description                                                                                                    |
|--------------|----------------------------------------------------------------------------------------------------|
| TimeMark     | The TimeFilter for this entry.                                                                                                    |
| LocalPortNum | Identifies the local port on which the remote system information is received.                                                                                                    |
| Index        | An arbitrary local integer value used<br>by this agent to identify a particular<br>MSAP. An agent is encouraged to assign<br>monotonically increasing index values to<br>new entries, starting with one, after each<br>reboot. |
| VlanId       | The integer value used to identify the IEEE 802.1Q VLAN IDs with which the remote port is compatible.                                                                                                    |
| VlanName     | The VLAN name identified by the VLAN ID associated with the remote system.                                                                                                    |

-End—

Nortel Ethernet Routing Switch 5500 Series Configuration — System NN47200-500 03.01 Standard 5.1 27 August 2007

## See also:

- "Local VLAN Id tab" (page 331)
- "Local Protocol VLAN tab" (page 332)
- "Local VLAN Name tab" (page 334)
- "Local Protocol tab" (page 335)
- "Neighbor VLAN Id tab" (page 337)
- "Neighbor Protocol VLAN tab" (page 338)
- "Neighbor Protocol tab" (page 341)

### **Neighbor Protocol tab**

With the Neighbor Protocol tab, you can view LLDP Protocol properties for the remote system.

Use the following procedure to open the Neighbor Protocol tab:

#### Step Action

From the Device Manager menu bar, choose Edit > Diagnostics > 802.1ab > Port dot1. The LLDP\_Port\_dot1 dialog box appears with the Local VLAN Id

tab displayed.

2 Click the Neighbor Protocol tab. The Neighbor Protocol tab appears ("Neighbor Protocol tab" (page 341)).

**Neighbor Protocol tab** 

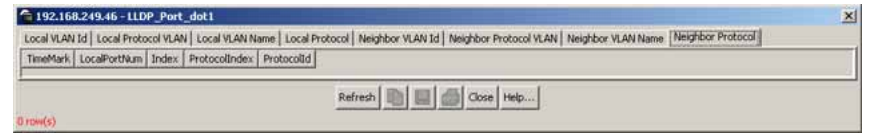

"Neighbor Protocol tab fields" (page 341) describes the Neighbor Protocol tab fields.

#### **Neighbor Protocol tab fields**

| Field        | Description                                                                   |
|--------------|-------------------------------------------------------------------------------|
| TimeMark     | The TimeFilter for this entry.                                                |
| LocalPortNum | Identifies the local port on which the remote system information is received. |

| Field         | Description                                                                                                    |
|---------------|----------------------------------------------------------------------------------------------------|
| Index         | An arbitrary local integer value used<br>by this agent to identify a particular<br>MSAP. An agent is encouraged to assign<br>monotonically increasing index values to<br>new entries, starting with one, after each<br>reboot. |
| ProtocolIndex | This object represents an arbitrary local integer value used by this agent to identify a particular protocol identity.                                                                                                    |
| Protocolld    | Identifies the protocols associated with the remote port.                                                                                                    |

## See also:

- "Local VLAN Id tab" (page 331)
- "Local Protocol VLAN tab" (page 332)
- "Local VLAN Name tab" (page 334)
- "Local Protocol tab" (page 335)
- "Neighbor VLAN Id tab" (page 337)
- "Neighbor Protocol VLAN tab" (page 338)
- "Neighbor VLAN Name tab" (page 340)

# LLDP\_Port\_dot\_3 dialog box

You can use the LLDP\_Port\_dot3 dialog box to configure and view IEEE 802.3 LLDP information. For details, refer to the following tabs:

- "Local Port Auto-negotiation tab" (page 343)
- "Local PoE tab" (page 344)
- "Local Link Aggregate tab" (page 346)
- "Local Max Frame tab" (page 347)
- "Neighbor Port Auto-negotiation tab" (page 348)
- "Neighbor PoE tab" (page 350)
- "Neighbor Link Aggregate tab" (page 352)
- "Neighbor Max Frame tab" (page 353)

## Local Port Auto-negotiation tab

With the Local Port Auto-negotiation tab, you can view LLDP auto-negotiation properties for the local system.

Use the following procedure to open the Local Port Auto-negotiation tab:

#### Step Action

From the Device Manager menu bar, choose Edit > Diagnostics
 > 802.1ab > Port dot3.

The LLDP\_Port\_dot3 dialog box appears with the Local Port Auto-negotiation tab displayed ("Local Port Auto-negotiation tab" (page 343)).

## Local Port Auto-negotiation tab

| ortNum AutoNegSu | pported AutoNegEnabled | AutoNegAdvertisedCap | OperMauType |  |
|------------------|------------------------|----------------------|-------------|--|
| 1/I true         | true                   | 11                   | 30          |  |
| 1/2 true         | true                   | 0                    | 30          |  |
| 1/3 true         | true                   | H                    | 30          |  |
| 1/4 true         | true                   | 11.                  | 30          |  |
| 1/5 true         | true                   | II.                  | 30          |  |
| 1/6 true         | true                   | 11                   | 30          |  |
| 1/7 true         | true                   | 11                   | 30          |  |
| 1/8 true         | true                   | 11                   | 30          |  |
| 1/9 true         | true                   | 11                   | 30          |  |
| 1/10 true        | true                   | 11                   | 30          |  |
| 1/11 true        | true                   | II                   | 30          |  |
| 1/12 true        | true                   | 11                   | 30          |  |
| 1/13 true        | true                   | 11                   | 30          |  |
| 1/14 true        | true                   | 11                   | 30          |  |
| 1/15 true        | true                   | 11                   | 30          |  |
| 1/16 true        | true                   | 11                   | 30          |  |
| 1/17 true        | true                   | H:                   | 30          |  |
| 1/18 true        | true                   | R.                   | 30          |  |
| 1/19 true        | true                   | 10                   | 30          |  |
| 1/20 true        | true                   | 11                   | 30          |  |
| 1/21 true        | true                   | 11                   | 30          |  |
| 1/22 true        | true                   | 11                   | 30          |  |

"Local Port Auto-negotiation tab fields" (page 343) describes the Local Port Auto-negotiation tab fields.

#### Local Port Auto-negotiation tab fields

| Field                | Description                                                                                                    |
|----------------------|----------------------------------------------------------------------------------------------------|
| PortNum              | Port number.                                                                                                    |
| AutoNegSupported     | Indicates whether the local port supports Auto-negotiation.                                                                                                    |
| AutoNegEnabled       | Indicates whether Auto-negotiation is enabled on the local port.                                                                                                    |
| AutoNegAdvertisedCap | This object contains the value (bitmap)<br>of the ifMauAutoNegCapAdvertisedBits<br>object (defined in IETF RFC 3636)<br>associated with the local port on the<br>system. |
| OperMauType          | A value that indicates the operational MAU type of the given port on the local system.                                                                                   |

Nortel Ethernet Routing Switch 5500 Series Configuration — System NN47200-500 03.01 Standard 5.1 27 August 2007

### See also:

- "Local PoE tab" (page 344)
- "Local Link Aggregate tab" (page 346)
- "Local Max Frame tab" (page 347)
- "Neighbor Port Auto-negotiation tab" (page 348)
- "Neighbor PoE tab" (page 350)
- "Neighbor Link Aggregate tab" (page 352)
- "Neighbor Max Frame tab" (page 353)

## Local PoE tab

With the Local PoE tab, you can view LLDP PoE properties for the local system.

Use the following procedure to open the Local PoE tab:

#### Step Action

From the Device Manager menu bar, choose Edit > Diagnostics > 802.1ab > Port dot3. The LLDP\_Port\_dot3 dialog box appears with the Local Port

Auto-negotiation tab displayed.

2 Click the Local PoE tab. The Local PoE tab appears.

#### Local PoE tab

| ocal Port Auto-negotiation | Local POL Local Link | Aggregate   Local M | lax Prane   Neighbor Po | at Auto-nego | Gation   Neighbor | PoE   Neighbor Link Aggregate   Neighbor Max Frame |  |
|----------------------------|----------------------|---------------------|-------------------------|--------------|-------------------|----------------------------------------------------|--|
| PortNum PowerPortClass     | PowerMD15upported    | PowerMD(Enabled     | PowerPairControlable    | PowerPars    | PowerClass        |                                                    |  |
| 1/1 pClassPSE              | false                | false               | false                   | spare        | class0            |                                                    |  |
| 1/2 pClassPSE              | false                | false               | false                   | spare        | class0            |                                                    |  |
| 1/3 pClassPSE              | False                | false               | false                   | spare        | class0            |                                                    |  |
| 1/4 pClassPSE              | false                | false               | false                   | spare        | class0            |                                                    |  |
| 1/5 pClassPSE              | alse                 | false               | false                   | spare        | class0            |                                                    |  |
| 1/6 pClassPSE              | false.               | false               | false                   | spare        | class0            |                                                    |  |
| 1/7 pClassPSE              | false                | False               | false                   | spare        | class0            |                                                    |  |
| 1/8 pClassPSE              | false                | false.              | false.                  | spare        | class0            |                                                    |  |
| 1/9 pClassPSE              | false                | false               | false                   | spare        | class0            |                                                    |  |
| 1/10.pClassPSE             | false                | false               | false                   | spare        | class0            |                                                    |  |
| 1/11 pClassPSE             | false                | false               | false                   | spare        | class0            |                                                    |  |
| 1/12 pClassPSE             | false                | laise               | false                   | spare        | class0            |                                                    |  |
| 1/13 pClassPSE             | lalse.               | false               | false                   | spare        | class0            |                                                    |  |
| 1/14 pClassPSE             | false                | false               | false                   | spare        | class0            |                                                    |  |
| 1/15 pClassPSE             | false                | false               | false                   | spare        | class0            |                                                    |  |
| 1/16 pClassPSE             | false                | false               | false                   | spare        | class0            |                                                    |  |
| 1/17 pClassPSE             | lolse                | false               | false                   | spare        | class0            |                                                    |  |
| 1/18 pClassPSE             | false                | false               | false                   | spare        | class0            |                                                    |  |
| 1/19 pClassPSE             | false                | false               | false                   | spare        | class0            |                                                    |  |
| 1/20 pClassPSE             | false                | false               | false                   | spare        | class0            |                                                    |  |
| 1/21 pClassPSE             | false                | false               | false                   | spare        | class0            |                                                    |  |
| 1/22 pClassPSE             | false                | false               | false                   | spare        | class0            |                                                    |  |
| 1/23 pClassPSE             | false                | false               | false                   | spare        | class0            |                                                    |  |
| 1/24 pClassPSE             | false                | false               | false                   | spare        | class0            |                                                    |  |
| 1/25 pClassPSE             | false                | false               | false                   | spare        | class0            |                                                    |  |

Nortel Ethernet Routing Switch 5500 Series Configuration — System NN47200-500 03.01 Standard 5.1 27 August 2007

| "Local PoE tab fields" (page 345) d | lescribes the Local PoE tab fields. |
|-------------------------------------|-------------------------------------|
|-------------------------------------|-------------------------------------|

| Local | PoE | tab | fields |  |
|-------|-----|-----|--------|--|
|-------|-----|-----|--------|--|

| Field                | Description                                                                                                    |
|----------------------|----------------------------------------------------------------------------------------------------|
| PortNum              | Port number.                                                                                                    |
| PowerPortClass       | Identifies the port Class of the local port.                                                                                                    |
| PowerMDISupported    | Indicates whether MDI power is supported on the local port.                                                                                                    |
| PowerMDIEnabled      | Indicates whether MDI power is enabled<br>on the local port.                                                                                                    |
| PowerPairControlable | Derived from the value of the<br>pethPsePortPowerPairsControlAbility<br>object (defined in IETF RFC 3621), this<br>value is used to indicate whether pair<br>selection can be controlled on the local<br>port. |
| PowerPairs           | This object contains the value of the pethPsePortPowerPairs object (defined in IETF RFC 3621) for the local port:                                                                                              |
|                      | • signal                                                                                                    |
|                      | • spare                                                                                                    |
| PowerClass           | This object contains the value of the pethPsePortPowerClassifications object (defined in IETF RFC 3621) for the local port:                                                                                    |
|                      | • class0                                                                                                    |
|                      | class1                                                                                                    |
|                      | • class2                                                                                                    |
|                      | • class3                                                                                                    |
|                      | class4                                                                                                    |

# See also:

- "Local Port Auto-negotiation tab" (page 343)
- "Local Link Aggregate tab" (page 346)
- "Local Max Frame tab" (page 347)
- "Neighbor Port Auto-negotiation tab" (page 348)

- "Neighbor PoE tab" (page 350)
- "Neighbor Link Aggregate tab" (page 352)
- "Neighbor Max Frame tab" (page 353)

### Local Link Aggregate tab

With the Local Link Aggregate tab, you can view LLDP link aggregation properties for the local system.

Use the following procedure to open the Local Link Aggregate tab:

### Step Action

From the Device Manager menu bar, choose Edit > Diagnostics
 > 802.1ab > Port dot3.

The LLDP\_Port\_dot3 dialog box appears with the Local Port Auto-negotiation tab displayed.

## 2 Click the Local Link Aggregate tab.

The Local Link Aggregate tab appears ("Local Link Aggregate" (page 346)).

#### Local Link Aggregate

| 192.16       | 0.249.46 - LLD   | P_Port_dot: |                                                                                                    | × |
|--------------|------------------|-------------|----------------------------------------------------------------------------------------------------|---|
| Local Port   | Auto-negotiation | h Local PoE | Cocal Link Aggregate Local Max Frame Neighbor Port Auto-negotiation Neighbor PoE Neighbor Link Aggregate Neighbor Max Frame |   |
| PortNum      | LinkAggStatus    | LinkAggPort |                                                                                                    |   |
| 1/1          |                  |             | 5                                                                                                    |   |
| 1/2          |                  |             | 5                                                                                                    |   |
| 1/3          |                  |             | <u>ا</u> د                                                                                                    |   |
| 1/4          |                  |             | 3                                                                                                    |   |
| 1/5          |                  |             | <u>د</u>                                                                                                    |   |
| 1/6          |                  |             |                                                                                                    |   |
| 1/7          |                  |             | 3                                                                                                    |   |
| 1/8          |                  |             | a)                                                                                                    |   |
| 1/9          |                  |             | ۵                                                                                                    |   |
| 1/10         |                  |             | 3                                                                                                    |   |
| 1/11         |                  |             | 5                                                                                                    |   |
| 1/12         |                  |             | a                                                                                                    |   |
| 1/13         |                  |             |                                                                                                    |   |
| 1/14         |                  |             | a                                                                                                    |   |
| 1/15         |                  |             | 5                                                                                                    |   |
| 1/16         |                  |             | <u>د</u>                                                                                                    |   |
| 1/17         |                  |             | 5                                                                                                    | 1 |
| 1/18         |                  |             | <u>ه</u>                                                                                                    |   |
| 1/19         |                  |             | 5                                                                                                    |   |
| 1/20         |                  |             | a)                                                                                                    |   |
| 1/21         |                  |             | <u>ه</u>                                                                                                    |   |
| a second e h |                  |             | Refresh 📗 💭 🍊 Close Help                                                                                                    |   |

"Local Link Aggregate tab fields" (page 346) describes the Local Link Aggregate tab fields.

### Local Link Aggregate tab fields

| Field   | Description  |
|---------|--------------|
| PortNum | Port number. |

| Field         | Description                                                                                                    |
|---------------|----------------------------------------------------------------------------------------------------|
| LinkAggStatus | Specifies the link aggregation capabilities and the current aggregation status of the link.                                                                                                    |
| LinkAggPortId | Contains the IEEE 802.3 aggregated port<br>identifier, aAggPortID (IEEE 802.3-2002,<br>30.7.2.1.1), derived from the ifNumber of<br>the ifIndex for the port component in link<br>aggregation. If the port is not in a link<br>aggregation state or does not support link<br>aggregation, this value is set to zero. |

## See also:

- "Local Port Auto-negotiation tab" (page 343)
- "Local PoE tab" (page 344)
- "Local Max Frame tab" (page 347)
- "Neighbor Port Auto-negotiation tab" (page 348)
- "Neighbor PoE tab" (page 350)
- "Neighbor Link Aggregate tab" (page 352)
- "Neighbor Max Frame tab" (page 353)

## Local Max Frame tab

With the Local Max Frame tab, you can view LLDP maximum frame size properties for the local system.

Use the following procedure to open the Local Max Frame tab:

### Step Action

- From the Device Manager menu bar, choose Edit > Diagnostics > 802.1ab > Port dot3. The LLDP\_Port\_dot3 dialog box appears with the Local Port Auto-negotiation tab displayed.
- 2 Click the Local Max Frame tab. The Local Max Frame tab appears ("Local Max Frame tab" (page 348)).

| ocal Port | Auto-negotiation | Local PoE Local Link Aggregate Local Max Frame Neighbor Port Auto-negotiation Neighbor PoE Neighbor Link Aggregate Neighbor Max Frame |   |
|-----------|------------------|----------------------------------------------------------------------------------------------------|---|
| ortNum    | MaxframeSize     |                                                                                                    | _ |
| 1/1       | 9216             |                                                                                                    |   |
| 1/2       | 9216             |                                                                                                    |   |
| 1/3       | 9216             |                                                                                                    |   |
| 1/4       | 9216             |                                                                                                    |   |
| 1/5       | 9216             |                                                                                                    |   |
| 1/6       | 9216             |                                                                                                    |   |
| 1/7       | 9216             |                                                                                                    |   |
| 1/8       | 9216             |                                                                                                    |   |
| 1/9       | 9216             |                                                                                                    |   |
| 1/10      | 9216             |                                                                                                    |   |
| 1/11      | 9216             |                                                                                                    |   |
| 1/12      | 9216             |                                                                                                    |   |
| 1/13      | 9216             |                                                                                                    |   |
| 1/14      | 9216             |                                                                                                    |   |
| 1/15      | 9216             |                                                                                                    |   |
| 1/16      | 9216             |                                                                                                    |   |
| 1/17      | 9216             |                                                                                                    |   |
| 1/18      | 9216             |                                                                                                    |   |
| 1/19      | 9216             |                                                                                                    |   |
| 1/20      | 9216             |                                                                                                    |   |
| 1/21      | 9216             |                                                                                                    |   |

Local Max Frame tab

"Local Max Frame tab fields" (page 348) describes the Local Max Frame tab fields.

### Local Max Frame tab fields

| Field        | Description                     |
|--------------|---------------------------------|
| PortNum      | port number                     |
| MaxFrameSize | maximum frame size for the port |

—End—

## See also:

- "Local Port Auto-negotiation tab" (page 343)
- "Local PoE tab" (page 344)
- "Local Link Aggregate tab" (page 346)
- "Neighbor Port Auto-negotiation tab" (page 348)
- "Neighbor PoE tab" (page 350)
- "Neighbor Link Aggregate tab" (page 352)
- "Neighbor Max Frame tab" (page 353)

## **Neighbor Port Auto-negotiation tab**

With the Neighbor Port Auto-Negotiation tab, you can view LLDP auto-negotiation properties for the remote system.

Use the following procedure to open the Neighbor Port Auto-Negotiation tab:

#### Step Action

- From the Device Manager menu bar, choose Edit > Diagnostics > 802.1ab > Port dot3. The LLDP\_Port\_dot3 dialog box appears with the Local Port Auto-negotiation tab displayed.
- 2 Click the Neighbor Port Auto-negotiation tab. The Neighbor Port Auto-negotiation tab appears ("Neighbor Port Auto-negotiation tab" (page 349)).

## **Neighbor Port Auto-negotiation tab**

| a 192.168.249,46 - LLOP_Port_dot3                                                                                                    | ×                        |
|----------------------------------------------------------------------------------------------------|--------------------------|
| Local Port Auto-negotiation   Local PoE   Local Link Aggregate   Local Max Frame   Neighbor Pott Auto-negotiation   Neighbor PoE   Neighbor Link Aggr | igate Neighbor Max Frame |
| TimeMark LocaPorthium Index AutoNegSupported AutoNegEnabled AutoNegAdvertisedCap OperMauType                                                          |                          |
|                                                                                                    |                          |
|                                                                                                    |                          |
| Refresh 🛄 🛄 Close Heip                                                                                                    |                          |
|                                                                                                    |                          |
| O row(s)                                                                                                    |                          |

"Neighbor Port Auto-negotiation tab fields" (page 349) describes the Neighbor Port Auto-negotiation tab fields.

| Field                | Description                                                                                                    |
|----------------------|----------------------------------------------------------------------------------------------------|
| TimeMark             | The TimeFilter for this entry.                                                                                                    |
| LocalPortNum         | Identifies the local port on which the remote system information is received.                                                                                                    |
| Index                | An arbitrary local integer value used<br>by this agent to identify a particular<br>MSAP. An agent is encouraged to assign<br>monotonically increasing index values to<br>new entries, starting with one, after each<br>reboot. |
| AutoNegSupported     | The truth value used to indicate whether<br>the given port (associated with a remote<br>system) supports Auto-negotiation.                                                                                                    |
| AutoNegEnabled       | Indicates whether Auto-negotiation is enabled on the remote port.                                                                                                    |
| AutoNegAdvertisedCap | This object contains the value (bitmap)<br>of the ifMauAutoNegCapAdvertisedBits<br>object (defined in IETF RFC 3636)<br>associated with the remote port.                                                                       |
| OperMauType          | A value that indicates the operational MAU type of the given port on the remote system.                                                                                                    |

#### **Neighbor Port Auto-negotiation tab fields**

### See also:

- "Local Port Auto-negotiation tab" (page 343)
- "Local PoE tab" (page 344)
- "Local Link Aggregate tab" (page 346)
- "Local Max Frame tab" (page 347)
- "Neighbor PoE tab" (page 350)
- "Neighbor Link Aggregate tab" (page 352)
- "Neighbor Max Frame tab" (page 353)

### Neighbor PoE tab

With the Neighbor PoE tab, you can view LLDP PoE properties for the remote system.

Use the following procedure to open the Neighbor PoE tab:

| Step | Action                                                                                              |
|------|----------------------------------------------------------------------------------------------------|
| 1    | From the <b>Device Manager</b> menu bar, choose <b>Edit &gt; Diagnostics</b> > 802.1ab > Port dot3. |
|      | The LLDP_Port_dot3 dialog box appears with the Local Port                                           |

# 2 Click the **Neighbor PoE** tab.

The Neighbor PoE tab appears ("Neighbor PoE tab" (page 350)).

### Neighbor PoE tab

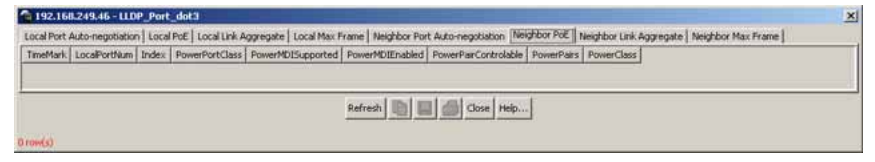

"Neighbor PoE tab fields" (page 350) describes the Neighbor PoE tab fields.

### **Neighbor PoE tab fields**

| Field        | Description                                                                   |
|--------------|-------------------------------------------------------------------------------|
| TimeMark     | The TimeFilter for this entry.                                                |
| LocalPortNum | Identifies the local port on which the remote system information is received. |

Nortel Ethernet Routing Switch 5500 Series Configuration — System NN47200-500 03.01 Standard 5.1 27 August 2007

| Field                | Description                                                                                                    |
|----------------------|----------------------------------------------------------------------------------------------------|
| Index                | An arbitrary local integer value used<br>by this agent to identify a particular<br>MSAP. An agent is encouraged to assign<br>monotonically increasing index values to<br>new entries, starting with one, after each<br>reboot. |
| PowerPortClass       | Identifies the port Class of the remote port.                                                                                                    |
| PowerMDISupported    | Indicates whether MDI power is supported on the remote port.                                                                                                    |
| PowerMDIEnabled      | Indicates whether MDI power is enabled on the remote port.                                                                                                    |
| PowerPairControlable | Derived from the value of the<br>pethPsePortPowerPairsControlAbility<br>object (defined in IETF RFC 3621), this<br>value is used to indicate whether pair<br>selection can be controlled on the remote<br>port.                |
| PowerPairs           | This object contains the value of the pethPsePortPowerPairs object (defined in IETF RFC 3621) for the remote port.                                                                                                    |
|                      | • signal                                                                                                    |
|                      | • spare                                                                                                    |
| PowerClass           | This object contains the value of the pethPsePortPowerClassifications object (defined in IETF RFC 3621) for the remote port.                                                                                                   |
|                      | • class0                                                                                                    |
|                      | • class1                                                                                                    |
|                      | • class2                                                                                                    |
|                      | • class3                                                                                                    |
|                      | class4                                                                                                    |

# See also:

- "Local Port Auto-negotiation tab" (page 343)
- "Local PoE tab" (page 344)
- "Local Link Aggregate tab" (page 346)

- "Local Max Frame tab" (page 347)
- "Neighbor Port Auto-negotiation tab" (page 348)
- "Neighbor Link Aggregate tab" (page 352)
- "Neighbor Max Frame tab" (page 353)

#### Neighbor Link Aggregate tab

With the Neighbor Link Aggregate tab, you can view LLDP link aggregation properties for the remote system.

Use the following procedure to open the Neighbor Link Aggregate tab:

| Step | Action                                                                                              |
|------|----------------------------------------------------------------------------------------------------|
| 1    | From the <b>Device Manager</b> menu bar, choose <b>Edit &gt; Diagnostics</b> > 802.1ab > Port dot3. |
|      | The LLDP Port dot3 dialog box appears with the Local Port                                           |

Auto-negotiation tab displayed.

2 Click the **Neighbor Link Aggregate** tab. The Neighbor Link Aggregate tab appears ("Neighbor Link Aggregate tab fields" (page 352)).

### Neighbor Link Aggregate tab fields

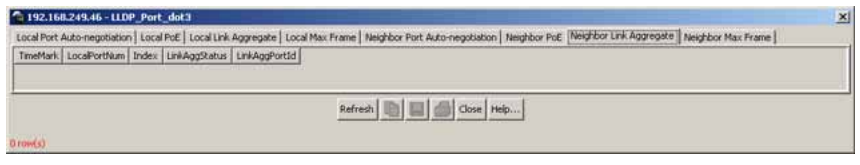

"Neighbor Link Aggregate tab fields" (page 352) describes the Neighbor Link Aggregate tab fields.

### Neighbor Link Aggregate tab fields

| Field        | Description                                                                                                    |
|--------------|----------------------------------------------------------------------------------------------------|
| TimeMark     | The TimeFilter for this entry.                                                                                                    |
| LocalPortNum | Identifies the local port on which the remote system information is received.                                                                                                    |
| Index        | An arbitrary local integer value used<br>by this agent to identify a particular<br>MSAP. An agent is encouraged to assign<br>monotonically increasing index values to<br>new entries, starting with one, after each<br>reboot. |

| Field         | Description                                                                                                    |
|---------------|----------------------------------------------------------------------------------------------------|
| LinkAggStatus | Specifies the link aggregation capabilities<br>and the current aggregation status of the<br>remote link.                                                                                                    |
| LinkAggPortId | Contains the IEEE 802.3 aggregated port<br>identifier, aAggPortID (IEEE 802.3-2002,<br>30.7.2.1.1), derived from the ifNumber of<br>the ifIndex for the port component in link<br>aggregation. If the port is not in a link<br>aggregation state or does not support link<br>aggregation, this value is set to zero. |

## See also:

- "Local Port Auto-negotiation tab" (page 343)
- "Local PoE tab" (page 344)
- "Local Link Aggregate tab" (page 346)
- "Local Max Frame tab" (page 347)
- "Neighbor Port Auto-negotiation tab" (page 348)
- "Neighbor PoE tab" (page 350)
- "Neighbor Link Aggregate tab" (page 352)
- "Neighbor Max Frame tab" (page 353)

## **Neighbor Max Frame tab**

With the Neighbor Max Frame tab, you can view LLDP maximum frame size properties for the remote system.

Use the following procedure to open the Neighbor Max Frame tab:

### Step Action

- From the Device Manager menu bar, choose Edit > Diagnostics
   > 802.1ab > Port dot3.
   The LLDP\_Port\_dot3 dialog box appears with the Local Port Auto-negotiation tab displayed.
- 2 Click the **Neighbor Max Frame** tab. The Neighbor Max Frame tab appears ("Neighbor Max Frame tab" (page 354)).

### Neighbor Max Frame tab

| 192.168.249.46 - LLDP_Port_dot3                                                                                                    | × |
|----------------------------------------------------------------------------------------------------|---|
| Local Port Auto-negotiation   Local PoE   Local Link Aggregate   Local Max Frame   Neighbor Port Auto-negotiation   Neighbor PoE   Neighbor Link Aggregate   Neighbor Max Frame |   |
| TimeMark LocaPortNum Index MaxPrameSize                                                                                                    |   |
|                                                                                                    |   |
|                                                                                                    |   |
|                                                                                                    |   |
| Refresh 🐚 🔲 dose reip                                                                                                    |   |

"Neighbor Max Frame tab fields" (page 354) describes the Neighbor Max Frame tab fields.

### **Neighbor Max Frame tab fields**

| Field        | Description                                                                                                    |
|--------------|----------------------------------------------------------------------------------------------------|
| TimeMark     | The TimeFilter for this entry.                                                                                                    |
| LocalPortNum | Identifies the local port on which the remote system information is received.                                                                                                    |
| Index        | An arbitrary local integer value used<br>by this agent to identify a particular<br>MSAP. An agent is encouraged to assign<br>monotonically increasing index values to<br>new entries, starting with one, after each<br>reboot. |
| MaxFrameSize | Maximum Frame Size for the remote port.                                                                                                    |

-End—

## See also:

- "Local Port Auto-negotiation tab" (page 343)
- "Local PoE tab" (page 344)
- "Local Link Aggregate tab" (page 346)
- "Local Max Frame tab" (page 347)
- "Neighbor Port Auto-negotiation tab" (page 348)
- "Neighbor PoE tab" (page 350)
- "Neighbor Link Aggregate tab" (page 352)

### LLDP\_Port\_med dialog box

You can use the LLDP\_Port\_med dialog box to configure and view MED LLDP information. For details, refer to the following tabs:

- "Local Policy tab" (page 355)
- "Local Location tab" (page 357)

- "Local PoE PSE tab" (page 363)
- "Neighbor Capabilities tab" (page 365)
- "Neighbor Policy tab" (page 366)
- "Neighbor Location tab" (page 368)
- "Neighbor PoE tab" (page 372)
- "Neighbor PoE PSE tab" (page 373)
- "Neighbor PoE PD tab" (page 375)
- "Neighbor Inventory tab" (page 377)

## Local Policy tab

With the Local Policy tab, you can view LLDP policy properties for the local system.

Use the following procedure to open the Local Policy tab:

## Step Action

From the Device Manager menu bar, choose Edit > Diagnostics
 > 802.1ab > Port med.

The LLDP\_Port\_med dialog box appears with the Local Policy tab displayed ("Local Policy tab" (page 355)).

## Local Policy tab

| tNum | PolicyVianID | PolicyPriority | PolicyDscp | PolicyUnknown | PolicyTagged |  |
|------|--------------|----------------|------------|---------------|--------------|--|
| 1/1  | 0            | 0              | 0          | true          | 0            |  |
| 1/2  | 0            | 0              | 0          | true          | 0            |  |
| 1/3  | 0            | 0              | 0          | true          | 0            |  |
| 1/4  | 0            | 0              | 0          | true          | 0            |  |
| 1/5  | 0            | 0              | 0          | true          | 0            |  |
| 1/6  | 0            | 0              | 0          | true          | 0            |  |
| 1/7  | 0            | 0              | U          | true          | 0            |  |
| 1/8  | 0            | 0              | 0          | true          | 0            |  |
| 1/9  | 0            | 0              | 0          | true          | 0            |  |
| 1/10 | 0            | 0              | 0          | true          | 0            |  |
| 1/11 | 0            | 0              | 0          | true          | 0            |  |
| 1/12 | 0            | 0              | 0          | true          | 0            |  |
| 1/13 | 0            | 0              | 0          | true          | 0            |  |
| 1/14 | 0            | 0              | 0          | true          | 0            |  |
| 1/15 | 0            | 0              | 0          | true          | 0            |  |
| 1/16 | 0            | 0              | 0          | true          | 0            |  |
| 1/17 | 0            | 0              | 0          | true          | 0            |  |
| 1/18 | 0            | 0              | 0          | true          | 0            |  |
| 1/19 | 0            | 0              | 0          | true          | 0            |  |

"Local Policy tab fields" (page 355) describes the Local Policy tab fields.

#### Local Policy tab fields

| Field   | Description  |
|---------|--------------|
| PortNum | Port number. |

Nortel Ethernet Routing Switch 5500 Series Configuration — System NN47200-500 03.01 Standard 5.1 27 August 2007

| Field          | Description                                                                                                    |
|----------------|----------------------------------------------------------------------------------------------------|
| PolicyVlanID   | An extension of the VLAN Identifier for the<br>port, as defined in IEEE 802.1P-1998. A<br>value of 1 through 4094 is used to define<br>a valid PVID. A value of 0 is used if the<br>device is using priority tagged frames,<br>meaning that only the 802.1p priority level<br>is significant and the default VID of the<br>ingress port is being used instead. A value<br>of 4095 is reserved for implementation use. |
| PolicyPriority | Indicates the value of the 802.1p priority which is associated with the local port.                                                                                                    |
| PolicyDscp     | This object contains the value of the<br>Differentiated Service Code Point (DSCP)<br>as defined in IETF RFC 2474 and RFC<br>2475 that is associated with the given port<br>on the local system.                                                                                                    |
| PolicyUnknown  | A value of true indicates that the network<br>policy for the specified application type is<br>currently unknown. In this case, the VLAN<br>ID, the Layer 2 priority, and the DSCP<br>value fields are ignored. A value of false<br>indicates that this network policy is defined.                                                                                                    |
| PolicyTagged   | A value of true indicates that the application<br>is using a tagged VLAN. A value of false<br>indicates that for the specific application,<br>the device is using an untagged VLAN<br>or does not support a port based VLAN<br>operation. In this case, both the VLAN ID<br>and the Layer 2 priority fields are ignored,<br>and only the DSCP value has relevance.                                                    |

# See also:

- "Local Location tab" (page 357)
- "Local PoE PSE tab" (page 363)
- "Neighbor Capabilities tab" (page 365)
- "Neighbor Policy tab" (page 366)
- "Neighbor Location tab" (page 368)
- "Neighbor PoE tab" (page 372)

- "Neighbor PoE PSE tab" (page 373)
- "Neighbor PoE PD tab" (page 375)
- "Neighbor Inventory tab" (page 377)

### Local Location tab

With the Local Location tab, you can view LLDP location properties for the local system.

To view the Local Location tab:

### Step Action

1 From the **Device Manager** menu bar, choose **Edit > Diagnostics** > 802.1ab > Port med.

The LLDP\_Port\_med dialog box appears with the Local Policy tab displayed.

2 Click the Local Location tab.

The Local Location tab appears.

## Local Location tab

| Local Poli | cy Local Location | Local PoE PSE Neighbor Capabilities Neighbor Policy                                                                                                    | Neighbor Location Neighbor PoE Neighbor PoE PSE Neighbor PoE PD Neighbor Inventory |
|------------|-------------------|----------------------------------------------------------------------------------------------------|------------------------------------------------------------------------------------|
| PortNum    | LocationSubtype   | LocationInfo                                                                                                    |                                                                                    |
| 1/1        | coordinateBased   | 00:00:00:00:00:00:00:00:00:00:00:00:00:                                                                                                    | -                                                                                  |
| 1/1        | dvicAddress       |                                                                                                    |                                                                                    |
| 1/1        | ein               | Charles was a compared to a construct to the                                                                                                    |                                                                                    |
| 1/2        | coordinateBased   | 00:00:00:00:00:00:00:00:00:00:00:00:00:                                                                                                    |                                                                                    |
| 1/2        | civicAddress      |                                                                                                    |                                                                                    |
| 1/2        | eln               | where the second second s |                                                                                    |
| 1/3        | coordinateBased   | 00:00:00:00:00:00:00:00:00:00:00:00:00:                                                                                                    |                                                                                    |
| 1/3        | civicAddress      |                                                                                                    |                                                                                    |
| 1/3        | elin              |                                                                                                    |                                                                                    |
| 1/4        | coordinateBased   | 00:00:00:00:00:00:00:00:00:00:00:00:00:                                                                                                    |                                                                                    |
| - 1户       | civicAddress      |                                                                                                    |                                                                                    |
| 1/4        | eln               |                                                                                                    |                                                                                    |
| 1/5        | coordinateBased   | 00:00:00:00:00:00:00:00:00:00:00:00:00:                                                                                                    |                                                                                    |
| 1/5        | ovicAddress       |                                                                                                    |                                                                                    |
| 1/5        | elin              |                                                                                                    |                                                                                    |
| 1/6        | coordinateBased   | 00:00:00:00:00:00:00:00:00:00:00:00:00:                                                                                                    |                                                                                    |
| 1/6        | civicAddress      |                                                                                                    |                                                                                    |
| 1/6        | ein               |                                                                                                    |                                                                                    |
| 1/7        | coordinateBased   | 00:00:00:00:00:00:00:00:00:00:00:00:00:                                                                                                    |                                                                                    |
| 1/7        | civicAddress      |                                                                                                    |                                                                                    |
| 1/7        | ein               | ter en en en en en en en en en en en en en                                                                                                    |                                                                                    |
| 1/8        | coordinateBased   | 00:00:00:00:00:00:00:00:00:00:00:00:00:                                                                                                    |                                                                                    |
| 1/8        | civicAddress      |                                                                                                    |                                                                                    |
| 1/8        | eln               |                                                                                                    |                                                                                    |
| 1/9        | coordinateBased   | 00:00:00:00:00:00:00:00:00:00:00:00:00:                                                                                                    |                                                                                    |
|            |                   | Lectrico Dentra Acor                                                                                                    | Refresh 🛅 🍙 📮 🖓 Cose Heb                                                           |

"Local Location tab fields" (page 357) describes the Local Location tab fields.

### Local Location tab fields

| Field   | Description  |
|---------|--------------|
| PortNum | Port number. |

| Field           | Description                                                                                          |
|-----------------|----------------------------------------------------------------------------------------------------|
| LocationSubtype | The location subtype advertised by the remote device:                                                |
|                 | • unknown                                                                                            |
|                 | coordinateBased                                                                                      |
|                 | civicAddress                                                                                         |
|                 | • elin                                                                                               |
| LocationInfo    | The location information. The parsing of this information is dependent on the value LocationSubtype. |

| —End— |
|-------|
|-------|

## See also:

- "Local Policy tab" (page 355)
- "Local PoE PSE tab" (page 363)
- "Neighbor Capabilities tab" (page 365)
- "Neighbor Policy tab" (page 366)
- "Neighbor Location tab" (page 368)
- "Neighbor PoE tab" (page 372)
- "Neighbor PoE PSE tab" (page 373)
- "Neighbor PoE PD tab" (page 375)
- "Neighbor Inventory tab" (page 377)

## Viewing coordinate-based location details

You can select and view or configure details for coordinate-based locations listed on the Local Location tab.

To view or configure details for coordinate-based locations:

### Step Action

1 From the Local Location tab, select a location with the LocationSubtype listed as coordinateBased.

The Location Detail button is activated.

## Local location tab

| ocal Policy Local Location |                                                         |                                                                                    |
|----------------------------|---------------------------------------------------------|------------------------------------------------------------------------------------|
| ora i carl                 | Local PoE PSE   Neighbor Capabilities   Neighbor Policy | Neighbor Location Neighbor PoE Neighbor PoE PSE Neighbor PoE PD Neighbor Inventory |
| PortNum LocationSubtype    | LocationInfo                                            |                                                                                    |
| 1/1 coordinateBased        | 00:00:00:00:00:00:00:00:00:00:00:00:00:                 |                                                                                    |
| 1/1 dvicAddress            |                                                         |                                                                                    |
| 1/1 ein                    | Charles and the second second second second             |                                                                                    |
| 1/2 coordinateBased        | 00:00:00:00:00:00:00:00:00:00:00:00:00:                 |                                                                                    |
| 1/2 civicAddress           |                                                         |                                                                                    |
| 1/2 eln                    |                                                         |                                                                                    |
| 1/3 coordinateBased        | 00-00-00:00:00:00:00:00:00:00:00:00:00:0                |                                                                                    |
| 1/3 civicAddress           |                                                         |                                                                                    |
| 1/3 eln                    |                                                         |                                                                                    |
| 1/4 coordinateBased        | 00:00:00:00:00:00:00:00:00:00:00:00:00:                 |                                                                                    |
| 1/4 civicAddress           |                                                         |                                                                                    |
| 1/4 ein                    |                                                         |                                                                                    |
| 1/5 coordinateBased        | 00:00:00:00:00:00:00:00:00:00:00:00:00:                 |                                                                                    |
| 1/5 civicAddress           |                                                         |                                                                                    |
| 1/S elin                   |                                                         |                                                                                    |
| 1/6 coordinateBased        | 00.00.00.00.00.00.00.00.00.00.00.00.00.                 |                                                                                    |
| 1/6 civicAddress           |                                                         |                                                                                    |
| 1/6 ein                    |                                                         |                                                                                    |
| 1/7 coordinateBased        | 00:00:00:00:00:00:00:00:00:00:00:00:00:                 |                                                                                    |
| 1/7 civicAddress           |                                                         |                                                                                    |
| 1/7 ein                    |                                                         |                                                                                    |
| 1/8 coordinateBased        | 00:00:00:00:00:00:00:00:00:00:00:00:00:                 |                                                                                    |
| 1/8 civicAddress           |                                                         |                                                                                    |
| 1/8 elin                   |                                                         |                                                                                    |
| 1/9 coordinateBased        | 00:00:00:00:00:00:00:00:00:00:00:00:00:                 |                                                                                    |
|                            | Location Detail                                         | Refresh 🛐 🍙 📮 🚰 Close Help                                                         |

## 2 Click the Location Details button.

The Coordinate Based Location dialog box opens.

#### Coordinate Based Location dialog box

| Latitude:  | 090.00 degrees (not including 90.00, e.g., 1.554)  |  |  |  |
|------------|----------------------------------------------------|--|--|--|
|            |                                                    |  |  |  |
| Longitude: | 0180.00 degrees (not including 180.00, e.g., 1.35) |  |  |  |
| Altitude:  | -4194303.fraction4194303.fraction (e.g., 123.45)   |  |  |  |
|            |                                                    |  |  |  |
| Map Datum: | C WGS84 C NAD83/NAVD88 C NAD83/MLLW                |  |  |  |
|            | Ok Close                                           |  |  |  |

The following table describes the Coordinate Based Location dialog box fields.

## Coordinate Based Location dialog box fields

| Field     | Description                                                                                |
|-----------|--------------------------------------------------------------------------------------------|
| Latitude  | Specifies the latitude in degrees, and its relation to the equator (North or South).       |
| Longitude | Specifies the longitude in degrees, and its relation to the prime meridian (East or West). |

| Field     | Description                                                                                               |
|-----------|----------------------------------------------------------------------------------------------------|
| Altitude  | Specifies the altitude, and the units of measurement used (meters or floors).                             |
| Map Datum | Specifies the reference datum. The format can be one of the following:                                    |
|           | <ul> <li>WGS84: World Geodesic System<br/>1984, Prime Meridian Name:<br/>Greenwich</li> </ul>             |
|           | <ul> <li>NAD83/NAVD88 North American<br/>Datum 1983/ North American Vertical<br/>Datum of 1988</li> </ul> |
|           | NAD83/MLLW: North American Datum     1983/ Mean Lower Low Water                                           |
|           | •                                                                                                    |

- 3 Enter details and click **OK**.
- 4 Click Close.

# Viewing civic address location details

You can select and view or configure details for civic address locations listed on the Local Location tab.

To view and configure details for civic address locations:

| Step | Action                                                                                         |
|------|------------------------------------------------------------------------------------------------|
| 1    | From the Local Location tab, select a location with the LocationSubtype listed as civicAddress |

The Location Detail button is activated.
|  | Local location | tab |
|--|----------------|-----|
|--|----------------|-----|

| ocal Policy Local Location | Local PoE PSE   Neighbor Capabilities   Neighbor Policy | Neighbor Location Neighbor PoE Neighbor PoE PSE Neighbor PoE PO Neighbor Inventory |
|----------------------------|---------------------------------------------------------|------------------------------------------------------------------------------------|
| PortNum LocationSubtype    | LocationInfo                                            |                                                                                    |
| 1/1 coordinateBased        | 00.00.00.00.00.00.00.00.00.00.00.00.00.                 |                                                                                    |
| 1/1 dvicAddress            |                                                         |                                                                                    |
| 1/1 ein                    |                                                         |                                                                                    |
| 1/2 coordinateBased        | 00:00:00:00:00:00:00:00:00:00:00:00:00:                 |                                                                                    |
| 1/2 civicAddress           |                                                         |                                                                                    |
| 1/2 ein                    |                                                         |                                                                                    |
| 1/3 coordinateBased        | 00:00:00:00:00:00:00:00:00:00:00:00:00:                 |                                                                                    |
| 1/3 civicAddress           |                                                         |                                                                                    |
| 1/3 elin                   |                                                         |                                                                                    |
| 1/4 coordinateBased        | 00:00:00:00:00:00:00:00:00:00:00:00:00:                 |                                                                                    |
| 1/4 civicAddress           |                                                         |                                                                                    |
| 1/4 eln                    |                                                         |                                                                                    |
| 1/5 coordinateBased        | 00:00:00:00:00:00:00:00:00:00:00:00:00:                 |                                                                                    |
| 1/S civicAddress           |                                                         |                                                                                    |
| 1/5 elin                   |                                                         |                                                                                    |
| 1/6 coordinateBased        | 00:00:00:00:00:00:00:00:00:00:00:00:00:                 |                                                                                    |
| 1/6 dvicAddress            |                                                         |                                                                                    |
| 1/6 ein                    |                                                         |                                                                                    |
| 1/7 coordinateBased        | 00:00:00:00:00:00:00:00:00:00:00:00:00:                 |                                                                                    |
| 1/7 civicAddress           |                                                         |                                                                                    |
| 1/7 ein                    |                                                         |                                                                                    |
| 1/8 coordinateBased        | 00:00:00:00:00:00:00:00:00:00:00:00:00:                 |                                                                                    |
| 1/8 civicAddress           |                                                         |                                                                                    |
| 1/8 elin                   |                                                         |                                                                                    |
| 1/9 coordinateBased        | 00:00:00:00:00:00:00:00:00:00:00:00:00:                 |                                                                                    |
|                            | Location Detail                                         | Refresh 🕅 👘 🖬 🖓 Cose Heb                                                           |

2 Click the **Location Detail** button.

The Civic Address Location dialog box opens.

| Country Code:                         | US (2 upper case letters) |  |
|---------------------------------------|---------------------------|--|
| State:                                | ca                        |  |
| County:                               | Alameda                   |  |
| City:                                 |                           |  |
| City District:                        |                           |  |
| Block (Neighborhood, block):          |                           |  |
| Street:                               |                           |  |
| Leading street direction:             |                           |  |
| Trailing street suffix:               |                           |  |
| Street suffix:                        |                           |  |
| House number:                         |                           |  |
| House number suffix:                  |                           |  |
| Landmark or vanity address:           |                           |  |
| Additional Location info:             |                           |  |
| Name (Residence and office occupant): |                           |  |
| Postal/Zip code:                      | (                         |  |
| Building (structure):                 |                           |  |
| Apartment (suite):                    |                           |  |
| Floor:                                |                           |  |
| Room number:                          |                           |  |
| Place type:                           |                           |  |
| Postal community name:                | [                         |  |
| Post office box (P.O.Box):            |                           |  |
| Additional Code:                      | 1234                      |  |

#### **Civic Address Location dialog box**

The following table describes the Civic Address Location dialog box.

**Civic Address Location dialog box fields** 

| Field         | Description                                   |
|---------------|-----------------------------------------------|
| Country Code  | Country code (2 upper case letters)           |
| State         | National subdivisions (state, canton, region) |
| County        | County, parish, gun (JP), district (IN)       |
| City          | City, township, shi (JP)                      |
| City District | City division, city district, ward            |

| Field                                | Description                     |
|--------------------------------------|---------------------------------|
| Block (Neighborhood, block)          | Neighborhood, block             |
| Street                               | Street                          |
| Leading street direction             | Leading street direction        |
| Trailing street suffix               | Trailing street suffix          |
| Street suffix                        | Street suffix                   |
| House number                         | House number                    |
| House number suffix                  | House number suffix             |
| Landmark or vanity address           | Landmark or vanity address      |
| Additional Location info             | Additional location information |
| Name (Residence and office occupant) | Residence and office occupant   |
| Postal/Zip code                      | Postal/Zip code                 |
| Building (structure)                 | Building (structure)            |
| Apartment (suite)                    | Unit number (apartment, suite)  |
| Floor                                | Floor                           |
| Room number                          | Room number                     |
| Place type                           | Office                          |
| Postal community name                | Postal community name           |
| Post office box P.O.Box              | Post office box                 |
| Additional Code                      | Additional code                 |

- 3 Enter details and click **OK**.
- 4 Click Close.

-End-

### Local PoE PSE tab

With the Local PoE PSE tab, you can view LLDP PoE PSE properties for the local system.

Use the following procedure to open the Local PoE PSE tab:

#### Step Action

From the Device Manager menu bar, choose Edit > Diagnostics
 > 802.1ab > Port med.

The LLDP\_Port\_med dialog box appears with the Local Policy tab displayed.

2 Click the Local PoE PSE tab. The Local PoE PSE tab appears ("Local PoE PSE tab" (page 364)).

#### Local PoE PSE tab

|         | and a second second second | 1 million and a second | _ |
|---------|----------------------------|------------------------|---|
| PortNum | PSEPortPowerAvailable      | PSEPortPDPriority      |   |
| 1/1     | 0                          | unknown                |   |
| 1/2     | .0                         | unknown                |   |
| 1/3     | 0                          | unknown                |   |
| 1/4     | 0                          | unknown                |   |
| 1/5     | 0                          | unknown                |   |
| 1/6     | 0                          | unknown                |   |
| 1/7     | 0                          | unknown                |   |
| 1/8     | 0                          | unknown                |   |
| 1/9     | 0                          | unknown                |   |
| 1/10    | 0                          | unknown                |   |
| 1/11    | 0                          | unknown                |   |
| 1/12    | 0                          | unknown                |   |
| 1/13    | .0                         | unknown                |   |
| 1/14    | 0                          | unknown                |   |
| 1/15    | 0                          | unknown                |   |
| 1/16    | 0                          | unknown                |   |
| 1/17    | 0                          | unknown                |   |
| 1/18    | 0                          | unknowin               |   |
| 1/19    | 0                          | unknown                |   |
| 1/20    | .0                         | unknown                |   |
| 1/21    | 0                          | unknown                |   |
| 1/22    | .0                         | unknown                |   |
| 1/23    | 0                          | unknown                |   |

"Local PoE PSE tab fields" (page 364) describes the Local PoE PSE tab fields.

#### Local PoE PSE tab fields

| Field                 | Description                                                                                                   |
|-----------------------|----------------------------------------------------------------------------------------------------|
| PortNum               | Port number.                                                                                                  |
| PSEPortPowerAvailable | This object contains the value of the power available (in units of 0.1 watts) from the PSE through this port. |
| PSEPortPDPriority     | Indicates the PD power priority that is advertised on this PSE port:                                          |
|                       | <ul> <li>unknown: priority is not configured or<br/>known by the PD</li> </ul>                                |
|                       | • critical: the device advertises its power priority as critical, see RFC 3621                                |
|                       | <ul> <li>high: the device advertises its power<br/>priority as high, see RFC 3621</li> </ul>                  |
|                       | low: the device advertises its power     priority as low, see RFC 3621                                        |

-End-

### See also:

- "Local Policy tab" (page 355)
- "Local Location tab" (page 357)
- "Neighbor Capabilities tab" (page 365)
- "Neighbor Policy tab" (page 366)
- "Neighbor Location tab" (page 368)
- "Neighbor PoE tab" (page 372)
- "Neighbor PoE PSE tab" (page 373)
- "Neighbor PoE PD tab" (page 375)
- "Neighbor Inventory tab" (page 377)

#### **Neighbor Capabilities tab**

With the Neighbor Capabilities tab, you can view LLDP capabilities properties for the remote system.

Use the following procedure to open the Neighbor Capabilities tab:

#### Step Action

1 From the Device Manager menu bar, choose Edit > Diagnostics > 802.1ab > Port med.

The LLDP\_Port\_med dialog box appears with the Local Policy tab displayed.

#### 2 Click the **Neighbor Capabilities tab**.

The Neighbor Capabilities tab appears ("Neighbor Capabilities tab" (page 365)).

#### **Neighbor Capabilities tab**

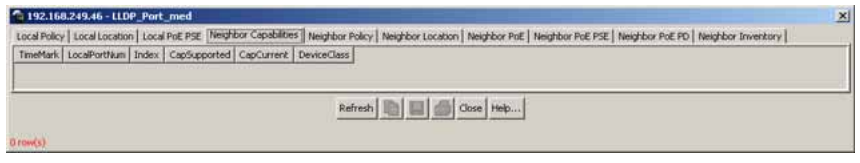

"Neighbor Capabilities tab fields" (page 365) describes the Neighbor Capabilities tab fields.

#### **Neighbor Capabilities tab fields**

| Field        | Description                                                                   |
|--------------|-------------------------------------------------------------------------------|
| TimeMark     | The TimeFilter for this entry.                                                |
| LocalPortNum | Identifies the local port on which the remote system information is received. |

| Field        | Description                                                                                                    |
|--------------|----------------------------------------------------------------------------------------------------|
| Index        | An arbitrary local integer value used<br>by this agent to identify a particular<br>MSAP. An agent is encouraged to assign<br>monotonically increasing index values to<br>new entries, starting with one, after each<br>reboot. |
| CapSupported | Identifies the MED system capabilities supported on the remote system.                                                                                                    |
| CapCurrent   | Identifies the MED system capabilities that are enabled on the remote system.                                                                                                    |
| DeviceClass  | Remote MED device class.                                                                                                    |

—End—

### See also:

- "Local Policy tab" (page 355)
- "Local Location tab" (page 357)
- "Local PoE PSE tab" (page 363)
- "Neighbor Policy tab" (page 366)
- "Neighbor Location tab" (page 368)
- "Neighbor PoE tab" (page 372)
- "Neighbor PoE PSE tab" (page 373)
- "Neighbor PoE PD tab" (page 375)
- "Neighbor Inventory tab" (page 377)

### **Neighbor Policy tab**

With the Neighbor Policy tab, you can view LLDP policy properties for the remote system.

Use the following procedure to open the Neighbor Policy tab:

| Step | Action                                                                                                    |  |  |  |
|------|----------------------------------------------------------------------------------------------------|--|--|--|
| 1    | From the <b>Device Manager</b> menu bar, choose <b>Edit &gt; Diagnostics</b><br>> 802.1ab > Port med.<br>The LLDP_Port_med dialog box appears with the Local Policy tab<br>displayed. |  |  |  |

2 Click the **Neighbor Policy tab**.

The Neighbor Policy tab appears ("Neighbor Policy tab" (page 367)).

#### **Neighbor Policy tab**

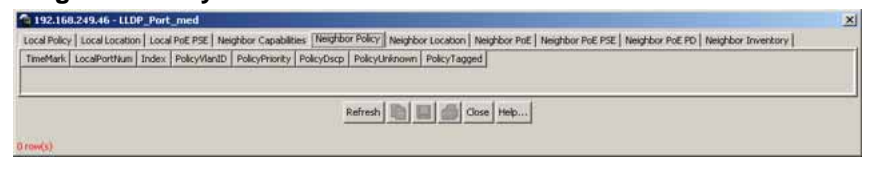

"Neighbor Policy tab fields" (page 367) describes the Neighbor Policy tab tab fields.

| Field          | Description                                                                                                    |
|----------------|----------------------------------------------------------------------------------------------------|
| TimeMark       | The TimeFilter for this entry.                                                                                                    |
| LocalPortNum   | Identifies the local port on which the remote system information is received.                                                                                                    |
| Index          | An arbitrary local integer value used<br>by this agent to identify a particular<br>MSAP. An agent is encouraged to assign<br>monotonically increasing index values to<br>new entries, starting with one, after each<br>reboot.                                                                                                    |
| PolicyVlanID   | An extension of the VLAN Identifier for the<br>port, as defined in IEEE 802.1P-1998. A<br>value of 1 through 4094 is used to define<br>a valid PVID. A value of 0 is used if the<br>device is using priority tagged frames,<br>meaning that only the 802.1p priority level<br>is significant and that the default VID of the<br>ingress port is being used instead. A value<br>of 4095 is reserved for implementation use. |
| PolicyPriority | Indicates the value of the 802.1p priority<br>which is associated with the remote system<br>connected to the port.                                                                                                    |
| PolicyDscp     | This object contains the value of the<br>Differentiated Service Code Point (DSCP)<br>as defined in IETF RFC 2474 and RFC<br>2475 that is associated with the remote<br>system connected to the port.                                                                                                    |

### **Neighbor Policy tab fields**

| Field         | Description                                                                                                    |
|---------------|----------------------------------------------------------------------------------------------------|
| PolicyUnknown | A value of true indicates that the network<br>policy for the specified application type is<br>currently unknown. In this case, the VLAN<br>ID, the Layer 2 priority, and the DSCP<br>value fields are ignored. A value of false<br>indicates that this network policy is defined.                                                                                  |
| PolicyTagged  | A value of true indicates that the application<br>is using a tagged VLAN. A value of false<br>indicates that for the specific application,<br>the device is using an untagged VLAN<br>or does not support a port based VLAN<br>operation. In this case, both the VLAN ID<br>and the Layer 2 priority fields are ignored,<br>and only the DSCP value has relevance. |

—End—

### See also:

- "Local Policy tab" (page 355)
- "Local Location tab" (page 357)
- "Local PoE PSE tab" (page 363)
- "Neighbor Capabilities tab" (page 365)
- "Neighbor Location tab" (page 368)
- "Neighbor PoE tab" (page 372)
- "Neighbor PoE PSE tab" (page 373)
- "Neighbor PoE PD tab" (page 375)
- "Neighbor Inventory tab" (page 377)

### **Neighbor Location tab**

With the Neighbor Location tab, you can view LLDP location properties for the remote system.

Use the following procedure to open the Neighbor Location tab:

### Step Action

 From the Device Manager menu bar, choose Edit > Diagnostics
 > 802.1ab > Port med. The LLDP\_Port\_med dialog box appears with the Local Policy tab displayed.

### 2 Click the **Neighbor Location** tab.

The Neighbor Location tab appears ("Neighbor Location tab" (page 369)).

### Neighbor Location tab

| a 192.168.249.46 - LLDP_Port_med                                                                                                    | × |
|----------------------------------------------------------------------------------------------------|---|
| Local Policy Local Local Local PoE PSE   Neighbor Capabilities   Neighbor Policy   Neighbor PoE   Neighbor PoE   Neighbor PoE PSE   Neighbor PoE PO   Neighbor Inventory |   |
| TimeMark LocaPortNum Index LocationSubtype LocationInfo                                                                                                    |   |
|                                                                                                    |   |
| Paters [ 10] [ 11] [ 10] (true   10)                                                                                                    |   |
| KEITERI ALI BEI SER COSE TRELL                                                                                                    |   |
| 0 row(s)                                                                                                    |   |

"Neighbor Location tab fields" (page 369) describes the Neighbor Location tab fields.

| Field           | Description                                                                                                    |
|-----------------|----------------------------------------------------------------------------------------------------|
| TimeMark        | The TimeFilter for this entry.                                                                                                    |
| LocalPortNum    | Identifies the local port on which the remote system information is received.                                                                                                    |
| Index           | An arbitrary local integer value used<br>by this agent to identify a particular<br>MSAP. An agent is encouraged to assign<br>monotonically increasing index values to<br>new entries, starting with one, after each<br>reboot. |
| LocationSubtype | The location subtype advertised by the remote device:                                                                                                    |
|                 | • unknown                                                                                                    |
|                 | coordinateBased                                                                                                    |
|                 | civicAddress                                                                                                    |
|                 | • elin                                                                                                    |
| LocationInfo    | The location information advertised by<br>the remote device. The parsing of this<br>information is dependent on the location<br>subtype.                                                                                       |

#### **Neighbor Location tab fields**

—End—

### See also:

- "Local Policy tab" (page 355)
- "Local Location tab" (page 357)

- "Local PoE PSE tab" (page 363)
- "Neighbor Capabilities tab" (page 365)
- "Neighbor Policy tab" (page 366)
- "Neighbor PoE tab" (page 372)
- "Neighbor PoE PSE tab" (page 373)
- "Neighbor PoE PD tab" (page 375)
- "Neighbor Inventory tab" (page 377)

### Viewing coordinate-based location details

From the Neighbor Location tab, you can select coordinate-based locations and view details for the remote system.

To view coordinate-based location details:

#### Step Action

1 From the **Neighbor Location** tab, select a location with the **LocationSubtype** listed as **coordinateBased** 

The Location Details button is activated.

2 Click the Location Details button.

The Coordinate Based Location window displays the selected location details.

### **Coordinate Based Location window**

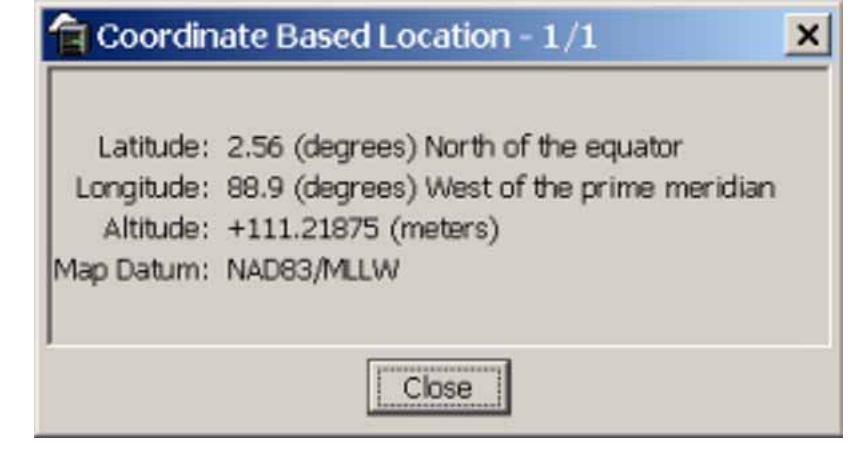

3 Click Close.

-End-

### Viewing civic address location details

From the Neighbor Location tab, you can select civic address locations and view details for the remote system.

To view civic address location details:

#### Step Action

1 From the **Neighbor Location** tab, select a location with the **LocationSubtype** listed as **civicAddress** 

The Location Details button is activated.

2 Click the **Location Details** button.

The Civic Address Location window displays the selected location details.

**Civic Address Location window** 

| Civic Address Location - 1/1          |  |  |
|---------------------------------------|--|--|
| Country Code: US                      |  |  |
| State: CA                             |  |  |
| County:                               |  |  |
| City: Santa Clara                     |  |  |
| City District:                        |  |  |
| Block (Neighborhood, block):          |  |  |
| Street: Great Ameica Pkwy             |  |  |
| Leading street direction:             |  |  |
| Trailing street suffix:               |  |  |
| Street suffix:                        |  |  |
| House number:                         |  |  |
| House number suffix:                  |  |  |
| Landmark or vanity address:           |  |  |
| Additional Location info:             |  |  |
| Name (Residence and office occupant): |  |  |
| Postal/Zip code: 95054                |  |  |
| Building (structure):                 |  |  |
| Apartment (suite):                    |  |  |
| Floor:                                |  |  |
| Room number:                          |  |  |
| Place type:                           |  |  |
| Postal community name:                |  |  |
| Post office box (P.O.Box):            |  |  |
| Additional Code:                      |  |  |
| [Close ]                              |  |  |

3 Click Close.

—End—

#### Neighbor PoE tab

With the Neighbor PoE tab, you can view LLDP PoE properties for the remote system.

Use the following procedure to open the Neighbor PoE tab:

| Step | Action                                                                                                    |  |  |
|------|----------------------------------------------------------------------------------------------------|--|--|
| 1    | From the <b>Device Manager</b> menu bar, choose <b>Edit &gt; Diagnostics</b><br>> 802.1ab > Port med.<br>The LLDP_Port_med dialog box appears with the Local Policy tab<br>displayed.                                                                                                    |  |  |
| 2    | Click the <b>Neighbor PoE</b> tab.<br>The Neighbor PoE tab appears ("Neighbor PoE tab" (page 372)).                                                                                                    |  |  |
|      | Neighbor PoE tab                                                                                                    |  |  |
|      | 19216624946 - LLOP_Port_med     Ideal Local Port Set     Ideal Local Port Port (     Ideal Local Port Port (     Ideal Local Port Port (     Ideal Local Port Port (     Ideal Local Port Port (     Ideal Local Port Port (     Ideal Local Port Port (     Ideal Local Port Port (     Ideal Local Port Port (     Ideal Local Port Port (     Ideal Local Port Port (     Ideal Local Port Port (     Ideal Local Port Port (     Ideal Local Port (     Ideal Local Port (     Ideal Loca |  |  |

"Neighbor PoE tab fields" (page 372) describes the Neighbor PoE tab fields.

Refresh 🐚 🔲 🍏 Oose Help...

### Neighbor PoE tab fields

| Field        | Description                                                                                                    |
|--------------|----------------------------------------------------------------------------------------------------|
| TimeMark     | The TimeFilter for this entry.                                                                                            |
| LocalPortNum | Identifies the local port on which the remote system information is received.                                             |
| Index        | An arbitrary local integer value used<br>by this agent to identify a particular<br>MSAP. An agent is encouraged to assign |

| Field         | Description                                                                                                    |
|---------------|----------------------------------------------------------------------------------------------------|
|               | monotonically increasing index values to new entries, starting with one, after each reboot.                      |
| PoeDeviceType | Defines the type of Power-via-MDI (Power over Ethernet) advertised by the remote device:                         |
|               | <ul> <li>pseDevice: indicates that the device is<br/>advertised as a Power Sourcing Entity<br/>(PSE).</li> </ul> |
|               | <ul> <li>pdDevice: indicates that the device is<br/>advertised as a Powered Device (PD).</li> </ul>              |
|               | <ul> <li>none: indicates that the device does<br/>not support PoE.</li> </ul>                                    |

-End—

### See also:

- "Local Policy tab" (page 355)
- "Local Location tab" (page 357)
- "Local PoE PSE tab" (page 363)
- "Neighbor Capabilities tab" (page 365)
- "Neighbor Policy tab" (page 366)
- "Neighbor Location tab" (page 368)
- "Neighbor PoE PSE tab" (page 373)
- "Neighbor PoE PD tab" (page 375)
- "Neighbor Inventory tab" (page 377)

### Neighbor PoE PSE tab

With the Neighbor PoE PSE tab, you can view LLDP PoE PSE properties for the remote system.

Use the following procedure to open the Neighbor PoE PSE tab:

### Step Action

From the Device Manager menu bar, choose Edit > Diagnostics
 > 802.1ab > Port med.

The LLDP\_Port\_med dialog box appears with the Local Policy tab displayed.

#### 2 Click the **Neighbor PoE PSE tab**.

The Neighbor PoE PSE tab appears ("Neighbor PoE PSE tab" (page 374)).

#### Neighbor PoE PSE tab

| 2 |
|---|
|   |
|   |
|   |
| _ |
|   |
|   |
|   |

"Neighbor PoE PSE tab fields" (page 374) describes the Neighbor PoE PSE tab fields.

#### **Neighbor PoE PSE tab fields**

| Field             | Description                                                                                                    |
|-------------------|----------------------------------------------------------------------------------------------------|
| TimeMark          | The TimeFilter for this entry.                                                                                                    |
| LocalPortNum      | Identifies the local port on which the remote system information is received.                                                                                                    |
| Index             | An arbitrary local integer value used<br>by this agent to identify a particular<br>MSAP. An agent is encouraged to assign<br>monotonically increasing index values to<br>new entries, starting with one, after each<br>reboot. |
| PSEPowerAvailable | Specifies the power available (in units of 0.1 watts) from the PSE connected remotely to this port.                                                                                                    |
| PSEPowerSource    | Defines the type of PSE Power Source advertised by the remote device.                                                                                                    |
|                   | • primary: indicates that the device advertises its power source as primary.                                                                                                    |
|                   | • backup: indicates that the device advertises its power source as backup.                                                                                                    |
| PSEPowerPriority  | Specifies the priority advertised by the PSE connected remotely to the port:                                                                                                    |
|                   | • critical: indicates that the device advertises its power priority as critical, see RFC 3621.                                                                                                    |
|                   | <ul> <li>high: indicates that the device<br/>advertises its power priority as high,<br/>see RFC 3621.</li> </ul>                                                                                                    |

| Field | Description                                                                                                    |
|-------|----------------------------------------------------------------------------------------------------|
|       | <ul> <li>low: indicates that the device<br/>advertises its power priority as low,<br/>see RFC 3621.</li> </ul> |

—End—

### See also:

- "Local Policy tab" (page 355)
- "Local Location tab" (page 357)
- "Local PoE PSE tab" (page 363)
- "Neighbor Capabilities tab" (page 365)
- "Neighbor Policy tab" (page 366)
- "Neighbor Location tab" (page 368)
- "Neighbor PoE tab" (page 372)
- "Neighbor PoE PD tab" (page 375)
- "Neighbor Inventory tab" (page 377)

### **Neighbor PoE PD tab**

erReq=1/10 watts

With the Neighbor PoE PD tab, you can view LLDP PoE PD properties for the remote system.

Use the following procedure to open the Neighbor PoE PD tab:

| Step | Action                                                                                                    |
|------|----------------------------------------------------------------------------------------------------|
| 1    | From the <b>Device Manager</b> menu bar, choose <b>Edit &gt; Diagnostics</b><br>> 802.1ab > Port med.<br>The LLDP_Port_med dialog box appears with the Local Policy tab<br>displayed.                                                                                                    |
| 2    | Click the <b>Neighbor PoE PD tab</b> .<br>The Neighbor PoE PD tab appears ("Neighbor PoE PD tab" (page 375)).                                                                                                    |
|      | Neighbor PoE PD tab                                                                                                    |
|      | Local Policy   Local Location   Local Polic PEE   Neighbor Capabilities   Neighbor Policy   Neighbor Policy   Neighbor |

"Neighbor PoE PD tab fields" (page 376) describes the Neighbor PoE PD tab fields.

| Neighbor PoE PD tab fields |                        |
|----------------------------|------------------------|
| Field                      | Description            |
|                            | The Time Cilter for th |

|  | Field           | Description                                                                                                    |
|--|-----------------|----------------------------------------------------------------------------------------------------|
|  | TimeMark        | The TimeFilter for this entry.                                                                                                    |
|  | LocalPortNum    | Identifies the local port on which the remote system information is received.                                                                                                    |
|  | Index           | An arbitrary local integer value used<br>by this agent to identify a particular<br>MSAP. An agent is encouraged to assign<br>monotonically increasing index values to<br>new entries, starting with one, after each<br>reboot. |
|  | PDPowerReq      | Specifies the value of the power required<br>(in units of 0.1 watts) by a Powered Device<br>(PD) connected remotely to the port.                                                                                               |
|  | PDPowerSource   | Defines the type of Power Source<br>advertised as being used by the remote<br>device:                                                                                                    |
|  |                 | • fromPSE: indicates that the device advertises its power source as received from a PSE.                                                                                                    |
|  |                 | <ul> <li>local: indicates that the device<br/>advertises its power source as local.</li> </ul>                                                                                                    |
|  |                 | <ul> <li>localAndPSE: indicates that the device<br/>advertises its power source as using<br/>both local and PSE power.</li> </ul>                                                                                              |
|  | PDPowerPriority | Defines the priority advertised as being required by the PD connected remotely to the port:                                                                                                    |
|  |                 | • critical: indicates that the device advertises its power priority as critical, see RFC 3621.                                                                                                    |
|  |                 | <ul> <li>high: indicates that the device<br/>advertises its power priority as high,<br/>see RFC 3621.</li> </ul>                                                                                                    |
|  |                 | <ul> <li>low: indicates that the device<br/>advertises its power priority as low,<br/>see RFC 3621.</li> </ul>                                                                                                    |

#### —End—

### See also:

- "Local Policy tab" (page 355)
- "Local Location tab" (page 357)
- "Local PoE PSE tab" (page 363)
- "Neighbor Capabilities tab" (page 365)
- "Neighbor Policy tab" (page 366)
- "Neighbor Location tab" (page 368)
- "Neighbor PoE tab" (page 372)
- "Neighbor PoE PSE tab" (page 373)
- "Neighbor Inventory tab" (page 377)

#### **Neighbor Inventory tab**

With the Neighbor Inventory tab, you can view LLDP Inventory properties for the remote system.

Use the following procedure to open the Neighbor Inventory tab:

#### Step Action

1 From the Device Manager menu bar, choose Edit > Diagnostics > 802.1ab > Port med.

The LLDP\_Port\_med dialog box appears with the Local Policy tab displayed.

#### 2 Click the **Neighbor Inventory** tab.

The Neighbor Inventory tab appears ("Neighbor Inventory tab" (page 377)).

#### Neighbor Inventory tab

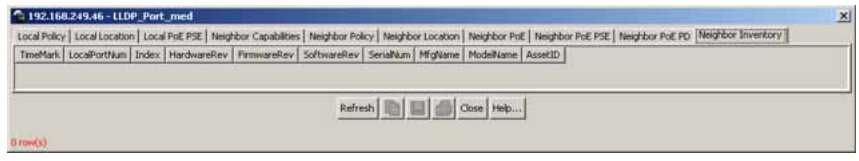

"Neighbor Inventory tab fields" (page 377) describes the Neighbor Inventory tab fields.

#### **Neighbor Inventory tab fields**

| Field        | Description                                                                   |
|--------------|-------------------------------------------------------------------------------|
| TimeMark     | The TimeFilter for this entry.                                                |
| LocalPortNum | Identifies the local port on which the remote system information is received. |

| Field       | Description                                                                                                    |
|-------------|----------------------------------------------------------------------------------------------------|
| Index       | An arbitrary local integer value used<br>by this agent to identify a particular<br>MSAP. An agent is encouraged to assign<br>monotonically increasing index values to<br>new entries, starting with one, after each<br>reboot. |
| HardwareRev | The vendor-specific hardware revision string as advertised by the remote device.                                                                                                    |
| FirmwareRev | The vendor-specific firmware revision string as advertised by the remote device.                                                                                                    |
| SoftwareRev | The vendor-specific software revision string as advertised by the remote device.                                                                                                    |
| SerialNum   | The vendor-specific serial number as advertised by the remote device.                                                                                                    |
| MfgName     | The vendor-specific manufacturer name as advertised by the remote device.                                                                                                    |
| ModelName   | The vendor-specific model name as advertised by the remote device.                                                                                                    |
| AssetID     | The vendor-specific asset tracking identifier as advertised by the remote device.                                                                                                    |

—End—

#### See also:

- "Local Policy tab" (page 355)
- "Local Location tab" (page 357)
- "Local PoE PSE tab" (page 363)
- "Neighbor Capabilities tab" (page 365)
- "Neighbor Policy tab" (page 366)
- "Neighbor Location tab" (page 368)
- "Neighbor PoE tab" (page 372)
- "Neighbor PoE PSE tab" (page 373)
- "Neighbor PoE PD tab" (page 375)

# Index

## Symbols/Numerics

802.1ab 279

## Α

**AAUR 141** AbsoluteValue statistics 49 access 110, 231 Actions menu 43 address field 190 address source field 190 AdminDuplex field 254 AdminEnable field 256 AdminSpeed field 254 AdminState field 242, 245 AdminStatus field 253 Agent Auto Unit Replacement 141 Agent tab 246 Alarm Manager button 43 allocating bandwidth 42 Allowed Source IP field 233 Allowed Source Mask field 233 Area Chart button 54 area graph example 50 ASCII configuration file 153 AUR 132 configuring with Device Manager 140 configuring with the CLI 139 AuthenticationTraps field 238 Auto Unit Replacement 132 auto-MDI X 148 AutoNegotiate field 253 autonegotiation 192 description 149

AutoNegotiationCapability field 254 autopolarity 149 AutoPvid field 238 autosense description 149 Autotopology configuring with CLI 196 autotopology command 196 available power 264 Average statistics 49

## В

banner command 118 Banner tab 119 Bar Chart button 54 Base tab 266 base unit 124 setting 125, 126, 126 Base Unit switch 69 BaseNumPorts field 242, 245, 263 blinking LEDs 45 boot command 113 BootMode field 239 BootP 189 configuring 220 modes 114 request modes 222 Bootp 156 BootP Always field 222 BootP Disabled field 222 bootp field 190 BootP or Last Address field 223 BootP Request Mode field 222 BootP When Needed field 222 BootRouterAddr tab 247

Bridge parameter Base tab BridgeAddress field 266 NumPorts field 267 Type 267 Forwarding tab Address field 269 Port field 270 Status field 269 broadcast traffic 200 buttons dialog boxes 48 toolbar 43

# С

**CANA 149** configuring with CLI 209 chassis configuration, editing 236 class of service 42 CLI accessing 15 command modes 17 color-coded ports 45 commands UI button 129 config file 154 configuration PoE, by port 256 PoE, switch parameters 262 configuration file automatically downloading 107 configuration file with USB port 128 configuration files in Device Manager 97 in the CLI 95 in Web-based management 102 configuring and enabling **DHCP** 115 connecting external power source 169 console password setting with Web-based management 82 DHCP When Needed field 223 ConsumptionPower field 265 conversation steering 148 Copy button 48 Cumulative statistics 49

CurrentDefaultGateway field 239 CurrentImageVersion field 239 CurrentMgmtProtocol field 239 Custom Autonegotiation Advertisements 149 Custom Banner tab 120

## D

data, exporting 52 daylight saving time configure 273 DC power source connection 169 DC-DC converter module 130 default autotopology command 197 default duplex command 195 default flowcontrol command 199 Default Gateway field 224 default ip address unit command 191 default ipbootp server command 115 default management interface setting 109 default rate-limit command 201 default speed command 193 default telnet-access command 112 default-gateway field 190 deliveringPower message 257 denyLowPriority message 257 Descr field 242, 243, 252, 263 Description field 216 detected message 257 Detection field 257 Device Manager 20 Device menu 42 device view, summary 44 DHCP 156, 240 configuring 115 enabling 115 DHCP Always field 223 dhcp client lease field 190 DHCP or Last Address field 223 dhcpOrLastAddress 241 dhcpWhenNeeded 240 Differentiated Services 42 Disable command 47

disabled port, color 45 disabling power on ports 256 DNS configuring with CLI 212 duplex command 194 duplex mode 192 Dynamic Host Configuration Protocol (DHCP) 156

# Ε

Edit command 47 Edit menu 42 Edit Selected button 43 Enable command 47 enabling power on ports 256 errors 155 Export Data button 48, 52 external power source connecting 169

# F

factory default configuration 69 Fan tab 249 fans 130 feature license file configuring with CLI 67 configuring with Device Manager 68 feature licensing 66 Firmware Version field 217 flash memory for software image upgrades 143 flow control 198 flowcontrol command 198 Forwarding tab 268, 268

## G

gateway 187 gateway addresses, configuring 220 GBIC information displaying 121 GBIC ports 236 Gigabit Ethernet 198 Globe button 43 graph creating 52 modifying 53 Graph command 47 Graph menu 42 Graph Selected button 43, 53 graph types 49

## Η

hardware description 216, 217 hardware features 123 hardware information displaying 121 Hardware Version field 217 Help button 43 Help menu 43 Help, Device Manager 55 Home Page menu 55 Horizontal button 54

## 

Identify Unit Numbers page 220 IEEE 802.1ab 279 IEEE 802.3u standard 149 ImageLoadMode field 239 In-Band Stack IP Address field 224 In-Band Subnet Mask field 224 In-Band Switch IP Address field 224 In-Use field 224 Index field 252 Insert button 48 Interface tab 251 interfaces displaying 192 IP address 187, 187, 188, 190, 191, 220 for each unit 156, 190, 220 ip address command 187 IP Address field 215, 218 ip address unit command 190 IP blocking configuring with CLI 186 ip bootp server command 114 ip default-gateway command 188 IP gateway address 220 IP manager list 231 IP page 220 IP Routing menu 42 IpAddress field 242, 245

IsPortShared field 255

## J

Java Device Manager 20 **JDM 20** 

# L

LACP 147 Last BootP field 224 LastChange field 253 LastLoadProtocol field 239 LastValue statistics 49 LEDs 220 legend, port color 43, 46 Line Chart button 54 Link Aggregation 147 Link Layer Discovery Protocol (802.1ab) 279NextBootLoadProtocol field 239 link, lacking, color 45 LinkTrap field 253 LLDP 279 Configuring with CLI 284 configuring with Device Manager 304 local time zone configure 272 LocalStorageImageVersion field 239 Location field 242, 244 Log Scale button 54 loopback testing port, color 46 LstChng field 242, 244

## Μ

MAC address 217 MAC Address field 215, 219 Mac Address field 217 MacAddr field 247 ManagementVlanId field 238 Manufacturing Date Code field 215, 217 Maximum statistics 49 MDAs 198 menu bar, Device Manager 42 menus. See individual menu names 42 MIBs 159 Minimum statistics 49 MltId field 255 Module Description field 217 **MSTP 146** 

Mtu field 252 multicast traffic 200 MultiLink Trunking description 147 multiple objects, selecting 44 multiple spanning tree groups 145 Multiple Spanning Tree Protocol 146

## Ν

Name field 252 netmask 187, 190 network administrator contact information 230, 231 new table entry, creating 48 New Unit Number field 219 NextBootDefaultGateway field 239 NextBootMgmtProtocol field 238 NextBootNetMask field 246, 246 NextBootpAddr field 246 no autotopology command 197 no banner command 118 no flowcontrol command 199 no ip address command 188 no ip address unit command 191 no ip bootp server command 115 no ip default-gateway 189 no rate-limit command 201 no telnet-access command 111 no web-server command 113 NotificationControlEnable field 265 numbering stacks 218 unit 217, 219, 220 NVRAM 184

## Ο

object types 44 objects editing 48 selecting 44 online Help 43, 55 Open Device button 43 operating port, color 45 Operational State field 216, 217 OperDuplex field 254

OperSpeed field 254, 255 OperState field 242, 245, 248, 250 OperStatus field 253, 265

## Ρ

passwords setting with CLI 75 Paste button 48 PhysAddress field 252 ping command 211 Pluggable port 216 PoE 144, 161 available power 264 configuration, editing 263 configuring with CLI 172 configuring with Device Manager 175 configuring with Web-based management 176 disabling 256 enabling 256 error codes 169 error messages 257 port priority 257 port settings 256 power being used 265 priority 257 status codes 169 traps 265, 265 PoE tab 256 PoE tab for a single unit 264 policy-enabled networking 144 DiffServ 144 polling interval 52 port color legend 46 Port dialog box 250 port errors 155 port mirroring coversation steering 148 Nortel StackProbe 148 port shortcut menu 47 port, naming 155 port, power detection 257 PortActiveComponent field 255 ports 192 color-coded 45 disabled 45

graphing 251 selecting 44 Power 256 power being used 265 power detection for each port 257 Power field 264 Power over Ethernet 144, 161 power priority 257 power status 216 Power Status field 218 Power Supply tab 248 Power tab for a single unit 264 power usage traps 265 PowerDetectionMethod fieldtroubleshooting power detection method 265 PowerPairs field 265 PowerPriority field 257 Print button 48 publications related 159

## Q

QoS 144 QoS menu 42 Quality of Service 42 quick configuration 185

## R

**RADIUS** authentication configuring with CLI 77 Rapid Spanning Tree Protocol 145, 146 Rate Limit tab 257 rate-limit command 200 rate-limiting 200 Real Time Clock configuring with CLI 207 Real-time clock configuring with Web-based management 234 rear-panel base unit switch 69 Reboot field 238 redundant power 130 Refresh Device Status button 43 RelPos field 242 requirements remote access 110

#### 384 Index

Reset Changes button 48 resetting stack 127 resetting the unit 124, 130 resetting unit 127 **RFCs 159 RPSU 130 RSTP 146** 

## S

sample ASCII config file 154 searching message 257 security 110 serial number 263 Serial Number field 216, 217 SerNum field 242, 245, 263 Serviceability menu 42 setting TFTP parameters with the CLI 94 shortcut menus port 47 switch unit 46 show banner command 117 show interfaces command 192 show ip command 189 show rate-limit command 200 shutdown command 121 Simple Network Time Protocol 202 Simple Network Time Protocol (SNTP) 157 statistics dialog boxes 42 Simple Network Time Protocol tab 270 single object, selecting 44 **SNMP** 159 SNMP Access field 233 SNMP traps 55 SNMP Use List field 233 SNTP 157, 202 configuring with CLI 202 configuring with Device Manager 270 setting daylight saving time 273 setting time zone 272 SNTP tab 270 software image upgrades 143 updating 85 updating with Device Manager 88 updating with the CLI 86 updating with Web-based management 91

software download with USB port 128 Software Version field 215, 217 software versions 214 spanning tree groups 145 speed 192 speed command 193 Stack Info tab 243 Stack Information page 214 stack information, viewing 214 Stack Numbering page 218 Stack Numbering Setting table 219 stack numbering, configuring 218 Stacked button 54 stacking 69, 124, 131, 214, 218 replacing units 219 resetting 130 standards 158, 158 standby port, color 45 static|custom field 118 statistics for a single object 51 for multiple objects 52 graphing 49 single port 52 types 49 statistics dialog box, multiple objects 52 Stop button 48 STP 145 subnet mask 187, 190 summary options changing stack numbering 218 identifying unit numbers 220 viewing stack information 214 switch information 216 Switch administration using CLI 183 switch configuration 184 switch information viewing 216 Switch Information page 216 switch stack, selecting 45 switch unit shortcut menu 46 switch, selecting 44 sysContact field 238 sysDescr field 238 sysLocation field 238

sysName field 238 sysObjectID 238 System Contact field 231 System Description field 215, 230 System Location field 231 system location, naming 230 System Name field 231 system name, configuring 230 System Object ID field 230 System page 230 system settings modifying 230 system contact 231 system location 231 system name 231 System tab 237 System Up Time field 231 sysUpTime field 238

## Т

tabular port statistics 155 Target Replacement Setting field 219 Target Unit to Replace field 219 TDR configuring with CLI 195 TDR tab 258 Telnet 110, 110 Telnet Access field 233 Telnet button 43, 54 telnet command 211 Telnet password setting with Web-based management 81 Telnet session 43, 54 Telnet Use List field 233 telnet-access command 110 terminal setup 109 tested port, color 45 testing cables 195 TLVs IEEE 802.1 organizationally-specific 282 Unit Select switch 69 IEEE 802.3 organizationally-specific 282 Unit tab 236 Management 281 Organizationally-specific for MED devices 282 toolbar, Device Manager 43 topology information

viewing with Device Manager 274 Topology tab 275 Topology Table tab 275 TotalNumPorts 242, 245 TotalNumPorts field 263 traffic Gigabit Ethernet 198 rate-limiting 200 Transparent tab 267 trap log 55 Trap Log button 43 traps 265 power 265 troubleshooting access 110, 188, 191, 231 config file 153 configuration loss 130 DC power source 169 external power source 169 locations of Help files 55 PoE 257, 264 PoE tab 262 power pairs 265 receiving traps 55 spanning tree groups 145 stacking 69 VLANs 145 trunks 147 Type field 242, 252, 263 types of objects 44

## IJ

UI button 124 commands 129 Unit field 216, 217 unit number 217, 219 identifying 220 numbering units 216 unit uptime 155 UNIX, receiving traps 55 unmanageable port, color 46 updating software 85 UsageThreshold field 265

#### 386 Index

user access limitations setting with CLI 75 setting with Web-based Management 79 User Interface button 124

## V

ValidFlag tab 247 value, changed 48 Ver field 242, 245, 263 VLAN menu 42 VlanIds 270 VLANs number of 145 port-based 145 protocol-based 145

## W

Web Page Access field 233
Web password setting with Web-based management 79
Web quick start 157
Web session 43
Web Use List field 233
Web-based Management Interface 56
web-server command 112

#### Nortel Ethernet Routing Switch 5500 Series

## Configuration — System

Copyright © 2005-2007, Nortel Networks All Rights Reserved.

Publication:NN47200-500Document status:StandardDocument version:03.01Document date:27 August 2007

To provide feedback or to report a problem in this document, go to www.nortel.com/documentfeedback.

Sourced in Canada and the United States of America

The information in this document is subject to change without notice. Nortel Networks reserves the right to make changes in design or components as progress in engineering and manufacturing may warrant.

Nortel, the Nortel logo and the Globemark are trademarks of Nortel Networks.

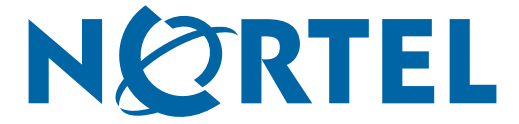